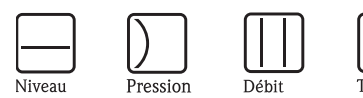

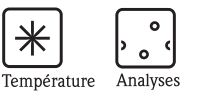

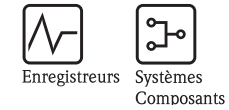

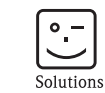

Services

# Manuel de mise en service Fieldgate FXA520

Passerelles / Interfaces

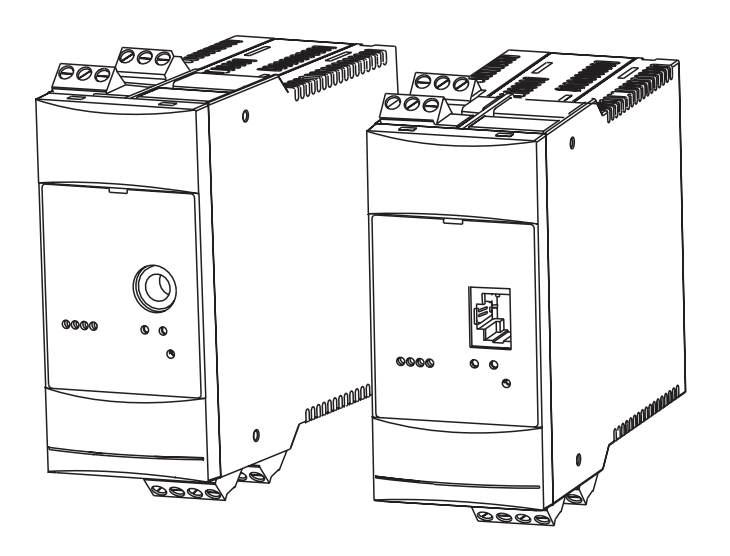

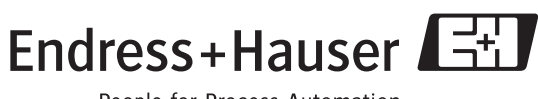

BA258F/14/fr/08.05 valable à partir de la version de soft V01.02.03

People for Process Automation

# Instructions condensées

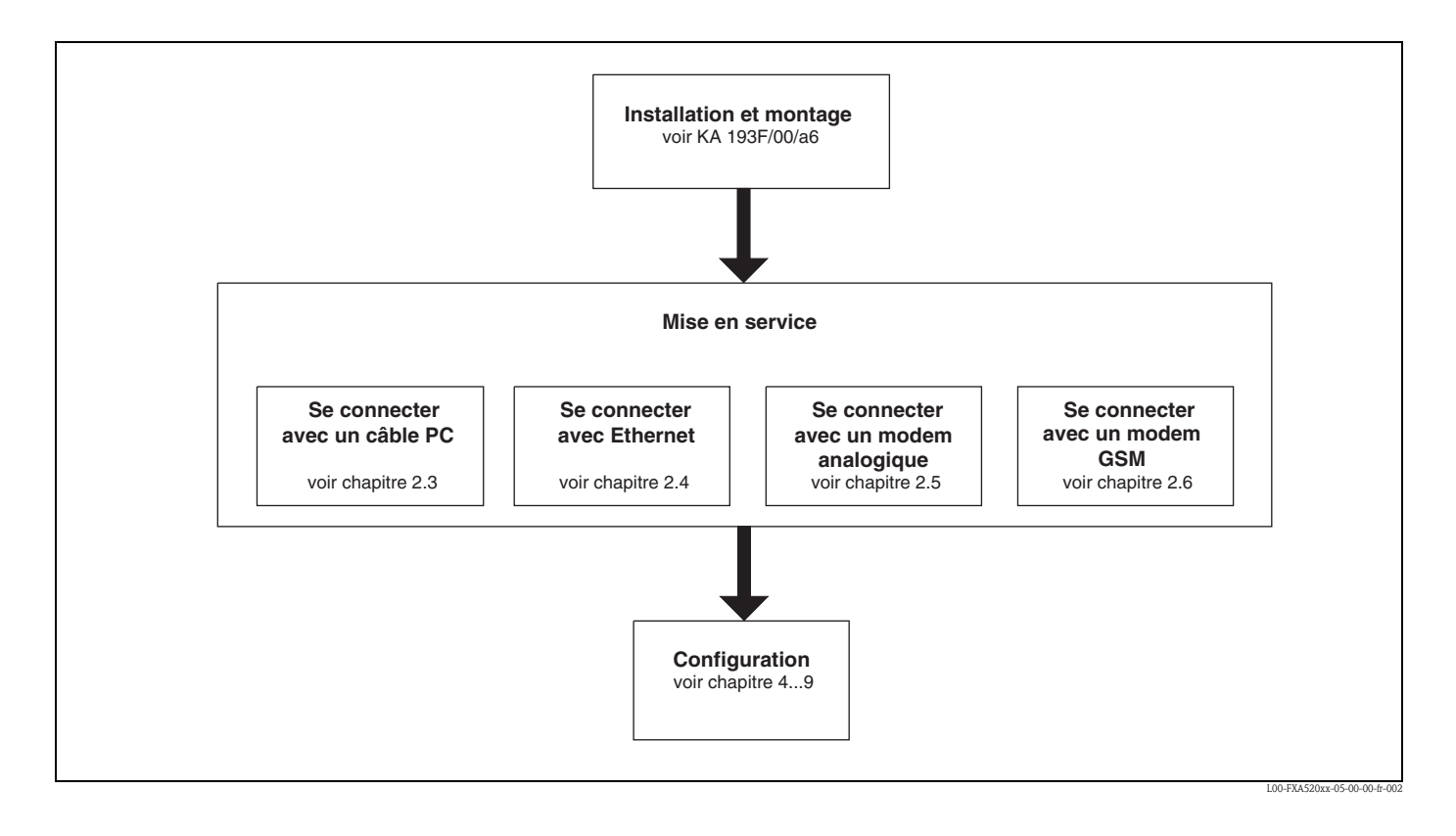

# Sommaire

| 1                                      | Introduction 5                                                                                                    |
|----------------------------------------|----------------------------------------------------------------------------------------------------|
| 1.1<br>1.2                             | Contrat de licence                                                                                                    |
| 1.3<br>1.4<br>1.5                      | Conventions utilisées dans ce manuel       5         Exigences du système       6         Contenu de la livraison       7                                                                         |
| 2                                      | Mise en service 8                                                                                                    |
| 2.1<br>2.2<br>2.3<br>2.4<br>2.5<br>2.6 | Installation et montage8Interface utilisateur16Raccordement avec un câble de raccordement PC18Se connecter avec Ethernet34Se connecter avec un modem analogique38Se connecter avec un modem GSM47 |
| 3                                      | Configuration 56                                                                                                    |
| 3.1<br>3.2<br>3.3<br>3.4<br>3.5        | Interface utilisateur56Barre de menu57Barre de navigation57Editeur de configuration58Pied de page58                                                                                               |
| 4                                      | Fonction<br>"About Fieldgate"(en cours) 59                                                                                                    |
| 5                                      | Fonction "AutoRefresh" 60                                                                                                    |
| 6                                      | Fonction "Refresh" 61                                                                                                    |
| 6.1                                    | Refresh cyclique 61                                                                                                    |
| 7                                      | Fonction "Endress+Hauser" 62                                                                                                    |
| 8                                      | Fonction "Overview of connected devices" 63                                                                                                    |
| 8.1                                    | Paramètre "Tag" 64                                                                                                    |
| 9                                      | Fonction "Switch to Administrator Mode"<br>ou "Switch to User Mode" 77                                                                                                    |
| 10                                     | Fonction                                                                                                    |
| 10 -                                   | "Information & Configuration" 79                                                                                                    |
| 10.1<br>10.2<br>10.3<br>10.4<br>10.5   | Sous-tonction "Fieldgate Location"80Sous-fonction "Change Password" ou "User Setup"81Sous-fonction "Network Setup"83Sous-fonction "Scan Control"107Sous-fonction "Special"110                     |

| 11                                                                                     | Verrouillage hardware126                                                                                                    |
|----------------------------------------------------------------------------------------|----------------------------------------------------------------------------------------------------|
| 12                                                                                     | Fonction WAP 128                                                                                                    |
| 13                                                                                     | Data Logging                                                                                                    |
| 13.1<br>13.2<br>13.3<br>13.4                                                           | Structure et contenus des données enregistrées<br>dans le document "history.xml"                                                                                                    |
| 13.5<br>13.6                                                                           | être enregistrés                                                                                                    |
| 14                                                                                     | Structure des données XML137                                                                                                    |
| 14.1<br>14.2                                                                           | Structure de base137Exemple138                                                                                                    |
| 15                                                                                     | Contenus des e-mails143                                                                                                    |
| 15.1<br>15.2                                                                           | Types d'e-mails143Explications et exemples145                                                                                                    |
| 16                                                                                     | Configuration à distance156                                                                                                    |
| 16.1<br>16.2                                                                           | HART Client                                                                                                    |
| 17                                                                                     | Fieldgate Viewer                                                                                                    |
| 17.1<br>17.2                                                                           | Aperçu du système                                                                                                    |
| 18                                                                                     | Mise à jour du logiciel 168                                                                                                    |
| 19                                                                                     | FAQ (questions fréquentes)169                                                                                                    |
| 20                                                                                     | Accessoires                                                                                                    |
| 20.1<br>20.2<br>20.3<br>20.4<br>20.5<br>20.6<br>20.7<br>20.8<br>20.9<br>20.10<br>20.11 | Boîtier de protection171Module DAT171Câble de raccordement PC171Câble téléphonique171HART Client171Antenne171Multiplexeur172Connecteur Multidrop E+H172Alimentations E+H172Fieldgate Viewer173Fieldgate Solution FXA360, FXA560173 |

| 21    | Annexe                                        |
|-------|-----------------------------------------------|
| 21.1  | Connexion avec un câble PC                    |
|       | (exemple d'instructions pour Windows NT) 174  |
| 21.2  | Connexion avec Ethernet                       |
|       | (exemple d'instructions pour Windows NT) 189  |
| 21.3  | Connexion avec un modem analogique            |
|       | (exemple d'instructions pour Windows NT) 192  |
| 21.4  | Connexion avec un modem GSM                   |
|       | (exemple d'instructions pour Windows NT) 198  |
| 21.5  | Paramètres de réseau pour connexions GPRS 205 |
| Index |                                               |

# 1 Introduction

# 1.1 Contrat de licence

Le logiciel nécessaire à la mise en service et à l'interrogation est disponible gratuitement, ou est soumis aux conditions de licence de son fabricant ( $\rightarrow$  chap. 1.4.1).

# 1.2 Marques déposées

HART®

Marque déposée par la HART Communication Foundation, Austin, USA

Microsoft<sup>®</sup> , Windows<sup>®</sup> , Windows NT<sup>®</sup> et le logo Microsoft sont des marques déposées par la société Microsoft Corporation

Tous les autres noms de marques et de produits sont des marques ou des marques déposées par les sociétés ou organisations en question.

# 1.3 Conventions utilisées dans ce manuel

Les conventions d'écriture et les symboles suivants sont utilisés pour donner à l'utilisateur un meilleur aperçu du contenu de ce manuel et pour mettre l'accent sur les informations importantes :

### Mise en évidence du texte

Vous trouverez ci-dessus un bref aperçu des moyens de mise en évidence utilisés dans ce manuel.

| Mise en évidence        | Fonction                                                              | Exemple                                                                                         |
|-------------------------|-----------------------------------------------------------------------|-------------------------------------------------------------------------------------------------|
| "gras entre guillemets" | Touches, boutons, icônes de programmes, tabulations, menus, commandes | "Start < Programmes < ToF" ou "Enter"                                                           |
|                         |                                                                       | Sélectionner " <b>Imprimer</b> " dans le menu<br>" <b>Fichier</b> ".                            |
|                         | Appuyer sur la touche CTRL (CONTROL) et sur la touche SHIFT.          | Appuyer simultanément sur les touches<br>" <b>CTRL</b> " et " <b>SHIFT</b> ".                   |
|                         | Appuyer sur la touche CTRL et sur le bouton<br>gauche de la souris    | Appuyer simultanément sur la touche<br>" <b>CTRL</b> " et sur le bouton gauche de la<br>souris. |
| Majuscules              | Chemins et noms des fichiers dans le texte                            | DOKU\FMR2XX.PDF ou WIN.HLP                                                                      |
| Crochets                | Variables                                                             | <lecteur cd-rom="" de=""></lecteur>                                                             |

| Symboles    | Signification                                                                                                    |  |
|-------------|----------------------------------------------------------------------------------------------------|--|
| Attention ! | Ce symbole signale les informations importantes et les indications qui doivent être respectées pour éviter un dysfonctionnement. |  |
| Remarque !  | Ce symbole signale des conseils utiles et des informations supplémentaires.                                                      |  |

# 1.4 Exigences du système

## 1.4.1 Software

### Logiciel pour la surveillance à distance via un navigateur web

| Système d'exploitation | Service Pack / extensions |
|------------------------|---------------------------|
| Windows 95             | Y2K bug fixes             |
| Windows 98             | Y2K bug fixes             |
| Windows NT 4.xx        | SP 6a ou supérieur        |
| Windows 2000           | SP 1 ou supérieur         |
| Windows XP             | Home/Professional         |

| Navigateur web       | Service Pack / extensions                          |
|----------------------|----------------------------------------------------|
| MS Internet Explorer | > 5.0 avec mises à jour de sécurité actuelles      |
| Netscape Navigator   | > 4.7 avec mises à jour de sécurité actuelles      |
| Opera                | > 6.0 avec mises à jour de sécurité actuelles      |
| Mozilla              | $\geq$ 1.0 avec mises à jour de sécurité actuelles |

### Logiciel pour la configuration à distance avec HART-Client

| Système d'exploitation | Service Pack / extensions |
|------------------------|---------------------------|
| Windows 98             | Y2K bug fixes             |
| Windows NT 4.xx        | SP óa ou supérieur        |
| Windows 2000           | SP 1 ou supérieur         |
| Windows XP             | Home/Professional         |

| Logiciel additionnel | Version   | Fonction                                                                                                    |
|----------------------|-----------|----------------------------------------------------------------------------------------------------|
| HART Client          | ≥ 1.5     | Ce logiciel additionnel est nécessaire pour la configuration à distance, par<br>ex. avec ToF Tool, ReadWin, FieldTool, Commuwin II ou OPC Server |
| ToF Tool             | ≥ 3.10    | Logiciel de service et d'exploitation pour les transmetteurs de niveau avec mesure du temps de parcours                                          |
| FieldTool            | ≥ 1.03.06 | Logiciel unique pour la mise en service et la configuration de tous les débitmètres de la nouvelle génération PROline.                           |
| ReadWin              | ≥ 1.9.2.0 | Logiciel PC sous MS-Windows pour la configuration de l'appareil, la visualisation et l'archivage de valeurs et de séquences de mesure            |
| Commuwin II          | ≥ 2.08-1  | Commuwin II est le logiciel de configuration universel pour tous les appareils de terrain intelligents Endress+Hauser.                           |
| OPC Server           | ≥ 1.4.0.0 | Interface PC - OPC                                                                                                    |

# 1.4.2 Imprimante

Il est possible d'imprimer la configuration de la Fieldgate avec les imprimantes raccordées au PC.

#### 1.5 Contenu de la livraison

La livraison comprend :

- l'appareil
  les instructions de montage
- les accessoires (en fonction de la commande)
- un câble de raccordement PC (connecteur service/RS232) en option

# 2 Mise en service

# 2.1 Installation et montage

Avant de monter l'appareil, il faut qu'un certain nombre de conditions soient remplies. Vous trouverez plus de détails dans les instructions de montage (KA193F/00/a6) fournies avec l'appareil.

# 2.1.1 Grandeurs d'entrée

### Entrées analogiques 4...20 mA

2 voies : masse commune aux deux voies, pas de séparation galvanique.

| Voies 1&2 - passives                                           |                                   |  |
|----------------------------------------------------------------|-----------------------------------|--|
| Tension d'entrée max. par voie                                 | 35 V                              |  |
| Courant d'entrée max. par voie                                 | 45 mA                             |  |
| Résistance d'entrée                                            | env. 100 Ω                        |  |
| Précision                                                      | ≤ 1 %                             |  |
| Perte de charge (avec diode contre les inversions de polarité) | ≤ 3 V                             |  |
| Câble de liaison                                               | câble instrumentation, non blindé |  |
| Résistance du conducteur                                       | max. 25 $\Omega$ par fil          |  |

### Interface RS-485

| Séparation galvanique          | 500 V RMS                       |
|--------------------------------|---------------------------------|
| Résistance de fin de ligne A-B | 120 $\Omega$ totalement intégré |

### Voies 1&2 HART

Le signal HART est couplé et découplé de façon capacitive via une résistance de communication.

| Résistance de communication dans la boucle 420 mA                    | Résistance de communication intégrée 270 $\Omega$ , utilisable en option, max. 45 mA ! |
|----------------------------------------------------------------------|----------------------------------------------------------------------------------------|
| Durée de court-circuit<br>(sans résistance de communication interne) | illimité                                                                               |

Séparation galvanique entre les voies HART 1 et 2 Isolation Ex entre les appareils de terrain et les circuits internes.

| Tension de sortie U0 en cas de défaut (Ex) | max. 6,5 V |
|--------------------------------------------|------------|
| Courant max. pour EEx ia (Ex)              | 5,97 mA    |
| Puissance de sortie max. (Ex)              | 39 mW      |
| Tension d'entrée maximale (Ex)             | 30 V       |
| Tension d'entrée maximale (non Ex)         | 45 V       |

# 2.1.2 Grandeurs de sortie

### Signal de sortie

- Un relais d'alarme en cas de défaut
- Mise hors tension de l'alimentation des capteurs (en cas de défaut, mode économie de courant)
- Pouvoir de coupure des contacts de relais :
  - U~ max. 253 V
  - I~ max. 2 A
  - $P{\sim}$  max. 500 VA avec cos  $\phi$  0,7
  - U- max. 40 V
  - I-max. 2 A
  - P- max. 80 W

# 2.1.3 Alimentation

### Tension d'alimentation

Version à courant alternatif (AC) :

Gamme de tension : 85...253 V, 50/60 Hz. Séparation galvanique entre l'alimentation réseau et les circuits internes.

Version à courant continu (DC) :

 $\begin{array}{l} \mbox{Gamme de tension: 20...60 V_{DC} ou 20...30 V_{AC}. \\ \mbox{Protection contre les inversions de polarité garantie par un pont redresseur. } \\ \mbox{Séparation galvanique entre l'alimentation réseau et les circuits internes. } \end{array}$ 

### Puissance consommée

| FXA520     |            | (A520 AC (à 253 V <sub>AC</sub> ) |       |  |
|------------|------------|-----------------------------------|-------|--|
| analogique |            | 6 VA                              | 2 W   |  |
| Ethernet   |            | 4,9 VA                            | 1,5 W |  |
| CSM        | mode envoi | 8 VA                              | 4 W   |  |
| 63111      | standby    | 4,5 VA                            | 1 W   |  |

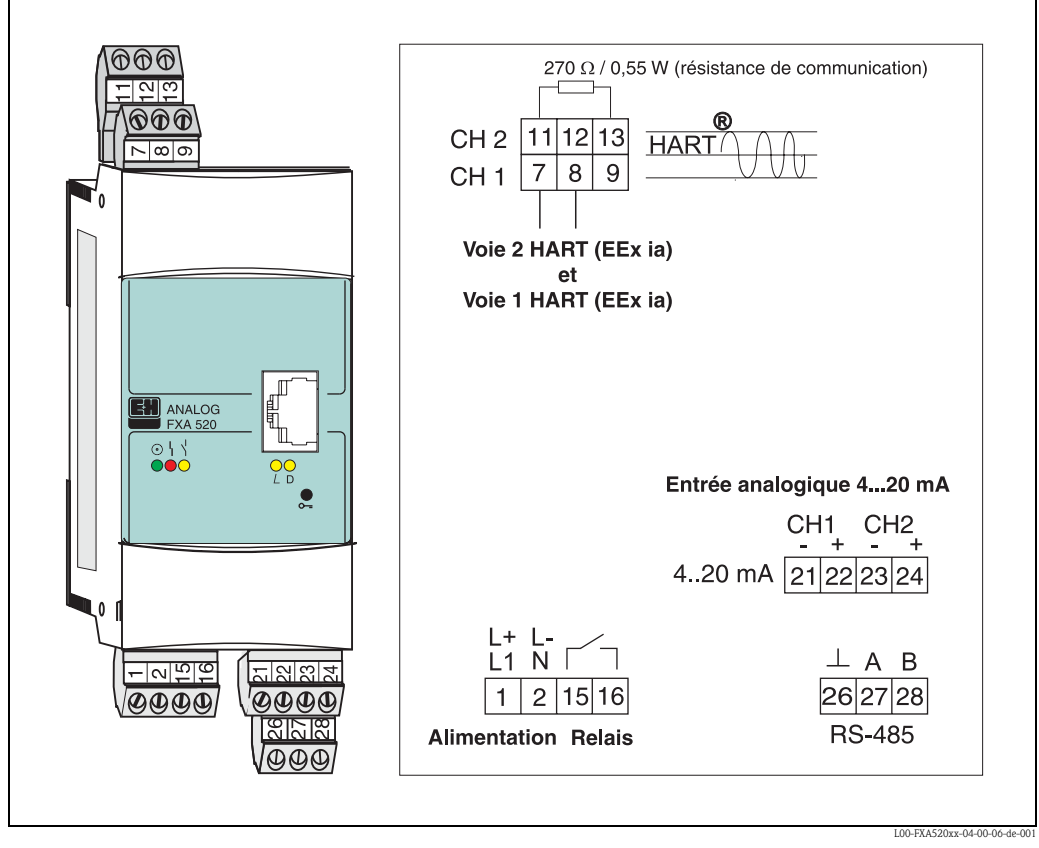

### 2.1.4 Bornes de raccordement

Fig. 1 : Occupation des bornes à la Fieldgate FXA520

### Raccordement de l'alimentation et du relais tout ou rien

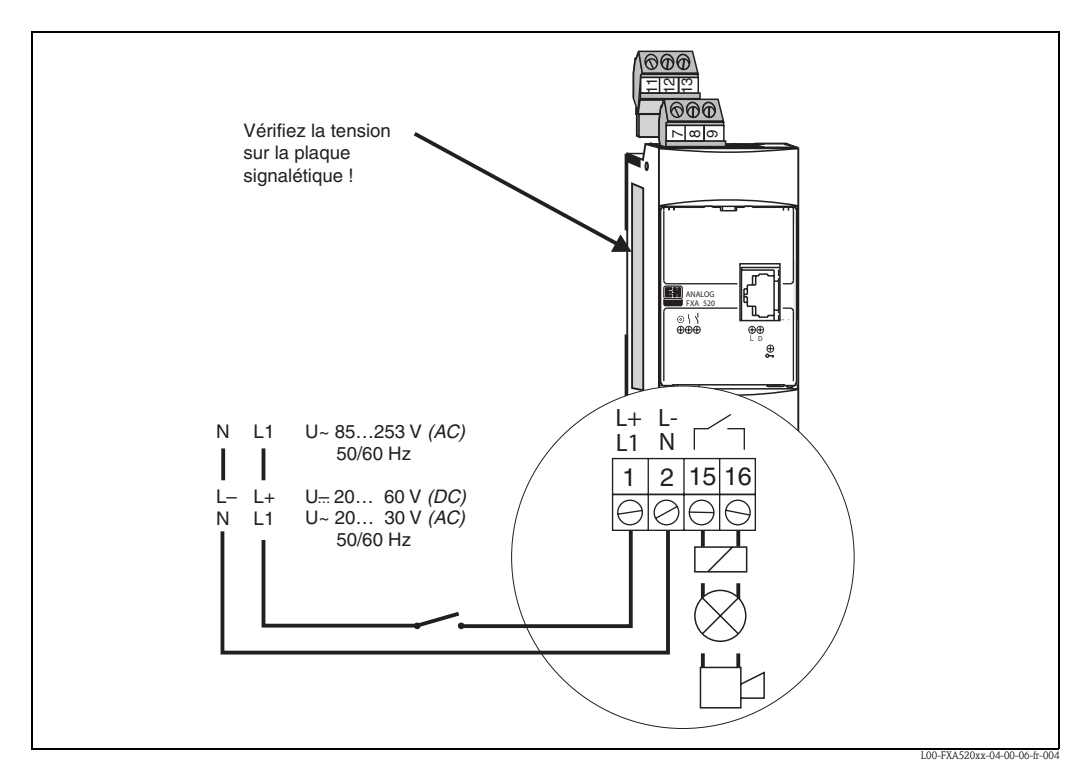

Fig. 2 : Occupation des bornes pour l'alimentation et le relais tout ou rien

### Raccordement de capteurs HART

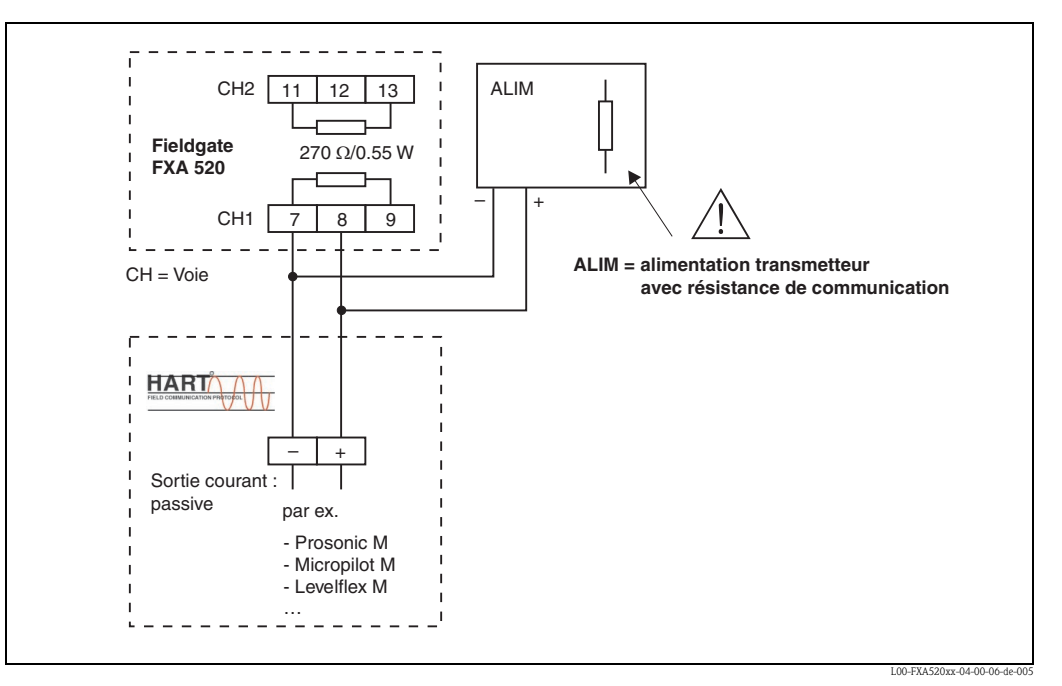

*Fig. 3 :* Occupation des bornes pour le raccordement de l'alimentation du transmetteur **avec** résistance de communication

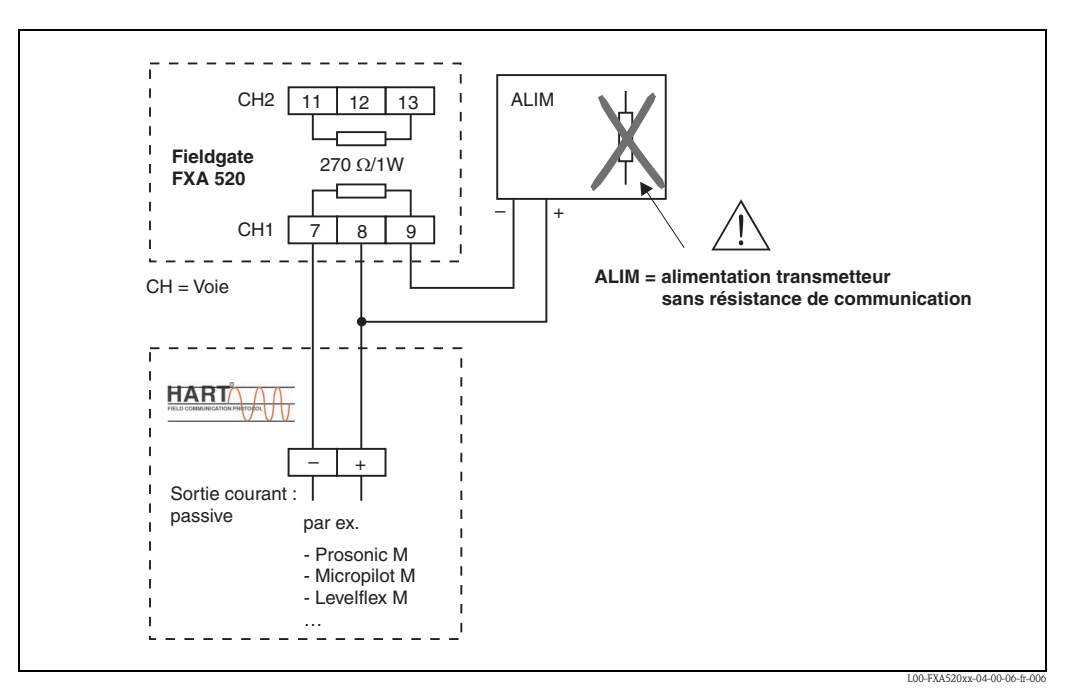

*Fig. 4 : Occupation des bornes pour le raccordement de l'alimentation du transmetteur sans résistance de communication* 

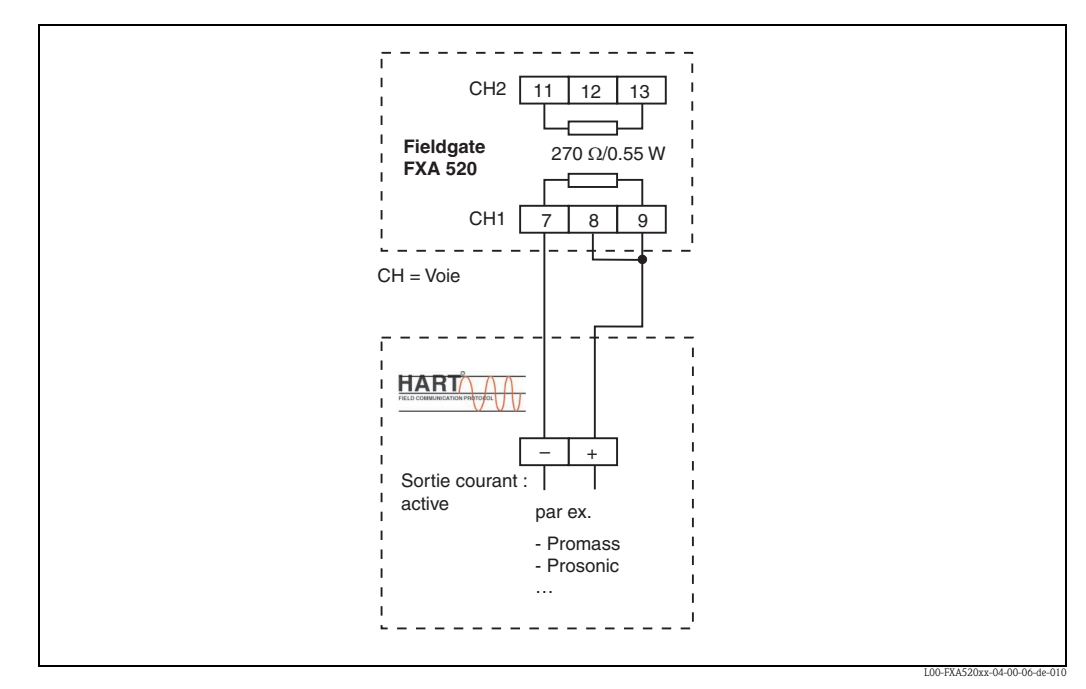

Fig. 5 : Occupation des bornes pour le raccordement avec une sortie courant active

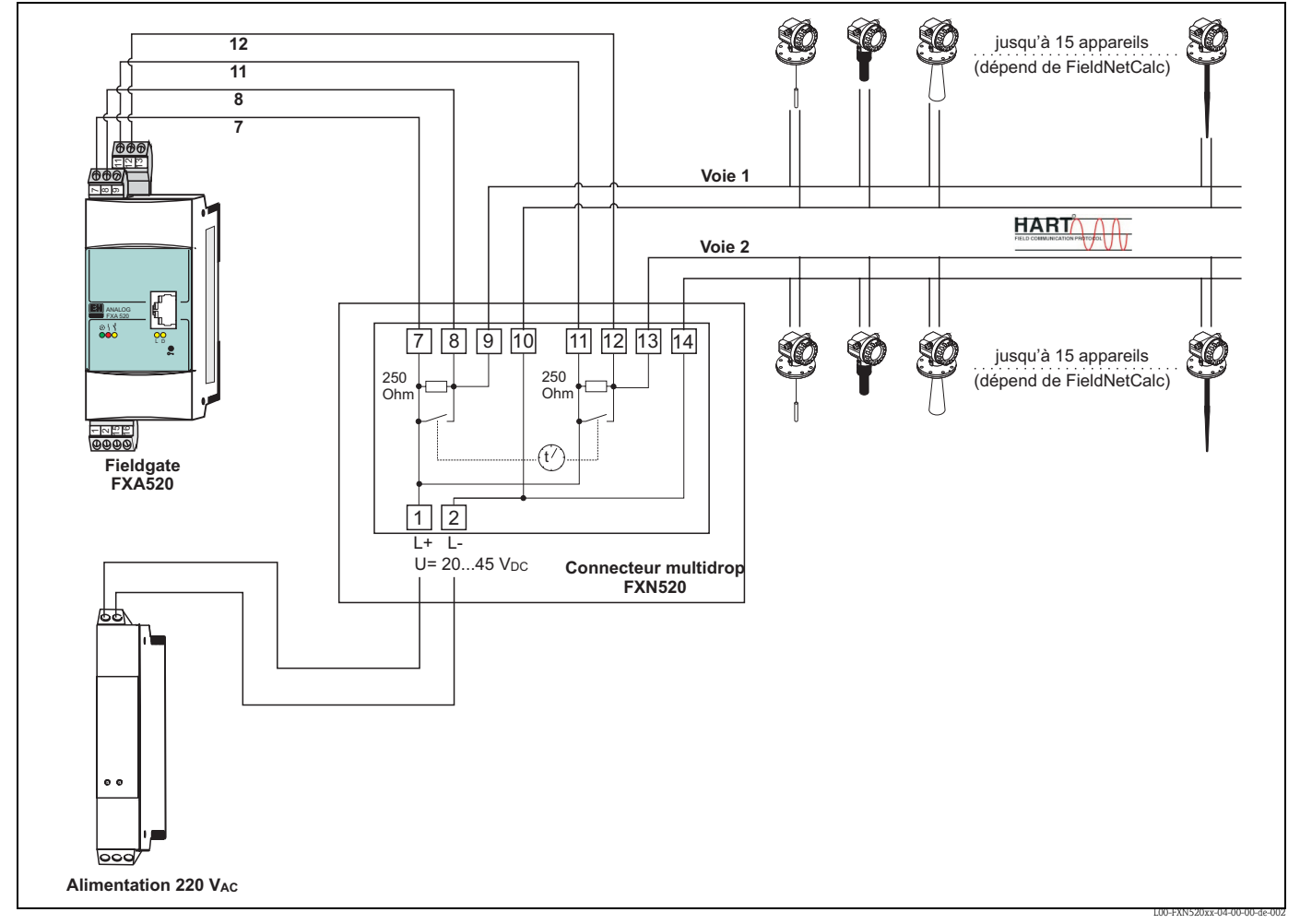

### Raccordement de capteurs HART Multidrop

Fig. 6: Occupation des bornes pour le raccordement du connecteur multidrop FXN520

### Raccordement de l'alimentation

#### Danger !

Assurez-vous que la tension d'alimentation maximale aux bornes 1 et 2 se trouve dans la gamme de tension admissible des appareils raccordés.

### Raccordement des capteurs 4...20 mA

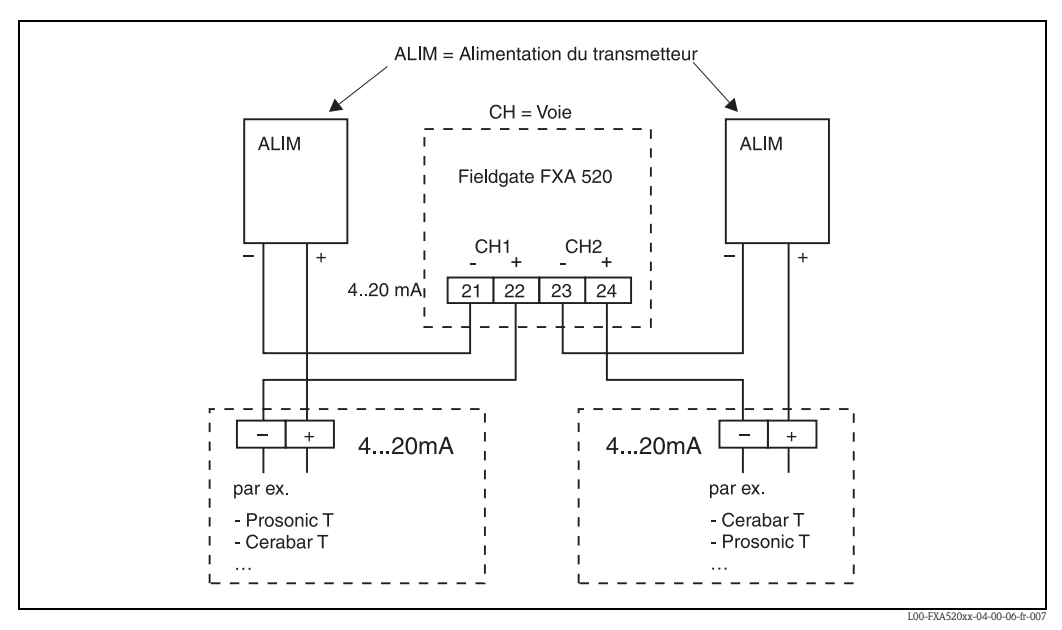

Fig. 7: Occupation des bornes pour le raccordement de l'alimentation du transmetteur

### Raccordement des sorties RS-485

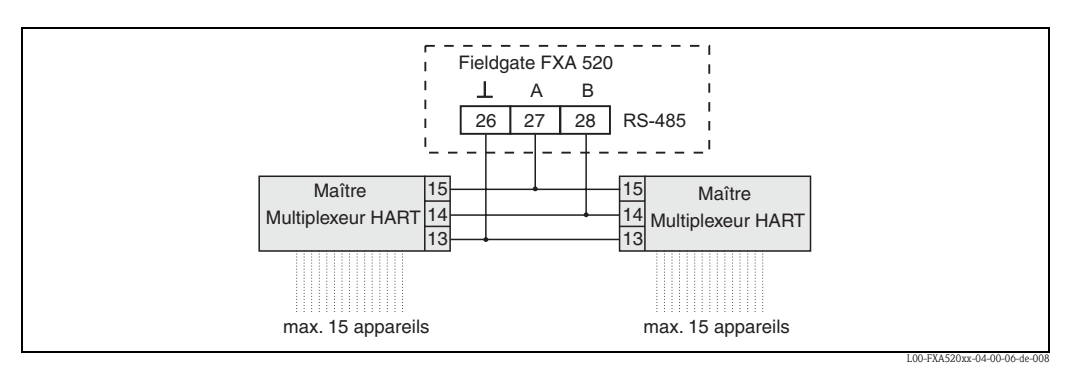

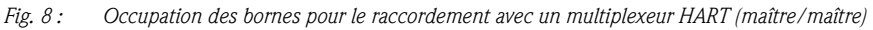

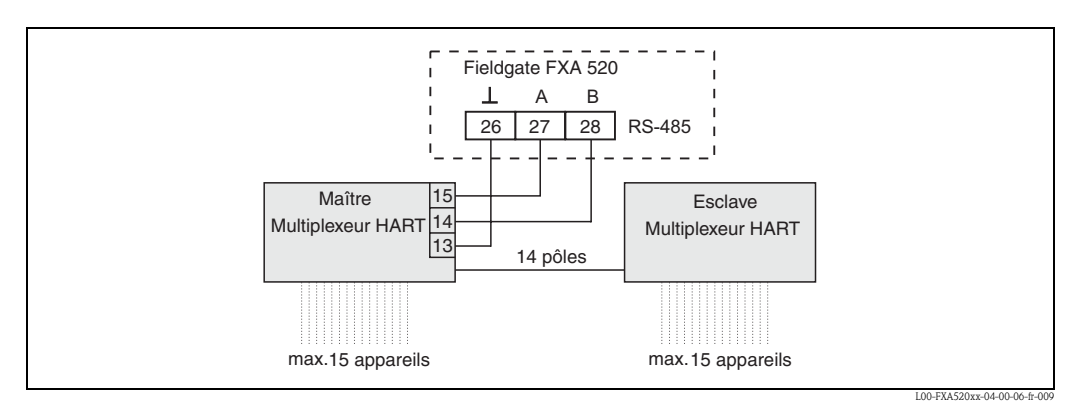

*Fig. 9:* Occupation des bornes pour le raccordement avec un multiplexeur HART (maître/esclave)

Les informations et accessoires pour le multiplexeur HART se trouvent chap. 20.7.

### Remarque !

- La Fieldgate a été testée avec les multiplexeurs HART maîtres et esclaves de Pepperl+Fuchs :
- multiplexeur HART maître de type KFD2-HMM-16
- unité esclave HART de type KFD0-HMS-16

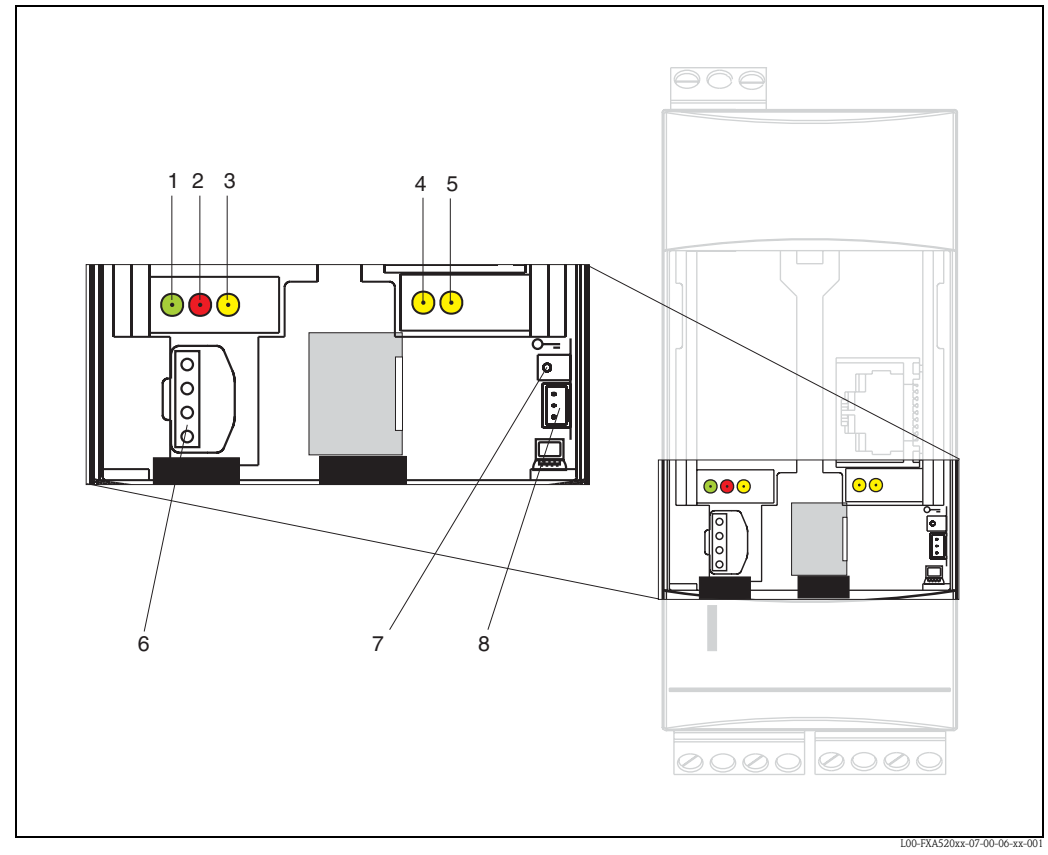

# 2.2 Interface utilisateur

Fig. 10 : Disposition des éléments d'affichage et de configuration sur la Fieldgate FXA520

### Eléments d'affichage

Disposition des éléments voir fig. 10.

| Position | Diode électroluminescente<br>(DEL) | Signification                                                                                                    |
|----------|------------------------------------|----------------------------------------------------------------------------------------------------|
| 1        | DEL verte permanente               | Indique l'alimentation correcte                                                                                     |
| 2        | DEL rouge permanente               | Indique un dysfonctionnement                                                                                        |
|          | DEL rouge clignote                 | Indique un avertissement / communication sur site via PC / hardware déverrouillé / démarrage du système             |
| 3        | DEL jaune                          | Etat de commutation du relais intégré<br>DEL off = relais retombé<br>DEL on = relais attiré                         |
| 4        | DEL jaune                          | Indique une connexion active                                                                                        |
| 5        | DEL jaune                          | Indique une communication / version $\overline{\text{GSM}}$ : affichage de l'intensité du champ si aucune connexion |

### Eléments de configuration

Disposition des éléments voir fig. 10.

| Position | Elément    | Signification                                                                   |
|----------|------------|---------------------------------------------------------------------------------|
| 6        | Connecteur | Connecteur pour module DAT                                                      |
| 7        | Bouton     | Bouton pour le verrouillage hardware et la réinitialisation de la configuration |
| 8        | Connecteur | Connecteur pour câble de raccordement PC (connecteur service)                   |

#### Fonction du bouton (7) et de la DEL rouge (2)

Si, lors de la mise en route du système, le bouton est maintenu enfoncé, les fonctions suivantes sont disponibles dans les fenêtres temps lorsque le bouton est relâché :

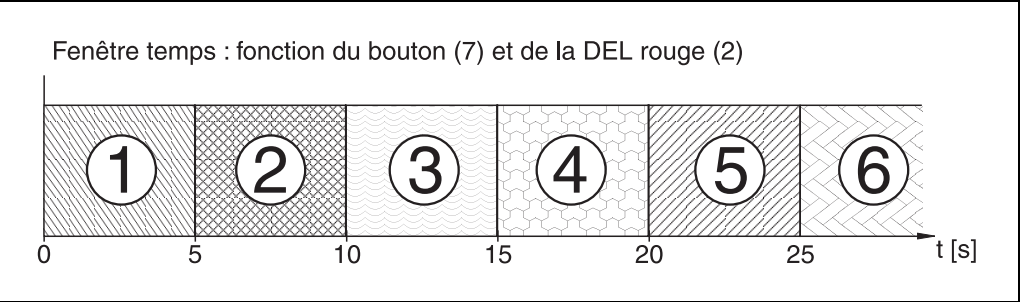

L00-FXA520xx-05-00-00-fr-00

| Intervalle de temps [s] DEL rouge |                                                                              | DEL rouge                               | Fonction - relâcher le bouton                                                                                                    |  |  |
|-----------------------------------|------------------------------------------------------------------------------|-----------------------------------------|----------------------------------------------------------------------------------------------------|--|--|
| 1                                 | 0 5                                                                          | clignote à env. 5 Hz                    | Les données de l'EEPROM interne sont d'abord contrôlées,<br>les données de configuration sont copiées de l'EEPROM dans le<br>module DAT |  |  |
| 2                                 | 5 10 off Aucune fonction lors du relâchement                                 |                                         | Aucune fonction lors du relâchement                                                                                                    |  |  |
| 3                                 | 10 15                                                                        | clignote à env. 2,5 Hz                  | La configuration est réinitialisée                                                                                                    |  |  |
| 4                                 | 15 20                                                                        | off                                     | Aucune fonction lors du relâchement                                                                                                    |  |  |
| 5                                 | 20 25 clignote à env. 1,25 Hz Le soft et la configuration sont réinitialisés |                                         | Le soft et la configuration sont réinitialisés                                                                                          |  |  |
| 6                                 | 25                                                                           | off Aucune fonction lors du relâchement |                                                                                                    |  |  |

Pendant l'initialisation après avoir relâché le bouton ou lors d'un redémarrage sans avoir appuyé sur le bouton, la DEL rouge clignote à env. 10 Hz. Cela dure env. 10 s. Lorsqu'une mise à jour du soft a été effectuée, cela prend env. 30 s.

### 2.2.1 Concept du relais

### Utilisation comme relais d'alarme

Après mise sous tension et initialisation, le relais est attiré (état bon). Pour une utilisation comme relais d'alarme, la case à cocher "Power Down Devices between Scan Cycles" dans le mode administrateur doit être **désactivée**. Dans le mode utilisateur, **"no**" apparaît (état à la livraison).

### Utilisation de la fonction power safe

Pour des installations autonomes, le mode d'économie d'énergie peut être activé.

Cette fonction permet de mettre sous et hors tension l'alimentation des appareils raccordés (HART, 4...20 mA, multiplexeur). Pour cela, la case à cocher "Power Down Devices between Scan Cycles" dans le mode administrateur doit être **activée**. "**yes**" apparaît dans le mode utilisateur ( $\rightarrow$  chap. 10.4.2).

# 2.3 Raccordement avec un câble de raccordement PC

### Remarque !

Toutes les versions de la Fieldgate peuvent être configurées avec le câble de raccordement PC.

### Attention !

Les modifications de la configuration de la Fieldgate ne sont prises en compte, dans le cas d'un raccordement via le câble de raccordement PC, que si :

- un redémarrage du système via la page configuration dans la fonction "Information & Configuration / Special" a été effectué (→ chap. 10.5),
- la connexion via le câble de raccordement PC a été déconnectée pendant plus de 2 minutes.

### 2.3.1 Installation

Raccordez la Fieldgate à un PC avec le câble de raccordement PC fourni. Le raccordement à la Fieldgate se fait au moyen d'un câble de raccordement (voir fig. 10, pos 8). Le raccordement au PC se fait au moyen d'un port COM non assigné.

### 2.3.2 Configuration du PC

### Remarque !

Toutes les versions de la Fieldgate peuvent être mises en service via le câble de raccordement PC avec un navigateur web (Internet Explorer, Netscape Navigator ...). L'adresse IP du connecteur service est préréglée et ne peut pas être modifiée (IP = 192.168.253.1).

### Installation du modem standard

Installez un modem standard si le PC n'en est pas équipé.

### Exemple d'instructions pour Windows 2000<sup>®</sup> :

### Remarque !

Vous trouverez des exemples d'instructions pour les autres systèmes d'exploitation en annexe.

1. Avec le bouton gauche de la souris, double-cliquez sur l'icône "**Poste de travail**" pour ouvrir la fenêtre correspondante.

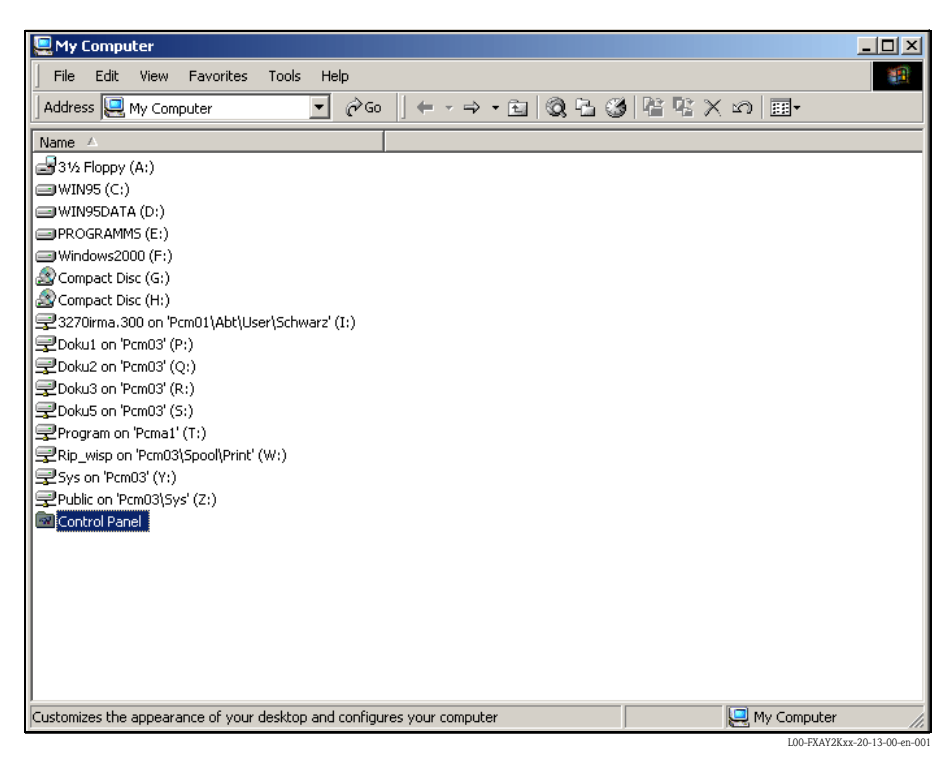

2. Avec le bouton gauche de la souris, double-cliquez sur l'icône "**Panneau de configuration**" pour ouvrir la fenêtre correspondante.

| 🐼 Control Panel                                                                                                    |                                        |                     |
|----------------------------------------------------------------------------------------------------|----------------------------------------|---------------------|
| File Edit View Favorites Too                                                                                                    | ols Help                               |                     |
| Address 🞯 Control Panel                                                                                                    | ▼ @∞   + + + + ⊡  @, ⊡ @ !≌ % X ∞   ⊞• |                     |
| Name 🛆                                                                                                    | Comment                                | <b></b>             |
| Content of the second second s | Customizes accessi                     |                     |
| Add/Remove Hardware                                                                                                    | Installs, removes, a                   |                     |
| Hand Add/Remove Programs                                                                                                    | Installs and remove                    |                     |
| 🕲 Administrative Tools                                                                                                    | Configures administ                    |                     |
| 😽 Date/Time                                                                                                    | Sets the date, time,                   |                     |
| 🕎 Display                                                                                                    | Customizes your de                     |                     |
| Folder Options                                                                                                    | Customizes the disp                    |                     |
| A Fonts                                                                                                    | Displays and manag                     |                     |
| Controllers                                                                                                    | Adds, removes, an                      |                     |
| 🆓 Internet Options                                                                                                    | Configures your Int                    |                     |
| 📸 Keyboard                                                                                                    | Customizes your ke                     |                     |
| 🖔 Mouse                                                                                                    | Customizes your mo                     |                     |
| 🔁 Network and Dial-up Connections                                                                                                    | Connects to other c                    |                     |
| Phone and Modem Options                                                                                                    | Configures your tel                    |                     |
| 🝓 Power Options                                                                                                    | Configures energy                      |                     |
| 🞯 Printers                                                                                                    | Adds, removes, an                      |                     |
| Segional Options                                                                                                    | Customizes settings                    |                     |
| Canners and Cameras                                                                                                    | Configures installed                   |                     |
| Scheduled Tacks                                                                                                    | Schedules computer                     |                     |
| Configures your telephone dialing rules a                                                                                                    | nd modem properties                    | 11.                 |
|                                                                                                    | L00-FXAY                               | 2Kxx-20-13-00-en-00 |

3. Avec le bouton gauche de la souris, double-cliquez sur l'icône "**Modems**" pour ouvrir la fenêtre correspondante.

| Phone And Modem Options                  | <u>? ×</u> |
|------------------------------------------|------------|
| Dialing Rules Modems Advanced            |            |
| The following modems are installed:      |            |
| Modem Attached To                        |            |
| U.S. Robotics 56K FAX EXT (non-PnP) COM1 |            |
|                                          |            |
|                                          |            |
|                                          |            |
|                                          |            |
|                                          |            |
|                                          |            |
|                                          |            |
|                                          |            |
|                                          |            |
|                                          |            |
| Add Remove Propert                       | ies        |
| OK Cancel Ap                             | oply       |

4. Avec le bouton gauche de la souris, cliquez sur "Ajouter..." pour ajouter un nouveau modem.

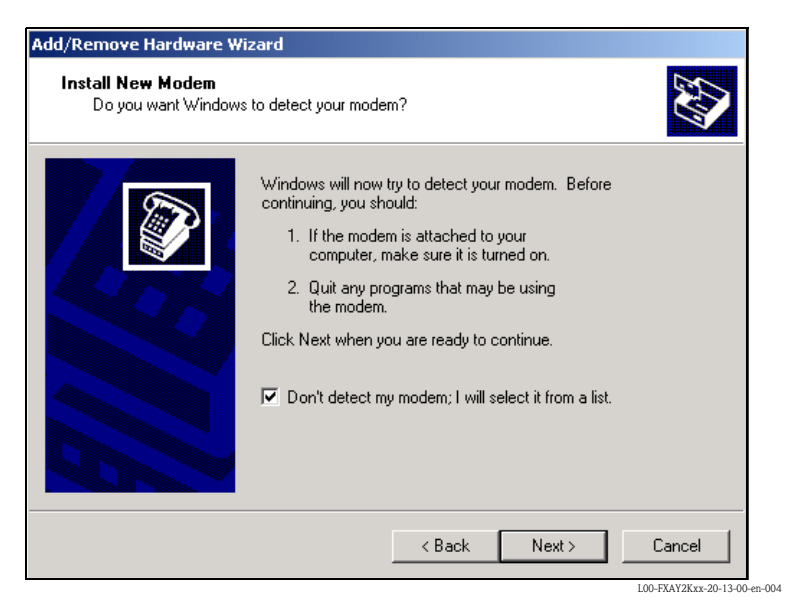

5. Cochez la case "Don't detect my modem; I will select it from a list." et validez avec "Suivant >".

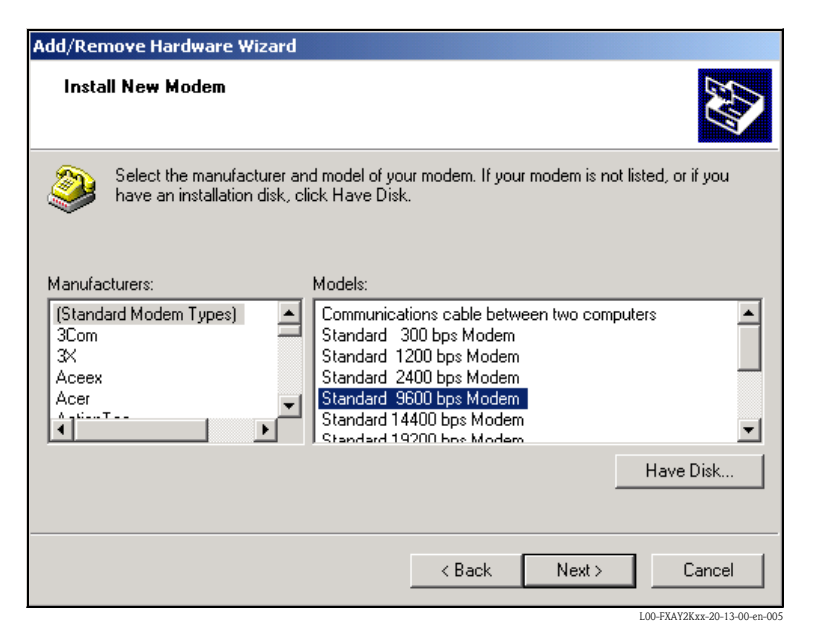

 Dans la liste, sélectionnez "Manufacturers: (Standard Modem Types) et "Models: Standard 9600 bsp Modem" et cliquez sur "Suivant >" pour confirmer.

| Add/Remove Hardware Wi                        | zard                                                                                                    |
|-----------------------------------------------|----------------------------------------------------------------------------------------------------|
| Install New Modem<br>Select the port(s) you v | vant to install the modem on.                                                                                                    |
|                                               | You have selected the following modem:<br>Standard 9600 bps Modem<br>On which ports do you want to install it?<br>All ports<br>Selected ports<br>COM1<br>COM2 |
|                                               | < Back Next > Cancel                                                                                                    |

7. Sélectionnez l'un des ports COM et confimez avec "Suivant >".

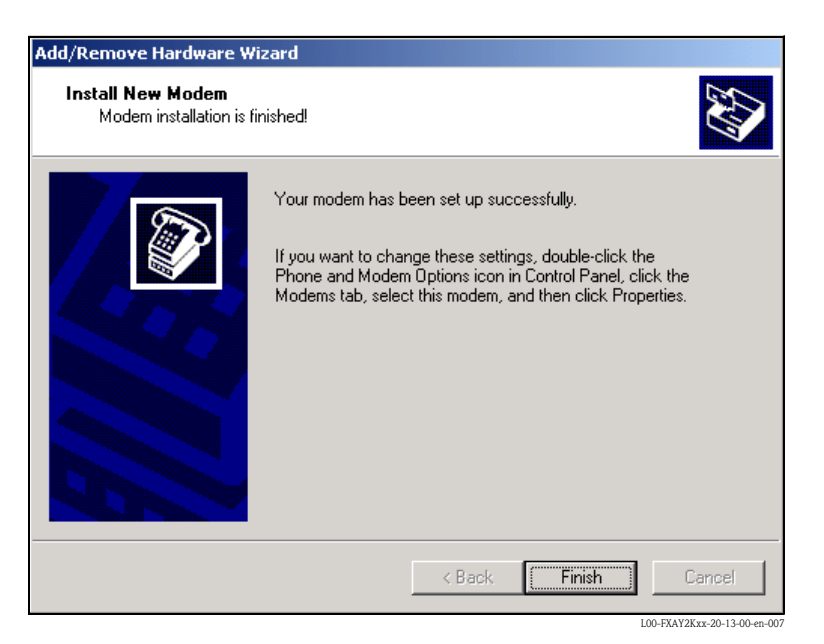

- 8. Cliquez sur "Terminer" pour valider l'installation du modem.
- 9. Avec le bouton gauche de la souris, double-cliquez sur l'icône "**Phone and Modem Options**" pour ouvrir la fenêtre correspondante.

| Phone And Modem Options               | _?                                  | ''×  |  |  |  |
|---------------------------------------|-------------------------------------|------|--|--|--|
| Dialing Rules Modems Advanced         |                                     |      |  |  |  |
| The following modems are installe     | The following modems are installed: |      |  |  |  |
| Modem                                 | Attached To                         |      |  |  |  |
| 😂 Standard 9600 bps Modem             | COM1                                |      |  |  |  |
| 😂 U.S. Robotics 56K FAX EXT (non-PnP) | COM1                                |      |  |  |  |
|                                       |                                     |      |  |  |  |
|                                       |                                     |      |  |  |  |
|                                       |                                     |      |  |  |  |
|                                       |                                     |      |  |  |  |
|                                       |                                     |      |  |  |  |
|                                       |                                     |      |  |  |  |
|                                       |                                     |      |  |  |  |
|                                       |                                     |      |  |  |  |
|                                       |                                     |      |  |  |  |
|                                       |                                     |      |  |  |  |
| Add                                   | Remove Properties                   |      |  |  |  |
|                                       |                                     |      |  |  |  |
| OK                                    | Cancel Apply                        |      |  |  |  |
|                                       | 100 EVAV28 yr 20 12                 | 00 0 |  |  |  |

10. Sélectionnez le nouveau modem "**Standard 9600 bsp Modem**" et cliquez sur le bouton "**Propriétés**".

| Standard 9600 bps Modem Properties |   |
|------------------------------------|---|
| General Diagnostics Advanced       |   |
| Extra Settings                     |   |
| Extra initialization commands:     |   |
|                                    |   |
|                                    |   |
|                                    |   |
|                                    |   |
|                                    |   |
|                                    |   |
|                                    |   |
|                                    |   |
|                                    |   |
| Change Default Preferences         |   |
|                                    |   |
|                                    | J |

11. Sélectionnez l'onglet "Advanced". Cliquez sur le bouton "Change Default Preferences".

| Standar | d 9600 bps Mo     | odem Do | efault Pre | ferences | ?             | ×       |
|---------|-------------------|---------|------------|----------|---------------|---------|
| Gener   | al Advanced       |         |            |          |               |         |
|         |                   |         |            |          |               |         |
|         |                   |         |            |          |               |         |
|         |                   |         |            |          |               |         |
|         |                   |         |            |          |               |         |
|         |                   |         |            |          |               |         |
| ⊫Ha     | ardware Settings- |         |            |          |               |         |
|         | -<br>Data bits:   | 8       |            | •        | न             |         |
|         | D'did Dito.       |         |            |          | _             |         |
|         | Parity:           | None    |            |          | -             |         |
|         | Stop bits:        | 1       |            |          | -             |         |
|         | Modulation:       |         |            | ·        | -             |         |
|         |                   |         |            |          |               |         |
|         |                   |         |            |          |               |         |
|         |                   |         |            |          |               |         |
|         |                   |         | OK         |          | Cancel        |         |
|         |                   |         |            | LOO-EXA  | V2Kyy_20_13_0 | 0-en-01 |

12. Vérifiez les "Hardware Settings" dans l'onglet "Advanced".

| Standard 9600 bps Modem Default Preferences | <u>?</u> × |
|---------------------------------------------|------------|
| General Advanced                            |            |
| Call preferences                            | []         |
|                                             |            |
| Disconnect a call if idle for more than     | mins       |
| Cancel the call if not connected within     | secs       |
|                                             |            |
| Data Connection Preferences                 |            |
| Port speed: 9600                            |            |
| Data Protocol:                              |            |
| Compression:                                |            |
| Flow control: None                          |            |
|                                             |            |
|                                             |            |
|                                             | Canaal     |
|                                             | Lancei     |

 Cliquez sur l'onglet "Général". Dans le champ "Flow control:", sélectionnez "None". Confirmez les réglages avec "OK".

| Phone And Modem Options             | <u>? ×</u>                  |
|-------------------------------------|-----------------------------|
| Dialing Rules Modems Advanced       |                             |
| The following modems are installe   | ed:                         |
| Modem                               | Attached To                 |
| Standard 9600 bps Modem             | COM1                        |
| U.S. Robotics 56K FAX EXT (non-PnP) | COM1                        |
|                                     |                             |
|                                     |                             |
| Add                                 | Remove Properties           |
| (OK)                                | Cancel Apply                |
|                                     | L00-FXAY2Kxx-20-13-00-en-01 |

14. Confirmez les réglages avec "**OK**".

#### Etablir un accès à distance

Il faut maintenant configurer un accès à distance.

1. Avec le bouton gauche de la souris, double-cliquez sur l'icône "**Poste de travail**" pour ouvrir la fenêtre correspondante.

| 🖳 My Computer                                                          |                             |
|------------------------------------------------------------------------|-----------------------------|
| File Edit View Favorites Tools Help                                    | 100 B                       |
| Address 🖳 My Computer 💿 🔗 Go 🛛 🖛 🗸 🔁 🥘 🔁                               | 階階とら聞                       |
|                                                                        |                             |
| 31/2 Floppy (A;)                                                       |                             |
| WIN95 (C;)                                                             |                             |
| WIN95DATA (D:)                                                         |                             |
| PROGRAMMS (E:)                                                         |                             |
| 📾 Windows2000 (F:)                                                     |                             |
| Compact Disc (G:)                                                      |                             |
| 🔊 Compact Disc (H:)                                                    |                             |
| 🕎 3270irma.300 on 'Pcm01\Abt\User\Schwarz' (I:)                        |                             |
| Doku1 on 'Pcm03' (P:)                                                  |                             |
| ZDoku2 on 'Pcm03' (Q:)                                                 |                             |
| Doku3 on 'Pcm03' (R:)                                                  |                             |
| Dokus on Pemus (S:)                                                    |                             |
|                                                                        |                             |
|                                                                        |                             |
| Public on Permi3/Sys' (7)                                              |                             |
| Control Panel                                                          |                             |
|                                                                        |                             |
|                                                                        |                             |
|                                                                        |                             |
|                                                                        |                             |
|                                                                        |                             |
|                                                                        |                             |
|                                                                        |                             |
| Customizes the appearance of your desktop and configures your computer | 🖳 My Computer               |
|                                                                        | 100-FXAY2Kyy-20-13-00-ep-00 |

 Avec le bouton gauche de la souris, double-cliquez sur l'icône "Panneau de configuration" pour ouvrir la fenêtre correspondante. Double-cliquez sur l'icône "Network and Dial-up Connections".

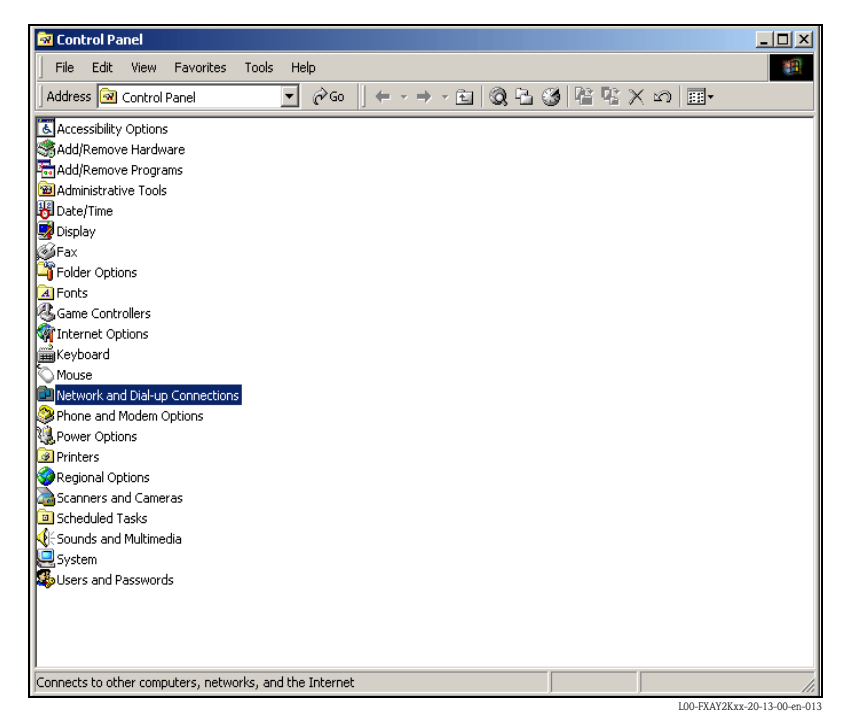

3. Double-cliquez sur l'icône "Etablir nouvelle connexion" et confirmez avec "Suivant >".

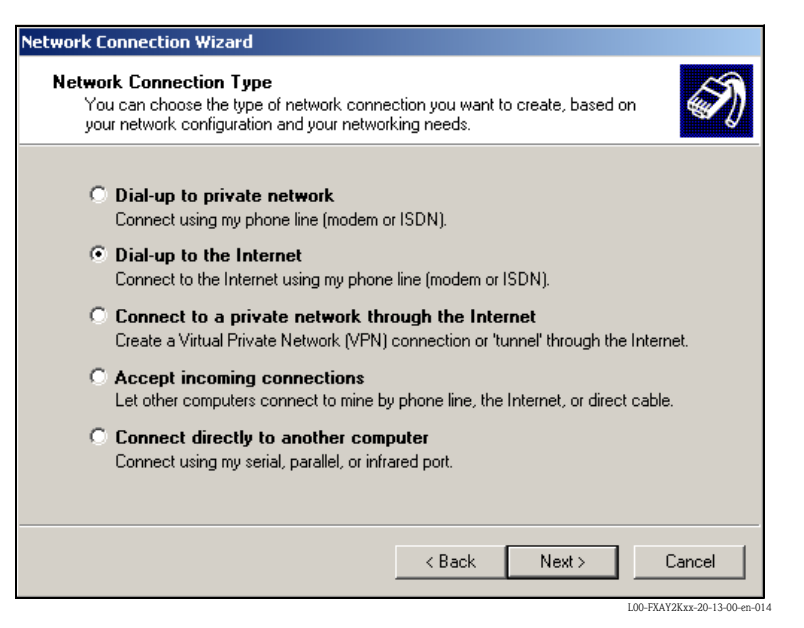

4. Cochez la case "Dial-up to Internet" et confirmez avec "Suivant >".

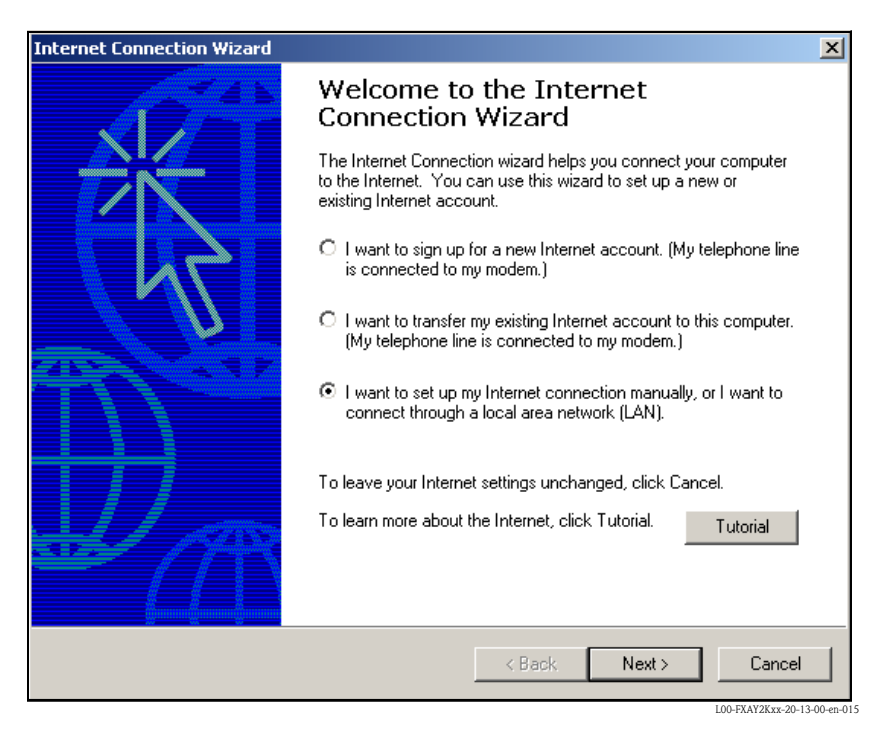

- 5. Sélectionnez "I want to set up my Internet connection manually..." et confirmez avec "Suivant >".
- 6. Sélectionnez "I connect through a phone line and a modem" et confirmez avec "Suivant >".

| Internet Connection Wizard                        |        |        | X      |
|---------------------------------------------------|--------|--------|--------|
| Choose Modem                                      |        |        | - ANA  |
| Select a modem to use to connect to the Internet: | •      |        |        |
|                                                   |        |        |        |
|                                                   |        |        |        |
|                                                   |        |        |        |
|                                                   | < Back | Next > | Cancel |

7. Sélectionnez le nouveau modem standard configuré "**Standard 9600 bsp Modem**" et validez avec "**Suivant** >". Dans la fenêtre suivante, entrez le numéro de téléphone (un numéro quelconque n'ayant aucune signification, par ex. 123...) et validez avec "**Suivant** >".

| Internet Connection Wizard                                                                           |          | ×                      |
|----------------------------------------------------------------------------------------------------|----------|------------------------|
| Step 1 of 3: Internet account connection information                                                 |          | N/2                    |
| Type the phone number you dial to connect to your ISP.                                               |          |                        |
| Area code: Telephone number:<br>0049 – 123                                                           |          |                        |
| Country/region name and code:                                                                        |          |                        |
| Germany (49)                                                                                         |          |                        |
| Use area code and dialing rules                                                                      |          |                        |
| To configure connection properties, click Advanced.<br>(Most ISPs do not require advanced settings.) | Advanced |                        |
|                                                                                                    |          |                        |
|                                                                                                    |          |                        |
| < Back                                                                                               | Next >   | Cancel                 |
|                                                                                                    | L00-E    | XAV2Kxx-20-13-00-ep-01 |

- 8. Dans la fenêtre suivante, entrez :
  - le nom de l'utilisateur "scm"
  - (Il est mémorisé dans la Fieldgate et ne peut pas être modifié !)
  - et le mot de passe "**scm**"
  - (Il est mémorisé dans la Fieldgate et ne peut pas être modifié !) Confirmez en cliquant sur "**Suivant** >".

| ternet Connection W                                           | izard                                                                                                    | × |
|---------------------------------------------------------------|----------------------------------------------------------------------------------------------------|---|
| Step 2 of 3: Intern                                           | et account logon information                                                                                                    | × |
| Type the user nan<br>also be referred to<br>contact your ISP. | ne and password you use to log on to your ISP. Your user name may<br>as your Member ID or User ID. If you do not know this information, |   |
| Username: sc<br>Password: ***                                 | m<br>«                                                                                                    |   |
|                                                               |                                                                                                    |   |
|                                                               |                                                                                                    |   |

 Dans le champ "Connection name:", entrez le nom de la connexion. N'importe quel nom peut être choisi (ici par ex. Fieldgate Service Connection). Confirmez en cliquant sur "Suivant >".

| Internet Connection Wizard                                                                                                    | ×      |
|----------------------------------------------------------------------------------------------------|--------|
| Step 3 of 3: Configuring your computer                                                                                                    |        |
| Information about your Internet account is grouped together as a dial-up connection<br>and labeled with a name you provide.<br>Type a name for the dial-up connection. This can be the name of your ISP or any name<br>you want to use. |        |
| Connection name:<br>Fieldgate Service Connection                                                                                                    |        |
| < Back Next > 1                                                                                                    | Cancel |

Endress+Hauser

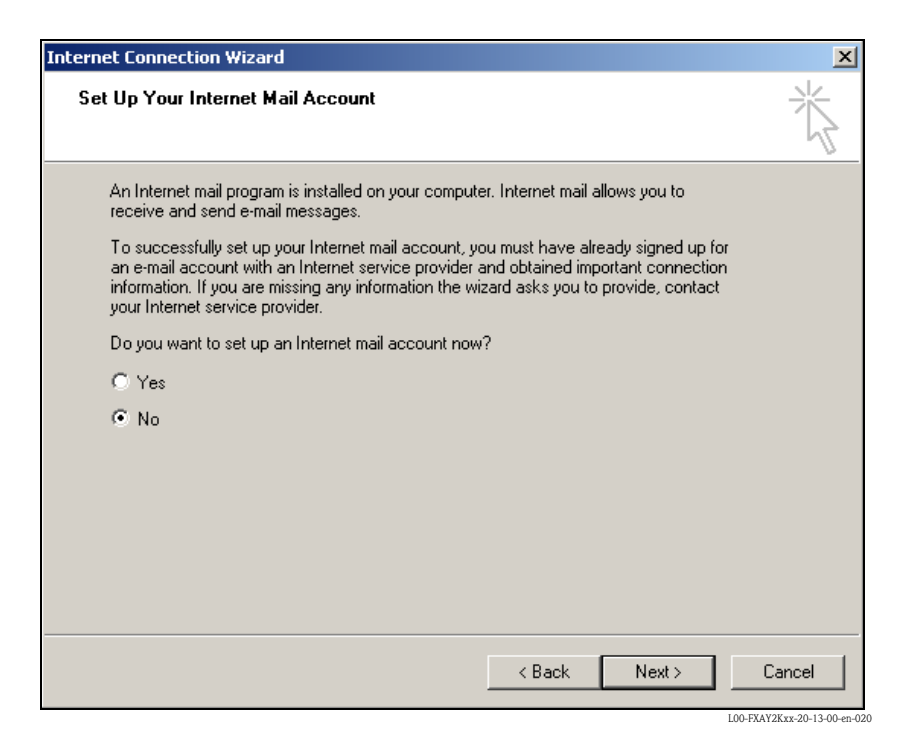

10. Sélectionnez "Non". Confirmez en cliquant sur "Suivant >".

| Dial-up Connection                                                                           |                                |  |
|----------------------------------------------------------------------------------------------|--------------------------------|--|
| Select the service you want to connect<br>to, and then enter your user name and<br>password. |                                |  |
| Connect to:                                                                                  | Fieldgate Service Connection 💌 |  |
| User name:                                                                                   | scm                            |  |
| Password:                                                                                    | *****                          |  |
|                                                                                              | Save password                  |  |
|                                                                                              | Connect automatically          |  |
| Connect                                                                                      | Settings Work Offline          |  |
|                                                                                              |                                |  |
|                                                                                              |                                |  |
|                                                                                              |                                |  |
|                                                                                              |                                |  |

11. Cliquez sur le bouton "Paramètres...".

| Fieldgate Service Connection                    | ? X   |  |  |  |
|-------------------------------------------------|-------|--|--|--|
| General Options Security Networking Sharing     |       |  |  |  |
| Connect using:                                  |       |  |  |  |
| Modem - Standard 9600 bps Modem (COM2)          |       |  |  |  |
| All devices call the same numbers               |       |  |  |  |
| Phone number for Standard 9600 bps Modem        |       |  |  |  |
| Area code:     Phone number:       0049     123 | s     |  |  |  |
| Country/region code:                            |       |  |  |  |
| Germany (49)                                    | -     |  |  |  |
| Use dialing rules Rules                         |       |  |  |  |
| Show icon in taskbar when connected             |       |  |  |  |
| ОКС                                             | ancel |  |  |  |

12. Vérifiez les "Hardware Settings". Pour ce faire, cliquez sur le bouton "Configurer...".

| Modem Configuration          | <u>? ×</u>  |
|------------------------------|-------------|
| Standard 9600 bps Modem (COI | M2)         |
| Maximum speed (bps): 9600    | •           |
| Modem protocol               | 7           |
| Hardware features            |             |
| Enable hardware flow control |             |
| Enable modern error control  |             |
| Enable modem compression     |             |
| _ Initialization             |             |
| Show terminal window         |             |
| 🗖 Run script:                | <b>v</b>    |
|                              | Edit Browse |
| 🔲 Enable modem speaker       |             |
| [                            | OK Cancel   |

13. Désactivez toutes les cases "Hardware features". Cliquez sur "OK" pour valider les réglages.

La connexion à distance est configurée.

#### **Remarque** !

La connexion à distance nouvellement créée a été enregistrée et peut être utilisée pour la prochaine connexion. Elle se trouve dans la fenêtre "Network and Dial-up Connection".

| Network and Dial-up Connections         |                                                                                                    |              |                                |                             |
|-----------------------------------------|----------------------------------------------------------------------------------------------------|--------------|--------------------------------|-----------------------------|
| File Edit View Favorites Tools Adv      | vanced Help                                                                                                    |              |                                | 1                           |
| Address 🔐 ork and Dial-up Connections 💌 | ∂⊚                                                                                                    | 01.0123      |                                |                             |
|                                         | Turne and the second second second second second second second second second second second second second second |              |                                |                             |
|                                         | туре                                                                                                    | blatus       | Device Marine                  | Owner                       |
| P Make New Connection                   | Dist.                                                                                                    | Birrow and a | circular di occos ha a Mardana | C                           |
| Selection                               | Diai-up                                                                                                    | Disconnected | Standard 9600 pps Modem        | System                      |
| Fieldgate Service Connection            | Dial-up                                                                                                    | Disconnected | Standard 9600 bps Modem        | System                      |
| Local Area Connection                   | LAN                                                                                                    | Enabled      | SMC EtherPower II 10/1         | System                      |
|                                         |                                                                                                    |              |                                |                             |
|                                         |                                                                                                    |              |                                |                             |
|                                         |                                                                                                    |              |                                |                             |
|                                         |                                                                                                    |              |                                |                             |
|                                         |                                                                                                    |              |                                |                             |
|                                         |                                                                                                    |              |                                |                             |
|                                         |                                                                                                    |              |                                |                             |
|                                         |                                                                                                    |              |                                |                             |
|                                         |                                                                                                    |              |                                |                             |
|                                         |                                                                                                    |              |                                |                             |
|                                         |                                                                                                    |              |                                |                             |
|                                         |                                                                                                    |              |                                |                             |
|                                         |                                                                                                    |              |                                |                             |
| l                                       |                                                                                                    |              |                                |                             |
| 1 object(s) selected                    |                                                                                                    |              |                                | li                          |
|                                         |                                                                                                    |              |                                | L00-FXAY2Kxx-20-13-00-en-02 |

2.3.3 Etablir la connexion

1. Avec le bouton gauche de la souris, double-cliquez sur l'icône "**Fieldgate Service Connection**".

| Connect Fieldg | ate Service Connection | <u>? ×</u> |
|----------------|------------------------|------------|
|                |                        | P          |
| User name:     | scm                    |            |
| Password:      | ******                 |            |
|                | Save Password          |            |
| Dial           | Cancel Properties      | Help       |

2. Cliquez sur le bouton "**Dial**".

| Connecting Fieldgate Service Connection |         |        |  |
|-----------------------------------------|---------|--------|--|
| ∎n<br>L⊘                                | Dialing |        |  |
|                                         |         | Cancel |  |

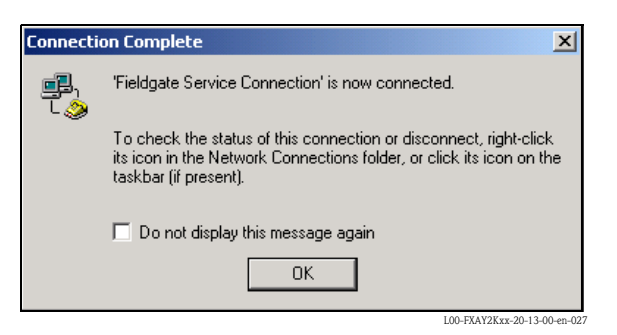

- 3. Si cette fenêtre s'affiche, la connexion a réussi.
- 4. Une fois la connexion établie, lancez le navigateur web. Entrez l'adresse IP "**192.168.253.1**". L'adresse IP pour le câble de raccordement est préréglée et ne peut pas être modifiée.

Si la connexion ne peut pas être établie, vérifiez la connexion à la Fieldgate de la façon suivante :

1. Ouvrez l'invite DOS "Start  $\rightarrow$  Run  $\rightarrow$  cmd"

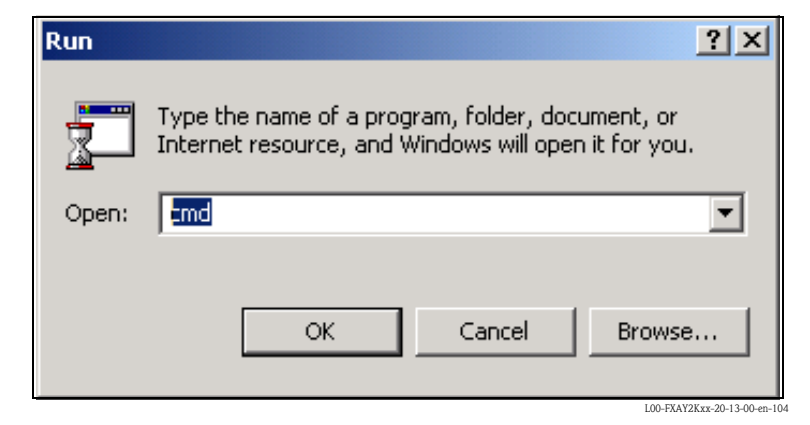

### 2. Saisissez "ping 192.168.253.1".

Vous obtenez la réponse 192.168.253.1 Bytes=32...

- Oui, la connexion est OK. Vérifiez la configuration de votre navigateur.
- Non, il n'y a aucune connexion avec la Fieldgate.

| D:\WINNT\System32\cmd.exe - ping 192.168.253.1                                        | - 🗆 ×    |
|---------------------------------------------------------------------------------------|----------|
| Microsoft Windows 2000 [Version 5.00.2195]<br>(C) Copyright 1985-1999 Microsoft Corp. | <b>_</b> |
| D://ping 192.168.253.1                                                                |          |
| Pinging 192.168.253.1 with 32 bytes of data:                                          |          |
| Reply from 192.168.253.1: bytes=32 time=151ms TTL=255                                 |          |
|                                                                                       |          |
|                                                                                       |          |
|                                                                                       |          |
|                                                                                       |          |
|                                                                                       |          |
|                                                                                       |          |
|                                                                                       |          |
|                                                                                       | <b>_</b> |
|                                                                                       |          |

L00-FXAY2Kxx-20-13-00-en-029

# 2.3.4 Travail dans le navigateur web

- 1. Dans la fenêtre suivante, entrez :
  - le nom de l'utilisateur "**eh**"
    - et le mot de passe "**eh**"
    - (réglages par défaut).

Validez l'entrée avec "OK".

| Enter Netw | vork Passwoi          | rd                             | ? X                |
|------------|-----------------------|--------------------------------|--------------------|
| <b>?</b> > | Please type yo        | our user name and password.    |                    |
| <u>ا</u> ل | Site:                 | 192.168.253.1                  |                    |
|            | Realm                 | User                           |                    |
|            | <u>U</u> ser Name     | eh                             |                    |
|            | <u>P</u> assword      | ××                             |                    |
|            | □ <u>S</u> ave this p | password in your password list |                    |
|            |                       | OK Car                         | ncel               |
|            |                       |                                | 2Kxx-20-13-00-en-0 |

L'interface utilisateur est affichée dans le navigateur web et la Fieldgate peut à présent être mis en service.

| fresh ON     |                                    | Refresh    |                                        |                                           | Endress+H                |
|--------------|------------------------------------|------------|----------------------------------------|-------------------------------------------|--------------------------|
| w of conne   | ected Devices                      | <u>Swi</u> | tch to Administrator Mode              | <u>Infor</u>                              | mation & Configura       |
| dgate        | FXA520-TSr'                        |            |                                        |                                           |                          |
| Time: 15.01. | .2003 13:45:43 (UTC+1h)            |            | XML Data                               |                                           |                          |
| TAG          | Description                        |            | Actual Value<br>dd.mm.yyyy hh:mi:ss    | Devicestatus/Limit<br>dd.mm.yyyy hh:mi:ss | max. Value<br>min. Value |
| Ī            | Prosonic FMU 862<br>Kanal 1        |            | <b>9.32 %</b><br>15.01.2003 13:45:41   | L<br>15.01.2003 13:37:50                  | 110.00 %<br>-10.00 %     |
| 2            | Prosonic FMU 862<br>Kanal 2        |            | <b>99.63 %</b><br>15.01.2003 13:45:41  | OK<br>15.01.2003 13:37:26                 | 110.00 %<br>-10.00 %     |
| <u>102</u>   | Prosonic M<br>LIC 4711 Distance    |            | <b>2.42 m</b><br>15.01.2003 13:45:43   | H<br>15.01.2003 13:37:52                  | 4.00 m<br>0.00 m         |
| <u>102</u>   | Prosonic M<br>LIC 4711 Temperature |            | <b>24.00 °C</b><br>15.01.2003 13:45:43 | OK<br>15.01.2003 13:37:42                 | 30.00 °C<br>15.00 °C     |
| <u>1A-1</u>  | Endress+Hauser<br>internal         |            | <b>0.02 mA</b><br>15.01.2003 13:45:39  |                                           |                          |
| <u>1A-2</u>  | Endress+Hauser<br>internal         |            | <b>0.03 mA</b><br>15.01.2003 13:45:39  |                                           |                          |
| Time: 15.01. | .2003 13:45:43 (UTC+1h)            |            | XML Data                               |                                           |                          |
|              |                                    |            |                                        |                                           |                          |
|              |                                    |            |                                        |                                           |                          |
|              |                                    |            |                                        |                                           |                          |
|              |                                    |            |                                        |                                           |                          |
|              |                                    |            |                                        |                                           |                          |

# 2.4 Se connecter avec Ethernet

### 2.4.1 Installation

### Attention !

La tension d'alimentation doit correspondre aux indications de la plaque signalétique. Voir également l'aide en ligne du système d'exploitation.

# 2.4.2 Configuration du PC

Pour établir une connexion Ethernet, le PC doit être équipé d'une carte réseau et supporter le protocole TCP/IP.

## 2.4.3 Etablir la connexion LAN

Raccordez la Fieldgate au PC avec un câble inverseur UTP/STP (câble cat. 5) ou avec un câble direct UTP/STP (câble cat. 5) et un hub/commutateur. Pour cela, utilisez le connecteur sur la face avant de la Fieldgate.

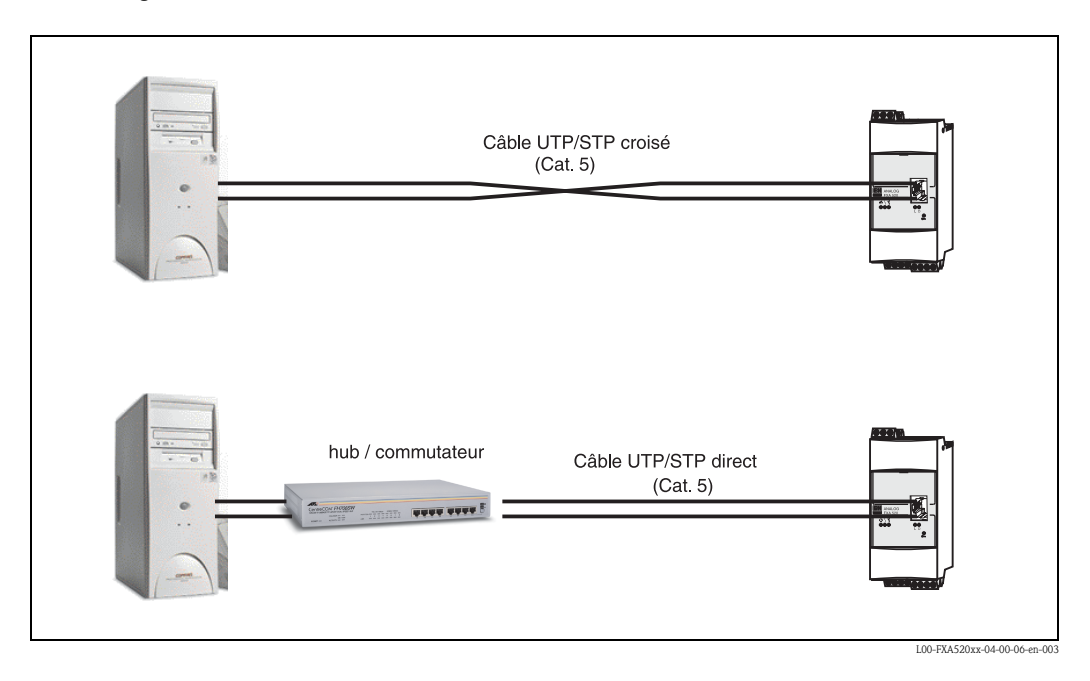

Si la DEL jaune "**L**" pour Link (voir fig. 10, pos.4 page 16) s'allume, la Fieldgate est reliée physiquement à Ethernet. Dans le cas contraire, vérifiez le câble et/ou utilisez un autre type de câble (inverseur/direct).

Pour la connexion à la Fieldgate, il faut adapter l'adresse IP du PC à celle de la Fieldgate ou ajouter une autre adresse à celle déjà existante.

A la livraison, la Fieldgate a par défaut l'adresse IP : **192.168.252.1**.

Il faut donc choisir une adresse IP dans la plage 192.168.252.2 à 192.168.254.252. Par ex. 192.168.252.2 masque du réseau 255.255.255.0. Pour changer l'adresse IP du PC, référez-vous au manuel du PC.

### Attention !

Pour les instructions suivantes sous Windows<sup>®</sup> 2000, les droits d'administrateur sont indispensables. Adressez-vous à l'administrateur de votre système.

### Exemple d'instructions pour Windows<sup>®</sup> 2000 :

### Remarque !

Vous trouverez des exemples d'instructions pour les autres systèmes d'exploitation en annexe.

- 1. Avec le bouton droit de la souris, cliquez sur "My Network Places Propriétés"
- 2. Avec le bouton droit de la souris, cliquez sur "Local Area Connection Propriétés"

| Network and Dial-un Connections           |              |               |                         |                         |
|-------------------------------------------|--------------|---------------|-------------------------|-------------------------|
| File Edit View Equarities Tools Ad        | wapsad Help  |               |                         |                         |
| File Edic View Pavorices Tools Ad         | variceu neip |               |                         | <u>64</u>               |
| Address 😰 ork and Dial-up Connections 💌   | ⊘∽⊶→→⊡       | 0.12 3 14 4 > | < 10 III+               |                         |
| Name 🔺                                    | Туре         | Status        | Device Name             | Owner                   |
| Make New Connection                       |              |               |                         |                         |
| Fieldgate Analog Connection               | Dial-up      | Disconnected  | Standard 9600 bps Modem | System                  |
| Sieldgate Service Connection              | Dial-up      | Disconnected  | Standard 9600 bps Modem | System                  |
|                                           | LAN          | Enabled       | SMC EtherPower II 10/1  | System                  |
|                                           |              |               |                         |                         |
|                                           |              |               |                         |                         |
|                                           |              |               |                         |                         |
|                                           |              |               |                         |                         |
|                                           |              |               |                         |                         |
|                                           |              |               |                         |                         |
|                                           |              |               |                         |                         |
|                                           |              |               |                         |                         |
|                                           |              |               |                         |                         |
|                                           |              |               |                         |                         |
| SMC EtherPower II 10/100 Ethernet Adapter |              |               |                         |                         |
|                                           |              |               |                         | 100 59 1907 00 10 00 11 |

3. Sélectionnez l'onglet "Protocols".

| Local Area Connection Properties                                                                                                    |                                               | ? ×                      |
|----------------------------------------------------------------------------------------------------|-----------------------------------------------|--------------------------|
| General                                                                                                    |                                               |                          |
| Connect using:                                                                                                    |                                               |                          |
| SMC EtherPower II 10/100 EtherPower II 10/100 Et | ernet Adapter                                 |                          |
| ,                                                                                                    | Γ                                             | Configure                |
| Components checked are used by thi                                                                                                    | s connection:                                 |                          |
| 🗹 🍹 NWLink NetBIOS                                                                                                    |                                               |                          |
| ✓ T     NWLink IPX/SPX/NetBIOS 0                                                                                                    | Compatible Trans                              | sport Proto              |
| Trianset Protocol (TCP/IP)                                                                                                    |                                               | _                        |
| •                                                                                                    |                                               | ▁┣┸║                     |
| Install Uninstal                                                                                                    | I Р                                           | roperties                |
| Description                                                                                                    |                                               |                          |
| Transmission Control Protocol/Inter<br>wide area network protocol that pro<br>across diverse interconnected netw                                                                                                    | met Protocol. Th<br>ovides communic<br>vorks. | e default<br>cation      |
| Show icon in taskbar when conne                                                                                                    | ected                                         |                          |
|                                                                                                    | ОК                                            | Cancel                   |
|                                                                                                    | 1.00-                                         | EXAY2Kxx-20-13-00-en-102 |

4. Entrez/modifiez les valeurs et validez en cliquant sur le bouton "**OK**".

| Internet Protocol (TCP/IP) Propertie                                                                                | 5                 | <u>? ×</u>                                                    |
|----------------------------------------------------------------------------------------------------|-------------------|---------------------------------------------------------------|
| General                                                                                                    |                   |                                                               |
| You can get IP settings assigned autom<br>this capability. Otherwise, you need to a<br>the appropriate IP settings. | aticalļ<br>sk yoi | lly if your network supports<br>our network administrator for |
| Obtain an IP address automatically                                                                                  | ,                 |                                                               |
| Use the following IP address:                                                                                       |                   |                                                               |
| IP address:                                                                                                    | 192               | 2.168.252.2                                                   |
| Subnet mask:                                                                                                    | 255               | 5.255.255.0                                                   |
| Default gateway:                                                                                                    |                   | · · ·                                                         |
| C Obtain DNS server address autom                                                                                   | atical            | lly                                                           |
| ☐ Use the following DNS server add                                                                                  | resse             | es:                                                           |
| Preferred DNS server:                                                                                               |                   |                                                               |
| Alternate DNS server:                                                                                               |                   | · · ·                                                         |
|                                                                                                    |                   | Advanced                                                      |
|                                                                                                    |                   | OK Cancel                                                     |

- 5. Dans le champ d'adresse de votre navigateur, entrez "**192.168.252.1**". La page d'accueil de la Fieldgate s'affiche.
- 6. Lancez le navigateur web, par ex. Internet Explorer.

# Si la connexion ne peut pas être établie, vérifiez la connexion à la Fieldgate de la façon suivante :

- 1. La DEL Link est-elle allumée sur la Fieldgate ?
  - Oui, continuez avec le point 2
  - Non, vérifiez le câble
- 2. La DEL Link de la carte réseau du PC est-elle allumée ?
  - Oui, continuez avec le point 3
  - Non, vérifiez le câble
- 3. Ouvrez l'invite DOS "Start  $\rightarrow$  Run  $\rightarrow$  cmd"

| Run   | <u>?</u> ×                                                                                               |
|-------|----------------------------------------------------------------------------------------------------|
| 5     | Type the name of a program, folder, document, or<br>Internet resource, and Windows will open it for you. |
| Open: | rmd 💌                                                                                                    |
|       |                                                                                                    |
|       | OK Cancel Browse                                                                                         |
|       | 100 EVAV2Very 20.12.00 ap.10                                                                             |

- 4. Saisissez "ping 192.168.252.1".
  - La réponse est 192.168.252.1 Bytes=32...
  - Oui, la connexion est OK. Vérifiez la configuration de votre navigateur.
  - Si un serveur proxy est utilisé, essayez de l'éviter pour l'adresse IP (192.168.254.1).
  - Non, il n'y a aucune connexion avec la Fieldgate. Vérifiez l'adresse IP du PC.
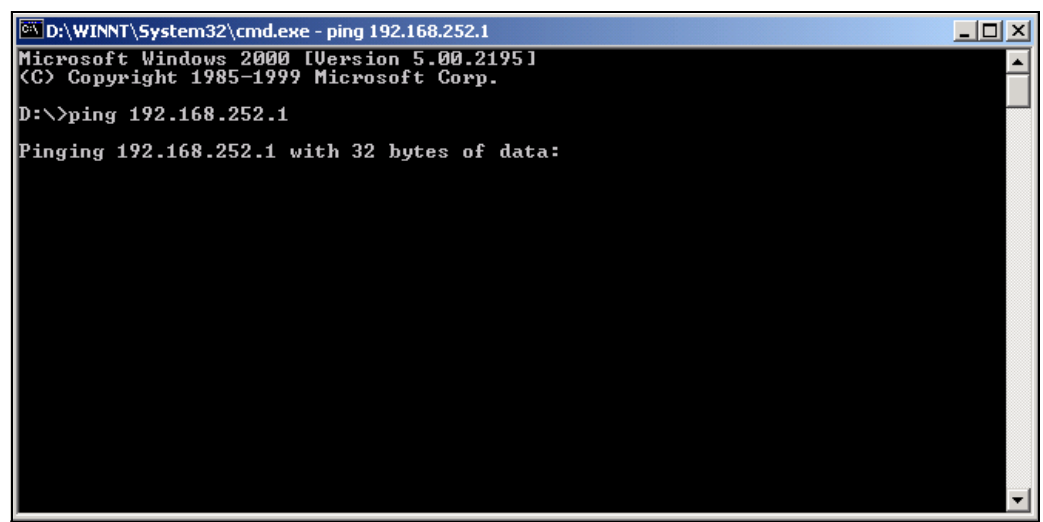

L00-FXAY2Kxx-20-13-00-en-10

### 2.4.4 Etablir une connexion

Lancez le navigateur web. Dans le champ adresse du navigateur Internet, entrez l'adresse IP de la Fieldgate.

## 2.4.5 Se déconnecter

Fermez le navigateur web.

## 2.5 Se connecter avec un modem analogique

#### Remarque !

Le réglage par défaut du pays est conforme à TBR 21 (norme de base des pays européens). Le cas échéant, il faut l'adapter via l'interface service (câble de raccordement). Voir également l'aide en ligne du système d'exploitation.

## 2.5.1 Installation

#### Remarque !

Pour pouvoir configurer la Fieldgate, il faut établir une liaison téléphonique entre le PC et la Fieldgate.

Pour cela, il faut un modem analogique usuel et 2 raccordements RTC, un pour le modem analogique et un pour la Fieldgate. Ces raccordements peuvent également être des postes d'une installation téléphonique interne.

Cette configuration peut aussi se faire à l'aide du câble de raccordement ( $\rightarrow$  chap. 2.3).

## 2.5.2 Configuration du PC

#### Attention !

Il est indispensable qu'un modem analogique soit déjà installé sur le PC. Pour installer un modem analogique, référez-vous au manuel du modem et du PC.

#### Etablir un accès à distance

Etablissez une connexion à distance.

#### Remarque !

Voir également le chapitre "Accès réseau à distance" de l'aide en ligne de Windows®.

#### Remarque !

Par défaut, l'adresse IP du modem analogique est réglée sur : "http://192.168.254.1".

Cette adresse IP peut être modifiée au choix.

#### Exemple d'instructions pour Windows<sup>®</sup> 2000 :

#### Remarque !

Vous trouverez des exemples d'instructions pour les autres systèmes d'exploitation en annexe.

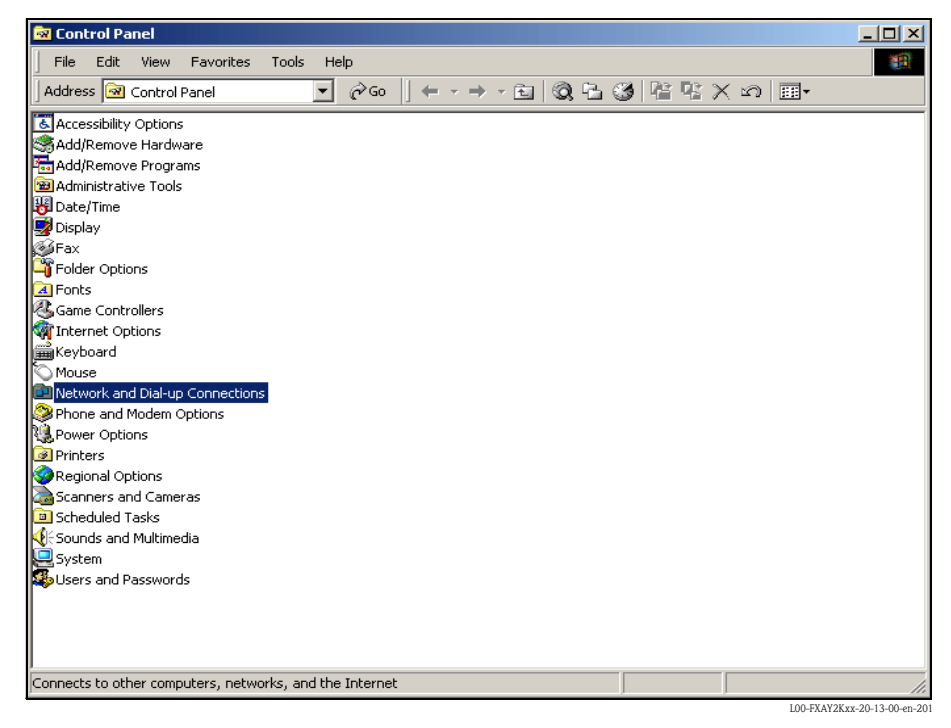

1. Avec le bouton gauche de la souris, double-cliquez sur l'icône "**Network and Dial-up Connections**" pour ouvrir la fenêtre correspondante.

| Network Connection Wizard                                                                                                    |  |  |  |  |
|----------------------------------------------------------------------------------------------------|--|--|--|--|
| Network Connection Type<br>You can choose the type of network connection you want to create, based on<br>your network configuration and your networking needs. |  |  |  |  |
| Dial-up to private network<br>Connect using my phone line (modem or ISDN).                                                                                     |  |  |  |  |
| Dial-up to the Internet<br>Connect to the Internet using my phone line (modem or ISDN).                                                                        |  |  |  |  |
| Connect to a private network through the Internet<br>Create a Virtual Private Network (VPN) connection or 'tunnel' through the Internet.                       |  |  |  |  |
| Accept incoming connections<br>Let other computers connect to mine by phone line, the Internet, or direct cable.                                               |  |  |  |  |
| C Connect directly to another computer<br>Connect using my serial, parallel, or infrared port.                                                                 |  |  |  |  |
|                                                                                                    |  |  |  |  |
| < Back Next > Cancel                                                                                                    |  |  |  |  |

2. Cochez la case "Dial-up to the Internet" et confirmez avec "Suivant >".

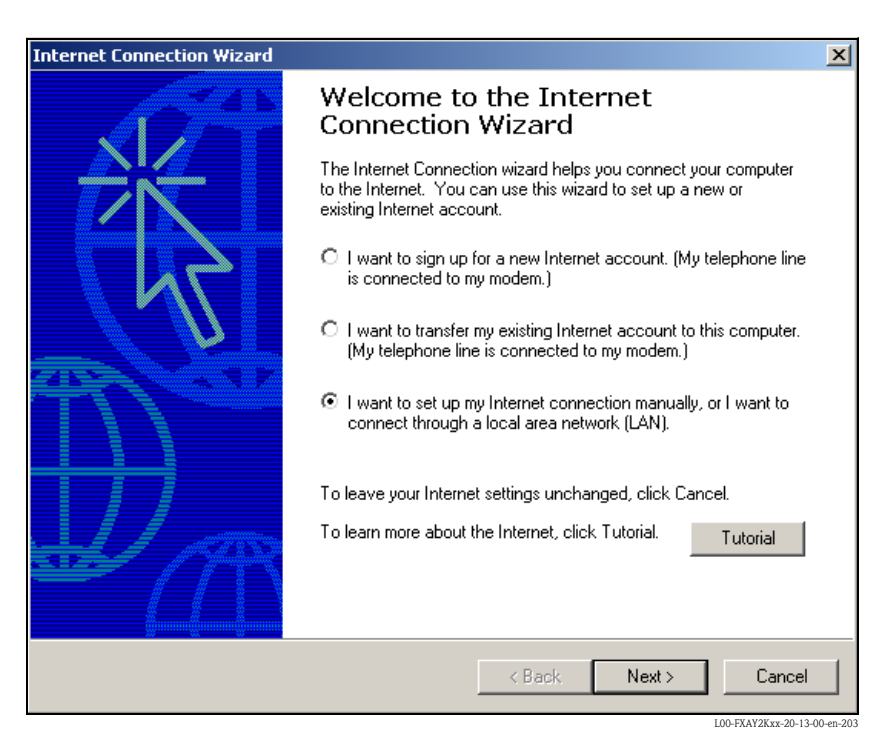

- 3. Sélectionnez "I want to set up my Internet connection manually..." et confirmez avec "Suivant >".
- 4. Sélectionnez "I connect through a phone line and a modem" et confirmez avec "Suivant >".

| Internet Connection Wizard                        |                           | ×        |
|---------------------------------------------------|---------------------------|----------|
| Choose Modem                                      |                           | ×        |
| Select a modem to use to connect to the Internet: |                           |          |
| U.S. Robotics 56K FAX EXT                         |                           |          |
|                                                   |                           |          |
|                                                   |                           |          |
|                                                   |                           |          |
|                                                   |                           |          |
|                                                   |                           |          |
|                                                   |                           |          |
|                                                   |                           |          |
|                                                   | <back next=""> Car</back> | icel     |
|                                                   |                           | 20.12.00 |

5. Sélectionnez le modem analogique à utiliser et validez le choix avec "Suivant >".

6. Dans le champ suivant, entrez le numéro de téléphone de la Fieldgate. Si nécessaire, indiquez le numéro du central.

Par ex. pour le numéro "00044161XXXX", cela signifie :

- position 1 (0 = extérieur)

- positions 2...5 (0044 = indicatif du pays, ici pour l'Angleterre)
- positions 6...9 (7622 = indicatif régional, ici pour Manchester)
- position 10... (XXXX = numéro de téléphone de la Fieldgate)

| Internet Connection Wizard                                                                                                    |        |          | ×      |
|----------------------------------------------------------------------------------------------------|--------|----------|--------|
| Step 1 of 3: Internet account connection informa                                                                                              | ation  |          | N.C.   |
| Type the phone number you dial to connect to your IS                                                                                          | P.     |          |        |
| Area code: Telephone number:<br>000044 – 161xxxx<br>Country/region name and code:<br>United Kingdom (44)<br>V Use area code and dialing rules | •      |          |        |
| To configure connection properties, click Advanced.<br>(Most ISPs do not require advanced settings.)                                          |        | Advanced |        |
| [                                                                                                    | < Back | Next >   | Cancel |

Confirmez en cliquant sur "Suivant >".

| Internet Connection Wizard<br>Step 2 of 3: Internet account logon information                                                                                                    | ×      |
|----------------------------------------------------------------------------------------------------|--------|
| Type the user name and password you use to log on to your ISP. Your user name may<br>also be referred to as your Member ID or User ID. If you do not know this information,<br>contact your ISP. |        |
| User name: scm<br>Password: ***                                                                                                    |        |
|                                                                                                    |        |
|                                                                                                    |        |
|                                                                                                    |        |
| < Back Next >                                                                                                    | Cancel |

L00-FXAY2Kxx-20-13-00-en-206

- 7. Dans la fenêtre suivante, entrez :
  - le nom de l'utilisateur "**scm**"
  - (Il est mémorisé dans la Fieldgate et ne peut pas être modifié !)
  - et le mot de passe " $\mathbf{scm}$ "

(Il est mémorisé dans la Fieldgate et ne peut pas être modifié !) Confirmez en cliquant sur "**Suivant** >".

| Internet Connection Wizard                                                                                                    | ×      |
|----------------------------------------------------------------------------------------------------|--------|
| Step 3 of 3: Configuring your computer                                                                                                    | ž      |
| Information about your Internet account is grouped together as a dial-up connection<br>and labeled with a name you provide.<br>Type a name for the dial-up connection. This can be the name of your ISP or any name |        |
| Fieldgate Analog                                                                                                    |        |
|                                                                                                    |        |
|                                                                                                    |        |
| < Back Next >                                                                                                    | Cancel |

 Dans le champ "Connection name:", entrez le nom de la connexion. N'importe quel nom peut être choisi (ici par ex. Fieldgate analog connection). Confirmez en cliquant sur "Suivant >".

| Internet Connection Wizard                                                                                                    | ×      |
|----------------------------------------------------------------------------------------------------|--------|
| Set Up Your Internet Mail Account                                                                                                    | ×      |
| An Internet mail program is installed on your computer. Internet mail allows you to receive and send e-mail messages.<br>To successfully set up your Internet mail account, you must have already signed up for an e-mail account with an Internet service provider and obtained important connection information. If you are missing any information the wizard asks you to provide, contact your Internet service provider.<br>Do you want to set up an Internet mail account now? |        |
| © No                                                                                                    |        |
| < Back Next >                                                                                                    | Cancel |

9. Cochez "Non" et validez avec "Suivant >".

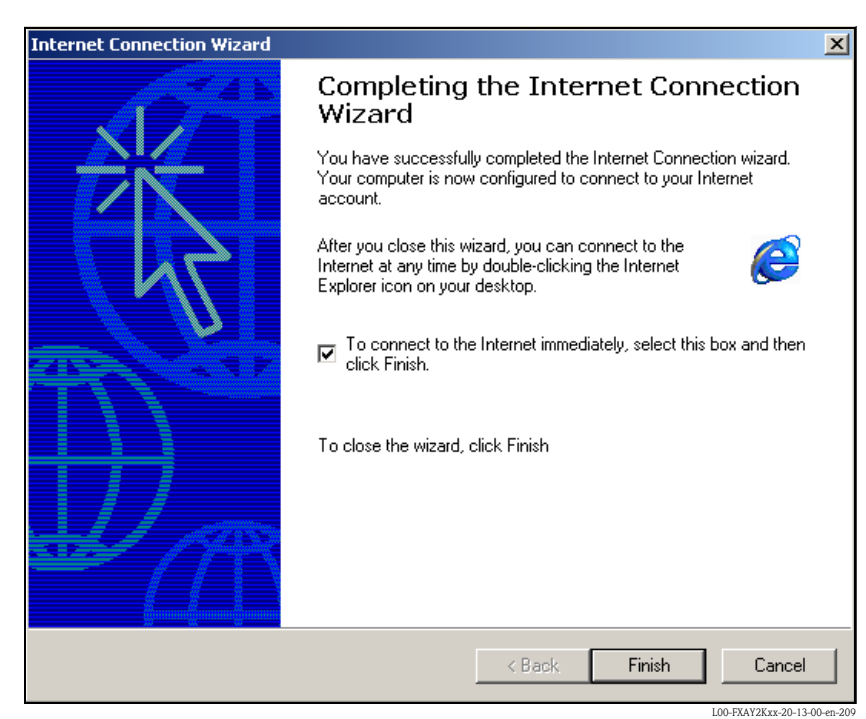

La connexion à distance est configurée.

#### Remarque !

La connexion à distance nouvellement créée a été enregistrée et peut être utilisée pour la prochaine connexion. Elle se trouve dans la fenêtre "Network and Dial-up Connection".

| Network and Dial-up Connections           |             |                    |                              |                              |
|-------------------------------------------|-------------|--------------------|------------------------------|------------------------------|
| File Edit View Eavorites Tools Ad         | vanced Heln |                    |                              |                              |
|                                           |             |                    |                              |                              |
| Address Price ork and Dial-up Connections | ╓┉║Ҿ╺╕҂Ӹ    | 103-10-09 119 15 7 | <ul> <li>(m)   ⊞∎</li> </ul> |                              |
| Name 🔺                                    | Туре        | Status             | Device Name                  | Owner                        |
| Make New Connection                       |             |                    |                              |                              |
| Fieldgate Analog Connection               | Dial-up     | Disconnected       | Standard 9600 bps Modem      | System                       |
| Service Connection                        | Dial-up     | Disconnected       | Standard 9600 bps Modem      | System                       |
| Local Area Connection                     | LAN         | Enabled            | SMC EtherPower II 10/1       | System                       |
|                                           |             |                    |                              |                              |
|                                           |             |                    |                              |                              |
|                                           |             |                    |                              |                              |
|                                           |             |                    |                              |                              |
|                                           |             |                    |                              |                              |
|                                           |             |                    |                              |                              |
|                                           |             |                    |                              |                              |
|                                           |             |                    |                              |                              |
|                                           |             |                    |                              |                              |
|                                           |             |                    |                              |                              |
|                                           |             |                    |                              |                              |
|                                           |             |                    |                              |                              |
|                                           |             |                    |                              |                              |
| 1 object(s) selected                      |             |                    |                              |                              |
|                                           |             |                    |                              | L00-FXAY2Kxx-20-13-00-en-210 |

## 2.5.3 Etablir la connexion

1. Avec le bouton gauche de la souris, double-cliquez sur l'icône "**Fieldgate Analog Connection**" pour ouvrir la fenêtre correspondante.

| Connect Fieldg | ate Analog Connection  |
|----------------|------------------------|
|                |                        |
| User name:     | scm                    |
| Password:      | *********              |
|                | Save Password          |
| Dial           | Cancel Properties Help |

2. Cliquez sur le bouton "**Dial**".

| Connecting Fieldgate Analog Connection |         |        |  |  |
|----------------------------------------|---------|--------|--|--|
| <b>P</b> )<br>L 🌭                      | Dialing |        |  |  |
|                                        |         | Cancel |  |  |

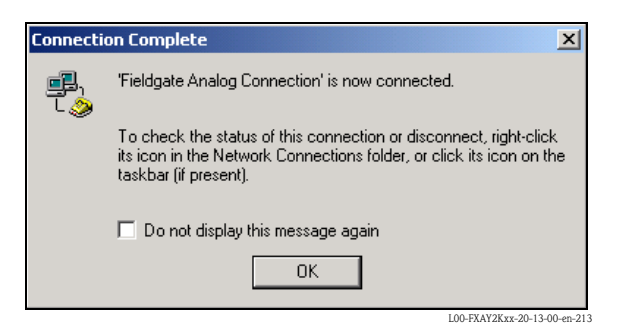

- 3. Si cette fenêtre s'affiche, la connexion a réussi.
- 4. Une fois la connexion établie, lancez le navigateur web. Entrez l'adresse IP "**192.168.254.1**". L'adresse IP pour le câble de raccordement est préréglée et ne peut pas être modifiée.

Si la connexion ne peut pas être établie, vérifiez la connexion à la Fieldgate de la façon suivante :

1. Ouvrez l'invite DOS "**Start**  $\rightarrow$  **Run**  $\rightarrow$  **cmd**"

| Run   | <u>?</u> ×                                                                                               |
|-------|----------------------------------------------------------------------------------------------------|
| 5     | Type the name of a program, folder, document, or<br>Internet resource, and Windows will open it for you. |
| Open: | rmd 💌                                                                                                    |
|       |                                                                                                    |
|       | OK Cancel Browse                                                                                         |
|       | 100-FX&YX vs20.13-00.em.10                                                                               |

- 2. Saisissez "ping 192.168.254.1".
  - La réponse est 192.168.254.1 Bytes=32...
  - Oui, la connexion est OK. Vérifiez la configuration du navigateur (si un serveur proxy est utilisé, essayez de l'éviter pour l'adresse IP (192.168.254.1).
  - Non, il n'y a aucune connexion avec la Fieldgate.

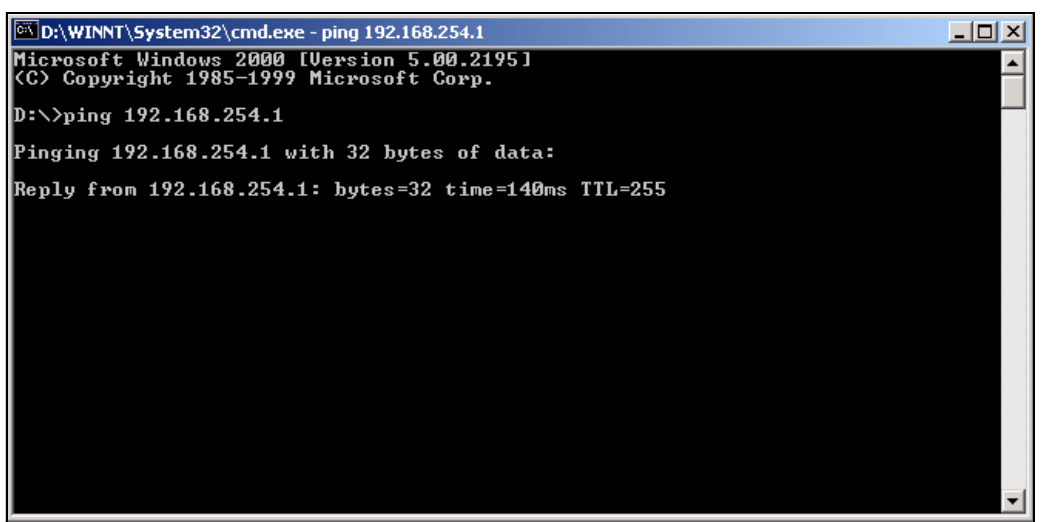

L00-FXAY2Kxx-20-13-00-en-21

## 2.5.4 Travail dans le navigateur web

- Dans la fenêtre suivante, entrez :

   le nom de l'utilisateur "eh"
  - et le mot de passe "**eh**"
  - (réglages par défaut).
  - Validez l'entrée avec "OK".

| Enter Netv | work Passwoi        | rd                             | ? X  |
|------------|---------------------|--------------------------------|------|
| <b>?</b>   | Please type ye      |                                |      |
| 20         | Site:               | 192.168.254.1                  |      |
|            | Realm               | User                           |      |
|            | <u>U</u> ser Name   | eh                             |      |
|            | <u>P</u> assword    | xx                             |      |
|            | $\square$ Save this | password in your password list |      |
|            |                     | OK Can                         | icel |
|            |                     |                                |      |

L'interface utilisateur est affichée dans le navigateur web et la Fieldgate peut à présent être mis en service.

| <u>AutoRefresh</u>            |                                          | <u>Refresh</u> |                                        |                                           | Endress+Hauser           |  |  |
|-------------------------------|------------------------------------------|----------------|----------------------------------------|-------------------------------------------|--------------------------|--|--|
| Overview of connected Devices |                                          | Switch to A    | dministrator Mode                      | Informa                                   | ation & Configuration    |  |  |
| Fieldgate                     | Fieldgate 'E+H Weather Station Brombach' |                |                                        |                                           |                          |  |  |
| Current Time: 17.03.2         | 004 08:16:10 (UTC+1h)                    | X              | ML Data                                |                                           |                          |  |  |
| Tag                           | Descript                                 | ion            | Actual Value<br>dd.mm.yyyy hh:mi:ss    | Devicestatus/Limit<br>dd.mm.yyyy hh:mi:ss | max. Value<br>min. Value |  |  |
|                               | Endress+Hauser<br>Promass 83             |                | 3497.24 kg/h<br>17.03.2004 08:16:07    | 09.03.2004 14:34:10                       |                          |  |  |
| FLOW MID                      | Endress+Hauser<br>Promag 53              |                | 0.00 l/s<br>17.03.2004 08:16:08        | 09.03.2004 14:34:11                       |                          |  |  |
| LEVEL                         | Endress+Hauser<br>FMR2xx / Micropilot M  |                | <b>7.61 m</b><br>17.03.2004 08:16:04   | OK<br>09.03.2004 14:34:15                 |                          |  |  |
| PRESSURE                      | Endress+Hauser<br>Cerabar S              |                | 997.92 mbar<br>17.03.2004 08:16:02     | OK<br>09.03.2004 14:34:14                 |                          |  |  |
| TEMP-OUT                      | Endress+Hauser<br>TMT 182                |                | <b>13.93 °C</b><br>17.03.2004 08:16:01 | 09.03.2004 14:34:13                       |                          |  |  |
| _420mA-1                      | Endress+Hauser<br>internal               |                | 0.02 mA<br>17.03.2004 08:16:04         | OK                                        |                          |  |  |
| _420mA-2                      | Endress+Hauser<br>internal               |                | 0.02 mA<br>17.03.2004 08:16:04         | OK                                        |                          |  |  |
| Current Time: 17.03.2         | 004 08:16:10 (UTC+1h)                    | X              | ML Data                                |                                           |                          |  |  |
|                               |                                          |                |                                        |                                           |                          |  |  |
|                               |                                          |                |                                        |                                           |                          |  |  |
|                               |                                          |                |                                        |                                           |                          |  |  |
|                               |                                          |                |                                        |                                           |                          |  |  |
|                               |                                          |                |                                        |                                           | 100 TH 110H 00 10 00 00  |  |  |

## 2.6 Se connecter avec un modem GSM

### 2.6.1 Installation

Avant d'établir une connexion avec une Fieldgate GSM, les composants suivants sont également nécessaires :

- la carte SIM d'un fournisseur GSM avec trafic des données activé doit être insérée. Veuillez utiliser des cartes SIM avec numérotation séparée pour les connexions de données et vocales.
- Le PIN de la carte SIM doit être configuré (→ chap. 10.3.2 "ISP & Modem Configuration").

#### **Remarque** !

Pour pouvoir configurer la Fieldgate, il faut établir une liaison téléphonique entre le PC et la Fieldgate.

Pour cela, il faut que le PC dispose d'un modem analogique et d'une prise téléphonique analogique. Si la liaison consiste en un adaptateur analogique connecté à une installation téléphonique numérique, la liaison doit permettre la communication.

#### Cette configuration peut aussi se faire à l'aide du câble de raccordement ( $\rightarrow$ chap. 2.3).

### 2.6.2 Configuration du PC

#### Attention !

Il est indispensable qu'un modem analogique soit déjà installé sur le PC. Pour installer un modem analogique, référez-vous au manuel du modem et du PC.

#### Etablir un accès à distance

Etablissez une connexion à distance.

#### Remarque !

Voir également le chapitre "Accès réseau à distance" de l'aide en ligne de Windows®.

#### Remarque !

Par défaut, l'adresse IP du modem GSM est réglée sur : "http://192.168.254.1". Cette adresse IP peut être modifiée au choix.

#### Exemple d'instructions pour Windows<sup>®</sup> 2000 :

#### Remarque !

Vous trouverez des exemples d'instructions pour les autres systèmes d'exploitation en annexe.

| 🐼 Control Panel                                                                                                    |     |
|----------------------------------------------------------------------------------------------------|-----|
| File Edit View Favorites Tools Help                                                                                                    | -   |
| Address     Image: Control Panel       Image: Control Panel     Image: Control Panel                                                                                                    |     |
| Accessibility Options                                                                                                    |     |
| Add/Remove Hardware                                                                                                    |     |
| Add/Remove Programs                                                                                                    |     |
| administrative Tools                                                                                                    |     |
| Hold Date/Time                                                                                                    |     |
| 📴 Display                                                                                                    |     |
| ∭ Fax                                                                                                    |     |
| General Controls Controls Cont |     |
| A Fonts                                                                                                    |     |
| Game Controllers                                                                                                    |     |
| Thernet Options                                                                                                    |     |
| 🗯 Keyboard                                                                                                    |     |
| Mouse                                                                                                    |     |
| Wetwork and Dial-up Connections                                                                                                    |     |
| Phone and Modem Options                                                                                                    |     |
| Real Power Options                                                                                                    |     |
| Printers                                                                                                    |     |
| Wegional Options                                                                                                    |     |
| Scanners and Cameras                                                                                                    |     |
| Scheduled Tasks                                                                                                    |     |
| Ref: Sounds and Multimedia                                                                                                    |     |
| System                                                                                                    |     |
| Nage Users and Passwords                                                                                                    |     |
|                                                                                                    |     |
|                                                                                                    |     |
|                                                                                                    |     |
| Connects to other computers, networks, and the Internet                                                                                                    |     |
|                                                                                                    | /// |

1. Avec le bouton gauche de la souris, double-cliquez sur l'icône "**Network and Dial-up Connections**" pour ouvrir la fenêtre correspondante.

| <ul> <li>Network Connection Type<br/>You can choose the type of network connection you want to create, based on<br/>your network configuration and your networking needs.</li> <li>Dial-up to private network<br/>Connect using my phone line (modem or ISDN).</li> <li>Dial-up to the Internet<br/>Connect to the Internet<br/>connect to the Internet using my phone line (modem or ISDN).</li> <li>Connect to a private network through the Internet<br/>Create a Virtual Private Network (VPN) connection or 'tunnel' through the Internet.</li> <li>Accept incoming connections<br/>Let other computers connect to mine by phone line, the Internet, or direct cable.</li> </ul> |
|----------------------------------------------------------------------------------------------------|
| <ul> <li>Dial-up to private network<br/>Connect using my phone line (modem or ISDN).</li> <li>Dial-up to the Internet<br/>Connect to the Internet using my phone line (modem or ISDN).</li> <li>Connect to a private network through the Internet<br/>Create a Virtual Private Network (VPN) connection or 'tunnel' through the Internet.</li> <li>Accept incoming connections<br/>Let other computers connect to mine by phone line, the Internet, or direct cable.</li> </ul>                                                                                                    |
| <ul> <li>Dial-up to the Internet<br/>Connect to the Internet using my phone line (modem or ISDN).</li> <li>Connect to a private network through the Internet<br/>Create a Virtual Private Network (VPN) connection or 'tunnel' through the Internet.</li> <li>Accept incoming connections<br/>Let other computers connect to mine by phone line, the Internet, or direct cable.</li> </ul>                                                                                                    |
| <ul> <li>Connect to a private network through the Internet</li> <li>Create a Virtual Private Network (VPN) connection or 'tunnel' through the Internet.</li> <li>Accept incoming connections</li> <li>Let other computers connect to mine by phone line, the Internet, or direct cable.</li> </ul>                                                                                                    |
| C Accept incoming connections<br>Let other computers connect to mine by phone line, the Internet, or direct cable.                                                                                                    |
|                                                                                                    |
| <ul> <li>Connect directly to another computer</li> <li>Connect using my serial, parallel, or infrared port.</li> </ul>                                                                                                    |
|                                                                                                    |
| < Back Next > Cancel                                                                                                    |

2. Cochez la case "Dial-up to the Internet" et confirmez avec "Suivant >".

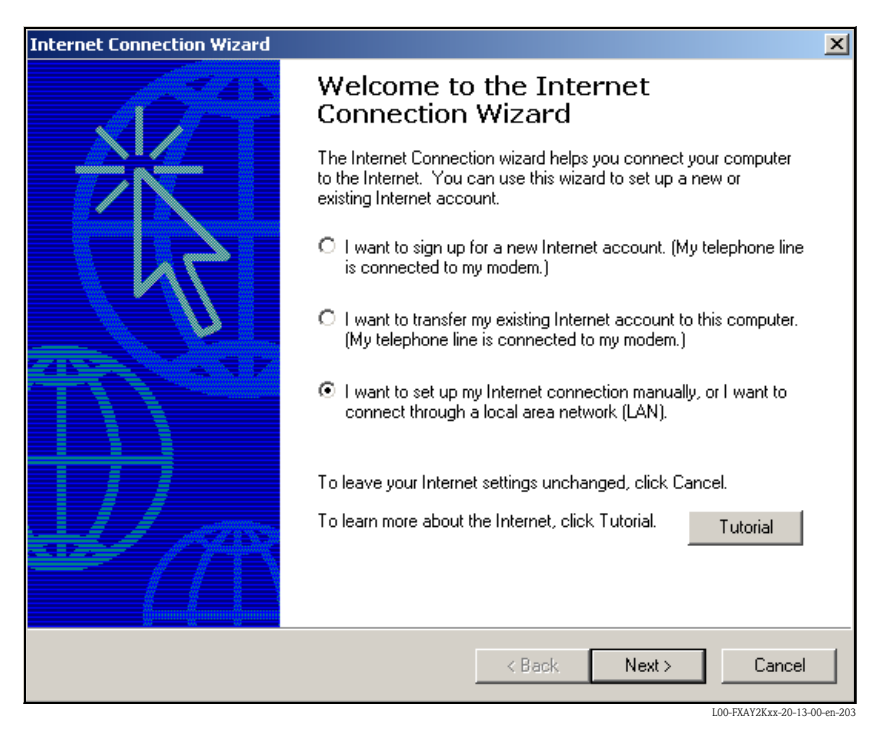

- 3. Sélectionnez "I want to set up my Internet connection manually..." et confirmez avec "Suivant >".
- 4. Sélectionnez "I connect through a phone line and a modem" et confirmez avec "Suivant >".

| Internet Connection Wizard                        |         |        | ×                           |
|---------------------------------------------------|---------|--------|-----------------------------|
| Choose Modem                                      |         |        | N/V                         |
| Select a modem to use to connect to the Internet: |         |        |                             |
| U.S. Robotics 56K FAX EXT                         | •       |        |                             |
|                                                   |         |        |                             |
|                                                   |         |        |                             |
|                                                   |         |        |                             |
|                                                   |         |        |                             |
|                                                   |         |        |                             |
|                                                   |         |        |                             |
|                                                   | < Back  | Next > | Cancel                      |
|                                                   | . E dok |        | 00 EVAV2Kyy 20-13-00 ep 204 |

5. Sélectionnez le modem analogique à utiliser et validez le choix avec "Suivant >".

6. Dans le champ suivant, entrez le numéro de téléphone de la carte SIM prévu pour le trafic de données.

Si nécessaire, indiquez le numéro du central.

Par ex. pour le numéro "00049172XXXX", cela signifie :

- position 1 (0 = extérieur)
- positions 2...5 (0044 = indicatif du pays, ici pour l'Angleterre)
- positions 6...9 (172 = par ex. T-Mobile)
- position 10... (XXXX = numéro de téléphone de la Fieldgate)

| Internet Connection Wizard                                                                                                    | ×      |
|----------------------------------------------------------------------------------------------------|--------|
| Step 1 of 3: Internet account connection information                                                                                         | ×      |
| Type the phone number you dial to connect to your ISP.                                                                                       |        |
| Area code: Telephone number:<br>00[044 – 172xxxx<br>Country/region name and code:<br>United Kingdom (44)<br>Vise area code and dialing rules |        |
| To configure connection properties, click Advanced. Advanced<br>(Most ISPs do not require advanced settings.)                                |        |
| Back Next >                                                                                                    | Cancel |

Confirmez en cliquant sur "Suivant >".

| Internet Connection Wizard                                                                                                    | ×      |
|----------------------------------------------------------------------------------------------------|--------|
| Step 2 of 3: Internet account logon information                                                                                                    | ×      |
| Type the user name and password you use to log on to your ISP. Your user name may<br>also be referred to as your Member ID or User ID. If you do not know this information,<br>contact your ISP. |        |
| User name: sem<br>Password: ***                                                                                                    |        |
|                                                                                                    |        |
|                                                                                                    |        |
|                                                                                                    |        |
| Kack Next>                                                                                                    | Lancel |

- 7. Dans la fenêtre suivante, entrez :
  - le nom de l'utilisateur "**scm**"
  - (Il est mémorisé dans la Fieldgate et ne peut pas être modifié !)
  - et le mot de passe "**scm**"

(Il est mémorisé dans la Fieldgate et ne peut pas être modifié !) Confirmez en cliquant sur "**Suivant** >".

| Internet Connection Wizard                                                                                                  | ×      |
|----------------------------------------------------------------------------------------------------|--------|
| Step 3 of 3: Configuring your computer                                                                                      | ×      |
| Information about your Internet account is grouped together as a dial-up connection<br>and labeled with a name you provide. |        |
| Type a name for the dial-up connection. This can be the name of your ISP or any name<br>you want to use.                    |        |
| Connection name:<br>Fieldgate GSM Connection                                                                                |        |
| < Back (Next>)                                                                                                    | Cancel |

 Dans le champ "Connection name:", entrez le nom de la connexion. N'importe quel nom peut être choisi (ici par ex. Fieldgate GSM connection). Confirmez en cliquant sur "Suivant >".

| Internet Connection Wizard                                                                                                    | X      |
|----------------------------------------------------------------------------------------------------|--------|
| Set Up Your Internet Mail Account                                                                                                    | ×      |
| An Internet mail program is installed on your computer. Internet mail allows you to<br>receive and send e-mail messages.<br>To successfully set up your Internet mail account, you must have already signed up for  |        |
| an e-mail account with an Internet service provider and obtained important connection<br>information. If you are missing any information the wizard asks you to provide, contact<br>your Internet service provider. |        |
| Do you want to set up an Internet mail account now?                                                                                                    |        |
| C Yes                                                                                                    |        |
| ⊙ No                                                                                                    |        |
|                                                                                                    |        |
|                                                                                                    |        |
|                                                                                                    |        |
|                                                                                                    |        |
|                                                                                                    |        |
| < Back Next >                                                                                                    | Cancel |

9. Cochez "Non" et validez avec "Suivant >".

L00-FXAY2Kxx-20-13-00-en-208

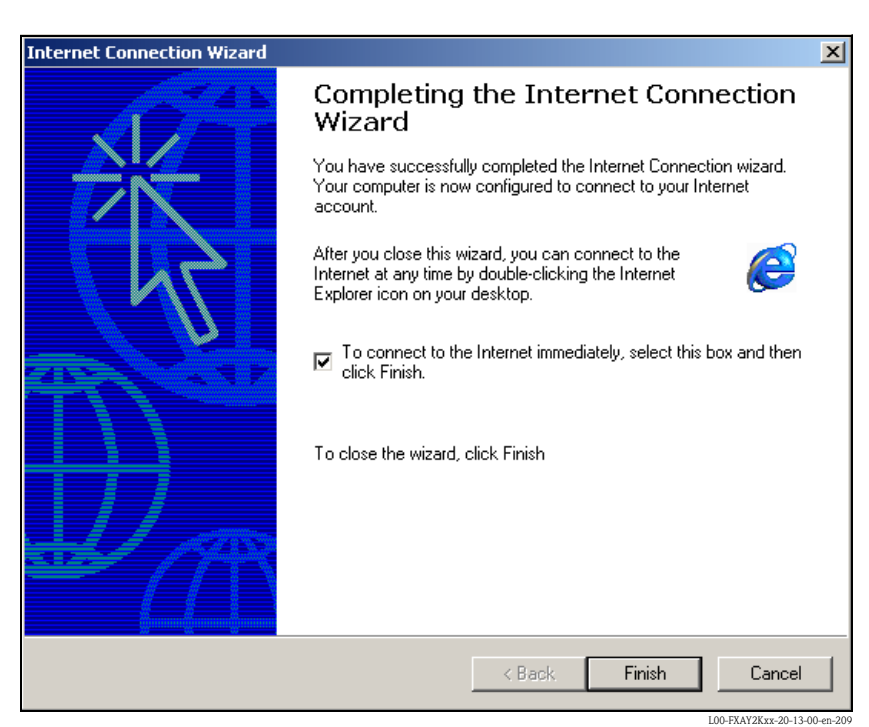

La connexion à distance est configurée.

#### **Remarque** !

La connexion à distance nouvellement créée a été enregistrée et peut être utilisée pour la prochaine connexion. Elle se trouve dans la fenêtre "Network and Dial-up Connection".

## 2.6.3 Etablir la connexion

| 🔁 Network and Dial-up Connections            |                                                           |              |                           |        |     |
|----------------------------------------------|-----------------------------------------------------------|--------------|---------------------------|--------|-----|
| File Edit View Favorites Tools Advanced Help |                                                           |              |                           |        | -   |
| ] ← Back • → • 🔂 🔯 Search 🖓 Fo               | - → Back • → → 💼 @ Search 🕒 Folders @ History 📔 😨 🗙 🕫 🎟 • |              |                           |        |     |
| Address 🔁 Network and Dial-up Connections    |                                                           |              |                           | •      | ∂G0 |
| Name 🔺                                       | Туре                                                      | Status       | Device Name               | Owner  |     |
| Make New Connection                          |                                                           |              |                           |        |     |
| Local Area Connection                        | LAN                                                       | Enabled      | SMC EtherPower II 10/1    | System |     |
| Fieldgate GSM Connection                     | Dial-up                                                   | Disconnected | U.S. Robotics 56K FAX EXT | System |     |
|                                              |                                                           |              |                           |        |     |
|                                              |                                                           |              |                           |        |     |
|                                              |                                                           |              |                           |        |     |
|                                              |                                                           |              |                           |        |     |
|                                              |                                                           |              |                           |        |     |
|                                              |                                                           |              |                           |        |     |
|                                              |                                                           |              |                           |        |     |
|                                              |                                                           |              |                           |        |     |
|                                              |                                                           |              |                           |        |     |
|                                              |                                                           |              |                           |        |     |
|                                              |                                                           |              |                           |        |     |
|                                              |                                                           |              |                           |        |     |
|                                              |                                                           |              |                           |        |     |
|                                              |                                                           |              |                           |        |     |
|                                              |                                                           |              |                           |        |     |
|                                              |                                                           |              |                           |        |     |
|                                              |                                                           |              |                           |        |     |
|                                              |                                                           |              |                           |        |     |
| H.                                           |                                                           |              |                           |        |     |
| 1 object(s) selected                         |                                                           |              |                           |        |     |
| 1 object(s) selected                         |                                                           |              |                           |        | //_ |

1. Avec le bouton gauche de la souris, double-cliquez sur l'icône "Fieldgate GSM Connection".

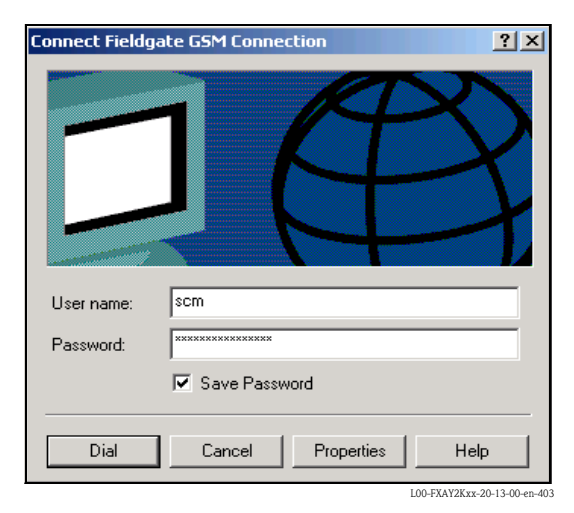

2. Cliquez sur le bouton "**Dial**".

| Connecti          | ng Fieldgat | e GSM Connection |                              |
|-------------------|-------------|------------------|------------------------------|
| <b>₽</b> 1<br>L ⊘ | Dialing     |                  |                              |
|                   |             | Cancel           |                              |
|                   |             |                  | L00-FXAY2Kxx-20-13-00-en-404 |

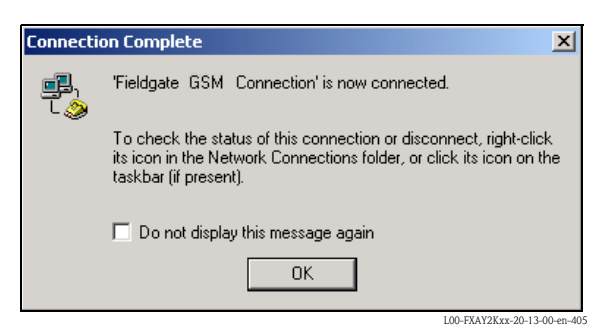

- 3. Si cette fenêtre s'affiche, la connexion a réussi.
- 4. Une fois la connexion établie, lancez le navigateur web. Entrez l'adresse IP "**192.168.254.1**". L'adresse IP pour le câble de raccordement est préréglée et ne peut pas être modifiée.

Si la connexion ne peut pas être établie, vérifiez la connexion à la Fieldgate de la façon suivante :

1. Ouvrez l'invite DOS "Start  $\rightarrow$  Run  $\rightarrow$  cmd"

| Run      | ? ×                                                                                                    |
|----------|----------------------------------------------------------------------------------------------------|
| <u> </u> | Type the name of a program, folder, document, or<br>Internet resource, and Windows will open it for you. |
| Open:    | emd 💌                                                                                                    |
|          |                                                                                                    |
|          | OK Cancel Browse                                                                                         |
|          | 100_FX4V2K-vx_20_13_00_ep_1                                                                              |

#### 2. Saisissez "ping 192.168.254.1".

La réponse est 192.168.254.1 Bytes=32...

- Oui, la connexion est OK. Vérifiez la configuration du navigateur (si un serveur proxy est utilisé, essayez de l'éviter pour l'adresse IP (192.168.254.1).
- Non, il n'y a aucune connexion avec la Fieldgate.

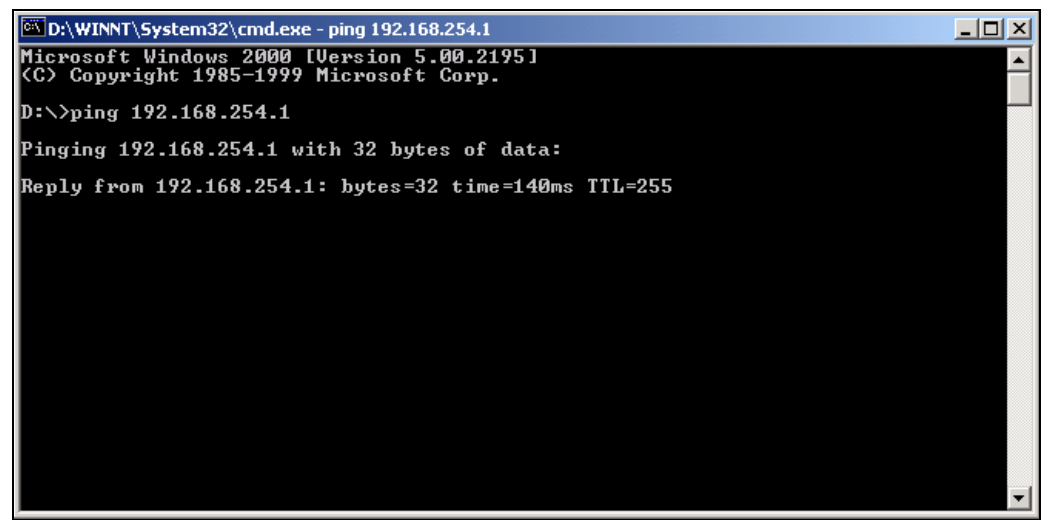

L00-FXAY2Kxx-20-13-00-en-215

## 2.6.4 Travail dans le navigateur web

- 1. Dans la fenêtre suivante, entrez :
  - le nom de l'utilisateur "**eh**"
    - et le mot de passe "**eh**"
    - (réglages par défaut).

Validez l'entrée avec "OK".

| Enter Netv | vork Passwo         | rd                             | ? X  |
|------------|---------------------|--------------------------------|------|
| <b>?</b> > | Please type ye      | our user name and password.    |      |
| Į          | Site:               | 192.168.254.1                  |      |
|            | Realm               | User                           |      |
|            | <u>U</u> ser Name   | eh                             |      |
|            | <u>P</u> assword    | ××                             |      |
|            | □ <u>S</u> ave this | password in your password list |      |
|            |                     | OK Car                         | icel |
|            |                     |                                |      |

L'interface utilisateur est affichée dans le navigateur web et la Fieldgate peut à présent être mis en service.

| <u>AutoRefresh</u>                       |                                         | Refresh                                |                                           | Endress+Hauser           |  |  |  |
|------------------------------------------|-----------------------------------------|----------------------------------------|-------------------------------------------|--------------------------|--|--|--|
| Overview of connec                       | ted Devices                             | Switch to Administrator Mode           | r Mode Information & Co                   |                          |  |  |  |
| Fieldgate 'E+H Weather Station Brombach' |                                         |                                        |                                           |                          |  |  |  |
| Current Time: 17.03.2                    | 004 08:16:10 (UTC+1h)                   | XML Data                               |                                           |                          |  |  |  |
| Tag                                      | Description                             | Actual Value<br>dd.mm.yyyy hh:mi:ss    | Devicestatus/Limit<br>dd.mm.yyyy hh:mi:ss | max. Value<br>min. Value |  |  |  |
|                                          | Endress+Hauser<br>Promass 83            | 3497.24 kg/h<br>17.03.2004 08:16:07    | 09.03.2004 14:34:10                       |                          |  |  |  |
| FLOW MID                                 | Endress+Hauser<br>Promag 53             | <b>0.00 l/s</b><br>17.03.2004 08:16:08 | 09.03.2004 14:34:11                       |                          |  |  |  |
| LEVEL                                    | Endress+Hauser<br>FMR2xx / Micropilot M | <b>7.61 m</b><br>17.03.2004 08:16:04   | OK<br>09.03.2004 14:34:15                 |                          |  |  |  |
| PRESSURE                                 | Endress+Hauser<br>Cerabar S             | 997.92 mbar<br>17.03.2004 08:16:02     | 09.03.2004 14:34:14                       |                          |  |  |  |
| TEMP-OUT                                 | Endress+Hauser<br>TMT 182               | <b>13.93 °C</b><br>17.03.2004 08:16:01 | 09.03.2004 14:34:13                       |                          |  |  |  |
| _420mA-1                                 | Endress+Hauser<br>internal              | <b>0.02 mA</b><br>17.03.2004 08:16:04  | OK.                                       |                          |  |  |  |
| _420mA-2                                 | Endress+Hauser<br>internal              | <b>0.02 mA</b><br>17.03.2004 08:16:04  | OK<br>-                                   |                          |  |  |  |
| Current Time: 17.03.2                    | :004 08:16:10 (UTC+1h)                  | XML Data                               |                                           |                          |  |  |  |
|                                          |                                         |                                        |                                           |                          |  |  |  |
|                                          |                                         |                                        |                                           |                          |  |  |  |
|                                          |                                         |                                        |                                           |                          |  |  |  |
|                                          |                                         |                                        |                                           |                          |  |  |  |

#### 3 Configuration

#### 3.1 Interface utilisateur

Après indication de l'adresse IP et établissement de la connexion, il faut entrer le nom de l'utilisateur et le mot de passe.

Deux modes ont été préréglés initialement dans la Fieldgate :

#### Mode utilisateur (réglage usine)

Dans le mode utilisateur, presque tous les paramètres de configuration sont visibles, mais ne peuvent toutefois pas être modifiés. Préréglage pour :

- nom de l'utilisateur : "eh"
- mot de passe : "eh"
- Mode administrateur

Dans le mode administrateur, tous les paramètres de configuration peuvent être modifiés. De plus, jusqu'à 5 noms d'utilisateur et mots de passe peuvent être alloués.

- Préréglage pour :
- nom de l'utilisateur : "super"
- mot de passe : "super"

| inter Netv | vork Passwo   | rd                             |           | <u>? ×</u>          |
|------------|---------------|--------------------------------|-----------|---------------------|
| <b>?</b> > | Please type y | our user name and password.    |           |                     |
|            | Site:         | 192.168.254.1                  |           |                     |
|            | Realm         | Administrator                  |           |                     |
|            | User Name     |                                |           |                     |
|            | Password      |                                |           |                     |
|            | 🔲 Save this   | password in your password list |           |                     |
|            |               | OK                             |           | Cancel              |
|            |               |                                | L00-FXA52 | 0xx-20-13-00-en-016 |

Ne pas utiliser de guillemets !

Une fois la connexion établie, la fenêtre suivante apparaît dans le navigateur web (dépend des appareils raccordés) :

| oRefresh ON<br>erview of conn | Refre                              |                                        |                                           |                                             |
|-------------------------------|------------------------------------|----------------------------------------|-------------------------------------------|---------------------------------------------|
|                               | lected Devices                     | Switch to Administrator Mode           | Inform                                    | <u>Endress+Hau</u><br>mation & Configuratic |
|                               |                                    |                                        |                                           |                                             |
| eldgate                       | e FXA520-TSr                       |                                        |                                           |                                             |
| rent Time: 15.01              | 1.2003 13:45:43 (UTC+1h)           | XML Data                               |                                           |                                             |
| TAG                           | Description                        | Actual Value<br>dd.mm.yyyy hh:mi:ss    | Devicestatus/Limit<br>dd.mm.yyyy hh:mi:ss | max. Value<br>min. Value                    |
| 080                           | Prosonic FMU 862<br>Kanal 1        | <b>9.32 %</b><br>15.01.2003 13:45:41   | L<br>15.01.2003 13:37:50                  | 110.00 %<br>-10.00 %                        |
| 080                           | Prosonic FMU 862<br>Kanal 2        | <b>99.63 %</b><br>15.01.2003 13:45:41  | OK<br>15.01.2003 13:37:26                 | 110.00 %<br>-10.00 %                        |
| <u>R 2002</u>                 | Prosonic M<br>LIC 4711 Distance    | <b>2.42 m</b><br>15.01.2003 13:45:43   | H<br>15.01.2003 13:37:52                  | 4.00 m<br>0.00 m                            |
| <u>R 2002</u>                 | Prosonic M<br>LIC 4711 Temperature | <b>24.00 °C</b><br>15.01.2003 13:45:43 | OK<br>15.01.2003 13:37:42                 | 30.00 °C<br>15.00 °C                        |
| <u>20mA-1</u>                 | Endress+Hauser<br>internal         | <b>0.02 mA</b><br>15.01.2003 13:45:39  |                                           |                                             |
| <u>20mA-2</u>                 | Endress+Hauser<br>internal         | <b>0.03 mA</b><br>15.01.2003 13:45:39  |                                           |                                             |
| rent Time: 15.01              | 1.2003 13:45:43 (UTC+1h)           | XML Data                               |                                           |                                             |
|                               |                                    |                                        |                                           |                                             |
|                               |                                    |                                        |                                           |                                             |
|                               |                                    |                                        |                                           |                                             |
|                               |                                    |                                        |                                           |                                             |
|                               |                                    |                                        |                                           |                                             |
|                               |                                    |                                        |                                           |                                             |

Il faut env. 1 s pour l'actualisation de la valeur de mesure dans l'aperçu.

L'interface utilisateur est composée des éléments suivants :

- barre de menu (fait partie du navigateur installé)
- barre de navigation
- éditeur de configuration
- pied de page
- et une fenêtre d'aide à part qui s'ouvre lorsque l'on appuie sur l'icône d'aide "?".

## 3.2 Barre de menu

Exemple de barre de menu dans MS Internet Explorer

| Fieldgate (fxa520-weather) - Microsoft Internet Explorer    | X                                                                                                    |
|-------------------------------------------------------------|----------------------------------------------------------------------------------------------------|
| Datei Bearbeiten Ansicht Favoriten Extras ?                 | THE REPORT OF THE REPORT OF TH |
| ↔ Zurück + → - 🔘 🗿 🚮 🔞 Suchen 📾 Favoriten 🎯 Verlauf 🖏 - 🍎 🔟 |                                                                                                    |
| Adresse 🔁 http://193.254.22.245/                            | ▼ 🖉 Wechseln zu 🛛 Links 🌤                                                                                                    |
|                                                             | 100 581500 00 10 00 00                                                                                                    |

L'adresse IP de la Fieldgate est indiquée dans le champ adresse du navigateur web.

#### Remarque !

La barre de menu contient les fonctions standard du navigateur web installé. Pour plus de détails sur chaque rubrique, référez-vous à la documentation du navigateur web.

## 3.3 Barre de navigation

La barre de navigation comprend les fonctions et les sous-fonctions suivantes sous la forme de liens :

- Fonction "About Fieldgate" (en cours)
- Fonction "AutoRefresh"
- Fonction "Refresh"
- Fonction "Endress+Hauser"
- Fonction "Overview of connected devices"
- Fonction "Switch to Administrator Mode" ou "Switch to User Mode"
- Fonction "Information & Configuration"
  - Sous-fonction "Fieldgate Location"
  - Sous-fonction "Change Password" ou "User Setup"
  - Sous-fonction "Network Setup"
  - Sous-fonction "Scan Control"
  - Sous-fonction "Special"
  - Sous-fonction "Information"

Exemple de fenêtre en mode utilisateur :

Cet affichage peut être activé avec la fonction "Switch to User Mode" dans la barre de navigation.

| AutoRefresh              |        |          | <u>Refresh</u> |                  |         | Endress+Hauser               |
|--------------------------|--------|----------|----------------|------------------|---------|------------------------------|
| Overview of connected De | vices  |          | Switch to Adm  | ninistrator Mode |         | Information & Configuration  |
| Fieldgate Location       | Change | Password | Network Setup  | HART Setup       | Special | Information                  |
|                          |        |          |                |                  |         | LOO EVAV2V vv 20 12 00 op 20 |

Exemple de fenêtre en mode administrateur :

Cet affichage peut être activé avec la fonction "**Switch to Administrator Mode**" dans la barre de navigation.

n & Confiau

## 3.4 Editeur de configuration

L'éditeur de configuration est composé d'un en-tête et de champs descriptifs et de saisie. Il est également possible d'appeler avec la fonction d'aide "?" une description de chaque fonction et paramètre (cette fonction est en préparation).

Exemple de fenêtre en mode utilisateur :

Cet affichage peut être activé avec la fonction "Switch to User Mode" dans la barre de navigation.

|                          | Fieldgate Location |                              |
|--------------------------|--------------------|------------------------------|
| Fieldgate Identification | FXA520 MBO         |                              |
| Fieldgate Location       | Germany            |                              |
| Remarks                  | Demo Modell        |                              |
|                          |                    | L00-FXA520xx-20-13-00-en-16i |

Exemple de fenêtre en mode administrateur :

Cet affichage peut être activé avec la fonction "**Switch to Administrator Mode**" dans la barre de navigation.

|                          | Fieldgate Location  |                     |       |
|--------------------------|---------------------|---------------------|-------|
| Fieldgate Identification | FXA520 MBO          |                     |       |
| Fieldgate Location       | Maulburg<br>Germany |                     |       |
| Remarks                  | Demo Modell         |                     |       |
|                          | Send Reset          |                     |       |
|                          |                     | L00-FXA520xx-20-13- | )0-ei |

## 3.5 Pied de page

| Current Time: 29.01.2003 09:06:58 (UTC+1h) |                              |
|--------------------------------------------|------------------------------|
|                                            | L00-FXA520xx-20-13-00-en-006 |

A gauche dans la barre d'état est indiqué :

 Current Time: JJJJMMTT-hhmmss (UTC + Offset). Vous pouvez choisir le format d'affichage (chap. 10.3.4).

Le temps n'est disponible que si un serveur temps a été configuré ou si le temps a été entré manuellement.

## 4 Fonction "About Fieldgate" (en cours)

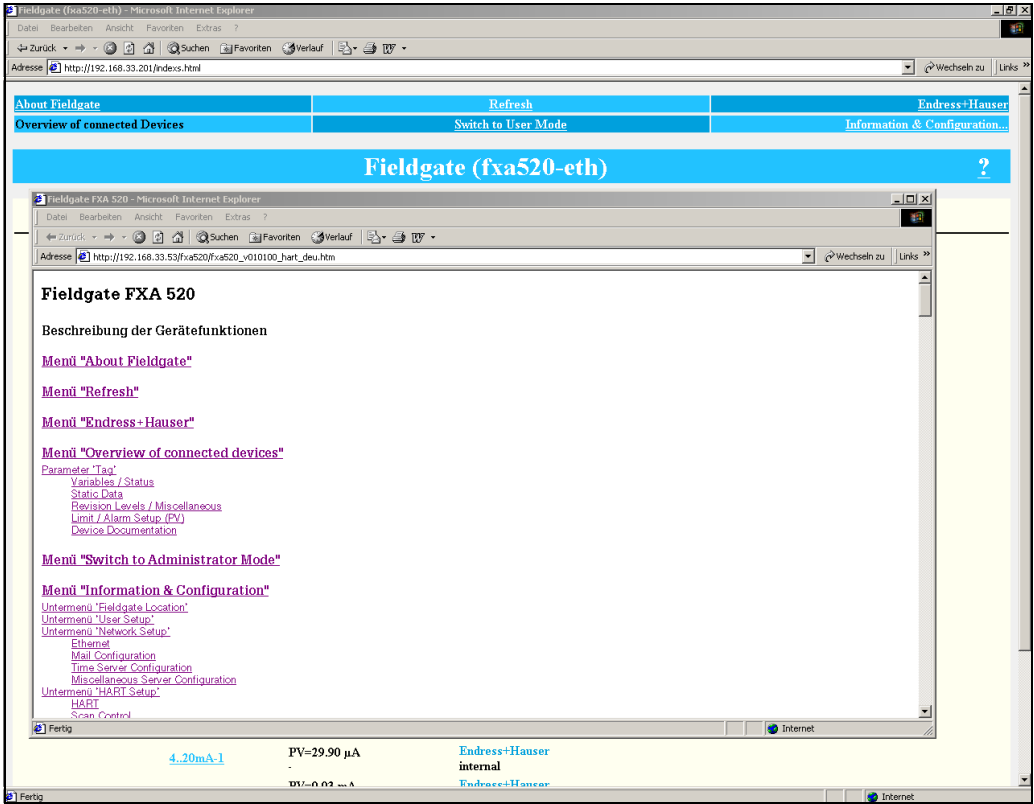

L00-FXA520xx-20-13-00-en-00

Cette fonction permet d'ouvrir une fenêtre d'aide à part contenant la description complète de chaque fonction, sous-fonction et paramètre.

Il est également possible d'appeler avec la fonction d'aide "?" une description de chaque fonction et paramètre.

#### Remarque !

S'il n'y a pas d'aide en ligne pour la Fieldgate, la fonction "**About Fieldgate**" n'apparaît pas dans la barre de navigation.

## 5 Fonction "AutoRefresh"

Cette fonction rafraîchit la page courante toutes les 120 s. Cliquez sur "AutoRefresh" pour activer l'actualisation.

| AutoRefresh                   | <u>Refresh</u> |                 | Endress+Hauser               |
|-------------------------------|----------------|-----------------|------------------------------|
| Overview of connected Devices | Switch to Adm  | inistrator Mode | Information & Configuration  |
|                               |                |                 | L00_EYAV2Kyy_20_13_00_op_300 |

Cliquez sur "AutoRefresh OFF" pour désactiver l'actualisation.

| AutoRefresh OFF               | <u>Refresh</u> |                 | Endress+Hauser               |
|-------------------------------|----------------|-----------------|------------------------------|
| Overview of connected Devices | Switch to Adm  | inistrator Mode | Information & Configuration  |
|                               |                |                 | L00-FXAY2Kxx-20-13-00-en-322 |

#### Remarque !

Cette fonction n'est disponible qu'en "mode utilisateur".

## 6 Fonction "Refresh"

La fonction "**Refresh**" rafraîchit la page courante et a la même fonction que le bouton "**Actualiser**" du navigateur web (par ex. Internet Explorer avec la touche "**F5**").

## 6.1 Refresh cyclique

Cette fonction permet de régler les intervalles de temps pour le rafraîchissement de la page courante.

Par ex. en saisissant : "http://192.168.252.1/**?refresh=15**" la page courante est rafraîchie toutes les 15 s.

## 7 Fonction "Endress+Hauser"

La fonction "**Endress+Hauser**" est un lien permettant d'accéder à la page d'accueil du site Endress+Hauser. Pour cela, il faut un accès Internet. L'affichage de ces pages est gratuit. Vous ne devez payer que les frais de votre fournisseur d'accès à Internet.

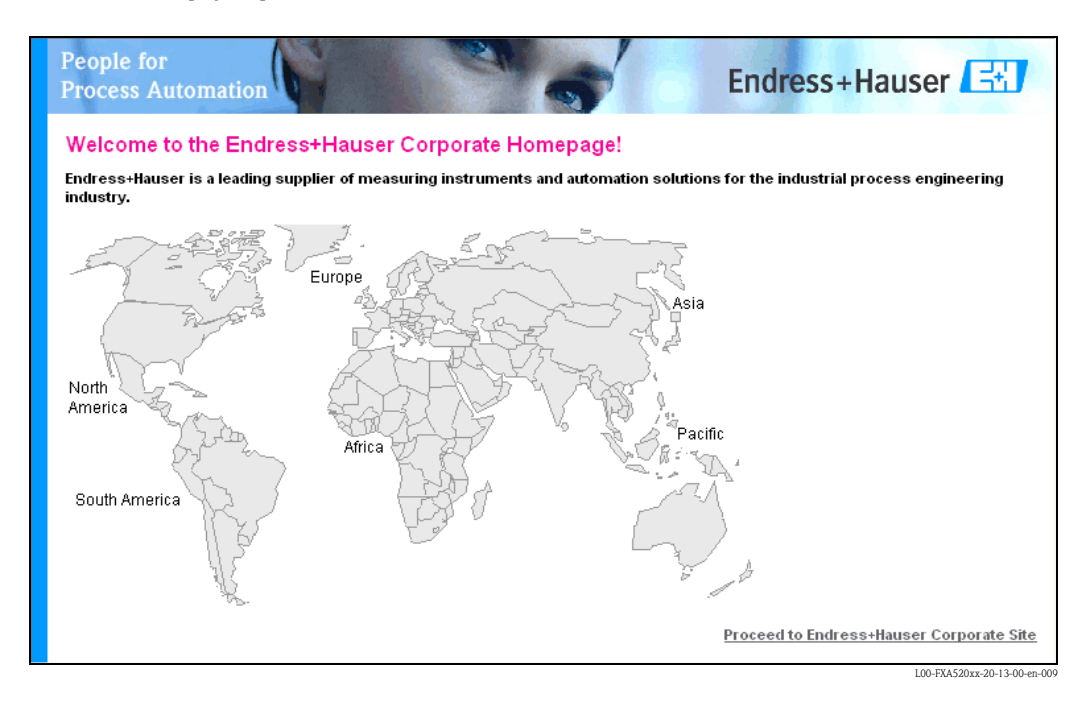

## 8 Fonction "Overview of connected devices"

Cette fonction permet d'afficher les données principales des appareils HART raccordés, les entrées 4...20 mA, la température et la tension de la carte électronique.

| efresh ON     | Refres                             | h                                      |                                           | Endress+Ha                  |  |
|---------------|------------------------------------|----------------------------------------|-------------------------------------------|-----------------------------|--|
| iew of conne  | ected Devices                      | Switch to Administrator Mode           | Info                                      | Information & Configuration |  |
| Idgate        | e 'FXA520-TSr'                     |                                        |                                           |                             |  |
| t Time: 15.01 | .2003 13:45:43 (UTC+1h)            | XML Data                               |                                           |                             |  |
|               | Description                        | Actual Value<br>dd.mm.yyyy hh:mi:ss    | Devicestatus/Limit<br>dd.mm.yyyy hh:mi:ss | max. Value<br>min. Value    |  |
| <u>0</u>      | Prosonic FMU 862<br>Kanal 1        | <b>9.32 %</b><br>15.01.2003 13:45:41   | 15.01.2003 13:37:50                       | 110.00 %<br>-10.00 %        |  |
| <u>o</u>      | Prosonic FMU 862<br>Kanal 2        | <b>99.63 %</b><br>15.01.2003 13:45:41  | OK<br>15.01.2003 13:37:26                 | 110.00 %<br>-10.00 %        |  |
| <u>002</u>    | Prosonic M<br>LIC 4711 Distance    | <b>2.42 m</b><br>15.01.2003 13:45:43   | H<br>15.01.2003 13:37:52                  | 4.00 m<br>0.00 m            |  |
| 002           | Prosonic M<br>LIC 4711 Temperature | <b>24.00 °C</b><br>15.01.2003 13:45:43 | OK<br>15.01.2003 13:37:42                 | 30.00 °C<br>15.00 °C        |  |
| <u>mA-1</u>   | Endress+Hauser<br>internal         | 0.02 mA<br>15.01.2003 13:45:39         |                                           |                             |  |
| <u>mA-2</u>   | Endress+Hauser<br>internal         | 0.03 mA<br>15.01.2003 13:45:39         |                                           |                             |  |
| t Time: 15.01 | .2003 13:45:43 (UTC+1h)            | XML Data                               |                                           |                             |  |
|               |                                    |                                        |                                           |                             |  |
|               |                                    |                                        |                                           |                             |  |
|               |                                    |                                        |                                           |                             |  |
|               |                                    |                                        |                                           |                             |  |

#### Remarque !

Un maximum de 30 valeurs de mesure peuvent être affichées dans la fenêtre "Overview of connected devices".

Exemple :

- Le Micropilot n'a qu'une valeur de mesure 30 appareils peuvent être raccordés.
- Le Promass a 4 valeurs de mesure si les 4 valeurs de mesure sur l'interface sont activées, (voir "Show In Overview" chap. 8.1) le nombre d'appareils se limite à 7 (7 appareils x 4 valeurs de mesure = 28), 2 Micropilot peuvent par exemple encore être raccordés.

#### Tag

Le repère instrument entré dans l'appareil est indiqué dans cette colonne.

#### Description

Des indications supplémentaires de 2 x 20 caractères peuvent être entrées dans cette colonne (uniquement un mode admin). Elles sont mémorisées dans la Fieldgate. Par défaut, le fabricant figure dans la première ligne et la désignation de l'appareil dans la seconde.

#### Actual Value

La dernière valeur déterminée est indiquée dans cette colonne avec horodatage (uniquement si un serveur temps est réglé) ( $\rightarrow$  chap. 10.3.4).

#### Limit Status

L'état des seuils (réglage des valeurs dans la Fieldgate  $\rightarrow\,$  chap. 8.1.3 "SensorError Setup") est indiqué dans cette colonne :

- OK (vert) la valeur de mesure ne dépasse pas les seuils spécifiés
- L < (rouge) le premier seuil inférieur a été dépassé
- LL > (rouge) le deuxième seuil inférieur a été dépassé
- H < (rouge) le premier seuil supérieur a été dépassé
- HH > (rouge) le deuxième seuil supérieur a été dépassé
- En cas d'erreur appareil (Device status -> Error), limit status est indiqué comme "uncertain".
- Affichage OK = aucun seuil défini

#### Max. Value / Min. Value

La caractéristique du point de mesure est entrée dans cette colonne (par ex. contenu max. de la cuve). Elle peut être modifiée librement et n'a aucune influence sur la valeur de mesure et l'alarme.

## 8.1 Paramètre "Tag"

En cliquant sur la désignation de l'appareil dans la colonne "**Tag**", on obtient une vue détaillée de l'appareil (ici par ex. en sélectionnant "**Micropilot M**" pour le Micropilot M).

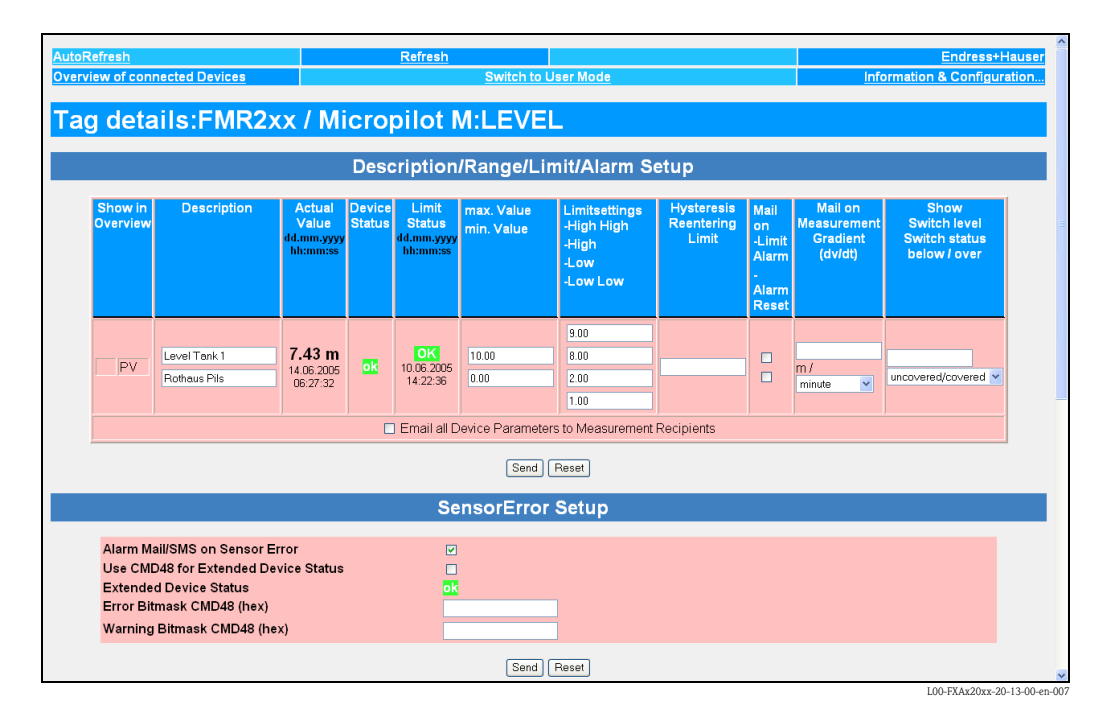

#### Remarque !

Il est possible d'éditer les seuils (Limit) en mode administrateur ( $\rightarrow$  chap. 9).

| Show in<br>Overview | Description                  | Actual<br>Value<br>dd.mm.yyyy<br>hh:mm:ss | Device<br>Status | Limit<br>Status<br>dd.mm.yyyy<br>hh:mm:ss | max. Value<br>min. Value | Limitsettings<br>-High High<br>-High<br>-Low<br>-Low Low | Hysteresis<br>Reentering<br>Limit | Mail<br>on<br>-Limit<br>Alarm<br>-<br>Alarm<br>Reset | Mail on<br>Measurement<br>Gradient<br>(dv/dt) | Show<br>Switch level<br>Switch status<br>below / over |
|---------------------|------------------------------|-------------------------------------------|------------------|-------------------------------------------|--------------------------|----------------------------------------------------------|-----------------------------------|------------------------------------------------------|-----------------------------------------------|-------------------------------------------------------|
| PV                  | Level Tank 1<br>Rothaus Pils | 7.44 m<br>14.06.2005<br>06:30:15          | ok               | OK<br>10.06.2005<br>14:22:36              | 10.00<br>0.00            | 9.00<br>8.00<br>2.00<br>1.00                             |                                   |                                                      | m /<br>minute                                 | uncovered/covered                                     |

## 8.1.1 Description/Range/Limit/Alarm Setup

Dans ce chapitre, vous trouverez un aperçu des signaux de mesure, des valeurs de mesure et des codes fournis par le capteur.

Les paramètres suivants sont classés en :

- Données provenant de l'appareil de mesure :
  - Show in Overview
  - Actual Value
- Device Status

et

- Données dans la Fieldgate
  - Description
  - Limit Status
  - max. Value / Min. Value
  - Limitsetting High/HighHigh Low/Low Low
  - Hysteresis Reentering Limit
  - Mail on Limit Alarm / Alarm Reset
  - Mail on Measurement Gradient (dv/dt)
  - Show Switch level / Switch status below/over

#### Show in Overview

En activant la case à cocher en mode administrateur, la deuxième (SV), la troisième (TV) et la quatrième (QV) valeurs de mesure peuvent également être affichées dans "Overview of connected Devices". Il est ainsi possible d'afficher plusieurs valeurs de mesure d'un appareil dans l'interface.

#### Description

Des indications supplémentaires de 2 x 20 caractères peuvent être entrées dans cette colonne (uniquement un mode admin). Elles sont mémorisées dans la Fieldgate.

Par défaut, le fabricant figure dans la première ligne et la désignation de l'appareil dans la seconde.

#### Actual Value

La dernière valeur déterminée est indiquée dans cette colonne avec horodatage (uniquement si un serveur temps est réglé) ( $\rightarrow$  chap. 10.3.4).

#### **Device Status**

Dans cette colonne figure l'état de l'appareil :

- OK (vert)
- WARN (avertissement orange)
- ERROR (erreur appareil rouge)

#### Limit Status

L'état des seuils (réglage des valeurs dans la Fieldgate  $\rightarrow\,$  chap. 8.1.3 "SensorError Setup") est indiqué dans cette colonne :

- OK (vert) la valeur de mesure ne dépasse pas les seuils spécifiés
- L < (rouge) le premier seuil inférieur a été dépassé
- LL > (rouge) le deuxième seuil inférieur a été dépassé
- H < (rouge) le premier seuil supérieur a été dépassé
- HH >(rouge) le deuxième seuil supérieur a été dépassé
- En cas d'erreur appareil (Device status -> Error), limit status est indiqué comme "uncertain".
- Affichage OK = aucun seuil défini

#### Max. Value / Min. Value

La caractéristique du point de mesure est entrée dans cette colonne (par ex. contenu max. de la cuve). Elle peut être modifiée librement et n'a aucune influence sur la valeur de mesure et l'alarme.

#### Limitsetting HighHigh/High/Low/Low Low

Dans ce chapitre, il est possible de régler les seuils qui peuvent générer des e-mails ou des SMS (GSM) événementiels. Ces seuils contrôlent également le comportement de l'affichage d'alarme dans la zone Status de cette page et sur la page d'aperçu des appareils raccordés. Les seuils sont mémorisés dans la Fieldgate.

#### Remarque !

Il n'est possible d'entrer les seuils et d'activer les fonctions d'e-mail que dans le mode administrateur. Dans le mode utilisateur, les seuils et fonctions sont uniquement affichés.

Dans cette colonne figurent soit :

- le seuil inférieur L (limite basse) et le second seuil inférieur LL et
- le seuil supérieur H (limite haute) et le second seuil supérieur HH.

#### Hysteresis Reentering Limit

La valeur absolue de l'hystérésis du seuil.

La valeur par défaut est 0,1 % de la valeur de mesure. Entrer l'hystérésis empêche des messages de seuil multiples, par ex. sous la forme d'e-mails, si la valeur de mesure fluctue autour d'une valeur limite spécifiée.

#### Mail on Limit Alarm

Si la case est cochée, un SMS est généré lorsque

- OK -> L
- L -> LL
- OK -> H
- H -> HH

sont dépassés.

#### Mail on Alarm Reset

Si la case est cochée, un SMS est généré lorsque

- L -> OK
- LL -> L
- H -> OK
- HH -> H

sont dépassés.

#### SMS on Limit Alarm

Si la case est cochée, un SMS est généré lorsque

- OK -> L
- L -> LL
- OK -> H
- H -> HH

sont dépassés.

#### SMS on Alarm Reset

Si la case est cochée, un SMS est généré lorsque

- L -> OK
- LL -> L
- H -> OK
- HH -> H

sont dépassés.

#### Mail on Measurement Gradient (dv/dt)

Ici, un e-mail est généré si la vitesse de variation de la valeur de mesure est supérieure à la valeur réglée (pas possible par SMS).

#### Show Switch Status

Définition d'un niveau et du texte correspondant. Si la valeur de mesure est située sous le niveau ou est égale au niveau, le texte est affiché avant le /. Si la valeur de mesure > au niveau entré, le texte est affiché après le /.

#### Email all Device Parameters to Measurement Recipients

Cochez cette case si, la prochaine fois que vous appuyez sur "Send", vous souhaitez envoyer les paramètres statiques (décrits dans cette section) de **tous** les appareils raccordés à la Fieldgate ou de **toutes** les interfaces internes sous forme de plusieurs e-mails en format XML aux destinataires des valeurs mesurées. Un e-mail séparé avec les paramètres statiques est envoyé pour chaque appareil raccordé / chaque interface interne.

**Remarque** !

N'effectuez cette étape que lorsque tous les paramètres de la Fieldgate ont été entièrement configurés, pour éviter des envois d'e-mails inutiles.

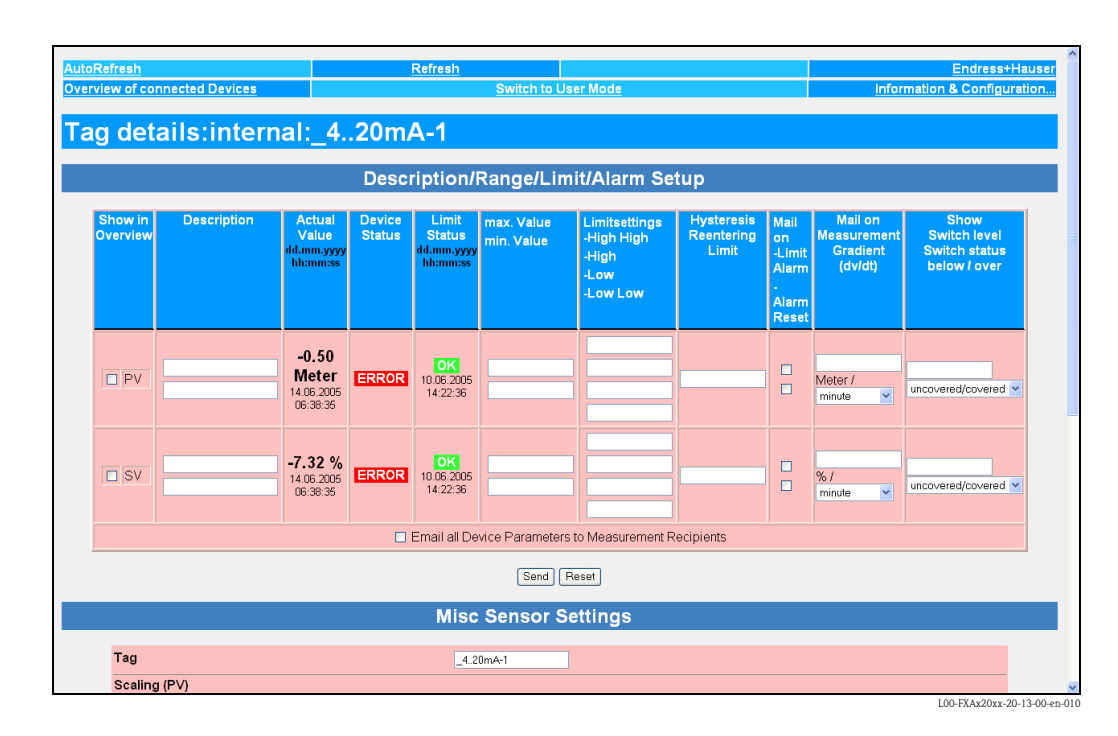

### 8.1.2 Réglage des entrées analogiques 4-20 mA

#### Linearization/SensorError/SensorTag Setup

| lag                            | _420mA-2                                 |  |
|--------------------------------|------------------------------------------|--|
| Scaling (PV)                   |                                          |  |
| 4 mA                           |                                          |  |
| 20 mA                          |                                          |  |
| Unit (PV)                      |                                          |  |
| Linearisation Table (P∨=>SV)   | 4.0020.00 □;□ - 16 Points, e.g. 8.5;2800 |  |
|                                |                                          |  |
|                                |                                          |  |
|                                |                                          |  |
| Unit (SV)                      |                                          |  |
| Alarm Mail/SMS on Sensor Error |                                          |  |

Dans cette section, il est possible d'attribuer un nom au point de mesure, d'effectuer une linéarisation pour la valeur de courant déterminée et de spécifier une unité utilisateur appropriée. Il est possible de déterminer le comportement en cas d'erreur capteur (Sensor Error).

#### TAG

Entrez ici la désignation souhaitée pour l'entrée, qui sera afichée dans l'aperçu.

#### Linéarisation

Pour les entrées analogiques 4-20 mA internes, Fieldgate permet une mise à l'échelle ou une linéarisation, en option en deux étapes via un tableau de linéarisation.

En mesure de niveau, la linéarisation définit le rapport entre le niveau et le volume de la cuve ou le poids du produit et permet une mesure en unités techniques, par ex. mètre, hectolitre, etc. La valeur mesurée est ensuite affichée dans l'unité choisie.

#### Courbe linéaire de la valeur mesurée

La valeur de courant 4-20 mA mesurée est proportionnelle à l'unité utilisateur sur toute la gamme de mesure.

Les valeurs entrées définissent ici le rapport entre la valeur de courant 4-20 mA mesurée et l'unité utilisateur paramétrable Unit (PV). La valeur mesurée résultant de cette mise à l'échelle simple est donnée comme Primary Variable PV.

#### Exemple de mesure de niveau :

La cuve est linéaire, par ex. cuve cylindrique horizontale.

L'unité utilisateur peut être sélectionnée sous Unit (PV). La valeur de volume correspondant à l'étalonnage plein est spécifiée sous 20mA.

Cette valeur correspond à une sortie de 100 % (= 20 mA). La valeur de volume correspondant à l'étalonnage vide ou à la valeur initiale est spécifiée sous 4mA. Cette valeur correspond à une sortie de 0 % (= 4 mA).

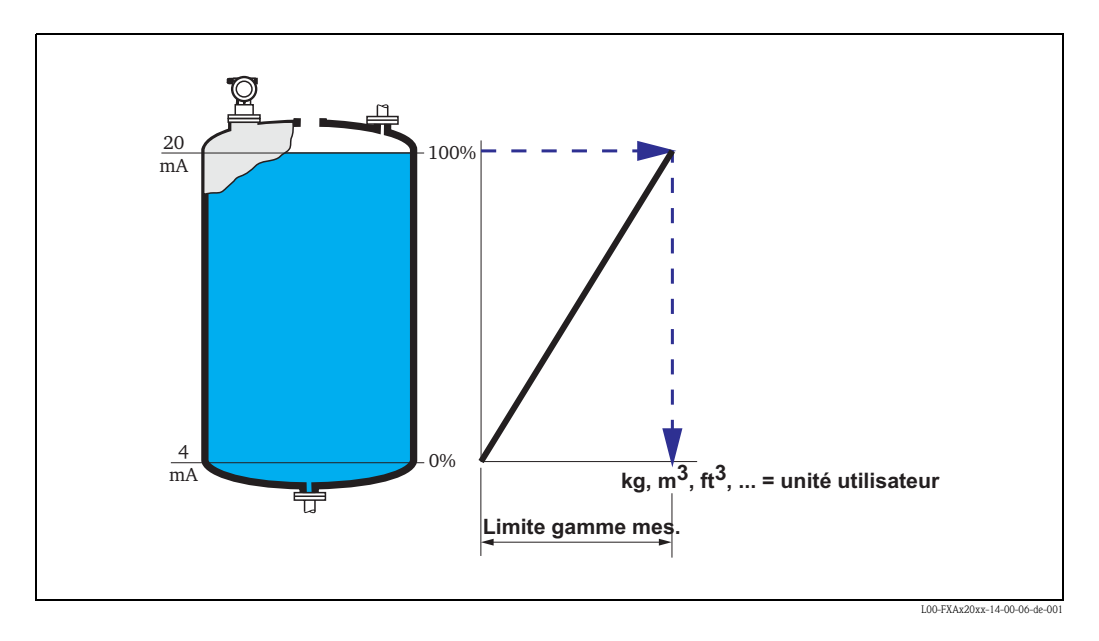

#### Courbe non linéaire de la valeur mesurée

Si la valeur de courant 4-20 mA mesurée n'est pas proportionnelle à l'unité utilisateur sur l'ensemble de la gamme de mesure, il est possible de réaliser une linéarisation en deux étapes avec mise à l'échelle puis entrée d'un tableau de linéarisation.

Vous pouvez également effectuer d'abord une mise à l'échelle des valeurs mesurées 4-20 mA et ainsi déterminer le rapport entre la valeur de coruant 4-20 mA mesurée et la grandeur mesurée Unit (PV) du transmetteur raccordé (pour la mesure de niveau, par ex. m). La valeur mesurée résultant de cette mise à l'échelle simple est donnée comme Primary Variable PV.

A l'aide du tableau de linéarisation, la Fieldgate peut calculer et afficher les valeurs correctes de l'unité utilisateur Unit (SV) au moyen des paires de valeurs à entrer de Unit (PV) et Unit (SV).

Les conditions suivantes doivent être remplies :

- Les 32 (16 FXA520) paires de valeurs max. pour les points de la courbe de linéarisation sont connus.
- Les valeurs mesurées doivent être entrées dans l'ordre croissant. La courbe est croissante monotone.
- Les paires de valeurs pour le premier et dernier point de la courbe de linéarisation doivent correspondre à la valeur minimale et maximale de la gamme de mesure.
- La linéarisation se fait dans l'unité utilisateur Unit (SV) à entrer.

L'unité utilisateur linéarisée est donnée comme Secondary Variable (SV).

Si les valeurs mesurées 4–20 mA n'ont pas été mises à l'échelle préalablement, les valeurs de courant 4–20 mA mesurées sont entrées comme Unit (PV) dans le tableau de linéarisation.

#### Exemple de mesure de niveau

Si, sur la gamme de mesure réglée, le niveau n'est pas proportionnel au volume ou au poids, il est possible d'entrer un tableau de linéarisation pour mesurer dans les unités techniques.

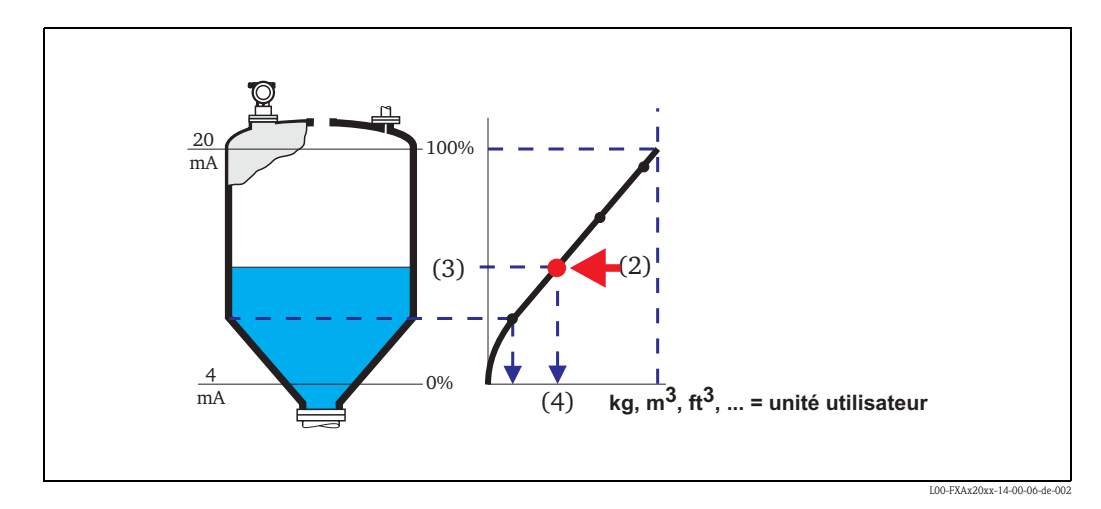

Chaque point (2) dans le tableau est décrit comme une paire de valeurs : niveau (3) et par ex. volume (4). La dernière paire de valeurs détermine la sortie de 100 % (= 20 mA).

En règle générale, les niveaux sont donnés dans l'unité "m" dans le tableau de linéarisation, ce qui requiert en premier lieu une mise à l'échelle des valeurs de courant 4-20 mA par rapport aux valeurs de niveau en "m", comme décrit dans l'étape 1.

Le tableau de linéarisation peut donc également être calculé préalablement à l'aide d'un outil appareil, tel que ToF Tool, et copié par "copier & coller" dans le champ correspondant de la configuration de la Fieldgate.

## 8.1.3 SensorError Setup

|                                      | SensorError Setup |                       |
|--------------------------------------|-------------------|-----------------------|
|                                      |                   |                       |
| Alarm Mail/SMS on Sensor Error       |                   |                       |
| Use CMD48 for Extended Device Status |                   |                       |
| Extended Device Status               | ERROR             |                       |
| Error Bitmask CMD48 (hex)            | 00 30 00 00 00    |                       |
| Warning Bitmask CMD48 (hex)          | 00 00 30 00 00    |                       |
|                                      |                   |                       |
|                                      | Send Reset        |                       |
|                                      |                   | 100 EY AV 2K yr 20.13 |

#### Alarm Mail/SMS on Sensor Error

Si la case est cochée, un e-mail d'alarme est généré en cas d'erreur du capteur. Avec la version GSM, un SMS est généré simultanément, lorsque dans la fonction "SMS Configuration" la case "Enable SMS Send" est cochée ( $\rightarrow$  chap. 10.3.6). Une erreur capteur (sensor error) est détectée aux entrées courant, lorsque la valeur mesurée se trouve en dehors des limites recommandées par la recommandation NAMUR NE 43. Une alarme correspondante est envoyée par e-mail et/ou SMS, et le "Device Status" est réglé sur "ERROR".

# Comportement de "Limit Status" et "Device Status" en cas de valeurs mesurées en dehors de la gamme de mesure

| Valeur mesurée | $\leq$ 3,6 mA ou $\geq$ 21 mA (limite NAMUR) | 3,63,8 ou 20,521          |
|----------------|----------------------------------------------|---------------------------|
| Limit Status   | uncertain                                    | uncertain                 |
| Device Status  | ERROR                                        | WARNING                   |
| Comportement   | Si activé, une alarme est émise              | Aucune alarme n'est émise |

#### Use CMD48 for Extended Device Status

Cochez cette case si vous souhaitez utiliser l'évaluation du Additional Device Status des appareils HART.

Pour un diagnostic plus précis, comme des informations sur l'état, des avertissements ou des messages d'alarme, l'Extended Device Status peut être interrogé via la commande HART 48. L'Additional Device Status est un champ de données de 0 à 10 octets qui contient des informations codées sur l'appareil de terrain.

Ces informations peuvent être structurées différemment selon l'appareil et ne sont par conséquent que partiellement normées par HART. Pour cette raison, il n'est en principe pas possible d'afficher directement les informations codées sous forme de texte et de les identifier.

Il est toutefois possible de déclencher des informations d'état codées à l'aide de masques binaires. Dans ce cas, la Fieldgate différencie les informations d'état qui peuvent être affichées comme avertissement et les informations qui peuvent être affichées comme erreur et signalées.

Plusieurs bits représentant des informations d'état particulières peuvent être réglés dans les masques binaires. Tous les 10 cycles de mesure, la Fieldgate compare l'Additional Device Status actuel aux bits réglés dans le masque binaire. Si au moins un bit concorde, elle signale une erreur ou émet un avertissement. L'Additional Device Status actuel est envoyé (par e-mail ou SMS) avec le message d'erreur ou d'avertissement au récepteur d'alarmes. L'identification précise de l'erreur doit ensuite être effectuée par le récepteur à l'aide de l'Additional Device Status.

#### Exemple:

L'Additional Device Status d'un TMT162 est constitué de 8 octets :

- 1. 4 octets pour l'état de l'appareil
- 2. 1 octet pour l'état de la voie 1
- 3. 1 octet pour l'état de la voie 2
- 4. 1 octet pour l'Extended Device Status (voir Common Table 17)
- 5. 1 octet pour l'Operating Mode (voir Common Table 14)

L'état de la voie 1 se trouve par conséquent dans l'octet 5 de l'Additional Device Status.

#### Exemple du contenu de l'octet 5 :

- 0x01 : Avertissement corrosion
- 0x80 : Erreur conversion A/D

Si par ex. vous souhaitez détecter et rapporter un avertissement pour corrosion avec la Fieldgate, le masque binaire peut ressembler à :

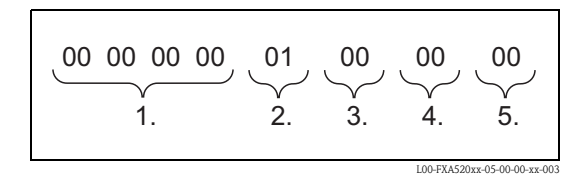

Si par ex. vous souhaitez détecter un avertissement pour corrosion et/ou une erreur de conversion A/D, le masque binaire peut ressembler à :

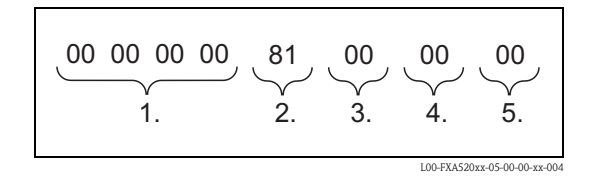

#### **Extended Device Status**

Il est indiqué ici si, en tenant compte les masques binaires spécifiés, l'Additional Device Status courant contient un avertissement ou une erreur.

- Si c'est un avertissement, "WARN" s'affiche.
- Si c'est une erreur, "**ERROR**" s'affiche.
- A l'état normal, "**OK**" s'affiche.

#### Error Bitmask CMD48 (hex)

Entrez ici sous forme hexadécimale le masque binaire qui doit générer un message d'erreur. Si au moins un bit réglé concorde entre le masque binaire et l'Additional Device Status, un message d'erreur est envoyé par e-mail au récepteur indiqué dans "Address Alarm Mails". Dans la version GSM, il est possible d'envoyer également un SMS.

#### Warning Bitmask CMD48 (hex)

Entrez ici sous forme hexadécimale le masque binaire qui doit générer un message d'avertissement. Si au moins un bit réglé concorde entre le masque binaire et l'Additional Device Status, un message d'avertissement est envoyé par e-mail au récepteur indiqué dans "Address Alarm Mails". Dans la version GSM, il est possible d'envoyer également un SMS.
# 8.1.4 Static Data

| Static Data           |                   |                    |                            |  |  |
|-----------------------|-------------------|--------------------|----------------------------|--|--|
| Tag                   | Descriptor        | Message            | 00000000000000             |  |  |
| MS1                   | ଉଉଉଉଉଉଉଉଉଉଉଉଉଉଉ   | @@@@@@@@@@@@@@@@@@ |                            |  |  |
| Manufacturer          | Device Type       | Device ID          | Channel / Polling Address  |  |  |
| Endress+Hauser        | FMU862 / Prosonic | 13959175           | 0x00 0x00                  |  |  |
| Final Assembly Number | Unique Identifier | Date Code          | Static Data Acquired       |  |  |
| 0                     | 1105d50007        | 0                  | 20040316-144147            |  |  |
|                       |                   |                    | L00-FX 4520xx-20-13-00-en- |  |  |

Les données statiques sont mémorisées dans l'appareil de mesure et ont été soit spécifiées par le fabricant, soit entrées lors de la mise en service de l'appareil. Normalement, ces valeurs ne changent pas.

### Tag

Le tag est la désignation du point de mesure. Il ne peut être modifié que dans l'appareil (par exemple via ToF Tool).

#### Descriptor

Message d'information enregistré par l'utilisateur dans l'appareil de mesure.

#### Message

Autre message enregistré par l'utilisateur dans l'appareil de mesure.

# Manufacturer

Nom du fabricant.

#### **Device Type**

Type de transmetteur.

#### Device ID

Numéro de fabrication de l'appareil de mesure.

#### Channel / Polling Address

Ce champ contient la voie de la Fieldgate 0x00 ou 0x01 à gauche. Sur la droite se trouve l'adresse HART en fonction du protocole utilisé, jusqu'à 15 pour HART5 (jusqu'à 63 pour HART6). Si l'appareil est raccordé via un multiplexeur, 0x10 est affiché.

#### Final Assembly Number

Code de montage spécifique au fabricant.

### **Unique Identifier**

Nméro unique composé de trois éléments (normé par la HCF).

Par ex. le numéro "110a002148" signifie :

- positions 1+2 (11 = fabricant, ici Endress+Hauser)
- positions 3+4 (0a = appareil de mesure, ici Prosonic)
- positions 5...10 (002148 = numéro de série de l'appareil, spécifique au fabricant)

# Date Code

La date de fabrication formatée selon les spécifications HART est affichée ici.

#### Static Data Aquired

Date d'acquisition des données statiques.

# 8.1.5 Dynamic Data / Status

| Dynamic Data / Status                                                                                               |                                                            |  |  |  |  |
|----------------------------------------------------------------------------------------------------|------------------------------------------------------------|--|--|--|--|
| PV - Loop Current<br>2.40 mA                                                                                        | PV - Percent of Range<br>110.00 %                          |  |  |  |  |
| Status<br>WARN: 0x00 0x54<br>Device Status: Loop Current Saturated, More Status Available,<br>Configuration Changed | Additional Device Status (raw)<br>0x00 0x30 0x30 0x00 0x00 |  |  |  |  |
|                                                                                                    | L00-FXA520xx-20-13-00-en-                                  |  |  |  |  |

# PV - Loop Current

Valeur du courant 4-20mA réglé

# PV - Percent of Range

Valeur de mesure en pourcentage de la gamme de mesure réglée

# Status

Etat de l'appareil selon la spécification HART :

- Erreur : "ERROR"
- Avertissement : "WARN"
- Fonctionnement normal : "OK"

De plus, le Device Status constitué de 2 octets est affiché sous forme hexadécimale, et les informations qu'il contient sous forme de texte dessous.

Exemple :

- ok : 0x00 0x08
- Device Status : Loop Current Fixed

# Additional Device Status (raw)

Additional Device Status actuel sous forme hexadécimale. Voir aussi "Use CMD48 for Extended Device Status".

# 8.1.6 Revision Levels

| Revision Levels      |              |                              |  |  |  |
|----------------------|--------------|------------------------------|--|--|--|
| Universal Command: 5 | Device: 3    |                              |  |  |  |
| Hardware: 1          | Software: 23 |                              |  |  |  |
|                      |              | L00-FXA520xx-20-13-00-en-013 |  |  |  |

Dans ce chapitre, vous trouverez un aperçu des révisions de soft et hardware de l'appareil sélectionné. Toutes ces données sont spécifiées par la HCF.

# **Universal Document**

Version du protocole HART.

# Device

Version des Device Specific Commands.

# Hardware

Version hardware.

# Software

Version software.

# 8.1.7 Device Documentation (en cours)

|                                     | Device Documentation                               | <u>?</u>                                                                                     |
|-------------------------------------|----------------------------------------------------|----------------------------------------------------------------------------------------------|
| Technical Information               |                                                    | Operating Instructions                                                                       |
|                                     | Documents will be downloaded from external server! |                                                                                              |
| Current Time: 20020715-103956 (UTC) | XML Data                                           | Copyright © 2001-2002 by <u>Endress+Hauser GmbH+Co. KG</u><br><u>Product Center Maulburg</u> |
|                                     |                                                    | L00-FXA520xx-20-13-00-en-01                                                                  |

Cette section contient des liens vers les documentations des appareils concernés auxquelles on accède par Internet.

#### Remarque !

Cette fonction n'est disponible que pour les appareils Endress+Hauser (en cours).

#### Technical Information (Informations techniques)

Ce lien ouvre une fenêtre séparée contenant le fichier pdf de l'Information technique de l'appareil sélectionné. Pour pouvoir accéder à ce fichier, il faut qu'Acrobat Reader soit installé.

Remarque !

Cela fonctionne uniquement si :

- la Fieldgate est interrogée via le server de documentation,
- un serveur de documentation a été spécifié dans la fonction "Miscellaneous Server Configuration" sous "Doc/Download Server".

#### Operating Instructions (Manuels de mise en service)

Ce lien ouvre une fenêtre séparée contenant le fichier pdf du manuel de mise en service de l'appareil sélectionné. Pour pouvoir accéder à ce fichier, il faut qu'Acrobat Reader soit installé.

#### Remarque !

Cela fonctionne uniquement si :

- la Fieldgate est interrogée via le server de documentation,
- un serveur de documentation a été spécifié dans la fonction "Miscellaneous Server Configuration" sous "Doc/Download Server".

### XML Data

Ce lien ouvre une page sur laquelle les données de l'appareil sont indiquées en format XML. Les données XML sont spécialement adaptées à l'échange de données automatisé entre PC ou systèmes de gestion.

# 9 Fonction "Switch to Administrator Mode" ou "Switch to User Mode"

Deux modes ont été préréglés initialement dans la Fieldgate :

Mode utilisateur (réglage usine)

Dans le mode utilisateur, presque tous les paramètres de configuration sont visibles, mais ne peuvent toutefois pas être modifiés. Préréglage pour :

- nom de l'utilisateur : "eh"
- mot de passe : "**eh**"

Mode administrateur
 Dans le mode administrateur, tous les
 paramètres de configuration peuvent être
 modifiés. De plus, jusqu'à 5 noms d'utilisateur
 et mots de passe peuvent être alloués.
 Préréglage pour :

- nom de l'utilisateur : "super"
- mot de passe : "super"

| Enter Net  | vork Passwor   | d                            |           | <u>? ×</u>          |
|------------|----------------|------------------------------|-----------|---------------------|
| <b>?</b> > | Please type yo | ur user name and password.   |           |                     |
| 2          | Site:          | 192.168.254.1                |           |                     |
|            | Realm          | Administrator                |           |                     |
|            | User Name      | I                            |           |                     |
|            | Password       |                              |           |                     |
|            | 🔲 Save this p  | assword in your password lis | t         |                     |
|            |                | ОК                           |           | Cancel              |
|            |                |                              | 100-57453 | 0yx 20 13 00 op 016 |

Ne pas utiliser de guillemets !

#### Attention !

Tous les paramètres peuvent être affichés et configurés dans le mode administrateur. Pour éviter toute erreur, il ne faut utiliser le mode administrateur que pour modifier la configuration.

#### Exemple de barre de navigation en mode utilisateur :

Cet affichage peut être activé avec la fonction "Switch to User Mode" dans la barre de navigation.

|                                  |                 |                 |               |         | <u>*</u>                     |
|----------------------------------|-----------------|-----------------|---------------|---------|------------------------------|
| AutoRefresh                      |                 | Refresh         |               |         | Endress+Hauser               |
| Overview of connected Device:    |                 | Switch to Admir | Istrator Mode | Info    | rmation & Configuration      |
| Fieldgate Location               | Change Password | Network Setup   | HART Setup    | Special | Information                  |
| Current Time: 17.03.2004 08:24:0 | 19 (UTC+1h)     |                 |               |         |                              |
|                                  |                 |                 |               |         |                              |
|                                  |                 |                 |               |         |                              |
|                                  |                 |                 |               |         |                              |
|                                  |                 |                 |               |         |                              |
|                                  |                 |                 |               |         |                              |
|                                  |                 |                 |               |         |                              |
|                                  |                 |                 |               |         |                              |
|                                  |                 |                 |               |         |                              |
|                                  |                 |                 |               |         |                              |
|                                  |                 |                 |               |         |                              |
|                                  |                 |                 |               |         |                              |
|                                  |                 |                 |               |         |                              |
|                                  |                 |                 |               |         |                              |
|                                  |                 |                 |               |         |                              |
|                                  |                 |                 |               |         |                              |
|                                  |                 |                 |               |         |                              |
|                                  |                 |                 |               |         |                              |
|                                  |                 |                 |               |         |                              |
|                                  |                 |                 |               |         |                              |
|                                  |                 |                 |               |         |                              |
|                                  |                 |                 |               |         |                              |
|                                  |                 |                 |               |         |                              |
|                                  |                 |                 |               |         |                              |
|                                  |                 |                 |               |         |                              |
|                                  |                 |                 |               |         |                              |
|                                  |                 |                 |               |         |                              |
|                                  |                 |                 |               |         |                              |
|                                  |                 |                 |               |         |                              |
|                                  |                 |                 |               |         | L00-EXA520xx-20-13-00-ep-17( |

# Exemple d'éditeur en mode administrateur :

Cet affichage peut être activé avec la fonction "**Switch to Administrator Mode**" dans la barre de navigation.

| iew of connected Devices                | Switch to User Mode                | Information & Configu |
|-----------------------------------------|------------------------------------|-----------------------|
| ate Location User Setup                 | Network Setup HART Setup           | Special Info          |
|                                         |                                    |                       |
| twork Setup                             |                                    |                       |
|                                         | Ethernet                           |                       |
|                                         | Enemet                             |                       |
| Host Name (*)                           |                                    |                       |
| IP Assignment (*)                       | Use DHCP                           |                       |
| IP Address                              | 10.54.8.105                        |                       |
| Gateway                                 |                                    |                       |
| Netmask                                 |                                    |                       |
| DNS1 (*)                                |                                    |                       |
| D1452 ( )                               |                                    |                       |
|                                         | Send Reset                         |                       |
|                                         | (*) system restart required!       |                       |
|                                         | Dynamic DNS Softings               |                       |
|                                         | Dynamic DNS Settings               |                       |
| Get DynDNS URL (http://)                |                                    |                       |
| Update Cycle DynDNS                     | NONE                               |                       |
|                                         | Send Reset                         |                       |
|                                         |                                    |                       |
|                                         | Mail Configuration                 |                       |
| SMTP-Gateway                            | 194.194.130.243                    |                       |
| SMTP Username                           |                                    |                       |
| SMTP Password                           |                                    |                       |
| Sender Address                          |                                    |                       |
| Address Alarm Mails                     | adress.alarm@fxa520.com            |                       |
| Remind pre-Boot Limit Alarms            |                                    |                       |
| Alarm Mail on Sensor Connect/Disconnect |                                    |                       |
| Alarm Mail on Illegal Password (HART)   |                                    |                       |
| Periodic Measurement Mails              | adress.measurement@btab2U.com      |                       |
| Format Measurement Mails                | XML V                              |                       |
| Data Logging Email on                   |                                    |                       |
| - Periodic Measurement Mail             |                                    |                       |
| - Log Buffer full                       |                                    |                       |
| - Device Event                          |                                    |                       |
|                                         | Send Reset                         |                       |
|                                         | Time Server Configuration          |                       |
| Time Server                             | 10.54.11.162                       |                       |
| Protocol                                | http                               |                       |
| Periodic Fetch                          | 1d 🗙                               |                       |
| Timezone (related to UTC)               | +2h 👻                              |                       |
| Date/Time Format                        | dd.mm.yyyy hh:mm:ss 💌              |                       |
| manual Timestamp (dd.mm.yyyy hh:mm:ss   | )                                  |                       |
|                                         | Send Reset                         |                       |
| Λ                                       | Aiscellaneous Server Configuration |                       |
|                                         |                                    |                       |
| Doc/Download Server                     | 105 110 00 252                     |                       |
| Port Number Provy Server                | 8080                               |                       |
| Proxy Server Username                   |                                    |                       |
| Proxy Server Password                   |                                    |                       |
| Port Number Web Server                  | 80                                 |                       |
| Port Number Pass-Through-HART           | 3222                               |                       |
|                                         | Served Sources                     |                       |
|                                         | Send Reset                         |                       |
|                                         | XMI Data                           |                       |

# 10 Fonction "Information & Configuration"

# Remarque !

Dans le mode utilisateur, il est possible de modifier le mot de passe et d'afficher la configuration. L'accès aux paramètres de configuration et leur modification n'est possible qu'en mode administrateur.

| <u>AutoRefresh</u>             |              |          | <u>Refresh</u>      |                 |                |               | Endress+Hauser          |
|--------------------------------|--------------|----------|---------------------|-----------------|----------------|---------------|-------------------------|
| Overview of connected Devi     | ces          |          | Switch to Adm       | inistrator Mode |                | Information 8 | Configuration           |
| Fieldgate Location             | Change       | Password | Network Setup       | HART Setup      | <u>Special</u> |               | Information             |
|                                |              |          |                     |                 |                |               |                         |
|                                |              |          | Fieldgate Lo        | ocation         |                |               |                         |
|                                |              |          |                     |                 |                |               |                         |
| Fieldgate Identification       | ı            |          | FXA520 MBO          |                 |                |               |                         |
| Fieldgate Location             |              |          | Haulburg<br>Germany |                 |                |               |                         |
| Triagae Decador                |              |          |                     |                 |                |               |                         |
| Remarks                        |              |          | Demo Modell         |                 |                |               |                         |
|                                |              |          |                     |                 |                |               |                         |
| Current Time: 17.03.2004 08:20 | 6:38 (UTC+1) | 1)       |                     |                 |                |               |                         |
|                                |              |          |                     |                 |                |               |                         |
|                                |              |          |                     |                 |                |               |                         |
|                                |              |          |                     |                 |                |               |                         |
|                                |              |          |                     |                 |                |               |                         |
|                                |              |          |                     |                 |                |               |                         |
|                                |              |          |                     |                 |                |               |                         |
|                                |              |          |                     |                 |                |               |                         |
|                                |              |          |                     |                 |                |               |                         |
|                                |              |          |                     |                 |                |               |                         |
|                                |              |          |                     |                 |                |               |                         |
|                                |              |          |                     |                 |                |               |                         |
|                                |              |          |                     |                 |                |               |                         |
|                                |              |          |                     |                 |                |               |                         |
|                                |              |          |                     |                 |                |               |                         |
|                                |              |          |                     |                 |                |               |                         |
|                                |              |          |                     |                 |                |               |                         |
|                                |              |          |                     |                 |                |               |                         |
|                                |              |          |                     |                 |                |               |                         |
|                                |              |          |                     |                 |                |               |                         |
|                                |              |          |                     |                 |                |               |                         |
|                                |              |          |                     |                 |                |               |                         |
|                                |              |          |                     |                 |                | LOO           | FXA520xx-20-13-00-en-17 |

La fonction "Information & Configuration" permet d'afficher et de modifier les réglages.

# 10.1 Sous-fonction "Fieldgate Location"

|                          | Fieldgate Location  |                             |
|--------------------------|---------------------|-----------------------------|
| Fieldgate Identification | FXA520 MBO          |                             |
| Fieldgate Location       | Raulburg<br>Germany |                             |
| Remarks                  | Demo Modell         |                             |
|                          |                     | L00-FXA520xx-20-13-00-en-16 |

Cette section permet d'entrer des informations supplémentaires sur l'emplacement et les caractéristiques de la Fieldgate. Ces données n'ont aucun effet sur la fonctionnalité de la Fieldgate.

### **Fieldgate Identification**

Entrez ici le nom de la Fieldgate (par ex. FXA520-...) qui apparaît également sur la page d'aperçu, dans l'en-tête du navigateur, dans le fichier XML et l'en-tête des e-mails.

### **Fieldgate Location**

Ce champ permet d'entrer des informations supplémentaires sur l'emplacement de la Fieldgate. Ces données n'ont aucun effet sur la fonctionnalité de la Fieldgate et servent exclusivement d'informations.

### Remarks

Entrez ici les remarques et informations supplémentaires sur la Fieldgate. Ces données n'ont aucun effet sur la fonctionnalité de la Fieldgate et servent exclusivement d'informations. Dans le cas d'e-mails de texte, ces remarques sont entrées dans l'e-mail (par ex. "Par la présente, vous commandons...").

L00-FXA520xx-20-13-00-en-019

# 10.2 Sous-fonction "Change Password" ou "User Setup"

La quantité des informations pouvant être entrées dans cette section dépend des droits d'utilisateur. Exemple de fenêtre en mode utilisateur :

Cet affichage peut être activé avec la fonction "**Switch to User Mode**" dans la barre de navigation. L'utilisateur peut modifier son mot de passe ici.

|                     | Change Password |  |
|---------------------|-----------------|--|
|                     |                 |  |
| User name           |                 |  |
| Old Password        |                 |  |
| New Password        |                 |  |
| Retype New Password |                 |  |
|                     | Send Reset      |  |

Exemple de fenêtre en mode administrateur :

Cet affichage peut être activé avec la fonction "**Switch to Administrator Mode**" dans la barre de navigation. L'administrateur peut créer et gérer jusqu'à 5 utilisateurs.

|                                                | User Setup                                                                                                    |                                                   |
|------------------------------------------------|----------------------------------------------------------------------------------------------------|---------------------------------------------------|
| Username                                       | Password                                                                                                    | Pass- Fieldgate<br>Through- Configuration<br>HART |
| super                                          | Juditick                                                                                                    |                                                   |
| eh                                             | ata and a second second second second second second second second second second second second second second se |                                                   |
|                                                |                                                                                                    |                                                   |
|                                                |                                                                                                    |                                                   |
|                                                |                                                                                                    |                                                   |
| Public Access to (readonly) Web-<br>Interface? |                                                                                                    |                                                   |
|                                                | Send Reset                                                                                                    |                                                   |

L'activation et la désactivation des cases à cocher supplémentaires dans le mode administrateur ont les fonctions suivantes :

- Configuration Fieldgate
  - L'activation de la case à cocher affecte le mot de passe pour la configuration (Switch to Administrator Mode) de la Fieldgate.
  - Si la case est décochée, l'utilisateur sélectionné a accès en mode utilisateur. Le réglage par défaut du nom de l'utilisateur et du mot de passe est "eh/eh" (→ chap. 9 page 77). Ils peuvent être choisis librement et affectés dans le mode administrateur.
  - Si la case est cochée, seul l'utilisateur sélectionné a accès en mode administrateur. Le réglage par défaut du nom de l'utilisateur et du mot de passe est "super/super" (→ chap. 9 page 77). Le nom de l'utilisateur et le mot de passe peuvent être choisis librement.

#### Attention !

En cochant la case, l'utilisateur sélectionné a le droit de modifier la configuration de la Fieldgate, il obtient donc les droits d'administrateur.

■ Pass-Through-HART (configuration appareils HART)

Si la case est cochée, l'utilisateur a accès aux capteurs via un outil HART, par ex. ToF Tool, grâce auquel il est possible de configurer l'appareil. Le nom de l'utilisateur et le mot de passe peuvent être choisis librement. Le réglage par défaut n'est pas activé.

# Attention !

En cochant la case, l'utilisateur sélectionné a le droit de modifier la configuration de l'appareil HART, il obtient donc les droits d'administrateur.

 Public Access to (read-only) Web-Interface? (invite navigateur Web)
 Si cette case est cochée, n'importe qui peut accéder sans mot de passe à toutes les pages en mode utilisateur.

Désactivez cette case pour qu'une invite à entrer le mot de passe apparaisse lorsque les pages web de la Fieldgate sont appelées.

Le nom de l'utilisateur et le mot de passe peuvent être choisis librement ; pour cela, les cases "**Pass-Through-HART"** et "**Fieldgate Configuration**" doivent être décochées.

Le mot de passe peut être changé en mode utilisateur. Procédez de la façon suivante :

# User Name

Entrez le nom d'utilisateur.

### Old Password

Entrez l'ancien mot de passe.

### New Password

Entrez le nouveau mot de passe.

### **Retype New Password**

Répétez le nouveau mot de passe.

# 10.3 Sous-fonction "Network Setup"

# Exemple pour Ethernet :

| Refresh                                                | <u>Refresh</u>             |                         |              | Endress+Ha               |
|--------------------------------------------------------|----------------------------|-------------------------|--------------|--------------------------|
| view of connected Devices date Location User Setup     | Switch to<br>Network Setup | User Mode<br>HART Setup | Special      | Information & Configurat |
|                                                        | notifoli octup             | <u>ioner occup</u>      | <u>oponu</u> |                          |
| twork Setup                                            |                            |                         |              |                          |
|                                                        | Ethern                     | at                      |              |                          |
|                                                        | Ethern                     | 51                      |              |                          |
| Host Name (*)                                          |                            |                         |              |                          |
| IP Assignment (*)                                      | Use DHCP                   | -                       |              |                          |
| IP Address                                             | 10.54.8.105                | _                       |              |                          |
| Netmask                                                |                            | -                       |              |                          |
| DNS1 (*)                                               |                            | -                       |              |                          |
| DNS2 (*)                                               |                            |                         |              |                          |
|                                                        | Send                       | Reset                   |              |                          |
|                                                        |                            | T COOCT                 |              |                          |
|                                                        | (*) system re              | start required!         |              |                          |
|                                                        | Dynamic DNS                | Settings                |              |                          |
| Get DynDNS URL (http://)                               |                            |                         | _            |                          |
| Update Cycle DynDNS                                    | NONE                       |                         |              |                          |
|                                                        | Send                       | Reset                   |              |                          |
|                                                        | Mail Oanfin                |                         |              |                          |
|                                                        | Mail Config                | uration                 |              |                          |
| SMTP-Gateway                                           | 194.194.130.243            |                         |              |                          |
| SMTP Username                                          |                            |                         |              |                          |
| SMTP Password                                          |                            |                         |              |                          |
| Sender Address                                         |                            |                         |              |                          |
| Address Alarm Mails                                    | adress.alarm@fxa52         | D.com                   |              |                          |
| Alarm Mail on Sensor Connect/Disconnect                |                            |                         |              |                          |
| Alarm Mail on Illegal Password (HART)                  |                            |                         |              |                          |
| Address Measurement Mails                              | adress.measuremen          | @fxa520.com             |              |                          |
| Periodic Measurement Mails<br>Format Measurement Mails | 2h 💌                       |                         |              |                          |
| Data Logging Email on                                  |                            |                         |              |                          |
| - Periodic Measurement Mail                            |                            |                         |              |                          |
| - Log Buffer full<br>- Device Event                    |                            |                         |              |                          |
|                                                        |                            |                         |              |                          |
|                                                        | Send                       | Reset                   |              |                          |
|                                                        | Time Server Co             | nfiguration             |              |                          |
| Time Server                                            | 10.54.11.162               |                         | -            |                          |
| Protocol                                               | http                       |                         |              |                          |
| Periodic Fetch                                         | 1d 💌                       |                         |              |                          |
| Timezone (related to UTC) Date/Time Format             | +2h M                      |                         |              |                          |
| manual Timestamp (dd.mm.yyyy hh:mm:ss)                 | adining yyyy inining       |                         | -            |                          |
|                                                        | Send                       | Beset                   |              |                          |
|                                                        |                            |                         |              |                          |
| Mis                                                    | scellaneous Serve          | r Configuration         |              |                          |
| Doc/Download Server                                    |                            |                         |              |                          |
| Proxy Server                                           | 195.118.80.252             |                         |              |                          |
| Port Number Proxy Server                               | 8080                       |                         | _            |                          |
| Proxy Server Username<br>Proxy Server Password         |                            |                         |              |                          |
| Port Number Web Server                                 | 80                         |                         |              |                          |
| Port Number Pass-Through-HART                          | 3222                       |                         |              |                          |
|                                                        | Send                       | Reset                   |              |                          |
|                                                        |                            |                         |              |                          |
| nt Time: 19.07.2004 13:06:32 (UTC+2h)                  | XML                        | Data                    |              |                          |

L00-FXA520xx-20-13-00-en-171

# Exemple pour un modem analogique :

| work Setup                                                 |                           |                                |  |
|------------------------------------------------------------|---------------------------|--------------------------------|--|
| twork Setup                                                |                           |                                |  |
|                                                            | ISP & Modem Co            | onfiguration                   |  |
| ISP Phone Number (*)                                       |                           |                                |  |
| ISP Username (*)<br>ISP Paseword (*)                       |                           | -                              |  |
| ISP DNS1                                                   |                           | -                              |  |
| (the Fieldgate tries to fetch DNS1/2 from ISP)<br>ISP DNS2 |                           | -                              |  |
| IP-Addr. Modem Server (Fieldgate)                          | i i i                     | -                              |  |
| IP-Addr. Modem Peer (remote)                               | 1.440                     | _                              |  |
| Number of Dial Retries                                     | 3                         |                                |  |
| Number of Rings until Off-Hook                             | 3                         |                                |  |
| Callback ISP on Phone Rings<br>Dial In Permanently         | -                         |                                |  |
| Additional AT Commands                                     |                           | _                              |  |
| SIM-Pin                                                    |                           |                                |  |
|                                                            | Send                      | Reset                          |  |
|                                                            | (*) system re             | istart required!               |  |
|                                                            | SMS Config                | uration                        |  |
| Enable SMS Send                                            | <u> </u>                  |                                |  |
| SMS Phonenumber 1<br>SMS Phonenumber 2                     |                           |                                |  |
|                                                            |                           | Pasat                          |  |
|                                                            | Send                      | Heset                          |  |
|                                                            | GPRS Config               | guration                       |  |
| GPRS-Dial In Permanently                                   | 4                         |                                |  |
| GPRS Username                                              | t-d1                      |                                |  |
| GPRS Password                                              | ••••                      |                                |  |
| GPRS QoS                                                   |                           |                                |  |
|                                                            | Send                      | Reset                          |  |
|                                                            | Dynamic DNS               | Settings                       |  |
| Get DynDNS URL (http://)                                   | mboeh.mbo30165@r          | nembers.dyndns.org/hic/update' |  |
| Update Cycle DynDNS                                        | NONE                      |                                |  |
|                                                            | Send                      | Reset                          |  |
|                                                            | Mail Config               | uration                        |  |
| SMTP-Gateway                                               | 194.194.130.243           |                                |  |
| SMTP Username                                              |                           |                                |  |
| Sender Address                                             |                           | _                              |  |
| Address Alarm Mails                                        | adress.alarm@txa52        | 0.com                          |  |
| Remind pre-Boot Limit Alarms                               |                           |                                |  |
| Alarm Mail on Illegal Password (HART)                      |                           |                                |  |
| Address Measurement Mails                                  | adress.measuremen         | (@fxa520.com                   |  |
| Format Measurement Mails                                   | 2h 💌                      |                                |  |
| Data Logging Email on                                      |                           |                                |  |
| - Log Buffer full                                          |                           |                                |  |
| - Device Event                                             | 2                         |                                |  |
|                                                            | Send                      | Reset                          |  |
|                                                            | Time Server Co            | ntiguration                    |  |
| Time Server<br>Protocol                                    | 10.54.11.162              |                                |  |
| Periodic Fetch                                             | Id 💌                      |                                |  |
| Timezone (related to UTC)                                  | +2h 💌                     |                                |  |
| manual Timestamp (dd.mm.yyyy hh:mm:ss)                     | aa.mm.yyyy hhimmis        | · ·                            |  |
|                                                            | Send                      | Reset                          |  |
| Mis                                                        | cellaneo <u>us Serv</u> e | r Configuration                |  |
| Der/Download Server                                        |                           |                                |  |
| Proxy Server                                               | 195.118.80.252            |                                |  |
| Port Number Proxy Server                                   | 8080                      |                                |  |
| Proxy Server Username<br>Proxy Server Password             |                           |                                |  |
| Port Number Web Server                                     | 80                        |                                |  |
| Port Number Pass-Through-HART                              | 3222                      |                                |  |
|                                                            |                           |                                |  |

Les réglages de la communication sont effectués dans cette section. En fonction des droits accordés, les paramètres peuvent être en lecture seule (mode utilisateur) ou éditables (mode administrateur).

### Attention !

Pour chaque section, il faut absolument confirmer les modifications en appuyant sur le bouton "**Send**".

# Exemple pour un modem GSM :

| AutoRefresh Overview of connected Devices Fieldgate Location User Setup                                                                                                    | Refresh<br>Switch to User Mode<br>Network Setup HART Setup             | Endress+Hauser<br>Information & Configuration<br>Special Information |
|----------------------------------------------------------------------------------------------------|------------------------------------------------------------------------|----------------------------------------------------------------------|
| Network Setup                                                                                                    |                                                                        |                                                                      |
|                                                                                                    | ISP & Modem Configuration                                              |                                                                      |
| ISP Phone Number (*)<br>ISP Username (*)<br>ISP Dassword (*)<br>ISP DNI<br>(the Fieldgate the to fetch DNS12 from ISP)<br>ISP DNS2<br>IP-Addr. Modem Server (Fieldgate)<br>IP-Addr. Modem Peer (remote)<br>Max. Daily Dial In Time [min]<br>Number O Dial Retries<br>Number of Dial Retries<br>Dial In Fornamenty<br>Dial In Pernamenty<br>Additional AT Commands<br>SDn L Pen |                                                                        |                                                                      |
|                                                                                                    | Send Reset                                                             |                                                                      |
|                                                                                                    | (*) system restart required!                                           |                                                                      |
|                                                                                                    | SMS Configuration                                                      |                                                                      |
| Enable SMS Send<br>SMS Phonenumber 1<br>SMS Phonenumber 2                                                                                                    |                                                                        |                                                                      |
|                                                                                                    | Send Reset                                                             |                                                                      |
|                                                                                                    | GPRS Configuration                                                     |                                                                      |
| GPRS-Dial In Pernanenty<br>Access Point Name APN<br>GPRS Username<br>GPRS Password<br>GPRS 968                                                                                                    | V<br> d1                                                               |                                                                      |
|                                                                                                    | Send Reset                                                             |                                                                      |
|                                                                                                    | Dynamic DNS Settings                                                   |                                                                      |
|                                                                                                    |                                                                        |                                                                      |
| Get DynDNS URL (http://)<br>Update Cycle DynDNS                                                                                                    | NONE                                                                   |                                                                      |
|                                                                                                    | Send Reset                                                             |                                                                      |
|                                                                                                    | Mail Configuration                                                     |                                                                      |
| SMTP-Gateway                                                                                                    | 194194130243                                                           |                                                                      |
| SMTP Username                                                                                                    |                                                                        |                                                                      |
| Smrr Frassröd<br>Sender Address<br>Address Alarm Malls<br>Remind pre-Boot Limit Alarms<br>Alarm Mail on Sensor Connect(Disconnect<br>Alarm Mail on Illegal Password (HART)<br>Address Measurement Mails<br>Periodic Measurement Mails                                                                                                    | adress alam@ba520.com<br>v<br>adress measurement@ba520.com<br>20<br>20 |                                                                      |
| - Poinat Neasai Annein Mais<br>Data Logging Email on<br>- Periodic Measurement Mail<br>- Log Buffer full<br>- Device Event                                                                                                    |                                                                        |                                                                      |
|                                                                                                    | Send Reset                                                             |                                                                      |
|                                                                                                    | Time Server Configuration                                              |                                                                      |
| Time Server<br>Protocol<br>Periodic Fetch<br>Timezone (related to UTC)<br>DaterTime Format<br>manual Timestamp (dd.mm.yyyy hh:mm:ss)                                                                                                    | 105411.182<br>http v<br>1d v<br>4dmm.ygyphhmm.s v<br>exact power       |                                                                      |
|                                                                                                    | Sena Reset                                                             |                                                                      |
| Mis Dec/Download Server Proxy Server Port Number Proxy Server Proxy Server Usenance Proxy Server Password Port Number Web Server Port Number Yeb Server Port Number Yeb Server                                                                                                    | Cellaneous Server Configuration                                        |                                                                      |
| - MALINGAN AND AND AND AND AND AND AND AND AND A                                                                                                    | Sand Decel                                                             |                                                                      |
| Current Time: 10.07.2004 13:00:23 # ITO - 20                                                                                                    | VAL Dete                                                               |                                                                      |
| unenc mme. 19:07.2004 15:06:32 (UTC+20)                                                                                                    | AWL Data                                                               |                                                                      |

L00-FXA520xx-20-13-00-en-173

# 10.3.1 Ethernet

|                   |   | Ethernet                     |                      |           |
|-------------------|---|------------------------------|----------------------|-----------|
|                   |   |                              |                      |           |
| Host Name (*)     |   |                              |                      |           |
| IP Assignment (*) |   | Use DHCP                     |                      |           |
| IP Address        |   | 10.54.11.149                 |                      |           |
| Gateway           |   |                              |                      |           |
| Netmask           |   |                              |                      |           |
| DNS1 (*)          | Ŭ | 194.194.130.249              |                      |           |
| DNS2 (*)          |   | 194.194.130.60               |                      |           |
|                   |   | Send Reset                   |                      |           |
|                   |   | (*) system restart required! |                      |           |
|                   |   |                              | L00-FXA520xx-20-13-0 | 00-en-021 |

Cette section permet de configurer l'adresse IP de la Fieldgate.

### Attention !

Dans tout réseau, chaque adresse IP doit être unique ! Les adresses IP sont fournies soit par le fournisseur d'accès à Internet soit par l'administrateur du système. Les réglages doivent être validés en cliquant sur le bouton "**Send**".

# Host Name

Nom sans équivoque d'un appareil dans le réseau.

### Utilisation avec DHCP :

Le DHCP assigne par défaut une adresse IP sur la base de l'adresse MAC de l'appareil. Si le serveur DHCP utilisé supporte l'attribution IP par des noms d'hôte (host name), le nom de l'appareil dans le réseau peut alternativement être utilisé pour l'assignation de l'adresse IP.

### Remarque !

La résolution du nom WINS n'est pas supportée. Par conséquent, l'appareil ne peut pas être contacté dans le réseau à l'aide du nom d'hôte au lieu de l'adresse IP. Le nom d'hôte ne sert ici que d'alternative d'attribution des adresses IP via le serveur DHCP.

# **IP** Assignment

Liste de sélection :

- Manual Entry
- Use BootP-Protocol
- Use DHCP

Cette liste de sélection est utilisée pour établir comment l'adresse IP est attribuée, adresse qui servira par la suite à contacter l'appareil dans le réseau. Le réglage par défaut est "**Manual Entry**".

- Manual Entry

Si aucun DHCP ou BootP n'est utilisé, tous les réglages du réseau doivent être entrés manuellement. Remplissez les champs suivants (adresse IP, passerelle ...).

- Use BootP-Protocol

Cochez la case si un serveur BootP est actif sur le réseau de la Fieldgate et si l'adresse IP doit être attribuée dynamiquement. L'adresse IP est alors automatiquement paramétrée et l'adresse de la passerelle est également tirée du serveur BootP local.

Pour toute question à ce sujet, adressez-vous à l'administrateur du système.

Si vous utilisez BootP, un mail contenant l'adresse IP actuellement attribuée est envoyé à chaque redémarrage au destinataire ou au destinataire indiqué dans "**Adress Alarm Mails**".

#### - Use DHCP

Cochez la case si un serveur DHCP est actif sur le réseau de la Fieldgate et si l'adresse IP doit être attribuée dynamiquement. L'adresse IP est alors automatiquement paramétrée et les réglages habituels du réseau tels que la passerelle ou le serveur DNS sont dans la plupart des cas tirés du serveur DHCP local.

Pour toute question à ce sujet, adressez-vous à l'administrateur du système.

Si vous utilisez DHCP, un mail contenant l'adresse IP actuellement attribuée est envoyé à chaque redémarrage au destinataire ou au destinataire indiqué dans "Adress Alarm Mails".

#### Attention !

Il est nécessaire de redémarrer le système si un changement de "**Manual Entry**" à "**Use DHCP**" ou "**Use BootP-Protocol**" est réalisé en cours de fonctionnement.

#### **IP** Address

Entrez ici l'adresse IP de la Fieldgate (réglage par défaut 192.168.252.1). A demander à l'administrateur du système.

#### Attention !

Il se peut qu'après avoir confirmé la nouvelle adresse IP, la connexion avec la Fieldgate soit perdue. Il suffit alors d'entrer la nouvelle adresse dans le navigateur web. De plus, il faut également indiquer la nouvelle adresse IP au navigateur web (ajuster les réglages du serveur proxy).

#### Gateway

Une passerelle est nécessaire si la Fieldgate doit accéder à des serveurs ou des PC hors de son réseau, par ex. un serveur mail. C'est par ex. le pare-feu du réseau, du routeur Internet ou du switch interne.

Pour toute question, adressez-vous à l'administrateur du système.

#### Netmask

Le numéro du masque de sous-réseau à entrer est le numéro que vous a donné l'administrateur du réseau ou le fournisseur Internet. Associé à l'adresse IP, ce numéro indique le segment de réseau auquel votre ordinateur appartient. Un masque de sous-réseau se compose de quatre nombres de 0 à 255, séparés les uns des autres par un point.

#### Attention !

Si vous ne renseignez pas ce champ, c'est le nombre du masque de sous-réseau par défaut qui est réglé (par ex. "**255.255.255.0**"). Dans la majorité des cas, les réglages standard peuvent être conservés.

#### DNS1

Les serveurs DNS (= Domain Name System) convertissent des données serveur alphanumériques en adresses IP, par ex. **www.pcm.endress.com** en 62.128.16.123. Cela est nécessaire, si vous n'entrez par l'adresse IP d'un serveur mais son nom. L'adresse du serveur DNS est fournie soit par le fournisseur d'accès soit par l'administrateur du système. Si aucune information n'est entrée, il faut utiliser les adresses IP pour spécifier les serveurs.

#### DNS2

Pour des raisons de sécurité, un autre serveur DNS peut être indiqué au cas où DNS1 serait hors service. Cette entrée n'est pas obligatoire.

#### Attention !

Si aucun serveur DNS n'est configuré, les adresses IP doivent être entrées. Les noms ne sont pas autorisés !

# 10.3.2 ISP & Modem Configuration

|                                                            | ISP & Modem Configuration                                                                                      |                      |
|------------------------------------------------------------|----------------------------------------------------------------------------------------------------|----------------------|
|                                                            |                                                                                                    |                      |
| ISP Phone Number (*)                                       |                                                                                                    |                      |
| ISP Username (*)                                           |                                                                                                    |                      |
| ISP Password (*)                                           |                                                                                                    |                      |
| ISP DNS1<br>(the Fieldgate tries to fetch DNS1/2 from ISP) |                                                                                                    |                      |
| ISP DNS2                                                   |                                                                                                    |                      |
| IP-Addr. Modem Server (Fieldgate)                          |                                                                                                    |                      |
| IP-Addr. Modem Peer (remote)                               |                                                                                                    |                      |
| Max. Daily Dial In Time [min]                              | 1440                                                                                                    |                      |
| Number of Dial Retries                                     | 3                                                                                                    |                      |
| Number of Rings until Off-Hook                             | 3                                                                                                    |                      |
| Callback ISP on Phone Rings                                | E                                                                                                    |                      |
| Dial In Permanently                                        | E                                                                                                    |                      |
| Additional AT Commands                                     |                                                                                                    |                      |
| SIM-Pin                                                    | Mana and a second second second second second second second second second second second second second second s |                      |
|                                                            | Send Reset                                                                                                    |                      |
|                                                            | (") system restart required!                                                                                   |                      |
|                                                            |                                                                                                    | L00-FXA520xx-20-13-0 |

#### Attention !

A l'exception du SIM-Pin, les indications de la section suivante ne sont pas valables pour le mode GPRS de la version GSM.

La version analogique/GSM de la Fieldgate est capable de se connecter à un serveur central.

Cela peut être utile pour les raisons suivantes :

- La Fieldgate doit envoyer un e-mail avec les valeurs ou les messages d'alarme à un serveur mail.
- La Fieldgate doit régler son horloge interne sur le serveur temps central.
- L'accès à la Fieldgate doit pouvoir se faire via un réseau existant, par ex. Internet (connexion à un fournisseur d'accès à Internet)
- Pour des raisons de sécurité, la Fieldgate ne doit pas prendre des appels entrants, mais se connecter sur demande (sonnerie) à un serveur/utilisateur configurable et sûr (mécanisme de rappel automatique)

#### Attention !

Si aucune des quatres options décrites ne s'applique à votre application, seuls les points "**Number** of Rings until Off-Hook", "Modem Country Selection" (uniquement version analogique) et "SIM-Pin" (uniquement version GSM) sont importants.

### **ISP** Phone Number

Entrez ici le numéro d'accès au serveur auquel la Fieldgate doit se connecter pour l'une des raisons mentionnées ci-dessus (par ex. le numéro d'accès du fournisseur d'accès à Internet)

#### Attention !

Avec la version GSM, il faut utiliser des numéros d'accès du fournisseur d'accès à Internet, spécialement dédiés à l'accès via téléphonie mobile. Cela permet d'économiser les frais de connexion à un réseau fixe public.

#### ISP Username (en mode administrateur)

Entrez le nom d'utilisateur requis pour accéder au serveur et qui a été transmis par l'opérateur du serveur (par ex. Wanadoo, AOL...).

#### ISP Password (en mode administrateur)

Entrez le mot de passe requis pour accéder au serveur et qui a été transmis par l'opérateur du serveur (par ex. Wanadoo, AOL...).

#### ISP DNS1 (the Fieldgate tries to fetch DNS1/2 from ISP)

Entrez ici l'adresse IP du Domain Name Server qui doit être utilisée par la Fieldgate. Les serveurs DNS (= Domain Name System) convertissent des données serveur alphanumériques en adresses IP, par ex. **www.pcm.endress.com** en 62.128.16.123. Cela est nécessaire, si vous n'entrez par l'adresse IP d'un serveur mais son nom. L'adresse du serveur DNS est fournie soit par le fournisseur d'accès soit par l'administrateur du système. Si aucune information n'est entrée, il faut utiliser les adresses IP pour spécifier les serveurs.

### **ISP DNS2**

Pour des raisons de sécurité, un autre serveur DNS peut être indiqué au cas où DNS1 serait hors service. Cette entrée n'est pas obligatoire.

#### Attention !

Si aucun serveur DNS n'est configuré, les adresses IP doivent être entrées. Les noms ne sont pas autorisés ! Exception : le serveur utilisé (par ex. ISP) transmet les adresses du serveur DNS lors de la connexion (commun de nos jours).

#### IP-Addr. Modem Server (Fieldgate)

Entrez ici l'adresse IP de la Fieldgate (réglage par défaut 192.168.254.1).

Si des Fieldgate doivent être adressées avec une interface modem via un routeur de réseau, chaque Fieldgate pouvant être contactée de cette façon a besoin d'une adresse IP séparée semblable à un appareil Ethernet. Des utilisateurs dans un réseau d'entreprise peuvent facilement contacter la Fieldgate voulue au moyen d'une solution de routeur, par ex. en entrant l'adresse IP dans le navigateur. Le routeur établit automatiquement une connexion modem avec l'appareil.

### IP-Addr. Modem Peer (remote)

Vous pouvez entrer ici l'adresse IP attribuée à l'appelant lorsqu'il se connecte à la Fieldgate (réglage par défaut 192.168.254.2).

#### Max. Daily Dial In Time [min]

Entrez ici la limite du temps de connexion quotidien au serveur indiqué (par ex. fournisseur d'accès à Internet). Le préréglage est 1440 minutes (1 jour), c'est également la valeur maximale. N'importe quelle valeur peut être entrée.

#### Attention !

Le respect du temps de connexion maximal indiqué n'est pas garanti si l'appareil, à cause d'une erreur de configuration (réglages des capteurs, des seuils, ISP, e-mail), se connecte périodiquement à de courts intervalles au serveur indiqué. Le temps de connexion exact ne peut pas être calculé précisément dans le cas d'une succession de courtes transmissions. Par conséquent, notamment dans le cas d'appareils GSM, il faut veiller à configurer correctement l'appareil, car même des tentatives de connexion peuvent entraîner des frais.

#### Use Tone Dialing (otherwise Pulse) (uniquement version analogique)

Déterminez ici si le modem de la Fieldgate doit utiliser la numérotation par tonalité ou par impulsion. La case est cochée par défaut ("**yes**" apparaît en mode utilisateur). Décochez la case pour utiliser la numérotation par impulsion.

### Wait for Dialtone

Cochez la case si la Fieldgate doit d'abord attendre une tonalité avant de se connecter (utilisation d'un réseau téléphonique public). Par défaut, la Fieldgate n'attend pas de tonalité (utilisation d'une installation téléphonique interne).

### Number of Dial Retries

Entrez le nombre maximal d'essais de renumérotation que la Fieldgate doit effectuer si aucune connexion ne s'établit entre le modem et le serveur (par ex. ISP).

A chaque connexion, la Fieldgate essaie d'établir une connexion d'environ une minute entre le modem et le serveur spécifié. Si le serveur ne répond pas pendant cette minute, la Fieldgate se déconnecte de la ligne téléphonique et refait le cas échéant une tentative de connexion.

# Number of Rings Until Off-Hook

Entrez ici le nombre minimal de sonneries avant que la Fieldgate ne prenne la ligne. Le nombre maximal de sonneries est toutefois limité par le réglage du pays "Modem Country Selection" du modem intégré. Si la valeur entrée dépasse le nombre de sonneries maximal autorisé dans le réglage du pays, la Fieldgate ajuste automatiquement la valeur entrée à la valeur maximale autorisée. Ce réglage est essentiel si la Fieldgate fonctionne parallèlement à un téléphone classique (uniquement version analogique).

### Attention !

0 est une exception. Dans ce cas, la Fieldgate n'accepte aucun appel et n'autorise aucune connexion requise par un tiers. Ce réglage peut être utilisé pour le mécanisme de rappel automatique où la Fieldgate ne prend aucun appel entrant, mais se connecte sur demande (sonnerie) à un serveur/ utilisateur configurable et sûr (mécanisme de rappel automatique). Pour pouvoir utiliser ce mode, le réglage "Callback ISP on Phone Rings" doit être activé, et le numéro d'appel et les données d'accès du serveur doivent être spécifiés (ce sont essentiellement les trois premiers points de cette section de configuration).

# Callback ISP on Phone Rings

La Fieldgate possède un mécanisme de rappel intégré pour se connecter à un serveur central dont le numéro d'appel a été entré dans "ISP Phone Number". Pour utiliser cette fonction, cochez la case.

Si la fonction est activée, la Fieldgate réagit de la façon suivante :

- La Fieldgate démarre la connexion au serveur indiqué si, après avoir détecté au moins un signal d'appel, aucun autre signal ne se produit dans les 10 secondes qui suivent.
- Si dans ces 10 secondes, un autre signal est détecté, la Fieldgate attend à nouveau 10 secondes. Cette opération se répète sans arrêt.
- Si le nombre de sonneries entré dans "Number of Rings until Off-Hook" est dépassé (exception si le nombre = 0), l'appel est accepté et, le cas échéant, une connexion est établie entre le modem et un tiers.
- Si aucun autre signal n'a été détecté au cours des 10 secondes, la Fieldgate initie la connexion au serveur spécifié.

# Exemple :

"Number of Rings until Off-Hook" est réglé sur 5 et l'option "Callback ISP on Phone Rings" est activée. Un fournisseur d'accès à Internet fait office de serveur. L'utilisateur peut maintenant appeler la Fieldgate avec un téléphone classique. Si la liaison est coupée après quatre sonneries au maximum, la Fieldgate se connecte au fournisseur d'accès à Internet. Si la section "Mail Configuration" est complètement configurée et l'option "Mail assigned IP Address" activée, l'adresse IP actuelle de la Fieldgate est envoyée à l'utilisateur avec l'adresse e-mail spécifiée sous "Address Alarm Mails". Grâce à cette adresse IP, la Fieldgate est joignable sur Internet de n'importe quel endroit dans le monde (plusieurs utilisateurs peuvent maintenant se connecter simultanément).

### Dial In Permanently

Si cette option est activée, la Fieldgate essaie en permanence de se connecter au serveur indiqué. La Fieldgate se comporte de la façon suivante :

- Si la connexion au serveur est saturée, la Fieldgate continue d'essayer de se connecter jusqu'à ce que cela réussisse.
- Si la liaison entre la Fieldgate et le serveur est interrompue, la Fieldgate essaie automatiquement de se reconnecter jusqu'à ce que la connexion aboutisse.

Cette option peut être utilisée pour connecter en permanence la Fieldgate à un serveur. Cela permet par ex. d'assurer une connexion permanente entre une Fieldgate installée sur le terrain et l'Intranet/ le réseau local d'une entreprise via le serveur de cette entreprise (router). La Fieldgate est ainsi accessible par tous ceux ayant accès à ce réseau.

#### Additional AT Commands

Ce réglage n'est destiné qu'au service. Ne pas modifier le réglage par défaut.

#### SIM-Pin (uniquement version GSM)

Entrez ici le numéro PIN de votre carte SIM ou changez le numéro PIN de votre carte à la valeur par défaut 8080.

#### Modem Country Selection (uniquement version analogique)

Etant donné les différences entre les réseaux téléphoniques des différents pays et les systèmes téléphoniques des différents fabricants, il est éventuellement nécessaire d'adapter les réglages du modem intégré. Pour cela, il faut sélectionner le pays approprié dans la liste déroulante. Les réglages du pays correspondent aux spécifications des réseaux téléphoniques publics. A la livraison, la Fieldgate est réglée sur "United States". Ce réglage permet d'utiliser la Fieldgate dans la plupart des pays.

En cas de problème avec le réglage actuel, procédez de la façon suivante :

- Dans le cas de l'utilisation d'une connexion téléphonique publique :
- Choisissez le réglage spécifique pour votre pays, s'il est disponible
- Pour les installations téléphoniques : Demandez au fabricant les spécifications nationales respectées (le cas échéant, essayez le pays d'origine du fabricant)
- Il n'y a pas de réglage spécifique pour votre pays :

La spécification du réseau téléphonique utilisé correspond à l'un des réglages nationaux disponibles, c'est-à-dire que l'un des réglages disponibles couvre les spécifications du pays d'utilisation. Contactez l'opérateur de réseau ou essayez différents réglages de pays.

Essayez par exemple "Taïwan" pour les pays suivants :

Algérie, Biélorussie, Bolivie, Bosnie-Herzégovine, Brunei, Costa Rica, Equateur, Salvador, Guatemala, Honduras, Jordanie, Lithuanie, Maroc, Nicaragua, Pérou, Oman, Tunisie, Ukraine, Yemen

# 10.3.3 Mail Configuration

|                                         | Mail Configuration            |
|-----------------------------------------|-------------------------------|
| SMTP-Gateway                            | 194.194.130.243               |
| SMTP Username                           |                               |
| SMTP Password                           |                               |
| Sender Address                          |                               |
| Address Alarm Mails                     | adress.alarm@fxa520.com       |
| Remind pre-Boot Limit Alarms            |                               |
| Alarm Mail on Sensor Connect/Disconnect |                               |
| Alarm Mail on Illegal Password (HART)   |                               |
| Address Measurement Mails               | adress.measurement@fxa520.com |
| Periodic Measurement Mails              | 2h 💌                          |
| Format Measurement Mails                | XML V                         |
| Data Logging Email on                   |                               |
| - Periodic Measurement Mail             |                               |
| - Log Buffer full                       |                               |
| - Device Event                          |                               |
|                                         | Send) Reset                   |

Tous les réglages pour l'envoi d'e-mails peuvent être effectués dans cette section. Si la Fieldgate doit envoyer des e-mails, il faut spécifier le serveur mail qui acheminera les e-mails.

#### Attention !

Si vous avez configuré l'envoi d'e-mails pour "Address Alarm Mails", "Address Measurement Mails" et "Periodic Measurement Mails", il faut tester si les e-mails sont envoyés correctement. En cas d'erreur de paramétrage, la Fieldgate essaie en permanence d'envoyer des e-mails, ce qui peut avoir pour conséquence d'alourdir la facture de téléphone. Si l'envoi d'e-mails ne fonctionne pas correctement, il vaut mieux effacer le "ISP Phone Number" ( $\rightarrow$  chap. 10.3.2 "ISP & Modem Configuration" page 88).

#### Remarque !

Un e-mail contenant des valeurs mesurées, par ex. en format XML, ne contient pas tous les paramètres statiques des appareils raccordés / interfaces internes, comme par ex. les seuils ou textes descriptifs. Les données dynamiques, telles que les valeurs mesurées, les informations d'état, les unités et l'horodatage, sont transmises par e-mail.

Il y a d'autres restritions lors de l'envoi d'e-mails d'historique -> voir Datalogging.

Les systèmes de traitement de données et de visualisation de niveau supérieur requièrent toutefois souvent tous les autres paramètres statiques de la Fieldgate pour un traitement/représentation correct. Fieldgate DA et Fieldgate Viewer d'Endress+Hauser en sont des exemples.

S'il n'est pas possible d'accéder directement au bloc de données complet en interrogeant la page index.xml, les données peuvent être envoyées directement aux destinataires en sélectionnant "Email all Device Parameters to Measurement Recipients" dans la configuration de l'appareil (→ chap. 8.1.1 "Description/Range/Limit/Alarm Setup").

# Exemple :

Une Fieldgate en mode GPRS ne peut envoyer ses données que cycliquement via e-mail à Fieldgate DA et Fieldgate Viewer. Un accès direct à l'appareil et donc une interrogation de index.xml n'est pas possible de l'extérieur. Fieldgate Viewer requiert toutefois tous les paramètres statiques de la Fieldgate pour afficher correctement les valeurs mesurées et les valeurs limites. L'option décrite ci-dessus permet d'envoyer directement ces données sous la forme de plusieurs e-mails à Fieldgate DA / Fieldgate Viewer après chaque modification d'un ou plusieurs paramètres statiques.

#### SMTP-Gateway

Entrez l'adresse IP ou le nom (DNS nécessaire) du serveur mail. Cela n'est pas obligatoirement nécessaire en cas de connexion à Internet. Pour toute question, adressez-vous à l'administrateur du système.

Testez l'envoi des e-mails. Il vaut mieux dans un premier temps ne pas spécifier de passerelle SMTP si vous avez configuré la Fieldgate pour la connexion via un fournisseur d'accès à Internet. Dans ce cas, les mails pour la version analogique/GSM provenant du serveur (ISP) spécifié sous "ISP & Modem Configuration" sont réacheminés, directement ou par le DNS indiqué, au serveur mail du destinataire. Avec Ethernet, les mails sont en suite réacheminés par la passerelle spécifiée ou l'un des serveurs DNS. Dans certains cas, cette fonction est également supportée par l'opérateur de téléphonie mobile en mode GPRS (version GSM).

Il se peut quelquefois que certains destinataires reçoivent des messages, alors que d'autres non. Si tel est le cas, utilisez un serveur mail et entrez la passerelle SMTP sous la forme d'une adresse IP ou d'un nom (DNS requis).

#### Authentification :

Si vous utilisez une passerelle SMTP avec authentification, il faut entrer le nom de l'utilisateur et le mot de passe. La Fieldgate supporte les méthodes d'authentification LOGIN, PLAIN et CRAM-MD5.

### SMTP Username

Si une authentification est requise pour la passerelle SMTP spécifiée, il faut entrer ici le nom de l'utilisateur.

#### Attention !

Si la passerelle SMTP ne requiert aucune authentification ou si aucune passerelle SMTP n'est utilisée, il n'y a rien à entrer ici.

#### **SMTP Password**

Si une authentification est requise pour la passerelle SMTP spécifiée, il faut entrer ici le mot de passe.

#### Attention !

Si la passerelle SMTP ne requiert aucune authentification ou si aucune passerelle SMTP n'est utilisée, il n'y a rien à entrer ici.

#### Sender Address

Entrez l'adresse d'expéditeur de la Fieldgate, par ex. **fieldgate@company.fr**. Cette adresse apparaît dans le champ expéditeur. Selon le serveur mail utilisé, ce champ peut avoir n'importe quel nom ou doit correspondre à un compte valide. Adressez-vous à l'administrateur du système.

#### Remarque !

Avec certains fournisseurs d'accès, l'adresse e-mail du titulaire du compte doit être indiquée comme adresse de l'expéditeur. Aucun mail d'autres adresses d'expéditeur ne sera accepté.

#### Address Alarm Mails

Entrez le destinataire des mails d'alarme, par ex. **nom@société.fr**.

Les destinataires indiqués ici reçoivent tous les messages définis comme alarmes et e-mails de seuil, qui ont été configurés sous "Mail on Limit Alarm" et "Mail on Alarm Reset".

Les adresses e-mail sous "Address Alarm Mails" ne reçoivent des e-mails que si les seuils réglés sont dépassés par défaut ou par excès (le format est toujours TEXT).

# Remind pre-Boot Limit Alarms

Si vous avez activé le message de violation de seuil pour une voie, la Fieldgate effectue après chaque redémarrage, par ex. après une coupure de courant, un contrôle des valeurs de mesure actuelles avec les seuils configurés. Si, après un redémarrage, l'un de ces seuils est dépassé par excès ou par défaut, un mail ou SMS d'alarme est toujours envoyé au destinataire pour la voie correspondante lorsque le système est dans l'état de livraison (aucune case cochée), même si cet état d'alarme est déjà apparu avant le redémarrage et a déjà été signalé par mail/SMS. Cela peut également se produire lorsque la valeur de mesure actuelle n'a pas changé par rapport à la valeur de mesure avant le redémarrage.

Il peut donc arriver que plusieurs messages d'alarme soient envoyés pour un dépassement de seuil, avant et après le redémarrage.

Il est possible de modifier ce comportement en cochant la case permettant à la Fieldgate de se souvenir des messages de seuil précédemment envoyés et d'éviter l'envoi d'autres messages. Ce comportement est le suivant :

- Si un dépassement de seuil a lieu en cours de fonctionnement, la valeur de mesure est mémorisée dans une mémoire non volatile au moment du dépassement. Selon la configuration, des messages d'alarme sont ensuite envoyés sous forme d'e-mail et/ou de SMS.
- Une fois l'appareil redémarré, la valeur de mesure actuelle est comparée au dernier dépassement de seuil enregistré. Si elle se trouve dans la gamme de seuil de la valeur mémorisée, aucun dépassement de seuil n'est pris en compte et donc aucun message d'alarme n'est envoyé. Si aucun dépassement de seuil ne s'est produit avant le redémarrage de l'appareil, une alarme est générée comme d'habitude lorsque la valeur de mesure actuelle dépasse un seuil par excès ou par défaut.

### Attention !

- Aucun message d'alarme n'est généré dans ce mode si un redémarrage du système se produit avant la sauvegarde ou la détermination du dépassement de seuil et avant que l'appareil puisse envoyer un message d'alarme (par ex. en cas de panne de courant).
- La Fieldgate n'est pas en mesure de vérifier si le message d'alarme a effectivement été reçu par le destinataire.
- L'utilisateur est responsable de la bonne configuration mail/SMS.

# Alarm Mail on Sensor Connect/Disconnect

Si cette case est cochée dans le mode administrateur ("**yes**" apparaît en mode utilisateur), un e-mail est envoyé dès que la connexion entre la Fieldgate et l'appareil de mesure est rompue. La dernière valeur valide est envoyée dans un autre e-mail. Dès que le contact est rétabli, deux autres e-mails sont envoyés : l'un pour confirmer que la liaison est rétablie et l'autre contenant la valeur courante.

# Alarm Mail on Illegal Password (HART)

Cochez cette case en mode administrateur (**"yes"** apparaît en mode utilisateur) pour être informé des tentatives de connexion ayant échouées. Avec la version Fieldgate GSM, des SMS sont également envoyés si la fonction sous "SMS-Configuration" est activée.

### Mail assigned IP Address

#### Version analogique/GSM :

La Fieldgate analogique est capable de se connecter à un serveur central ( $\rightarrow$  chap. 10.3.2 "ISP & Modem Configuration" page 88).

Une fois que la Fieldgate s'est connectée au serveur spécifié, celui-ci lui envoie une adresse IP. Si la Fieldgate se connecte par l'intermédiaire d'un fournisseur d'accès à Internet, celui-ci lui attribue une adresse IP dynamique.

Si la case est cochée, l'adresse IP actuellement assignée est envoyée à l'adresse e-mail indiquée dans "Address Alarm Mails" ( $\rightarrow$  chap. 10.3.8 "Dynamic DNS Settings" page 106).

#### Mode GPRS (version GSM) :

En mode GPRS, une adresse IP est attribuée à la Fieldgate par le fournisseur d'accès. Elle peut être modifiée à des intervalles quelconques. L'adresse IP nouvellement attribuée peut être indiquée par e-mail.

#### Version Ethernet :

Si DHCP est utilisé pour la version Ethernet, une adresse IP est attribuée à la Fieldgate par le serveur DHCP. Elle peut être modifiée à intervalles réguliers. L'adresse IP nouvellement attribuée est toujours signalée automatiquement par e-mail. Il est impossible de désactiver cette fonction.

#### Address Measurement Mails

Entrez le destinataire des mails contenant les valeurs de mesure, par ex. nom@société.fr.

#### Periodic Measurement Mails

Dans cette liste déroulante, sélectionnez la périodicité pour l'envoi de la valeur de mesure par e-mail.

Vous avez les possibilités suivantes :

- Choisissez le cycle entre 15 minutes et une semaine
- Choisissez des heures fixes pour l'envoi d'e-mails contenant des valeurs mesurées.
- Choisissez "use Scan Cycle" pour spécifier la périodicité des e-mails contenant des valeurs mesurées. Dans ce cas, les e-mails de valeurs mesurées sont toujours envoyées à chaque fois que la valeur mesurée est déterminée.

Une nouvelle mesure est toujours effectuée avant l'envoi d'un e-mail de valeurs mesurées.

#### Format Measurement Mails

Cette fonction permet de régler le format de l'e-mail. Il existe quatre formats :

- None pas d'envoi d'e-mail des valeurs de mesure.
- HTML pour affichage HTML semblable à la page d'aperçu.
- XML pour un e-mail formaté en XML.
- Text pour un e-mail créé en format texte. Les remarques entrées dans la "Sous-fonction "Fieldgate Location" sont ajoutées dans l'e-mail.

#### **Remarque** !

Les mails d'alarme sont toujours envoyés en format texte.

# Data Logging Email on

### Periodic Measurement Mail

Si vous cochez cette case en mode administrateur, chaque fois qu'un e-mail de valeurs mesurées est envoyé, toutes les données d'historique consignées sont également envoyées aux destinataires sous la forme d'un ou plusieurs e-mails séparés en format XML.

Utilisez cette fonction si vous souhaitez envoyer cycliquement toutes les données enregistrées dans l'historique sur une période données. La période doit être spécifiée dans "**Periodic Measurement Mails**".

# Log Buffer full

Si vous cochez cette case en mode administrateur, à chaque débordement de la mémoire History, l'ensemble de son contenu est envoyé aux destinataires sous la forme de plusieurs e-mails en format XML.

Utilisez cette fonction si vous ne voulez pas perdre de valeurs mesurées sauvegardées dans l'historique en cas de débordement.

# Device Event

Si vous cochez cette case en mode administrateur, à chaque événement, par ex. un dépassement de seuil ou une erreur appareil, toutes les données d'historique consignées sont également envoyées aux destinataires sous la forme d'un ou plusieurs e-mails séparés en format XML. Cette fonction permet d'analyser toutes les valeurs mesurées enregistrées avant l'événement.

### Remarque !

Les données de l'historique sont toujours envoyées en format XML.

# 10.3.4 Time Server Configuration

| Ti                                 | me Server Configuration |  |
|------------------------------------|-------------------------|--|
|                                    |                         |  |
| Time Server                        | 192.168.33.53           |  |
| Protocol                           | daytime 💌               |  |
| Periodic Fetch                     | 1h 💌                    |  |
| Timezone (related to UTC)          | 1h 💌                    |  |
| Date/Time Format                   | dd.mm.yyyy hh:mi:ss 💌   |  |
| man. TimeSet (dd.mm.yyyy hh:mi:ss) | yyyymmdd-hhmiss         |  |
|                                    | dd.mm.yyyy hh.miss      |  |
|                                    | Send Reset              |  |

A l'aide d'un serveur temps, la Fieldgate synchronise automatiquement son horloge avec celle du serveur. Il est nécessaire d'être connecté à Internet ou d'avoir un serveur temps dans le réseau local. Pour toute question, adressez-vous à l'administrateur du système.

#### **Time Server**

Entrez le nom ou l'adresse IP du serveur temps.

On trouve des serveurs NTP publics sous :

"http://www.eecis.udel.edu/~mills/ntp/servers.htm"

ou

"http://www.google.de/search?q=public+ntp+servers"

### Protocol

Cette fonction permet de régler le protocole utilisé par le serveur temps :

- HTTP (port standard : 80)
- SNTP (port standard : 123)
- TIME (port standard : 37)
- DAYTIME (port standard : 13)
- MAN -> réglage manuel de l'horloge

L'exploitant du serveur temps peut indiquer le protocole utilisé par le serveur. Les serveurs utilisés sont généralement des serveurs SNTP et TIME.

# Periodic Fetch

Intervalle de temps après lequel l'horloge interne est resynchronisée avec le serveur temps.

#### Version analogique/GSM:

Avec les variantes modem, la fonction "Periodic Fetch" ne peut être réalisée en fonction de la périodicité réglée que si la Fieldgate est connectée à Internet par ex. via un ISP (par ex. pour l'envoi d'e-mails ou de DynDNS requests). L'horloge interne est ensuite resynchronisée avec le serveur temps indiqué. Si la Fieldgate ne se connecte jamais à Internet, il est impossible de synchroniser l'horloge interne.

# Mode GPRS (version GSM) :

En mode GPRS, la fonction "Periodic Fetch" peut être réalisée en fonction de la périodicité réglée, car la Fieldgate est connectée en permanence à Internet.

# Timezone (related to UTC)

Offset par rapport à l'heure UTC.

# Date/Time Format

Format de la date et de l'heure.

# Man. TimeSet (dd.mm.yyyy hh:mi:ss)

S'il n'y a pas de serveur temps disponible, l'heure peut être réglée manuellement. Avant d'effectuer le réglage, sélectionnez le protocole "manuel".

### Attention !

L'appareil n'est pas en mesure de passer automatiquement de l'heure d'été à l'heure d'hiver et inversement. Les décalages par rapport à l'heure UTC doivent être réglés manuellement.

# Horodatage en cas d'entrée manuelle de l'heure

Si la Fieldgate n'a aucune possibilité d'accéder automatiquement à un serveur d'horloge, il faut entrer l'heure actuelle manuellement pour pouvoir utiliser la fonction Datalogging.

L'heure actuelle est enregistrée par la Fieldgate toutes les 10 minutes.

Après un redémarrage de l'appareil, la Fieldgate tente dans un premier temps d'accéder au serveur d'horloge indiqué sous "Time Server" pour pouvoir régler l'heure automatiquement. Si cela n'est pas possible, c'est la dernière heure sauvegardée avant le redémarrage de l'appareil qui est utilisée pour les données consignées.

Si c'est la dernière heure enregistrée avant le redémarrage qui est utilisée, il y a un décalage avec l'heure réelle, qui est déterminé par la durée pendant laquelle l'appareil était hors tension. La variable <vtbuf>1</vtbuf> est ajoutée à l'horodatage des blocs de données consignés jusqu'à ce que l'heure soit actualisée manuellement ou automatiquement.

Cela indique à l'utilisateur / au système expert qu'il y a un décalage entre l'heure de la Fieldgate et l'heure réelle.

#### Attention !

Dans ce cas, il n'y a aucune indication de l'heure dans le pied de page d'une page web. De la même manière, tous les autres documents XML ne sont pas horodatés.

# 10.3.5 Miscellaneous Server Configuration

|                               | Miscellaneous Server Configuration |                 |
|-------------------------------|------------------------------------|-----------------|
| Doc/Download Server           |                                    |                 |
| Proxy Server                  |                                    |                 |
| Port Number Proxy Server      | 8080                               |                 |
| Proxy Server Username         |                                    |                 |
| Proxy Server Password         |                                    |                 |
| Port Number Web Server        | 80                                 |                 |
| Port Number Pass-Through-HART | 3222                               |                 |
|                               | Send Reset                         |                 |
|                               |                                    | 100-FXA520xx-20 |

Cette section permet d'effectuer des réglages avancés du serveur.

# Doc/Download Server (en cours)

Entrez le serveur contenant les mises à jour des logiciels et la documentation (par ex. l'aide en ligne). Il est impossible d'accéder à l'aide en ligne si ce champ n'est pas renseigné.

### **Proxy Server**

Si la Fieldgate est utilisée dans un réseau avec un serveur proxy, celui-ci doit être entré ici.

### Port Number Proxy Server

Entrez ici le numéro de port du serveur proxy. Le réglage par défaut est "**8080**". Adressez-vous à l'administrateur du système.

# **Proxy Server Username**

Si le serveur proxy demande une identification, entrez ici le nom d'utilisateur.

# **Proxy Server Password**

Si le serveur proxy demande une identification, entrez ici le mot de passe.

# **Test Connection Server**

En mode GPRS, il est possible de vérifier la connexion de la Fieldgate à Internet en contactant régulièrement une fois par heure un serveur sur Internet. Entrez ici l'adresse du serveur Internet pour le test de connexion (par ex. "www.endress.com"). Si la connexion au serveur test échoue, une nouvelle tentative a lieu après env. 10 minutes. Si la deuxième tentative échoue également, la Fieldgate se déconnecte du réseau GPRS et essaie de s'y reconnecter.

Ce test de connexion périodique doit être utilisé dans le cas suivant :

- La Fieldgate ne se déconnecte pas toujours comme il faut du réseau GPRS et, même après un long temps d'attente, n'est pas joignable via l'adresse IP courante. Elle n'est joignable qu'après un reset. Dans ce cas, assurez-vous que vous tester la connexion à Fieldgate avec l'adresse IP valide. Si vous utilisez les services DNS dynamiques, assurez-vous aussi qu'ils fonctionnent correctement et qu'ils ont reçu l'adresse IP actuelle de Fieldgate (voir "Dynamic DNS Settings" page 106).
- La connexion de la Fieldgate au réseau GPRS peut être vérifiée, mais il n'est pas possible de joindre la Fieldgate à l'adresse IP courant dans des temps acceptables.

Dans ce cas, le réglage du Test Connection Server garantit que la Fieldgate détecte automatiquement une rupture de connexion à Internet dans l'espace de 1/2 journée maximum et établit alors une nouvelle connexion GPRS.

# Port Number Web Server

Entrez ici le numéro de port du serveur web. Le réglage par défaut est "**80**". Normalement, il ne doit pas être modifié.

# Port Number Pass-Through-HART

Entrez ici le numéro du port par lequel les appareils raccordés peuvent être configurés par Telnet. La valeur préréglée = 3222 doit être conservée à moins qu'elle ne soit bloquée par le pare-feu.

# 10.3.6 SMS Configuration

|                                                           | SMS Configuration |  |
|-----------------------------------------------------------|-------------------|--|
| Enable SMS Send<br>SMS Phonenumber 1<br>SMS Phonenumber 2 | r                 |  |
|                                                           | Send Reset        |  |

# Enable SMS Send

Si la case est cochée, les e-mails d'alarme sont envoyés par SMS.

# SMS Phonenumber 1

Pour pouvoir recevoir des SMS, entrez un numéro de téléphone pour SMS.

# SMS Phonenumber 2

Si vous souhaitez qu'une autre personne soit informée, entrez ici une autre numéro de téléphone pour SMS.

# Remarque !

Les valeurs de mesure ne peuvent pas être envoyées régulièrement par SMS.

#### Remarque !

La fonction SMS n'est pas disponible si la Fieldgate est connectée au serveur par composition du numéro et si le mode GPRS permanent est utilisé. Les SMS peuvent être envoyés ultérieurement à la fin de la connexion au serveur ou après la désactivation du mode GPRS.

# 10.3.7 GPRS Configuration

| GPRS-Dial In Permanently |             |  |
|--------------------------|-------------|--|
| Access Point Name APN    | ca.t-mobile |  |
| GPRS Username            | t-d1        |  |
| GPRS Password            |             |  |
| GPRS QoS                 |             |  |

Le GPRS (General Packet Radio Services) est une technique de téléphonie mobile qui exploite les avantages de la transmission des données par paquets et du groupage des voies.

Dans le cas du GPRS, on ne vous facture que la quantité de données effectivement transmise (et non la durée de connexion).

La transmission des données par paquets permet un fonctionnement en continu de la Fieldgate. Fieldgate est en mesure de se connecter en permanence à Internet, Intranet ou une boîte aux lettres, les données ne sont toutefois transmises qu'en cas de besoin, lorsqu'un nouvel e-mail est envoyé ou une nouvelle page Internet interrogée.

Le fonctionnement en continu permet également d'utiliser la fonctionnalité WAP ( $\rightarrow$  chap. 12) de la Fieldgate simplement et de façon économique.

Si l'utilisateur souhaite accéder aux pages web d'une Fieldgate à partir d'Internet en mode GPRS continu, le fournisseur d'accès GSM/GPRS doit affecter une adresse IP publique. Il faut déterminer au cas par cas si ce service additionnel est proposé par l'opérateur retenu.

En alternative, un mode GPRS On Demand est également possible, avec lequel la Fieldgate ne se connecte au réseau GPRS que lorsque cela est nécessaire (par ex. pour l'envoi d'un e-mail).

Le mode GPRS de Fieldgate GSM propose la possibilité la plus simple et la plus économique pour la connexion temporaire ou permanente d'un point de mesure avec Internet ou Intranet.

#### Remarque !

Tous les fournisseurs d'accès ne proposent pas le support pour l'interrogation WAP vers Fieldgate en mode GPRS. La Fieldgate ne peut pas composer de SMS dans ce mode.

# GPRS-Dial In Permanently

La fonction GPRS peut être activée en cochant la case à cocher. La Fieldgate tente ensuite en permanence de se raccorder à un point d'accès Internet mobile indiqué (Access Point (APN)) via GPRS. Des paramètres de connexion précédemment mémorisés sont utilisés pour cela.

Parmi les paramètres de connexion, on compte :

- Access Point Name ou APN, le nom du point d'accès à Internet mobile du fournisseur en téléphonie mobile
- Nom de l'utilisateur pour l'Access Point mobile
- Mot de passe pour l'Access Point mobile
- GPRS Quality of Service QoS Parameter

Dans la plupart des cas, les paramètres de connexion GPRS sont déjà préconfigurés sur la carte SIM, seuls le nom de l'utilisateur et le mot de passe doivent encore être en partie indiqués. Pour toute question sur ce sujet, adressez-vous à votre fournisseur de téléphonie mobile.

Si vous ne pouvez pas accéder à la Fieldgate en mode GPRS, vous pouvez éventuellement désactiver le mode GPRS par modem. Procédez de la façon suivante :

- Essayez de vous connecter à la Fieldgate par modem jusqu'à ce que la connexion soit acceptée. La connexion doit ensuite être immédiatement interrompue. A la première tentative, la connexion ne s'établit pas normalement, car l'appareil est encore en mode GPRS. Idéalement, l'appareil passe maintenant au mode Prêt à recevoir pour les connexions modem. Il faut à présent attendre jusqu'à 2 minutes avant d'essayer de se reconnecter.
- Pendant env. 5 minutes, il est maintenant possible d'établir une connexion modem directe avec la Fieldgate. Durant cette période, la Fieldgate peut également envoyer des messages SMS.
- Si une connexion modem est établie au cours de ces 5 minutes, le mode GPRS est désactivé jusqu'à ce que la case à cocher soit à nouveau activée.
- Si aucune connexion modem n'est établie au cours de ces 5 minutes, la Fieldgate repasse en mode GPRS et se connecte à l'Access Point (APN) configuré.

Dans certaines circonstances, la connexion des données (CSD) n'est pas possible si des tarifs GPRS purs sont utilisés.

#### Remarque !

Si nécessaire, la procédure décrite peut être répétée plusieurs fois pour pouvoir établir une connexion à la Fieldgate. Elle ne s'applique sous cette forme qu'à la Fieldgate FXA520.

### GPRS On Demand

En mode On Demand, la Fieldgate ne se connecte au réseau GPRS qu'en cas de besoin pour envoyer un e-mail, elle peut simultanément interroger un serveur d'horloge.

Le mode GPRS On Demand est activé lorsque la case sous GPRS-Dial In Permanently n'est pas cochée et qu'aucun fournisseur d'accès n'est indiqué dans ISP & Modem Configuration. Si un fournisseur d'accès est indiqué, tous les e-mails sont transmis au moyen d'une connexion modem via un fournisseur d'accès.

Pour le GPRS On Demand, aucune adresse IP publique n'est nécessaire.

Avantages :

- Faibles frais de fonctionnement grâce à une très courte période passée sur le réseau GPRS pour envoyer des e-mails et interroger le serveur d'horloge.
- Pas de fonctionnement permanent sur le réseau GPRS (coûts, sécurité).
- Aucune adresse IP publique n'est nécessaire.
- Des alarmes SMS peuvent être émises malgré le GPRS.
- Un accès direct à Fieldgate par modem est possible à tout moment.

Le mode On Demand permet d'utiliser les tarifs GPRS de base avec un faible volume mensuel de données compris.

### Remarque !

Les Fieldgate en mode GPRS On Demand ne sont pas accessibles par Internet.

# Access Point Name APN

L'Access Point du fournisseur en téléphonie mobile constitue la passerelle GPRS vers l'Internet ou l'Intranet pour la Fieldgate. Entrez ici le nom de l'Access Point donné par votre fournisseur en téléphonie mobile ou laissez le champ de saisie vide si l'Access Point Name préconfiguré sur la carte SIM doit être utilisé.

### Accès à la Fieldgate via Internet

Pour pouvoir accéder à la Fieldgate via Internet, l'appareil doir avoir une adresse Internet publique attribuée par le fournisseur d'accès.

Tous les APN des founisseurs de téléphonie mobile ne sont pas adaptés à l'accès Internet transparent, ce qui signifie qu'aucune adresse Internet publique n'est affectée à la Fieldgate. La Fieldgate n'est alors accessible qu'au sein du réseau de téléphonie mobile privé, mais peut toutefois la plupart du temps accéder elle-même à Internet et envoyer des e-mails (GPRS On Demand).

Si vous souhaitez accéder à la Fieldgate à partir d'Internet, demandez à votre fournisseur un Access Point qui attribue des adresses IP publiques aux participants GPRS lorsque vous vous connectez, et changez le nom et les paramètres d'accès si nécessaire.

#### Remarque !

Même les adresse IP privées permettent le fonctionnement de l'appareil comme il est décrit dans GPRS On Demand.

#### Remarque !

A chaque connexion, une nouvelle adresse IP dynamique est attribuée à la Fieldgate, à laquelle elle peut être jointe par ex. sur Internet. Cette adresse doit être connue de l'utilisateur pour qu'il puisse joindre la Fieldgate. (voir Mail assigned IP-Adress, Dynamic DNS Settings)

Dans le tableau suivant, vous trouverez des exemples de nom d'Access Point pour les fournisseurs en téléphonie mobile allemands :

| Internet                 | T-Mobile (D1)    | Vodafone         | E-Plus            | o2 Germany |
|--------------------------|------------------|------------------|-------------------|------------|
| Access Point Name<br>APN | internet.t-d1.de | volume.d2gprs.de | internet.eplus.de | Internet   |
| Adresse IP               |                  | dynamique        |                   |            |

Pour d'autres réglages de fournisseurs d'accès Internet, voir chapitre "Paramètres de réseau pour connexions GPRS" page 205.

#### **GPRS** Username

Certains fournisseurs d'accès requièrent une authentification du participant sous la forme du nom de l'utilisateur et du mot de passe pour utilisre les GPRS Access Points. Ces informations doivent toujours être entrées dans les champs prévus à cet effet si elles sont demandées. Il n'y a aucune valeur par défaut mémorisée sur la carte SIM. Votre fournisseur de téléphonie mobile vous indiquera quelles informations entrer ici.

Dans le tableau suivant, vous trouverez des exemples de nom d'utilisateur pour l'authentification pour les Access Points indiqués pour les fournisseurs en téléphonie mobile allemands :

| Internet        | T-Mobile (D1)     | Vodafone | E-Plus | o2 Germany |
|-----------------|-------------------|----------|--------|------------|
| Nom utilisateur | td 1 <sup>1</sup> | -        | eplus  | -          |

1) Il faut entrer un nom d'utilisateur et un mot de passe, peu importe toutefois ce qui est utilisé.

Pour d'autres réglages de fournisseurs d'accès Internet, voir chapitre "Paramètres de réseau pour connexions GPRS" page 205.

#### **GPRS** Password

Dans le tableau suivant, vous trouverez des exemples de mot de passe pour l'authentification pour les Access Points indiqués pour les fournisseurs en téléphonie mobile allemands :

| Internet     | T-Mobile (D1)     | Vodafone | E-Plus | o2 Germany |
|--------------|-------------------|----------|--------|------------|
| Mot de passe | gprs <sup>1</sup> | -        | gprs   | -          |

1) Il faut entrer un nom d'utilisateur et un mot de passe, peu importe toutefois ce qui est utilisé.

Pour d'autres réglages de fournisseurs d'accès Internet, voir chapitre "Paramètres de réseau pour connexions GPRS" page 205.

# GPRS QoS

Les indications sous GPRS QoS définissent la qualité requise de la connexion au founisseur GPRS. Lors de la connexion à un fournisseur GPRS, la Fieldgate peut exiger une certaine qualité de connexion et spécifier une qualité minimale de connexion. Si le fournisseur n'est pas en mesure de remplir les critères de qualité minimaux, la connexion n'est pas établie.

Dans la plupart des cas, les valeurs standard sont déjà mémorisées sur la carte SIM, il n'est donc pas nécessaires d'entrer d'autres spécifications. Pour toute question sur ce sujet, adressez-vous à votre fournisseur de téléphonie mobile.

Dans le tableau suivant, vous trouverez des exemples de valeurs standard pour les fournisseurs en téléphonie mobile allemands :

| Internet    | T-Mobile (D1) | Vodafone       | E-Plus         | o2 Germany     |
|-------------|---------------|----------------|----------------|----------------|
| Default QoS | 3; 4; 3; 0; 0 | 3; 4; 3; 7; 31 | 2; 4; 3; 9; 31 | 2; 4; 3; 4; 31 |

Pour d'autres réglages de fournisseurs d'accès Internet, voir chapitre "Paramètres de réseau pour connexions GPRS" page 205.

# 10.3.8 Dynamic DNS Settings

Dans de nombreux cas, la Fieldgate se voit attribuer une adresse IP dynamique lorsqu'elle est connectée à Internet via un fournisseur d'accès ou à Intranet via un routeur d'entreprise. Les adresses IP dynamiques changent fréquemment. Généralement, une nouvelle adresse est attribuée à chaque connexion. L'utilisateur a besoin de cette adresse IP pour pouvoir accéder à la Fieldgate par ex. avec un navigateur Internet.

Les possibilités de connaître l'adresse IP courante de la Fieldgate sont les suivantes :

- La Fieldgate envoie un mail à l'utilisateur (voir "Mail assigned IP Address")
- L'utilisateur sur site lit l'adresse attribuée avec le câble service (voir "Modem-Log")

Ces options sont cependant assez peu commodes et difficiles à utiliser. La gestion dynamique des adresses est une solution simple qui utilise un Dynamic Domain Name Service (DynDNS ou DDNS). La Fieldgate se voit attribuer un nom fixe (Domain Name) sous lequel elle sera toujours accessible par la suite. Les serveurs DNS traduisent les Domain Names en adresses IP valables, les serveurs DDNS peuvent également gérer des adresses dynamiques.

# Get DynDNS URL (http://)

A chaque connexion à Internet, la Fieldgate doit informer le serveur DDNS sur son adresse IP actuelle. Pour cela, un HTTP-Get-Request est envoyé au serveur DDNS et doit être spécifié sous "Get DynDNS URL (http://)". La composition du Get-Request dépend du fournisseur DDNS utilisé.

Un fournisseur connu pour cela est par ex. www.DynDNS.org, le Request se compose alors de la façon suivante :

http://username:password@members.dyndns.org/nic/update?system=dyndns& hostname=**yourhost.ourdomain.**ext

myip=

Exemple :

mboeh:mbo30165@members.dyndns.org/nic/update?system=dyndns=FXA520PT01.ath.cx=

| Get DynDNS URL (http://)     mboeh:mbo30165@members.dyndns.org/nic/update'       Update Cycle DynDNS     every week | Dynamic DNS Settings                            |                                                           |  |  |
|----------------------------------------------------------------------------------------------------|-------------------------------------------------|-----------------------------------------------------------|--|--|
|                                                                                                    | Get DynDNS URL (http://)<br>Update Cycle DynDNS | mboeh.mbo30165@members.dyndns.org/nic/update <sup>*</sup> |  |  |
| Send Reset                                                                                                    |                                                 | Send Reset                                                |  |  |

# Update Cycle DynDNS

Différents fournisseurs DDNS stipulent que la Fieldgate ne communique pas seulement une fois par connexion Internet avec le serveur DDNS avec l'adresse IP actuelle, mais cycliquement, par ex. chaque demi-heure, une fois par jour ou une fois par semaine. Le fournisseur www.DynDNS.org ne requiert pas de notification cyclique. Réglez la valeur requise ici.

#### **Remarque** !

La fonction Dynamic DNS ne fonctionne qu'avec des fournisseurs DynDNS qui peuvent recevoir les adresses IP courantes sur la base du HTTP-Get-Request décrit ci-dessus.

# 10.4 Sous-fonction "Scan Control"

|                                                      | <u>rteiresii</u>        |                      |                |                          |
|------------------------------------------------------|-------------------------|----------------------|----------------|--------------------------|
| view of connected Devices                            | Switch to l             | <u>Jser Mode</u>     |                | Information & Configurat |
| gate Location User Setup                             | Network Setup           | Scan Control         | <u>Special</u> | Informa                  |
|                                                      |                         |                      |                |                          |
| an Control                                           |                         |                      |                |                          |
|                                                      |                         |                      |                |                          |
|                                                      | HART Parar              | neters               |                |                          |
| Master Type                                          | Priman                  |                      |                |                          |
| Retries                                              | 3 🗸                     |                      |                |                          |
| Preambles                                            | 5 🗸                     |                      |                |                          |
| Highest HART Address                                 | 15 44                   |                      |                |                          |
| 31/63 allowed only for HART6 compatible installation | 10 4                    |                      |                |                          |
| Multiplexer Speed/RS485                              | 9600 🚩 Bit/s            |                      |                |                          |
| Multiplexer Loop Search Mode                         | single analog 🝸         |                      |                |                          |
|                                                      | Send                    | Reset                |                |                          |
|                                                      | Sanding will also man   | an the HADT shappeds |                |                          |
|                                                      | Sending will also resc. | an the HART channels |                |                          |
|                                                      | Device Scan             | Control              |                |                          |
| Device Scan Cycle Time                               | continuouely            | 7                    |                |                          |
| Device Power-up Time                                 | 20 sec 💙                |                      |                |                          |
| Power Down Devices between Scan Cycles               |                         |                      |                |                          |
| ALARM relais functionality if set to 'no'            |                         |                      |                |                          |
|                                                      | Send                    | Reset                |                |                          |
|                                                      |                         |                      |                |                          |
|                                                      | Data Log                | ging                 |                |                          |
|                                                      |                         |                      |                |                          |

Cette section permet de configurer les paramètres pour la communication HART.

# 10.4.1 HART Parameters

|                                                                              | HART Parameters                            |                          |
|------------------------------------------------------------------------------|--------------------------------------------|--------------------------|
|                                                                              |                                            |                          |
| Master Type                                                                  | Primary 👻                                  |                          |
| Retries                                                                      | 3 🛩                                        |                          |
| Preambles                                                                    | 5 🛩                                        |                          |
| Highest HART Address<br>31/63 allowed only for HART6 compatible installation | 15 💌                                       |                          |
| Multiplexer Speed/RS485                                                      | 9600 🗸 Bit/s                               |                          |
| Multiplexer Loop Search Mode                                                 | single analog 🖌 🖌                          |                          |
|                                                                              | Send Reset                                 |                          |
|                                                                              | Sending will also rescan the HART channels |                          |
|                                                                              |                                            | L00_FX4x20xx_20_13_00_en |

Cette section permet de configurer les paramètres de l'interface HART.

#### **Remarque** !

Ces valeurs ne doivent normalement pas être modifiées. Il faut env. 1 s pour l'actualisation de la valeur de mesure dans l'aperçu.

# Master Type

Sélectionnez le master type, primaire ou secondaire.

### Retries

Cette fonction permet d'afficher le nombre de tentatives de connexion au bus HART après un échec. Le réglage par défaut est "**3**".

#### Preambles

Cette fonction permet d'afficher le nombre de préambules. Le réglage par défaut est "5".

# Highest HART Address

Sélectionnez le nombre d'adresses à scruter par voie. Le réglage standard est "**15**" pour HART5 (jusqu'à 63 pour HART6). Ne modifiez cette valeur que lorsque plus de 15 appareils sont utilisés sur une voie.

# Multiplexer Speed/RS485

Sélectionnez la vitesse de l'interface. En cas de problème, réglez la vitesse sur **9600 Bit/s** (réglage usine) (max. 38400 Bit/s).

#### Remarque !

La même vitesse de transmission des données (= baud rate) doit être réglée dans la Fieldgate et dans le multiplexeur (= baud rate).

# Multiplexer Loop Search Mode

Utilisez ce champ pour indiquer quelles adresses HART abrégées un multiplexeur HART raccordé doit rechercher.

- Pour "single analog", tous les transmetteurs raccordés au multiplexeur HART sont paramétrés avec l'adresse abrégée "0". Dans ce cas, le multiplexeur ne recherche que des appareils avec l'adresse "0".
- Pour "single unknown", les transmetteurs raccordés au multiplexeur HART sont paramétrés avec une adresse abrégée différente de "0". Dans ce cas, le multiplexeur recherche des appareils avec des adresses entre "0" et "15". Cette option implique une durée de balayage plus longue.

# 10.4.2 Device Scan Control

|                                                                                     | Device Scan Control  |                           |
|-------------------------------------------------------------------------------------|----------------------|---------------------------|
| Device Scan Cycle Time<br>Device Power-up Time                                      | continuously  20 sec |                           |
| Power Down Devices between Scan Cycles<br>ALARM relais functionality if set to 'no' |                      |                           |
|                                                                                     | Send Reset           |                           |
|                                                                                     |                      | 100-FX4x20xx-20-13-00-en- |

Cette section permet de régler les paramètres de scrutation des instruments.

# Device Scan Cycle Time

Définissez ici la fréquence d'acquisition de la valeur de mesure. Choisissez entre en continu et jusqu'à un jour.

Vous pouvez aussi régler le cycle de mesure à l'aide du cycle d'envoi périodique d'e-mails ou du cycle d'enregistrement des données. Pour ce faire, sélectionnez "**use email/log cycle**" pour que le cycle de mesure soit déterminé par le cycle d'e-mail ou le cycle d'enregistrement des données. Dans ce cas, les valeurs mesurées ne sont déterminées que si un e-mail de valeur mesurée doit être envoyé ou si des valeurs mesurées sont consignées dans la mémoire History.

# **Device Power-up Time**

Après la mise sous tension des capteurs, il faut attendre un temps donné jusqu'à ce qu'une mesure stable puisse être déterminée. Ce temps est appelé "**Device Power-up Time**". Réglez ici le temps maximal nécessaire pour la mesure la plus lente après la remise sous tension ou le temps déterminé par le capteur le plus lent.
### Power Down Devices between Scan Cycles

Si cette case est cochée dans le mode administrateur ("**yes**" apparaît en mode utilisateur), le contact TOR intégré est ouvert entre deux mesures ("Device Scan Cycle Time") ("Power Down Mode). Si cette case n'est pas cochée, le relais retombe en cas d'alarme.

Cette fonction peut être utilisée pour désactiver l'alimentation des capteurs entre les mesures pour économiser de l'énergie par ex. pour des applications autonomes (Power Down Mode).

De plus, à partir de la version de hardware V1.01, l'alimentation des capteurs du FXA520 est désactivée pour les deux voies entre les cycles de scrutation. Cela permet de supprimer les relais additionnels pour la mise sous tension des capteurs raccordés.

### 10.4.3 Data Logging

|                                       | Data Logging |                            |
|---------------------------------------|--------------|----------------------------|
| Data Logging Cycle Time<br>Log Events | 10 min 💌     |                            |
|                                       | Send Reset   |                            |
|                                       |              | L00-FXAx20xx-20-13-00-en-0 |

### Data Logging Cycle Time

Définissez ici la fréquence et le moment où des valeurs mesurées doivent être consignées dans la mémoire History.

Vous avez les possibilités suivantes :

- Choisissez le cycle entre 5 minutes et une semaine
- Choisissez des heures fixes pour l'enregistrement des valeurs mesurées.
- Choisissez "use Scan Cycle" pour spécifier la périodicité d'enregistrement. Dans ce cas, les valeurs mesurées sont toujours enregistrées à chaque fois que la valeur mesurée est déterminée.

Une nouvelle mesure est toujours effectuée avant l'enregistrement des valeurs mesurées.

### Log Events

Si vous cochez cette case en mode administrateur (un "**yes**" apparaît en mode utilisateur), à chaque fois qu'un événement se produit, par ex. dépassement de seuil ou erreur appareil, tous les blocs de données de l'appareil raccordé et des interfaces internes sont enregistrés à cet instant.

# 10.5 Sous-fonction "Special"

Cette fonction permet de configurer les voies pour les entrées 4...20 mA et les capteurs internes. Les exemples suivants montrent comment activer/désactiver l'affichage des entrées 4...20 mA et des capteurs internes (board temperature et board voltage).

| AutoRefresh                        |                    | <u>Refresh</u> |              |                       |                | Endress+Hauser          |  |
|------------------------------------|--------------------|----------------|--------------|-----------------------|----------------|-------------------------|--|
| Overview of connected Dev          | ices               | Switch to l    | User Mode    | Information & Configu |                |                         |  |
| Fieldgate Location                 | User Setup         | Network Setup  | Scan Control | Spe                   | cial           | Information             |  |
|                                    |                    |                |              |                       |                |                         |  |
| Special                            | Special            |                |              |                       |                |                         |  |
|                                    |                    |                |              |                       |                |                         |  |
|                                    |                    | Internal Se    | nsors        |                       |                |                         |  |
| <u>420mA Ch</u><br><u>420mA Ch</u> | annel 1<br>annel 2 |                |              |                       | <u>Board T</u> | emperature<br>5V Supply |  |

L00-FXA520xx-20-13-00-en-182

Vous pouvez obtenir une représentation détaillée de chaque capteur en sélectionnant l'un des tags avec le bouton gauche de la souris (par ex. "5V Supply").

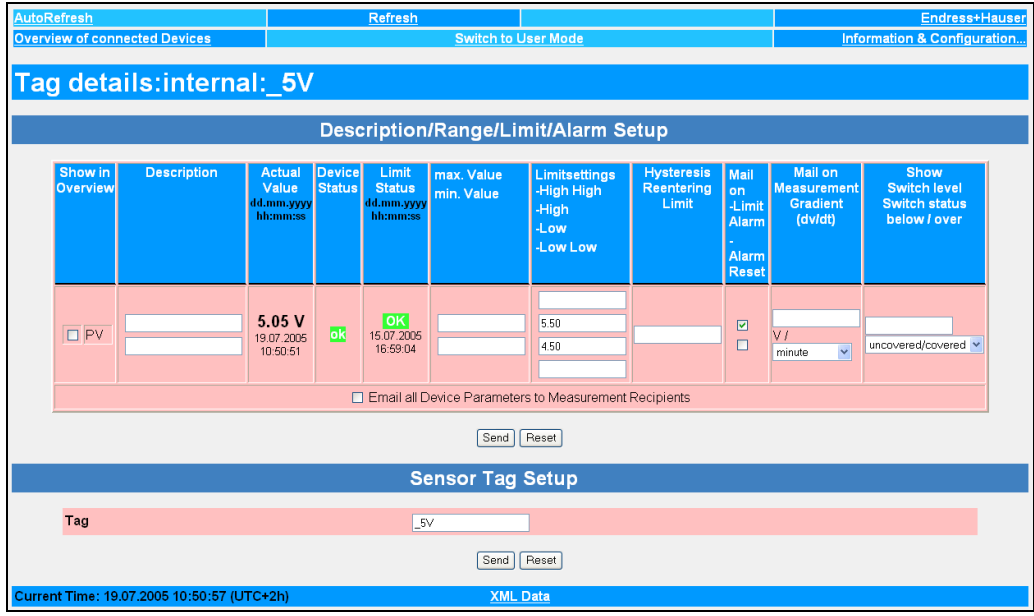

L00-FXA520xx-20-13-00-en-183

Les exemples suivants montrent comment activer/désactiver l'affichage des entrées 4...20 mA et des capteurs internes (board temperature et board voltage) dans la fonction "**Overview of connection Devices**".

### Exemple de désactivation de l'affichage

| AutoRefresh ON<br>Overview of con | nected Devices                        | esh<br>Switch to User Mode          | Informatio                                | Endress+Hause            |
|-----------------------------------|---------------------------------------|-------------------------------------|-------------------------------------------|--------------------------|
| -<br>ieldgaf                      | e 'FXA520-TSr'                        |                                     |                                           |                          |
| Current Time:                     |                                       | XML Data                            |                                           |                          |
| <u>TAG</u>                        | Description                           | Actual Value<br>dd.mm.yyyy hh:mi:ss | Devicestatus/Limit<br>dd.mm.yyyy hh:mi:ss | max. Value<br>min. Value |
| TEST                              | LIC 080<br>Channel 1                  | 110.00 %                            | uncertain                                 | 110.00 %<br>-10.00 %     |
| TEST                              | LIC 081<br>Channel 2                  | 110.00 %                            | uncertain                                 | 110.00 %<br>-10.00 %     |
| <u>FSR 2002</u>                   | Endress+Hauser<br>FMU4xx / Prosonic M | 2.42 m                              |                                           |                          |
| _420mA-1                          | Endress+Hauser<br>internal            | 0.02 mA                             |                                           |                          |
| <u>420mA-2</u>                    | Endress+Hauser<br>internal            | 0.03 mA                             |                                           |                          |
| <u>5V</u>                         | Endress+Hauser<br>internal            | 5.10 V                              | OK                                        |                          |
| <u>boardtemp</u>                  | Endress+Hauser<br>internal            | 31.29 °C                            | OK                                        |                          |
|                                   |                                       | VML Dete                            |                                           |                          |

- 1. Cliquez par ex. sur le tag "Board Temp" (température interne FXA)
- 2. Passez en mode administrateur

| AutoRefresh                         | utoRefresh ON <u>Refresh</u> <u>Endress+Hauser</u>                            |                                             |                  |                                           |                          |                                |                                   |                                   |                                                      | s+Hauser                                    |
|-------------------------------------|-------------------------------------------------------------------------------|---------------------------------------------|------------------|-------------------------------------------|--------------------------|--------------------------------|-----------------------------------|-----------------------------------|------------------------------------------------------|---------------------------------------------|
| Overview of c                       | Dverview of connected Devices Switch to User Mode Information & Configuration |                                             |                  |                                           |                          |                                |                                   |                                   |                                                      |                                             |
| Tag de                              | Tag details: internal: _boardtemp                                             |                                             |                  |                                           |                          |                                |                                   |                                   |                                                      |                                             |
| Description/Range/Limit/Alarm Setup |                                                                               |                                             |                  |                                           |                          |                                |                                   |                                   |                                                      |                                             |
| Show in<br>Overview                 | Description                                                                   | Actual I<br>Value<br>dd.mm.yyyy<br>hh:mi:ss | Device<br>Status | Limit<br>Status<br>dd.mm.yyyy<br>hh:mi:ss | max. Value<br>min. Value | Limitsetting<br>Low<br>Low Low | Limitsetting<br>High<br>High High | Hysteresis<br>Reentering<br>Limit | Mail<br>on<br>-Limit<br>Alarm<br>-<br>Alarm<br>Reset | Mail on<br>Measureme<br>Gradient<br>(dv/dt) |
|                                     |                                                                               | 31.29 °<br>C                                |                  | OK<br>-                                   |                          | 0.00                           | 65.00                             |                                   |                                                      | C /<br>minute                               |
|                                     | Send Reset                                                                    |                                             |                  |                                           |                          |                                |                                   |                                   |                                                      |                                             |
|                                     |                                                                               | Ser                                         | nsorl            | lide/Se                                   | nsorErrc                 | or Setup                       |                                   |                                   |                                                      |                                             |
| Tag                                 |                                                                               |                                             |                  | _boardtemp<br>Se                          | and Reset                |                                |                                   |                                   |                                                      |                                             |
| Current Time:                       |                                                                               |                                             |                  | <u>&gt;</u>                               | (ML Data                 |                                |                                   |                                   |                                                      |                                             |
|                                     |                                                                               |                                             |                  |                                           |                          |                                |                                   |                                   |                                                      |                                             |
|                                     |                                                                               |                                             |                  |                                           |                          |                                |                                   |                                   | 100                                                  | 100 00 10 0 <sup>-</sup>                    |

3. Décochez la case "Show in Overview" et confirmez en cliquant sur "Send".

4. L'affichage du capteur interne par ex. **"Board Temp**" est ainsi désactivé et n'apparaît plus dans l'interface utilisateur.

| AutoRefresh C<br>Overview of co | DN References                         | efresh<br>Switch to User Mode       | Informatic                                | Endress+Hauser           |
|---------------------------------|---------------------------------------|-------------------------------------|-------------------------------------------|--------------------------|
| Fieldga                         | ate 'FXA520-TSr'                      |                                     |                                           |                          |
| Current Time:                   |                                       | XML Data                            |                                           |                          |
| <u>TAG</u>                      | Description                           | Actual Value<br>dd.mm.yyyy hh:mi:ss | Devicestatus/Limit<br>dd.mm.yyyy hh:mi:ss | max. Value<br>min. Value |
| TEST                            | LIC 080<br>Channel 1                  | 110.00 %                            | uncertain                                 | 110.00 %<br>-10.00 %     |
| TEST                            | LIC 081<br>Channel 2                  | 110.00 %                            | uncertain                                 | 110.00 %<br>-10.00 %     |
| <u>TSR 2002</u>                 | Endress+Hauser<br>FMU4xx / Prosonic M | 2.42 m                              |                                           |                          |
| _420mA-1                        | Endress+Hauser<br>internal            | 0.02 mA                             |                                           |                          |
| _420mA-2                        | Endress+Hauser<br>internal            | 0.03 mA                             |                                           |                          |
| <u>_5V</u>                      | Endress+Hauser<br>internal            | 5.10 V                              | OK                                        |                          |
| Current Time:                   |                                       | XML Data                            |                                           |                          |
|                                 |                                       |                                     |                                           |                          |
|                                 |                                       |                                     |                                           |                          |
|                                 |                                       |                                     |                                           |                          |
|                                 |                                       |                                     |                                           |                          |
|                                 |                                       |                                     |                                           | LOO ENANOR 00 12 00      |

### Exemple d'activation de l'affichage

| Switch to User Mode         Information & Configuration.           Fieldgate 'FXA520-TSr'         XML Data           Current Time:         XML Data           TAG         Description         Actual Value<br>dd.mm.ygg hhmiss         Device status/Limit<br>dd.mm.ygg hhmiss         max. Value<br>min. Value           TEST         LIC 080<br>Channel 1         110.00 %<br>.         Uncertain         110.00 %<br>.10.00 %           TEST         LiC 081<br>Channel 2         110.00 %<br>.         Uncertain         110.00 %<br>.10.00 %           SR 2002         Endress+Hauser<br>FMU4xx / Prosonic M         0.02 mA<br>.         .         .           4.20mA-1         Endress+Hauser<br>internal         0.03 mA<br>.         .         .           urrent Time:         XML Data         XML Data         XML Data | utoRefresh O    | <u>N R</u>                           | efresh                              |                                           | Endress+Hause            |
|----------------------------------------------------------------------------------------------------|-----------------|--------------------------------------|-------------------------------------|-------------------------------------------|--------------------------|
| Fieldgate 'FXA520-TSr'         XML Data         TAG       Description       Actual Value<br>dd.mm.yyyy hhmiss       Devicestatus/Limit<br>dd.mm.yyyy hhmiss       max. Value<br>min. Value         TEST       LIC 080<br>Channel 1       110.00 %       110.00 %       110.00 %         TEST       LIC 081<br>Channel 2       110.00 %       110.00 %       -10.00 %         SR 2002       Endress+Hauser<br>FMU4xx / Prosonic M       2.42 m       -10.00 %       -10.00 %         L20mA-1       Endress+Hauser<br>internal       0.02 mA       -       -         L:20mA-2       Endress+Hauser<br>internal       0.03 mA       -       -                                                                                                    | verview of co   | nnected Devices                      | Switch to User Mode                 | Informatic                                | on & Configuration       |
| With Data       urrent Time:     XML Data       TAG     Description     Actual Value<br>dd.mm.yyyy hhmitss     Devicestatus/Limit<br>dd.mm.yyyy hhmitss     max. Value<br>min. Value       _TEST     LIC 080<br>Channel 1     110.00 %     110.00 %     110.00 %       _TEST     LIC 081<br>Channel 2     110.00 %     110.00 %       _TEST     LIC 081<br>Channel 2     110.00 %     110.00 %       _SR 2002     Endress+Hauser<br>FMU4xx / Prosonic M     2.42 m     110.00 %                                                                                                    | ieldaa          | te 'EXA520-TSr                       |                                     |                                           |                          |
| XML Data       IAG     Description     Actual Value<br>dd.mm.yyyy hhmisss     Device status/Limit<br>dd.mm.yyyy hhmisss     max. Value<br>min. Value       TEST     LIC 080<br>Channel 1     110.00 %     110.00 %     110.00 %       TEST     LIC 081<br>Channel 2     110.00 %     110.00 %       SR 2002     Endress+Hauser<br>FMU4xx / Prosonic M     2.42 m       4.20mA-1     Endress+Hauser<br>internal     0.02 mA       4.20mA-2     Endress+Hauser<br>internal     0.03 mA       XML Data                                                                                                    | Terage          |                                      |                                     |                                           |                          |
| TAGDescriptionActual Value<br>dd.mm.yyyy hhmissDevicestatus/Limit<br>dd.mm.yyyy hhmissmax. Value<br>min. Value_TESTLIC 080<br>Channel 1110.00 %<br>.Uncertain1110.00 %<br>.10.00 %_TESTLIC 081<br>Channel 2110.00 %<br>.Uncertain1110.00 %<br>.10.00 %_TESTLIC 081<br>Channel 2110.00 %<br>.Uncertain110.00 %<br>.10.00 %SR 2002Endress+Hauser<br>FMU4xx / Prosonic M2.42 m<br>4.20mA-1Endress+Hauser<br>internal0.02 mA<br>4.20mA-2Endress+Hauser<br>internal0.03 mA<br>                                                                                                    | Current Time:   |                                      | XML Data                            |                                           |                          |
| TEST         LIC 080<br>Channel 1         110.00 %<br>.10.00 %         LIncertain         110.00 %<br>.10.00 %           TEST         LIC 081<br>Channel 2         110.00 %         LIncertain         110.00 %<br>.10.00 %           SR 2002         Endress+Hauser<br>FMU4xx / Prosonic M         2.42 m<br>.         110.00 %<br>.10.00 %         110.00 %<br>.10.00 %           4.20mA-1         Endress+Hauser<br>internal         0.02 mA<br>.         .         .           4.20mA-2         Endress+Hauser<br>internal         0.03 mA<br>.         .         .                                                                                                    | <u>TAG</u>      | Description                          | Actual Value<br>dd.mm.yyyy hh:mi:ss | Devicestatus/Limit<br>dd.mm.yyyy hh:mi:ss | max. Value<br>min. Value |
| TEST         LIC 081<br>Channel 2         110.00 %<br>. 10.00 %           SR 2002         Endress+Hauser<br>FMU4xx / Prosonic M         2.42 m<br>. 10.00 %         110.00 %<br>. 10.00 %           4.20mA-1         Endress+Hauser<br>internal         0.02 mA<br>. 10.00 %         110.00 %           4.20mA-2         Endress+Hauser<br>internal         0.03 mA<br>. 10.00 %         110.00 %                                                                                                    | TEST            | LIC 080<br>Channel 1                 | 110.00 %                            | uncertain                                 | 110.00 %<br>-10.00 %     |
| SR 2002     Endress+Hauser<br>FMU4xx / Prosonic M     2.42 m       4.20mA-1     Endress+Hauser<br>internal     0.02 mA       4.20mA-2     Endress+Hauser<br>internal     0.03 mA                                                                                                    | TEST            | LIC 081<br>Channel 2                 | 110.00 %                            | uncertain                                 | 110.00 %<br>-10.00 %     |
| 4.20mA-1     Endress+Hauser<br>internal     0.02 mA       4.20mA-2     Endress+Hauser<br>internal     0.03 mA       Jurrent Time:     XML Data                                                                                                    | <u>rsr 2002</u> | Endress+Hauser<br>FMU4∞ / Prosonic M | 2.42 m                              |                                           |                          |
| 4.20mA-2     Endress+Hauser<br>internal     0.03 mA       current Time:     XML Data                                                                                                    | 420mA-1         | Endress+Hauser<br>internal           | 0.02 mA                             |                                           |                          |
| Durrent Time: XML Data                                                                                                    | 420mA-2         | Endress+Hauser<br>internal           | 0.03 mA                             |                                           |                          |
|                                                                                                    | Current Time:   |                                      | XML Data                            |                                           |                          |
|                                                                                                    |                 |                                      |                                     |                                           |                          |
|                                                                                                    |                 |                                      |                                     |                                           |                          |
|                                                                                                    |                 |                                      |                                     |                                           |                          |
|                                                                                                    |                 |                                      |                                     |                                           |                          |
|                                                                                                    |                 |                                      |                                     |                                           |                          |
|                                                                                                    |                 |                                      |                                     |                                           |                          |
|                                                                                                    |                 |                                      |                                     |                                           |                          |
|                                                                                                    |                 |                                      |                                     |                                           |                          |
|                                                                                                    |                 |                                      |                                     |                                           |                          |

L00-FXAY2Kxx-20-13-00-en-318

- 1. Passez en mode administrateur
- 2. Cliquez sur "Information & Configuration Special"

| oRefresh ON                | <u>Refresh</u>                                                          |                                                                                                    |                                                   | Endress+Haus    |
|----------------------------|-------------------------------------------------------------------------|----------------------------------------------------------------------------------------------------|---------------------------------------------------|-----------------|
| rview of connected Devices | <u>Switch to l</u>                                                      | Jser Mode                                                                                                   | Information                                       | & Configuration |
| dgate Location User Setup  | <u>Network Setup</u>                                                    | HART Setup                                                                                                  | Special                                           | Informatio      |
| pecial                     |                                                                         |                                                                                                    |                                                   |                 |
|                            |                                                                         |                                                                                                    |                                                   |                 |
|                            | Internal Se                                                             | nsors                                                                                                    |                                                   |                 |
| 420mA Channel 1            |                                                                         |                                                                                                    | <b>Board Temper</b>                               | ature           |
| 420mA Channel 2            |                                                                         |                                                                                                    | <u>5V St</u>                                      | ylqqu           |
|                            | All User Va                                                             | riables                                                                                                    |                                                   |                 |
|                            |                                                                         |                                                                                                    |                                                   |                 |
| Configuration              | iphone=<br>iuser=<br>ipwd=<br>idns1=<br>idns2=                          |                                                                                                    | -                                                 |                 |
| Add Data                   |                                                                         |                                                                                                    | _                                                 |                 |
| Transfer Configuration     |                                                                         |                                                                                                    |                                                   |                 |
|                            | Send                                                                    | Reset                                                                                                    |                                                   |                 |
|                            | This is for backup purposes o                                           | nly - do not change any value                                                                               | I                                                 |                 |
|                            | All Sensor Li                                                           | mits etc                                                                                                    |                                                   |                 |
| Configuration              | 420mA-1=<br>420mA-2=_t<br>1105000000=t<br>26max*3D110.<br>26swsts%3D1%2 | \$3D_420mA-1<br>\$3D_420mA-2<br>.ch*3DLIC*2B080\$26t2c<br>0\$26min*3D-10.00\$26a<br>6dch2\$3D1\$26t1ch2\$3D | ▲<br>ht3DChannelt2B1t<br>timet3D60t<br>LICt2B081t |                 |
| Add Data                   |                                                                         |                                                                                                    |                                                   |                 |
| Transfer Configuration     |                                                                         |                                                                                                    |                                                   |                 |
|                            | Send                                                                    | Reset                                                                                                    |                                                   |                 |
|                            | This is for backup purposes of                                          | niv - do not change any value                                                                               |                                                   |                 |

3. A l'aide du bouton gauche de la souris, sélectionnez l'une des entrées 4...20 mA ou un capteur interne par ex. "**5V Supply**" pour la tension de la carte.

| AutoRefresh ON                                                         |                                                                              | Refres                | <u>sh</u>                                 |                          |                                |                                   |                                   | Endres                                               | s+Hauser                                    |
|------------------------------------------------------------------------|------------------------------------------------------------------------------|-----------------------|-------------------------------------------|--------------------------|--------------------------------|-----------------------------------|-----------------------------------|------------------------------------------------------|---------------------------------------------|
| Overview of connected Devices                                          | verview of connected Devices Switch to User Mode Information & Configuration |                       |                                           |                          |                                |                                   |                                   |                                                      |                                             |
| Tag details: internal: _5V         Description/Range/Limit/Alarm Setup |                                                                              |                       |                                           |                          |                                |                                   |                                   |                                                      |                                             |
| Show in Description<br>Overview                                        | Actual<br>Value<br>id.mm.yyyy<br>hh:mi:ss                                    | Device<br>Status<br>d | Limit<br>Status<br>Id.mm.yyyy<br>hh:mi:ss | max. Value<br>min. Value | Limitsetting<br>Low<br>Low Low | Limitsetting<br>High<br>High High | Hysteresis<br>Reentering<br>Limit | Mail<br>on<br>-Limit<br>Alarm<br>-<br>Alarm<br>Reset | Mail on<br>Measureme<br>Gradient<br>(dv/dt) |
|                                                                        | 5.09 V                                                                       |                       | OK                                        |                          | 4.50                           | 5.50                              |                                   |                                                      | V /                                         |
|                                                                        |                                                                              |                       | Se                                        | and Reset                |                                |                                   |                                   |                                                      |                                             |
|                                                                        | Sen                                                                          | nsorH                 | ide/Se                                    | nsorErro                 | or Setup                       |                                   |                                   |                                                      |                                             |
| Tag                                                                    |                                                                              |                       | _5V<br>_Se                                | and Reset                |                                |                                   |                                   |                                                      |                                             |
| Current Time:                                                          |                                                                              |                       | 2                                         | (ML Data                 |                                |                                   |                                   |                                                      |                                             |
|                                                                        |                                                                              |                       |                                           |                          |                                |                                   |                                   |                                                      |                                             |
|                                                                        |                                                                              |                       |                                           |                          |                                |                                   |                                   | 100-FX                                               | AY2Kxx-20-13-00-en-3                        |

- 4. Cochez la case "Show in Overview" et confirmez en cliquant sur "Send".
- 5. L'affichage du capteur interne par ex. "**5V**" est ainsi activé et apparaît dans l'interface utilisateur.

| utoRefresh 0<br>verview of co | nnected Devices                       | Refresh<br>Switch to User Mode      | Informatic                                | Endress+Hause<br>on & Configuration. |
|-------------------------------|---------------------------------------|-------------------------------------|-------------------------------------------|--------------------------------------|
| ieldga                        | te 'FXA520-TS                         | r'                                  |                                           |                                      |
| irrent Time:                  |                                       | XML Data                            |                                           |                                      |
| TAG                           | Description                           | Actual Value<br>dd.mm.yyyy hh:mi:ss | Devicestatus/Limit<br>dd.mm.yyyy hh:mi:ss | max. Value<br>min. Value             |
| TEST                          | LIC 080<br>Channel 1                  | 110.00 %                            | uncertain                                 | 110.00 %<br>-10.00 %                 |
| TEST                          | LIC 081<br>Channel 2                  | 110.00 %                            | uncertain                                 | 110.00 %<br>-10.00 %                 |
| R 2002                        | Endress+Hauser<br>FMU4xx / Prosonic M | 2.42 m                              |                                           |                                      |
| 20mA-1                        | Endress+Hauser<br>internal            | 0.02 mA                             |                                           |                                      |
| 20mA-2                        | Endress+Hauser<br>internal            | 0.03 mA                             |                                           |                                      |
| v                             | Endress+Hauser<br>internal            | 5.10 V                              | OK                                        |                                      |
| rrent Time:                   |                                       | XML Data                            |                                           |                                      |
|                               |                                       |                                     |                                           |                                      |
|                               |                                       |                                     |                                           |                                      |
|                               |                                       |                                     |                                           |                                      |
|                               |                                       |                                     |                                           |                                      |
|                               |                                       |                                     |                                           |                                      |
|                               |                                       |                                     |                                           |                                      |

### Exemple d'éditeur en mode administrateur :

La configuration complète, sauvegardée en format texte sur cette page, est également disponible en mode administrateur.

| AutoRefresh                      |                      | <u>Refresh</u>                                 |            |                             |                        | Endress+Hauser     |
|----------------------------------|----------------------|------------------------------------------------|------------|-----------------------------|------------------------|--------------------|
| Overview of connected            | Devices              | Switch to U                                    | ser Mode   | Information & Configuration |                        |                    |
| Fieldgate Location               | <u>User Setup</u>    | <u>Network Setup</u>                           | HART Setup | Spec                        | cial                   | <u>Information</u> |
| Special                          |                      |                                                |            |                             |                        |                    |
|                                  |                      | Internal Se                                    | nsors      |                             |                        | -                  |
| <u>420mA C</u><br><u>420mA C</u> | hannel 1<br>hannel 2 |                                                |            | Ē                           | Board Tempera<br>5V Su | ature<br>pply      |
|                                  |                      | All User Var                                   | iables     |                             |                        |                    |
| Configuration                    |                      | iphone=<br>iuser=<br>ipwd=<br>idms1=<br>idms2= |            |                             | ×                      |                    |
| Add Data<br>Transfer Configura   | ation                |                                                |            |                             |                        |                    |
|                                  |                      | Send                                           | Reset      |                             |                        |                    |

L00-FXAY2Kxx-20-13-00-en-413

#### Attention !

Ne rien modifier ici ! Ces données sont destinées au back-up.

|                        | All Sensor Limits etc                                                                                                    |                  |
|------------------------|----------------------------------------------------------------------------------------------------|------------------|
| Configuration          | SV=_t+3DSV*26lo+3D4.50*26h1*3D5.50*26_h*3D1*260*         3D1         boardtemp=lo+3D0.00*26h1*3D65.00*260+3D1*26t1ch*         3D*26t2ch*3D*26i+3D*26at1me*3D60*26dch*3D1*26_h*         3D*26t3D1*26_t*3D5chranttemp.*26su*13D5.00* |                  |
| Add Data               |                                                                                                    |                  |
| Transfer Configuration |                                                                                                    |                  |
|                        | Send Reset                                                                                                    |                  |
|                        | This is for backup purposes only - do not change any value!                                                                                                    |                  |
|                        | 100                                                                                                    | FV 4V0V 20 12 00 |

#### Attention !

Ne rien modifier ici ! Ces données sont destinées au back-up.

| Mis                                                                                 | cellaneous Settings |                              |
|-------------------------------------------------------------------------------------|---------------------|------------------------------|
| Enable Configuration Hardware-Lock<br>(subsequent unlocking only locally possible!) | -                   |                              |
|                                                                                     | Send Reset          |                              |
|                                                                                     |                     | 1.00-FXAY2Kxx-20-13-00-en-32 |

Pour activer le verrouillage hardware sur site, voir chap. 11.

|                                                   | Firmware Update                          |
|---------------------------------------------------|------------------------------------------|
|                                                   |                                          |
| Download Address Fieldgate Firmware (via http://) | www.mardys.de/mbo_firmware/image_build59 |
| Download Fieldgate Firmware now                   |                                          |
| Download HART Device Identifier (via http://)     |                                          |
| Download Hart Device Identifier now               |                                          |
| Restore to factory defaults                       |                                          |

L00-FXA520xx-20-13-00-en-17

### Attention !

Ne rien modifier ici ! Ces données sont destinées au back-up.

|                       | Clear Log Information |                       |
|-----------------------|-----------------------|-----------------------|
|                       |                       |                       |
| Clear System log      |                       |                       |
| Clear Error Log       |                       |                       |
| Clear Hart Log        |                       |                       |
| Clear Hart Server Log |                       |                       |
|                       |                       |                       |
|                       | Send Reset            |                       |
|                       |                       | 100 EXAV2Fee 20.12.00 |

Lorsque les cases individuelles sont cochées, les fichiers journal, décrits à partir du chap. 10.6.2, sont effacés.

|                        | System Restart |                             |
|------------------------|----------------|-----------------------------|
|                        |                |                             |
| Confirm system restart |                |                             |
|                        | Send Reset     |                             |
|                        |                | L00-FXA520xx-20-13-00-en-17 |

Si la case à cocher est activée, le logiciel Fieldgate est réinitialisé.

Cette fonction dure environ 20 secondes. Toutes les connexions courantes sont interrompues par la réinitialisation du système et doivent être réétablies si nécessaire (analogique, GSM, câble de raccordement PC). Il faut éventuellement mettre fin à certaines connexions existantes.

# 10.6 Sous-fonction "Information"

| Fieldgate Location                                                                                                    | User Setup                                                                                                    |                                                                                               | Switch to U                                                                       | ser vode                                                                                                    |                                 |         | intermation & Contiduration |
|----------------------------------------------------------------------------------------------------|----------------------------------------------------------------------------------------------------|-----------------------------------------------------------------------------------------------|-----------------------------------------------------------------------------------|----------------------------------------------------------------------------------------------------|---------------------------------|---------|-----------------------------|
|                                                                                                    | Contract of the second second second                                                                                                    | Notwork                                                                                       | k Satura                                                                          | LIADT Solut                                                                                                    |                                 | Special | Information & Conngulation. |
|                                                                                                    | overocup                                                                                                    | Network                                                                                       | <u>k Setup</u>                                                                    | <u>HART Setup</u>                                                                                               |                                 | Special | informatio                  |
| nformation                                                                                                    |                                                                                                    |                                                                                               |                                                                                   |                                                                                                    |                                 |         |                             |
|                                                                                                    |                                                                                                    | Hardw                                                                                         | are Confi                                                                         | guration                                                                                                    |                                 |         |                             |
|                                                                                                    |                                                                                                    |                                                                                               |                                                                                   | gunanon                                                                                                    |                                 |         |                             |
| General                                                                                                    |                                                                                                    |                                                                                               | FXA520-AA1H                                                                       | 3                                                                                                    |                                 |         |                             |
| Aardware Versions                                                                                                    |                                                                                                    |                                                                                               | V1.00                                                                             |                                                                                                    |                                 |         |                             |
| Simware Version                                                                                                    |                                                                                                    |                                                                                               | 01.02.02-059 2                                                                    | 0040315                                                                                                    |                                 |         |                             |
| JS Version                                                                                                    |                                                                                                    |                                                                                               | 3.18                                                                              |                                                                                                    |                                 |         |                             |
| 3oftware Checksum                                                                                                    |                                                                                                    |                                                                                               | System: 0xd612                                                                    | , DD: 0xdae9                                                                                                    |                                 |         |                             |
| Serial Number                                                                                                    |                                                                                                    |                                                                                               | 530048010A0                                                                       | _                                                                                                    |                                 |         |                             |
| MAC address                                                                                                    |                                                                                                    |                                                                                               | 00:07:05:00:02:                                                                   | f                                                                                                    |                                 |         |                             |
| Total Uptime                                                                                                    |                                                                                                    |                                                                                               | 48d 08h 09m 5                                                                     | 5s                                                                                                    |                                 |         |                             |
| Surrent Uptime                                                                                                    |                                                                                                    |                                                                                               | 1d 14h 39m 55                                                                     | 3                                                                                                    |                                 |         |                             |
| Reboot Counter                                                                                                    |                                                                                                    |                                                                                               | 116                                                                               |                                                                                                    |                                 |         |                             |
| Available Memory                                                                                                    |                                                                                                    |                                                                                               | 188364                                                                            |                                                                                                    |                                 |         |                             |
| 3ytes Received                                                                                                    |                                                                                                    |                                                                                               | 48074                                                                             |                                                                                                    |                                 |         |                             |
| 3ytes Sent                                                                                                    |                                                                                                    |                                                                                               | 607212                                                                            |                                                                                                    |                                 |         |                             |
|                                                                                                    |                                                                                                    |                                                                                               | Svstem L                                                                          | oa                                                                                                    |                                 |         |                             |
| UUUUUUUUUUUUUUUUUUUUUUUUUUUUUUUUUUUUUU                                                                                               | na to 18t feeipient<br>time)<br>e 18 behind<br>time)<br>e 18 behind<br>d to 18t recipient<br>d to 18t recipient<br>d to 18t recipient<br>d to 18t recipient<br>time)<br>e 18 shead<br>d to 18t recipient<br>d to 18t recipient<br>time)<br>g page 'loc' from 1 | measurement: FX.<br>measurement: FX.<br>measurement: FX.<br>measurement: FX.<br>95.118.60.252 | M320 MBO: Per<br>A520 MBO: Per<br>A520 MBO: Per<br>A520 MBO: Per<br>A520 MBO: Per | lodic Measurement -<br>Lodic Measurement -<br>Lodic Measurement -<br>Lodic Measurement -<br>Lodic Measurement - | 005<br>005<br>005<br>005<br>005 |         |                             |
|                                                                                                    |                                                                                                    |                                                                                               | Error Lo                                                                          | g                                                                                                    |                                 |         |                             |
|                                                                                                    |                                                                                                    |                                                                                               | HART Lo                                                                           | g                                                                                                    |                                 |         |                             |
| 0040315-175256: Device '110e5d<br>0040315-175257: Device '1defi0<br>0040315-175257: Device '1105d5<br>0040316-180512: Device '110e5d | lc802': detected<br>106f6': detected<br>10007': detected<br>1c802': disconnected                                                                                                    |                                                                                               |                                                                                   |                                                                                                    |                                 |         |                             |
|                                                                                                    |                                                                                                    | HA                                                                                            | RT-Serve                                                                          | r Log                                                                                                    |                                 |         |                             |
|                                                                                                    |                                                                                                    |                                                                                               |                                                                                   |                                                                                                    |                                 |         |                             |
| Jurrent Time: 17.03.2004 08:32:30                                                                                                    | (UTC+1h)                                                                                                    |                                                                                               |                                                                                   |                                                                                                    |                                 |         |                             |
|                                                                                                    |                                                                                                    |                                                                                               |                                                                                   |                                                                                                    |                                 |         |                             |

Cette section permet d'obtenir la configuration hardware courante, les durées de fonctionnement du système et le journal.

### 10.6.1 Hardware Configuration

| Hardware Configuration |                            |                                    |  |
|------------------------|----------------------------|------------------------------------|--|
| General                | EX 4 520_ 8 4 1B           |                                    |  |
| Hardware Versions      | V1.00                      |                                    |  |
| Firmware Version       | 01.02.02-059 20040315      |                                    |  |
| OS Version             | 3.18                       |                                    |  |
| Software Checksum      | System: 0xd612, DD: 0xdae9 |                                    |  |
| Serial Number          | 530048010A0                |                                    |  |
| MAC address            | 00:07:05:00:02:ff          |                                    |  |
| Total Uptime           | 48d 08h 09m 55s            |                                    |  |
| Current Uptime         | 1d 14h 39m 55s             |                                    |  |
| Reboot Counter         | 116                        |                                    |  |
| Available Memory       | 188364                     |                                    |  |
| Bytes Received         | 48074                      |                                    |  |
| Bytes Sent             | 607212                     |                                    |  |
|                        |                            | I 00_FX 4 520 x x_20_1 3_00_en_178 |  |

Cette section donne un aperçu de la configuration hardware.

### General

La désignation complète de la Fieldgate (voir plaque signalétique).

### Hardware Versions

Version hardware.

### Firmware Version

Version logicielle.

### OS Version (Operating System Version)

Version du système d'exploitation utilisé.

### Software Checksum

Le checksum permet de s'assurer que le chargement du logiciel dans l'appareil s'est fait sans erreur.

### Serial Number

Numéro de série de la Fieldgate.

### MAC address

Adresse MAC Ethernet unique de la Fieldgate (uniquement pour la version Ethernet).

### **Total Uptime**

Durée de marche totale du système (= compteur des heures de fonctionnement).

### **Current Uptime**

Durée de fonctionnement du système depuis le dernier redémarrage ou mise sous tension.

### **Reboot Counter**

Nombre de redémarrages dus à un redémarrage ou une mise sous tension de la Fieldgate.

### Available Memory

Mémoire encore disponible dans la Fieldgate indiquée en octet.

### Bytes Received

Nombre d'octets reçus par la Fieldgate.

### **Bytes Sent**

Nombre d'octets reçus/envoyés par la Fieldgate. Permet de mesurer la fréquence d'accès.

#### IMEI Number (uniquement pour version GSM)

Correspond à International **M**obile station **E**quipment Identity et désigne, du point de vue du fournisseur en téléphonie mobile, un type de numéros de série pour les terminaux GSM utilisés. Le réseau de téléphonie mobile peut identifier grâce au numéro IMEI un appareil défini à chaque fois qu'il se connecte et verrouiller ou activer certaines fonctions.

### DAT Module

C'est ici qu'est indiquée la taille (en kBit) de la mémoire du module DAT utilisé pour sauvegarder la configuration et enregistrer les données.

L'enregistrement des données est possible à partir d'une mémoire de 256K.

#### Copie de la configuration de Fieldgate dans le module DAT

Une fois la Fieldgate configurée, ces réglages peuvent être copiés dans le module DAT. Pour ce faire, il faut mettre la Fieldgate hors tension et insérer le module DAT dans le connecteur prévu à cet effet (6) ( $\rightarrow$  fig. 10 page 16). Maintenir le bouton (7) enfoncé et mettre la Fieldgate sous tension. La DEL rouge (2) clignote env. 5 s. Dans cet intervalle, relâcher le bouton (7), et la configuration de la Fieldgate est sauvegardée dans le module DAT.

#### Copie de la configuration du module DAT dans la Fieldgate

Mettre la Fieldgate hors tension et insérer le module DAT. A la remise sous tension, les données sont copiées du module DAT dans l'EEPROM interne de la Fieldgate.

# 10.6.2 System Log

| System Log                                                                                                    |                          |
|----------------------------------------------------------------------------------------------------|--------------------------|
| System Log<br>10020719-090807; time fetched (time)<br>10020719-090801; email delivered to alarn: fxa520-weather: System Reboted - 100<br>10020719-090904; email delivered to measurement: fxa520-weather: Periodic Measurement (rebot) - 000<br>10020719-120006; email delivered to measurement: fxa520-weather: Periodic Measurement (rebot) - 005<br>10020720-000012; email delivered to measurement: fxa520-weather: Periodic Measurement - 005<br>10020720-00006; email delivered to measurement: fxa520-weather: Periodic Measurement - 005<br>10020720-120007; email delivered to measurement: fxa520-weather: Periodic Measurement - 005<br>10020720-120007; email delivered to measurement: fxa520-weather: Periodic Measurement - 005<br>10020720-120007; email delivered to measurement: fxa520-weather: Periodic Measurement - 005<br>10020721-00006; email delivered to measurement: fxa520-weather: Periodic Measurement - 005<br>10020721-00006; email delivered to measurement: fxa520-weather: Periodic Measurement - 005<br>10020721-00006; email delivered to measurement: fxa520-weather: Periodic Measurement - 005<br>10020721-00006; email delivered to measurement: fxa520-weather: Periodic Measurement - 005<br>10020721-00006; email delivered to measurement: fxa520-weather: Periodic Measurement - 005<br>10020721-00006; email delivered to measurement: fxa520-weather: Periodic Measurement - 005<br>10020721-00006; email delivered to measurement: fxa520-weather: Periodic Measurement - 005<br>10020721-00006; email delivered to measurement: fxa520-weather: Periodic Measurement - 005<br>10020721-00006; email delivered to measurement: fxa520-weather: Periodic Measurement - 005<br>10020721-00006; email delivered to measurement: fxa520-weather: Periodic Measurement - 005<br>10020721-00006; email delivered to measurement: fxa520-weather: Periodic Measurement - 005<br>10020721-00006; email delivered to measurement: fxa520-weather: Periodic Measurement - 005<br>10020721-00006; email delivered to measurement: fxa520-weather: Periodic Measurement - 005<br>10020721-00006; email delivered to measurement: fxa52 |                          |
| 20020722-060012: email delivered to measurement: fxa520-weather: Periodic Measurement - 005                                                                                                    | EXA520xx-20-13-00-op-031 |

Toutes les activités depuis le dernier démarrage sont affichées dans cette section, par ex. envoi d'un e-mail, synchronisation de l'horloge, messages d'alarme, etc. Jusqu'à 25 lignes peuvent être affichées. Ces données disparaîssent à la mise hors tension.

| Message System-Log                                                                                                    | Description                                                                                                    |
|----------------------------------------------------------------------------------------------------|----------------------------------------------------------------------------------------------------|
| changing config page ' <page-name>' from <ip-addr></ip-addr></page-name>                                                                                                    | Une page de configuration a été modifiée à l'adresse IP indiquée                                                                                                    |
|                                                                                                    | <page-name>s possibles :<br/>loc : Fieldgate Location<br/>user : User Setup<br/>if : Network Setup<br/>hart: Scan Control<br/>special : Special<br/>info : Information</page-name> |
| changing sensor data ' <device-id>' from <ip-addr></ip-addr></device-id>                                                                                                    | Des données de l'appareil de terrain ont été modifiées à<br>l'adresse IP indiquée                                                                                                  |
| DHCP : got ip address ' <ip-addr>'</ip-addr>                                                                                                    | Ethernet : une adresse IP a été attribuée à la Fieldgate par le serveur DHCP                                                                                                    |
| email deliverered to alarm: <subject><br/>email delivered to 1st recipient alarm: <subject><br/>email delivered to 2nd recipient alarm: <subject></subject></subject></subject>     | Un e-mail d'alarme a été envoyé à l'adresse d'alarme                                                                                                    |
| email delivered to measurement: <subject><br/>email delivered to 1st recipient alarm: <subject><br/>email delivered to 2nd recipient alarm: <subject></subject></subject></subject> | Un e-mail de valeur de mesure a été envoyé à l'adresse de valeur de mesure                                                                                                    |
| hardware-lock closed                                                                                                    | Le hardware a été verrouillé (c'est-à-dire la configuration de la<br>Fieldgate et des appareils de terrain raccordés ne peut à<br>présent plus être modifiée a distance).          |
| hardware-lock opened                                                                                                    | Le hardware a été déverrouillé                                                                                                    |
| <ul><li>service adapter connected</li><li>service adapter aborted</li><li>service adapter disconnected</li></ul>                                                                    | <ul> <li>L'adaptateur service a été raccordé</li> <li>Le câble de l'adaptateur service a été déconnecté</li> <li>La connexion via l'adaptateur service a été arrêtée.</li> </ul>   |
| <ul> <li>time fetched (<protocol>)</protocol></li> <li>internal time <seconds>s ahead</seconds></li> <li>internal time <seconds>s behind</seconds></li> </ul>                       | L'heure a été extraite d'Internet. L'horloge interne a été<br>réglée en conséquence.                                                                                               |
| User ' <user>' changed password form <ip-addr></ip-addr></user>                                                                                                    | Un utilisateur a modifié son mot de passe à l'adresse IP indiquée.                                                                                                    |
| SMS send to xxxxx                                                                                                    | Un SMS a été envoyé au numéro de téléphone xx.                                                                                                    |
| Get successful DynDns                                                                                                    | La Fieldgate a pu s'enregistrer avec son adresse IP sur un<br>dynamic domain server et peut maintenant être jointe via son<br>adresse symbolique paramétrée.                       |

### 10.6.3 Error Log

| Error Log                                                                                                    |
|----------------------------------------------------------------------------------------------------|
| 20020807-133847: User 'eh' password change failed from 193.158.100.74 (urpwd)<br>20020807-133921: User 'eh' password change failed from 193.158.100.74 (urpwd)<br>20020807-133956: User 'super' password change failed from 193.158.100.74 (urpwd) |
| 100.EX4520vv.20.13.00.en.03                                                                                                    |

Les messages d'erreur sont mémorisés dans cette section, par ex. un changement de mot de passe ayant échoué, etc. Au maximum 25 lignes sont affichées. Ces données disparaîssent à la mise hors tension.

| Message Error-Log                                                                                                    | Description                                                                                                    |
|----------------------------------------------------------------------------------------------------|----------------------------------------------------------------------------------------------------|
| cannot deliver email: alarm address not specified                                                                                                    | L'e-mail d'alarme n'a pas pu être envoyé, car aucune adresse<br>d'alarme n'a été spécifiée                                                                                                    |
| cannot deliver email: measurement address not specified                                                                                                    | idem pour les valeurs de mesure                                                                                                    |
| cannot deliver email: transmission failed to alarm<br>cannot deliver mail to 1st recipient transmission failed<br>alarm SMTP Send Error<br>Cannot deliver mail to 2nd recipient transmission failed<br>alarm SMTP Send Error | L'e-mail d'alarme n'a pas pu être envoyé. La passerelle SMTP<br>a retourné une erreur lors de l'envoi de l'e-mail (causes<br>possibles : adresse invalide, messagerie du destinataire<br>pleine)                                                                                               |
| cannot deliver email: transmission failed to measurement                                                                                                    | idem pour les valeurs de mesure                                                                                                    |
| cannot deliver email: wrong smtp gateway (or down?) or<br>alarm address specified<br>SMTP OPEN ERROR <errorcode></errorcode>                                                                                                 | L'e-mail d'alarme n'a pas pu être envoyé. La passerelle SMTP<br>indiquée n'a pas pu être jointe. Cause possible : passerelle<br>SMTP spécifiée invalide (erreur de saisie, adresse de la<br>passerelle incorrecte, la passerelle requiert une<br>authentification (actuellement pas supporté)) |
| cannot deliver email: wrong smtp gateway (or down?) or<br>measurement specified<br>SMTP OPEN ERROR <errorcode></errorcode>                                                                                                   | idem pour les valeurs de mesure                                                                                                    |
| Cannot set IP address                                                                                                    | Ethernet : l'adresse IP n'a pas pu être réglée. Cause possible :<br>structure de l'adresse IP non autorisée (seul le format a.b.c.d<br>(par ex. 192.168.22.33) est permis)                                                                                                    |
| Cannot set netmask                                                                                                    | idem pour le masque de réseau (ne peut pas être réglé par<br>l'utilisateur !)                                                                                                    |
| Constant data scan aborted (timeout)                                                                                                    | L'exploration des données appareil constantes a expiré<br>(300s). Cela ne se produit que dans des environnements<br>extrêmement perturbés.                                                                                                    |
| DNS initialization failed                                                                                                    | Ethernet : l'initialisation du DNS a échoué. Cela signifie que les spécifications DNS sont incorrectes.                                                                                                    |
| email queue full                                                                                                    | La file d'attente des e-mails est pleine. Le message d'erreur<br>est généré si des e-mails sont générés par la Fieldgate plus<br>rapidement qu'ils ne peuvent être envoyés (par ex. la<br>passerelle SMTP n'est pas joignable, beaucoup de messages<br>sont générés à la suite)                |
| Limit of 30 HART devices reached                                                                                                    | Plus de 30 appareils de terrain HART (y compris multiplexeur<br>P+F !) sont raccordés à la Fieldgate qui ne peut gérer qu'un<br>maximum de 30 voies.                                                                                                    |
| Modem DNS initialization failed                                                                                                    | DNS : l'initialisation du DNS a échoué. Cela signifie que les spécifications DNS sont incorrectes.                                                                                                    |
| Sensor Environment Overflow. Removing data fo Sensor <device-id></device-id>                                                                                                    | Il faut supprimer des données de la mémoire de configuration<br>des appareils (mémoire pour les seuils, etc.) dans la Fieldgate,<br>car il y a un trop-plein. Il est garanti que des données pour<br>30 appareils de terrain peuvent être mémorisées.                                          |
| time service: cannot access http time service                                                                                                    | L'heure ne peut pas être extraite du serveur http (serveur web). Sélectionner un autre protocole d'horloge.                                                                                                    |
| time service: cannot connect to server                                                                                                    | Il est impossible d'établir une connexion avec le serveur d'horloge. Vérifier les données du serveur.                                                                                                    |
| time service: cannot create socket                                                                                                    | Ne doit pas se produire pendant le fonctionnement.                                                                                                    |

| Message Error-Log                                                                                         | Description                                                                                                    |
|----------------------------------------------------------------------------------------------------|----------------------------------------------------------------------------------------------------|
| time service: http server returned <errcode></errcode>                                                    | Le serveur d'horloge http a retourné une erreur.                                                                                                    |
| time service: ill time pattern received from server                                                       | Le serveur d'horloge http a retourné une réponse invalide.<br>Sélectionner un autre serveur.                                                                                                    |
| time service: illegal reply from sntp server                                                              | Le serveur d'horloge sntp a retourné une réponse invalide.<br>Sélectionner un autre serveur.                                                                                                    |
| time service: incompatible protocol version on server                                                     | Le serveur d'horloge sntp retourne une version de protocole<br>incompatible. Sélectionner un autre protocole d'horloge ou<br>un autre serveur.                                                                          |
| time service: remote server not synchronized                                                              | Le serveur d'horloge sntp n'est pas synchronisé. Sélectionner un autre serveur.                                                                                                    |
| time service not correctly configured                                                                     | Le serveur d'horloge/sntp n'est pas correctement raccordé.                                                                                                    |
| User ' <username>' password change failed from<br/><ip-addr> (<errfield>)</errfield></ip-addr></username> | Un utilisateur a tenté de changer son mot de passe. Cette<br>tentative a échoué. Cela peut être l'indication d'une attaque<br>sur la Fieldgate.                                                                         |
| SMS queue full                                                                                            | La file d'attente des SMS est pleine. Un message d'erreur est<br>généré lorsque des SMS sont générés plus rapidement qu'ils<br>ne peuvent être envoyés.                                                                 |
| cannot send SMS to xxxx                                                                                   | Un SMS ne peut pas être envoyé au numéro de téléphone<br>xxxx. Ce message d'erreur peut apparaître lorsque la<br>Fieldgate n'a aucune connexion au fournisseur d'accès.                                                 |
| cannot get DynDns                                                                                         | La Fieldgate n'a pas pu transmettre son adresse IP à un<br>dynamic domain name server. Ce message peut apparaître en<br>cas d'erreur de syntaxe de l'entrée de l'URL GPRS ou en cas<br>de dysfonctionnement du serveur. |
| time service: illegal reply from daytime server                                                           | Réponse erronée lorsque la synchronisation de l'horloge via le protocole DAYTIME est requise.                                                                                                    |

### 10.6.4 HART Log

|                                                                                                    | HART Log |                              |
|----------------------------------------------------------------------------------------------------|----------|------------------------------|
| 0020719-090857: Device '11081b8016': detected<br>0020719-090857: Device '11070fb7f9': detected<br>0020719-090857: Device '110191f63': detected<br>0020719-090857: Device '11423b100': detected |          |                              |
|                                                                                                    |          | L00-FXA520xx-20-13-00-en-033 |

Les messages relatifs à la communication HART sont mémorisés dans cette section, par ex. appareil détecté/supprimé, etc. Au maximum 25 lignes sont affichées. Ces données disparaîssent à la mise hors tension.

| Message HART-Log                                                                                                | Description                                         |
|----------------------------------------------------------------------------------------------------|-----------------------------------------------------|
| Device ' <device-id>': detected</device-id>                                                                     | L'appareil avec l'ID HART indiqué a été<br>détecté. |
| Device ' <device-id>': disconnected</device-id>                                                                 | L'appareil avec l'ID HART indiqué a disparu.        |
| Device ' <device-id>': ID changed from '<id-old>' to '<id-new>' <sup>1</sup></id-new></id-old></device-id>      |                                                     |
| Device ' <device-id>': tag '<tag>' already assigned to device '<device-id>' 1</device-id></tag></device-id>     |                                                     |
| Device ' <device-id>': tag removed 1</device-id>                                                                |                                                     |
| Device ' <device-id>': tag renamed from '<tag-old>' to '<tag-new>' <sup>1</sup></tag-new></tag-old></device-id> |                                                     |

1) Actuellement pas activé !

### 10.6.5 HART-Server Log

| HART-Server Log                                                                                                    | 2                      |
|----------------------------------------------------------------------------------------------------|------------------------|
| 20020807-130059; 'Hallo' logged in with MDS authorization from 192.168.33.53<br>20020807-130102: 'Hallo' logged off from 192.168.33.53 |                        |
| 100-FX                                                                                                    | A520xx-20-13-00-en-034 |

Les messages relatifs au serveur HART sont mémorisés dans cette section, par ex. connexion Telnet, etc. Au maximum 25 lignes sont affichées. Ces données disparaîssent à la mise hors tension.

| Message HART-Server-Log                                                                                   | Description                                                                                         |
|----------------------------------------------------------------------------------------------------|----------------------------------------------------------------------------------------------------|
| ' <username>' logged in from <ip-addr></ip-addr></username>                                               | On s'est loggé au serveur HART à partir de l'adresse IP indiquée (authentification en texte clair). |
| ' <us<br></us<br> ername>' logged in with MD5 authorization from <ip-addr></ip-addr>                      | idem avec authentification MD5                                                                      |
| ' <username>' logged off form <ip-addr></ip-addr></username>                                              | On a quitté le serveur HART.                                                                        |
| <pre>'<username>' selected ill protocol '<protocol>' from <ip-addr></ip-addr></protocol></username></pre> | Le protocole sélectionné n'est pas valide.                                                          |
| ' <username>' wrong user/password form <ip-addr></ip-addr></username>                                     | Utilisateur/mot de passe invalide.                                                                  |

### 10.6.6 Modem-Log

Jusqu'à 25 lignes peuvent être affichées. Ces données disparaîssent à la mise hors tension.

| Message Modem-Log                                                                                                    | Type de connexion | Description                                                                                                    |
|----------------------------------------------------------------------------------------------------|-------------------|----------------------------------------------------------------------------------------------------|
| dial in (Server)<br>carrier lost (Server)<br>hangup requested by command (Server)<br>hangup (Server)                                                                      | Modem / GSM       | Messages de diagnostic pour la connexion avec la<br>Fieldgate.                                                                                                    |
| dial in disabled!                                                                                                    | Modem / GSM       | La Fieldgate a été appelée (avec le nombre de sonnerie maximal), mais la connexion n'est pas permise.                                                                       |
| dial in to ISP <phone-number><br/>authentification failed<br/>assigned IP: <ip-addr><br/>carrier lost<br/>hangup requested by command<br/>hangup</ip-addr></phone-number> | Modem / GSM       | Messages de diagnostic pour la connexion avec ISP.                                                                                                    |
| initiating call back                                                                                                    | Modem / GSM       | Rappel de l'ISP démarré à cause des sonneries.                                                                                                    |
| No Signal!                                                                                                    | GSM               | Le module GSM n'a aucun signal de réception.                                                                                                    |
| Pin ERROR                                                                                                    | GSM               | Un PIN invalide a été spécifié.                                                                                                    |
| Pin Ok                                                                                                    | GSM               | Le PIN est ok.                                                                                                    |
| User defined AT: <at-cmd></at-cmd>                                                                                                    | Modem / GSM       | Sortie de la commande AT personnalisée.                                                                                                    |
| FAILED: timeout                                                                                                    | Modem / GSM       | Une commande sur le modem a déclenché un dépassement du temps imparti.                                                                                                    |
| FAILED: <modem-response></modem-response>                                                                                                    | Modem / GSM       | Une commande sur le modem a retourné une réponse inattendue.                                                                                                    |
| OK: <modem-response></modem-response>                                                                                                    | Modem / GSM       | Une commande sur le modem a retourné une réponse attendue.                                                                                                    |
| GSM signal = 15                                                                                                    | GSM               | La qualité du signal GSM doit être entre 10 et 30<br>(30 : meilleur signal).                                                                                                |
| No Signal!                                                                                                    | GSM               | Pas de signal GSM ou qualité du signal insuffisante.                                                                                                    |
| Provider: "T-Mobile D"                                                                                                    | GSM               | Fournisseur SM auquel la Fieldgate s'est connectée.                                                                                                    |
| Pin xxxx ist not correct-> ERROR                                                                                                    |                   | On a essayé d'entrer le PIN xxxx, ce qui n'est<br>apparemment pas le bon code.                                                                                              |
| Last retry to set a correct PIN                                                                                                    |                   | A la prochaine tentative d'entrer le PIN qui échoue,<br>la carte SIM est verrouillée.                                                                                       |
| SIM Card defect                                                                                                    |                   | Carte SIM ou boîtier pour carte SIM défectueux.                                                                                                    |
| SIM PUK required                                                                                                    |                   | La carte SIM est verrouillée et ne peut être<br>déverrouillée qu'en entrant le PUK.                                                                                         |
| PIN Error -> SIM PIN                                                                                                    |                   | La première entrée du code PIN était incorrecte.                                                                                                    |
| PIN Error ->SIM PUK                                                                                                    |                   | La carte SIM est verrouillée et ne peut être<br>déverrouillée qu'en entrant le code PUK.                                                                                    |
| dial in disabled! No provider                                                                                                    |                   | La Fieldgate n'a pas pu se connecter au fournisseur d'accès. Aucune connexion n'est donc possible.                                                                          |
| initiating GPRS connection                                                                                                    |                   | Une connexion GPRS a été établie.                                                                                                    |
| dial in to GPRS-network: APN not set->use defaults                                                                                                    |                   | Les paramètres pour le nom du point d'accès pour<br>le GPRS n'ont pas été réglés. La Fieldgate fait une<br>autre tentative abec les paramètres standard de la<br>carte SIM. |
| dial in to GPRS-network: internet.t-d1.de                                                                                                    |                   | Une connexion GPRS a été établie au GPRS access<br>point name APN internet.t-d1.de. L'APN dépend<br>du fournisseur d'accès.                                                 |

| Message Modem-Log              | Type de connexion | Description                                                                                                    |
|--------------------------------|-------------------|----------------------------------------------------------------------------------------------------|
| GPRS-QOS: not set/use defaults |                   | Les paramètres pour la Quality of Service n'ont pas<br>été réglés. La Fieldgate adopte les paramètres<br>standard de la carte SIM.         |
| GPRS-QOS: 3,4,3,0,0            |                   | Les paramètres pour la Quality Of Service ont été<br>réglés sur les valeurs paramétrées. Les GPRS QOS<br>dépendent du fournisseur d'accès. |

# 11 Verrouillage hardware

La Fieldgate FXA520 dispose d'un mécanisme de protection contre les accès non autorisés à la configuration de la Fieldgate ainsi qu'aux appareils raccordés grâce à un système de verrouillage. L'accès aux appareils via un logiciel de configuration HART est également impossible. Si la fonction de protection est activée, l'accès en écriture et en lecture à toutes les pages de la configuration, hormis "**User Setup**", n'est possible que si l'accès a été explicitement autorisé pour une période limitée en cliquant sur la touche (7) ( $\rightarrow$  fig. 10 en page 16) de la Fieldgate.

### Activation du verrouillage hardware

Le verrouillage hardware peut être activé en mode administrateur. La section de configuration correspondante se trouve dans

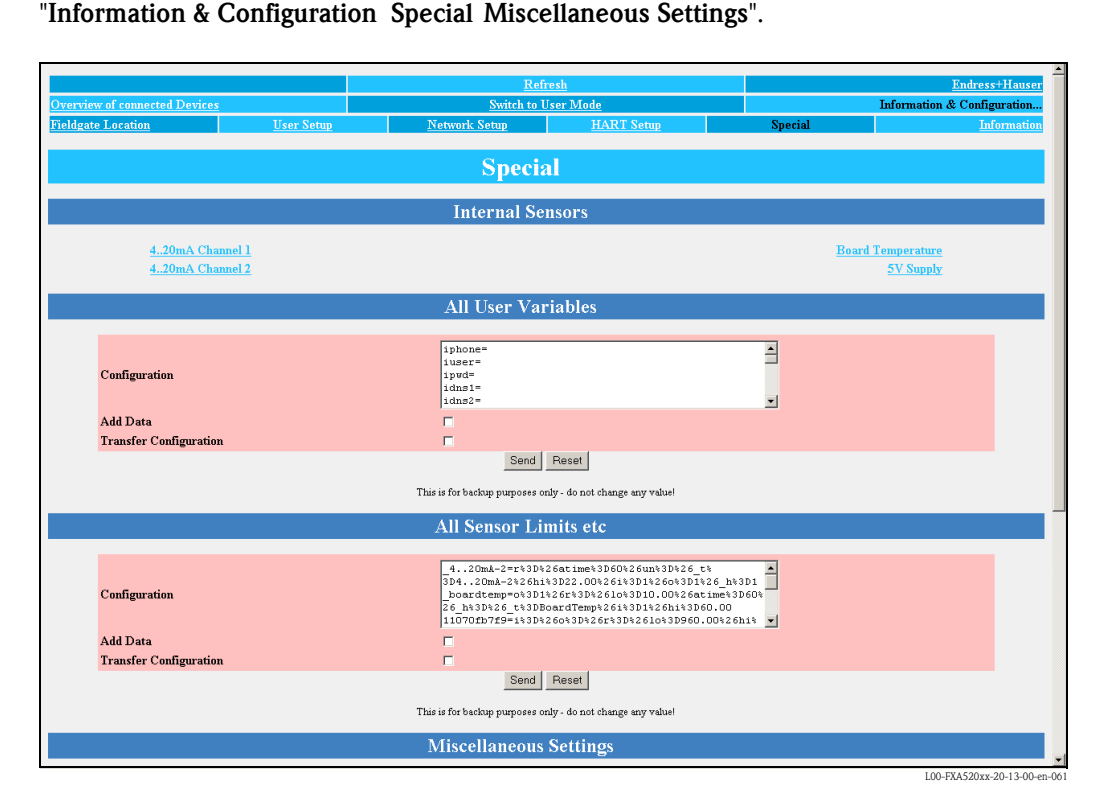

La case "Enable Configuration Hardware-Lock (subsequent unlocking only locally possible!)" doit d'abord être cochée. Le verrouillage hardware est alors activé en cliquant sur le bouton "Send".

| Miscellaneous Settings                                                            |               |
|-----------------------------------------------------------------------------------|---------------|
| Enable Configuration Hardware-Lock  (subsequent unlocking only locally possible!) |               |
| Send Reset                                                                        | •             |
| 100-FXA520xx-20                                                                   | -13-00-en-325 |

Si l'on maintient le bouton (7) ( $\rightarrow$  fig. 10 page 16) de la Fieldgate enfoncé pendant plus d'une seconde, l'accès à la configuration est déverrouillé pour cinq minutes. De plus, il ne peut y avoir qu'une seule connexion via le logiciel HART Client pendant cette période. La configuration des appareils est alors possible via des outils HART, par ex. ToF Tool.

Le déverrouillage temporaire est indiqué par une DEL rouge qui clignote. Celle-ci s'éteint dès que le temps s'est écoulé et que la liaison via le logiciel HART Client est interrompue. La liaison via le logiciel HART Client demeure tant que l'utilisateur n'y a pas mis fin.

Si l'on maintient le bouton enfoncé pendant plus de 5 secondes, le verrouillage du hardware est réinitialisé.

| Security Mode ——————— |              |       |  |
|-----------------------|--------------|-------|--|
| Mode                  | $\odot$      | Ņ.    |  |
|                       |              | -₩    |  |
|                       | 0<br>>1 sec. | -100- |  |

### Remarque !

Le cas échéant, l'accès total est toujours possible avec un câble PC via l'interface service malgré le verrouillage hardware sur site.

### Désactivation du verrouillage hardware

Pour pouvoir désactiver le verrouillage hardware, il faut d'abord appuyer sur le bouton pour déverrouiller le système, puis procéder comme pour l'activation, la case devant cette fois-ci être décochée.

# 12 Fonction WAP

### Wireless Application Protocol

Le **Wireless Application Protocol (WAP)** est un standard pour l'accès des terminaux mobiles à des pages Internet spécialement programmées en langage WML (Wireless Markup Language). Ce langage a été optimisé pour l'affichage de texte et de graphiques simples sur les petits afficheurs des téléphones portables. Vous avez ainsi tous les services pour une utilisation mobile.

Chaque Fieldgate peut fournir des informations pour des téléphones mobiles compatibles WAP. Cela se fait sous la forme de pages WML spécialement adaptées avec un ensemble limité de fonctions. La fonction WAP est toujours utile lorsque la Fieldgate est accessible sur Internet avec une adresse IP publique. Par exemple, les possibilités ci-dessous sont envisageables :

- La Fieldgate Ethernet est connectée à Internet via un routeur
- La Fieldgate analogique est appelée par un ISP et ainsi connectée à Internet
- La Fieldgate GSM est appelée par un ISP et ainsi connectée à Internet
- La Fieldgate GSM est en mode "Always-on" grâce au GPRS et possède une adresse IP publique

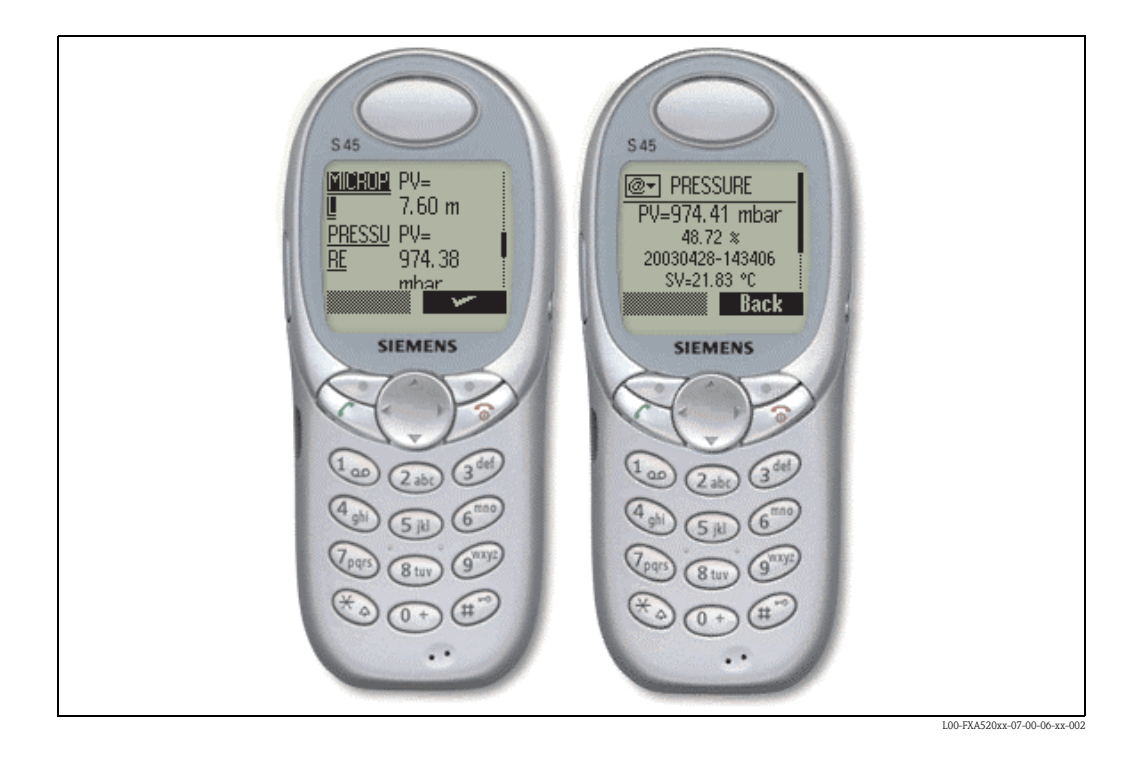

### Page d'accueil de la Fieldgate WAP :

Pour ouvrir la page d'accueil WAP de la Fieldgate, utilisez le navigateur WAP de votre téléphone portable. L'adresse d'accès (URL) se présente de la façon suivante : http://<adresse IP ou Domain Name>/index.wml Exemple :

http://www.fieldgate.de/index.wml ou http://212.227.127.81/index.wml

### Comment utiliser le WAP ?

Pour utiliser le WAP, il faut un téléphone portable compatible WAP. Presque tous les appareils disponibles actuellement supportent cette fonction. Il faut également que le fournisseur en téléphonie mobile utilisé propose un tel service. Le cas échéant, il faut effectuer différents réglages sur votre téléphone portable pour pouvoir utiliser ce service. Pour toute question sur ce sujet, adressez-vous à votre fournisseur de téléphonie mobile.

Autre condition pour l'utilisation de la fonction WAP de la Fieldgate : toutes les pages Internet sont en principe accessibles via le service WAP du fournisseur en téléphonie mobile.

### La Fieldgate propose le contenu suivant via WAP :

#### Page d'accueil/aperçu

Aperçu de toutes les valeurs de mesure disponibles correspondant à la fonction "Overview of connected devices" limitée à l'affichage du repère et de la valeur de mesure courante :

- Information repère.
- Valeur de mesure avec unité (valeur primaire et secondaire si sélectionnée dans la fonction "show in overview"). Valeur primaire affichée comme PV= <value> <unit> (=<valeur de mesure> <unité>), valeur secondaire comme SV, TV, QV=<value> <unit> (=<valeur de mesure> <unité>).

| CORIOLIS                                                                                        |
|-------------------------------------------------------------------------------------------------|
| PV≕3509.69 kg/h<br>9.89 %<br>20040116-082446<br>SV=31003538.00 kg<br>TV=1.00 kgA<br>0V=23.76 °C |
| <u>Refresh</u>                                                                                  |
| <u>Overview</u>                                                                                 |
| PRESSURE <sup>PV=</sup><br>971.41 mbar                                                          |
| PRESSURE SV=<br>20.11 °C                                                                        |
| TEMP-OUT PV=<br>16.32 °C                                                                        |
| SV=<br>3.95 °C                                                                                  |
| TEMP-OUT<br>Refresh                                                                             |
| L00-FXAxxxxx-20-13-00-en-00                                                                     |

### • Vue détaillée de l'appareil de terrain

Vue détaillée des appareils raccordés correspondant au paramètre "TAG" limité aux valeurs de mesure avec horodatage :

- Information repère.
- Valeur de mesure avec unité et horodatage (valeur primaire et secondaire si sélectionnée dans la fonction "show in overview"). Valeur primaire affichée comme PV= <value> <unit> <timestamp> (=<valeur de mesure> <unité> <horodatage>), valeur secondaire comme SV, TV, QV=<value> <unit> <timestamp> (=<valeur de mesure> <unité> <horodatage>).

| CORIOLIS                                                                                        |
|-------------------------------------------------------------------------------------------------|
| PV≕3509.69 kg/h<br>9.89 %<br>20040116-082445<br>sV=31093538.00 kg<br>TV=1.00 kg/<br>0V=23.78 °C |
| Refresh                                                                                         |
| <u>Overview</u>                                                                                 |
| LUU-FAAXXXXX-20-13-00-en-002                                                                    |

# 13 Data Logging

La Fieldgate FXA520 dispose d'une fonction de Data Logging pour enregistrer les valeurs mesurées et les événements, lorsqu'un module DAT avec une mémoire de 256K min. est utilisé. La valeur du module DAT actuellement utilisé peut être lue sur la page "Information & Configuration -> Information" dans la zone "Hardware Configuration" sous "DAT Module" ( $\rightarrow$  page 119).

Les nouveaux modules DAT avec une mémoire de 256K min. possèdent, contrairement aux anciens modules de 128K, une zone mémoire supplémentaire pour les données d'historique. Si un tel module DAT est utilisé, les fonctions pour le datalogging sont activées dans la Fieldgate.

### Remarque !

La fonction de datalogging ne peut être utilisée que lorsque l'heure et la date sont paramétrées dans la Fieldgate. Pour cela, dans "Information & Configuration -> Nework Setup -> Time Server Configuration", vous pouvez soit entrer un serveur d'horloge accessible pour la Fieldgate soit régler l'heure manuellement.

Les valeurs mesurées des capteurs raccordés ou des interfaces internes de la Fieldgate sont sauvegardées sous la forme de blocs de données en format XML. Les données consignées sont également désignées comme données d'historique et peuvent être interrogées sous history.xml ou envoyées par e-mail.

# 13.1 Structure et contenus des données enregistrées dans le document "history.xml"

Le document history.xml se compose d'un en-tête standard avec des informations de base sur la Fieldgate et les blocs de données sauvegardés rangés dessous l'un après l'autre. Chaque bloc de valeurs mesurées contient toutes les variables disponibles concernant le transmetteur raccordé ou l'interface interne avec horodatage. L'horodatage indique le jour et l'heure de la mesure. Les paramètres constants, par ex. unités, désignations et seuils, ne sont pas sauvegardés.

### 13.1.1 Chaque bloc de valeurs mesurées contient les éléments suivants :

Exemple d'un bloc de données avec 2 valeurs mesurées / appareil ou interface :

```
<device id="11070fb7f9">
<vtime>20050601-073140</vtime>
<vtz>120</vtz>
<vstslvl>0</vstslvl>
<v1>988.65</v1>
<v2>20.56</v2>
</device>
```

Exemple d'un bloc de données avec 4 valeurs mesurées / appareil ou interface :

```
<device id="1151fe1dde">
<vtime>20050602-124303</vtime>
<vtz>120</vtz>
<vstslvl>0</vstslvl>
<v1>3533.85</v1>
<v2>26637092.00</v2>
<v3>1.00</v3>
<v4>23.86</v4>
</device>
```

Device ID – Node Identifier

Unique identifier of the connected device or internal interface channel

< device id="**ID**" > ... </device>

Time Stamp

Measurement time of the device variables

<vtime>**YYYYDDMM-HHMMSS**</vtime>

UTC time format

| Timezone                            |                                                                                         |
|-------------------------------------|-----------------------------------------------------------------------------------------|
| <timezone><b>minutes</b></timezone> | time difference to UTC in minutes<br>negative values signed<br>positive values unsigned |

Status Level of the connected device / internal interface channel

<vstslvl>**status**</vstslvl>

valid values: 0 = OK 1 = WARNING 2 = ERROR

Device Variables (without unit)

<v**x>value**</v**x**>

values could be integer or float

Chaque nouveau bloc de données est annexé aux blocs de données existants dans le document "history.xml". A chaque débordement de la mémoire de logging, c'est le bloc de données le plus ancien dans la mémoire qui est écrasé ; dans le document XML, c'est par conséquent le bloc de données du haut qui disparaît de l'affichage.

### 13.1.2 Exemple

### Première entrée pour un appareil

```
<device id="11070fb7f9">
<vtime>20050601-073140</vtime>
<vtz>120</vtz>
<vstslvl>0</vstslvl>
<v1>988.65</v1>
<v2>20.56</v2>
</device>
```

Deuxième entrée pour un appareil

```
<device id="11070fb7f9">
<vtime>20050601-083140</vtime>
<vtz>120</vtz>
<vstslvl>0</vstslvl>
<v1>940.23</v1>
<v2>21.56</v2>
</device>
```

### Troisième entrée pour un appareil

```
<device id="11070fb7f9">
<vtime>20050601-093140</vtime>
<vtz>120</vtz>
<vstslvl>0</vstslvl>
<v1>902.33</v1>
<v2>21.16</v2>
</device>
```

# 13.2 Interrogation de l'historique avec user ID

A chaque interrogation, le document history.xml contient tous les blocs de données sauvegardés dans la mémoire History en format XML.

Si vous ne voulez interroger que les dernières données History sauvegardées depuis la dernière interrogation, différents marqueurs peuvent être utilisés sous la forme de User ID. Les données déjà interrogées ne sont pas retransmises plusieurs fois inutilement.

En spécifiant un User ID, il est possible d'obtenir des vues individuelles des données logging sauvegardées.

Jusqu'à neuf User ID de 1 à 9 sont disponibles.

### Exemple

Interrogation d'une vue individuelle des données d'historique :

### "http://fieldgate.endress.com/history.xml?id=1"

Après chaque interrogation, le marqueur correspondant à l'ID se place à la fin de la mémoire logging, de sorte qu'à la prochaine interrogation, seules les nouvelles données soient affichées.

# 13.3 Horodatage en cas d'entrée manuelle de l'heure

Si la Fieldgate n'a aucune possibilité d'accéder automatiquement à un serveur d'horloge, il faut entrer l'heure actuelle manuellement pour pouvoir utiliser la fonction Datalogging.

L'heure actuelle est enregistrée par la Fieldgate toutes les 10 minutes.

A chaque redémarrage, la Fieldgate tente en premier lieu d'accéder au serveur d'horloge indiqué sous "Information & Configuration -> Nework Setup -> Time Server Configuration -> Time Server" pour pouvoir régler automatiquement l'heure. Si cela n'est pas possible, c'est la dernière heure sauvegardée avant le redémarrage de l'appareil qui est utilisée.

Si c'est la dernière heure enregistrée avant le redémarrage qui est utilisée, il y a un décalage avec l'heure réelle, qui est déterminé par la durée pendant laquelle l'appareil était hors tension.

La variable "**<vtbuf>**1**</vtbuf>**" est ajoutée à l'horodatage des blocs de données consignés jusqu'à ce que l'heure soit actualisée manuellement ou automatiquement. Cela indique à l'utilisateur / au système expert qu'il y a un décalage entre l'heure de la Fieldgate et l'heure réelle.

### Exemple :

<device id="11070fb7f9"> <vtime>20050601-093140</vtime> <vtz>120</vtz> <vtbuf>1</vtbuf> <vstslvl>0</vstslvl> <v1>902.33</v1> <v2>21.16</v2> </device>

# 13.4 Nombre maximum de blocs de données pouvant être enregistrés

Pour la FXA520, le nombre maximum de blocs de données dépend du nombre de transmetteurs HART raccordés :

| Capteurs HART raccordés | Nombre maximum de blocs de données par capteur |
|-------------------------|------------------------------------------------|
| (4_20mA Only) 0         | 141                                            |
| 1                       | 112                                            |
| 2                       | 94                                             |
| 3                       | 80                                             |
| 4                       | 70                                             |
| 5                       | 62                                             |
| 6                       | 56                                             |
| 7                       | 51                                             |
| 8                       | 47                                             |
| 9                       | 43                                             |
| 10                      | 40                                             |
| 11                      | 37                                             |
| 12                      | 35                                             |
| 14                      | 33                                             |
| 15                      | 31                                             |
| 16                      | 29                                             |
| 17                      | 28                                             |
| 18                      | 26                                             |
| 19                      | 25                                             |
| 20                      | 24                                             |
| 21                      | 23                                             |
| 22                      | 22                                             |
| 23                      | 21                                             |
| 24                      | 20                                             |
| 25                      | 20                                             |
| 26                      | 19                                             |
| 27                      | 18                                             |
| 28                      | 18                                             |
| 29                      | 17                                             |
| 30                      | 17                                             |

# 13.5 Fonctions du menu "Scan Control"

Description des fonctions, voir aussi "Data Logging" page 109.

|                                       | Data Logging |                            |
|---------------------------------------|--------------|----------------------------|
| Data Logging Cycle Time<br>Log Events | 10 min 💌     |                            |
|                                       | Send Reset   |                            |
|                                       |              | L00-FXAx20xx-20-13-00-en-0 |

### 13.5.1 Data Logging Cycle Time

Définissez ici la fréquence et le moment où des valeurs mesurées doivent être consignées dans la mémoire History.

Vous avez les possibilités suivantes :

- Choisissez le cycle entre 5 minutes et une semaine
- Choisissez des heures fixes pour l'enregistrement des valeurs mesurées.
- Choisissez "use Scan Cycle" pour spécifier la périodicité d'enregistrement. Dans ce cas, les valeurs mesurées sont toujours enregistrées à chaque fois que la valeur mesurée est déterminée.

Une nouvelle mesure est toujours effectuée avant l'enregistrement des valeurs mesurées.

### 13.5.2 Log Events

Si vous cochez cette case en mode administrateur (un "**yes**" apparaît en mode utilisateur), à chaque fois qu'un événement se produit, par ex. dépassement de seuil ou erreur appareil, tous les blocs de données de l'appareil raccordé et des interfaces internes sont enregistrés à cet instant.

# 13.6 Fonctions du menu "Network Setup"

Description des fonctions, voir aussi "Mail Configuration" page 92-96.

### 13.6.1 Data Logging Email on

### Periodic Measurement Mail

Si vous cochez cette case en mode administrater (un **"yes**" apparaît en mode utilisateur), chaque fois qu'un e-mail de valeurs mesurées est envoyé, toutes les données d'historique consignées sont également envoyées aux destinataires sous la forme d'un ou plusieurs e-mails en format XML. Utilisez cette fonction si vous souhaitez envoyer cycliquement toutes les données enregistrées dans l'historique sur une période données. La période doit être spécifiée dans **"Periodic Measurement Mails"**.

### Log Buffer full

Si vous cochez cette case en mode administrateur (un "**yes**" apparaît en mode utilisateur), à chaque débordement de la mémoire History, l'ensemble de son contenu est envoyé aux destinataires sous la forme de plusieurs e-mails en format XML.

Utilisez cette fonction si vous ne voulez pas perdre de valeurs mesurées sauvegardées dans l'historique en cas de débordement.

### **Device Event**

Si vous cochez cette case en mode administrateur (un "**yes**" apparaît en mode utilisateur), à chaque événement par ex. dépassement de seuil ou erreur appareil, toutes les données d'historique consignées sont également envoyées aux destinataires sous la forme d'un ou plusieurs e-mails séparés en format XML.

Cette fonction permet d'analyser toutes les valeurs mesurées enregistrées avant l'événement.

### Remarque !

Les données de l'historique sont toujours envoyées en format XML.

# 14 Structure des données XML

### 14.1 Structure de base

- Les structures XML de la Fieldgate sont des structures arborescentes avec une racine "A" (voir figure ci-dessous) avec des informations de base sur la Fieldgate, par ex. numéro de série, désignation tag ou information sur le type de documents.
- Les autres noeuds de l'arbre contiennent les données des transmetteurs raccordés ou des interfaces internes avec des paramètres d'ordre inférieur.

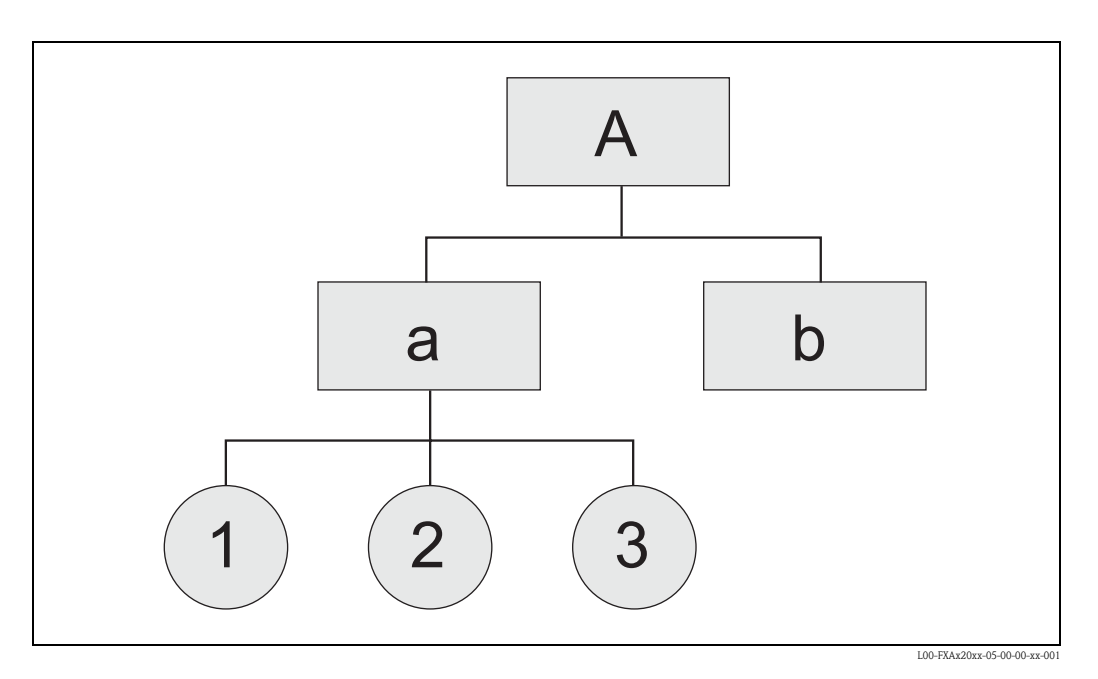

<XML-Version>

### Root Node

<Fieldgate Identification> <Header Elements>

### LEVEL 1

<Device 1 Identification> <Device 1 Values / Parameters>

### LEVEL 2

<Device 1 Additional Parameters>

...

### LEVEL 1

<Device n Identification> <Device n Values / Parameters>

### LEVEL 2

<Device n Additional Parameters>

•••

</fieldgate>

# 14.2 Exemple

Les données XML sont décrites dans le tableau suivant.

### Attention !

- Ces données sont indiquées à titre d'exemples, elles ne sont donc pas forcément cohérentes.
- Les champs ne sont pas classés dans un ordre défini.
- Tous les champs ne figurent pas forcément (cela dépend de l'appareil raccordé).
- Les temps indiqués sont en UTC.

| Exemple                                                                                                    | Commentaire      | Туре       | Description                                                                                                    | Version      |
|----------------------------------------------------------------------------------------------------|------------------|------------|----------------------------------------------------------------------------------------------------|--------------|
| xml version="1.0" encoding="iso-8859-<br 1"?>                                                                    |                  |            |                                                                                                    |              |
| <fieldgate <br="" ser="470009010A0">tag="Endress+Hauser Fieldgate"<br/>type="full" devices="all"&gt;</fieldgate> |                  |            | Repère pour les données de la Fieldgate :<br><ser> : numéro de série de la Fieldgate<br/><tag> : nom de la Fieldgate<br/><type> : "full" / "partial" (short=1),<br/>Les champs sont marqués en "gras"<br/><devices>: "all" / "single" (id=, tag=)</devices></type></tag></ser> |              |
| <rev_xml>1.0</rev_xml>                                                                                           |                  | string     | XML Document Revision                                                                                                    |              |
| <time>20020926-065441</time>                                                                                     |                  | Timestamp  | Heure courante de la Fieldgate (temps UTC)                                                                                                    |              |
| <timezone>60</timezone>                                                                                          |                  | unsigned16 | Fuseau horaire (décalage par rapport au temps<br>UTC en minutes)                                                                                                    | V001.002.000 |
| <ff_version>01.02.00-026 20030228<!--<br-->ff_version&gt;</ff_version>                                           |                  | string     | String comprenant les versions de hardware et de software                                                                                                    | V001.002.000 |
| <gsmp>Provider: +COPS: 0,0,"T-Mobile<br/>D" </gsmp>                                                              |                  | string     | Fournisseur GSM                                                                                                    | V001.003.000 |
| <gsms>Signal: 18,99 </gsms>                                                                                      |                  | string     | Signal quality GSM Signal                                                                                                    | V001.003.000 |
| <gsmti>Timestamp: 2266</gsmti>                                                                                   |                  | Timestamp  | <gsmti>Timestamp: 2266</gsmti>                                                                                                    | V001.003.000 |
| <os_version>3.17</os_version>                                                                                    |                  | string     | Version du système d'exploitation                                                                                                    | V001.002.000 |
| <conf>FXA520-XE1A</conf>                                                                                         |                  | string     | Configuration hardware FXA520                                                                                                    | V001.002.000 |
| <device <br="" id="11423b01c0" tag="FLOW">type="HART"&gt;</device>                                               |                  |            | Repère pour les données des appareils de terrain :<br><id> : ID unique de l'appareil<br/><tag> : tag de l'appareil<br/><type> : "HART" / "INTRN"</type></tag></id>                                                                                                    |              |
| <v1>17.49</v1>                                                                                                   | cmd001 or cmd003 | float      | Primary Variable                                                                                                    |              |
| <u1>l/s</u1>                                                                                                    | cmd001 or cmd003 | string     | Unit of Primary Variable                                                                                                    |              |
| <c1>00 (class)</c1>                                                                                              | cmd008           | string     | Primary Variable Classification (Hex)                                                                                                    |              |
| <v2>14403.25</v2>                                                                                                | cmd003           | float      | Secondary Variable                                                                                                    |              |
| <u2>l</u2>                                                                                                    | cmd003           | string     | Unit of Secondary Variable                                                                                                    |              |
| <c2>00 (class)</c2>                                                                                              | cmd008           | string     | Secondary Variable Classification (Hex)                                                                                                    |              |
| <v3>17.49</v3>                                                                                                   | cmd003           | float      | Tertiary Variable                                                                                                    |              |
| <u3>kg/s</u3>                                                                                                    | cmd003           | string     | Unit of Tertiary Variable                                                                                                    |              |
| <c3>00 (class)</c3>                                                                                              | cmd008           | string     | Tertiary Variable Classification (Hex)                                                                                                    |              |
| <v4>0.00</v4>                                                                                                    | cmd003           | float      | Quaternary Variable                                                                                                    |              |
| <u4>not used</u4>                                                                                                | cmd003           | string     | Unit of Quaternary Variable                                                                                                    |              |
| <c4>00 (class)</c4>                                                                                              | cmd008           | string     | Quaternary Variable Classification (Hex)                                                                                                    |              |
| <vstslvl>0</vstslvl>                                                                                             | cmd001 or cmd003 | 0/1/2      | Error Level of Response<br>O: ok<br>1: warning<br>2: error<br>(selon HART6-Spec)                                                                                                    |              |
| <vsts>0x00 0x50</vsts>                                                                                           | cmd001 or cmd003 | string     | Response Code & Field Device Status                                                                                                    |              |

| Exemple                                                                           | Commentaire                          | Туре                             | Description                                                     | Version      |
|-----------------------------------------------------------------------------------|--------------------------------------|----------------------------------|-----------------------------------------------------------------|--------------|
| <vtime>20020926-065435</vtime>                                                    |                                      | Timestamp                        | Timestamp of cmd000 / cmd001 / cmd003                           |              |
| <v1_100>39.67</v1_100>                                                            | cmd002                               | float                            | Primary Variable Percent of Range                               |              |
| <v1_lc>4.00</v1_lc>                                                               | cmd002 or cmd003                     | float                            | Primary Variable Loop Current                                   |              |
| <pre><stsext>0x00 0x00 0x00 0x00 0x00 0x00<br/>0x00 0x08 0x00 0x00</stsext></pre> | cmd048                               | string                           | Additional Device Status                                        |              |
| <fnum>0</fnum>                                                                    | cmd016                               | unsigned-24                      | Final Assembly Number                                           |              |
| <datecode>65892</datecode>                                                        | cmd013                               | HART date                        | Date Code                                                       |              |
| <desc>FLOWMETER</desc>                                                            | cmd013                               | string                           | Descriptor                                                      |              |
| <tag>FLOW</tag>                                                                   | cmd013                               | string                           | Tag                                                             |              |
| <msg>FLOWTEC</msg>                                                                | cmd012                               | string                           | Message                                                         |              |
| <serno>3867072</serno>                                                            | cmd000                               | unsigned-24                      | Serial Number                                                   |              |
| <hwrev>4</hwrev>                                                                  | cmd000                               | unsigned-8                       | Hardware Revision Level                                         |              |
| <swrev>10</swrev>                                                                 | cmd000                               | unsigned-8                       | Software Revision Level                                         |              |
| <devrev>2</devrev>                                                                | cmd000                               | unsigned-8                       | Device Revision Level                                           |              |
| <cmdrev>5</cmdrev>                                                                | cmd000                               | unsigned-8                       | Universal Command Revision Level                                |              |
| <preambl>5</preambl>                                                              | cmd000                               | unsigned-8                       | Minimum Number of Preambles                                     |              |
| <dev>Promag 53</dev>                                                              | cmd000                               | string                           | Device Type                                                     |              |
| <man>Endress+Hauser</man>                                                         | cmd000                               | string                           | Device Manufacturer                                             |              |
| <stime>20020926-065336</stime>                                                    | -                                    | Timestamp                        | Timestamp of cmd000                                             |              |
| <pid>0x00</pid> 1                                                                 |                                      | unsigned-8                       | Device Poll ID                                                  |              |
| <chn>0x01</chn> 1                                                                 |                                      | unsigned-8                       | Device Channel (0=HARTO, 1=HART1,<br>0x10=RS485)                |              |
| <type>HART</type>                                                                 |                                      | string                           | Type ("HART" / "INTRN")                                         |              |
| <ctime>-</ctime>                                                                  |                                      | Timestamp                        | Timestamp of first cmd000                                       |              |
| <unid>11423b01c0</unid>                                                           | cmd000, cmd130 (PuF-<br>Mux)         | string                           | Sensor Unique ID                                                |              |
| <hide>1</hide>                                                                    | web interface, internal sensors only | "1"                              | Hide Device from Device Overview                                |              |
| <hists1>ok</hists1>                                                               |                                      | "ok" / "LL" / "L"<br>/"H" / "HH" | Etat des seuils (ok, LL, L,H,HH)<br>Device Channel1 (PV)        | V001.002.000 |
| <hltime1>20030228-185223</hltime1>                                                |                                      | Timestamp                        | Horodatage de la transition des seuils Device<br>Channel 1 (PV) | V001.002.000 |
| <hlsts2>ok</hlsts2>                                                               |                                      | "ok" / "LL" / "L"<br>/"H" / "HH" | Etat des seuils (ok, LL, L,H,HH)<br>Device Channel2 (SV)        | V001.002.000 |
| <hltime2>20030228-185223</hltime2>                                                |                                      | Timestamp                        | Horodatage de la transition des seuils Device<br>Channel 2 (SV) | V001.002.000 |
| <hlsts3>ok</hlsts3>                                                               |                                      | "ok" / "LL" / "L"<br>/"H" / "HH" | Etat des seuils (ok, LL, L,H,HH)<br>Device Channel3 (TV)        | V001.002.000 |
| <hltime3>20030228-185223</hltime3>                                                |                                      | Timestamp                        | Horodatage de la transition des seuils Device<br>Channel 3 (TV) | V001.002.000 |
| <hlsts4>ok</hlsts4>                                                               |                                      | "ok" / "LL" / "L"<br>/"H" / "HH" | Etat des seuils (ok, LL, L,H,HH)<br>Device Channel4 (QV)        | V001.002.000 |
| <httime4>20030228-185223</httime4>                                                |                                      | Timestamp                        | Horodatage de la transition des seuils Device<br>Channel 4 (QV) | V001.002.000 |
| <param/>                                                                          |                                      |                                  | (uniquement un exemple !)                                       |              |
| <tlch></tlch>                                                                     | web interface                        | string                           | Texte additionnel ligne 1 Device Channel 1 (PV)                 | V001.002.000 |

| Exemple                 | Commentaire   | Туре     | Description                                            | Version      |
|-------------------------|---------------|----------|--------------------------------------------------------|--------------|
| <t2ch></t2ch>           | web interface | string   | Texte additionnel ligne 2 Device Channel 1 (PV)        | V001.002.000 |
| <t1ch2></t1ch2>         | web interface | string   | Texte additionnel ligne 1 Device Channel 2 (SV)        | V001.002.000 |
| <t2ch2></t2ch2>         | web interface | string   | Texte additionnel ligne 2 Device Channel 2 (SV)        | V001.002.000 |
| <tlch3></tlch3>         | web interface | string   | Texte additionnel ligne 1 Device Channel 3 (TV)        | V001.002.000 |
| <t2ch3></t2ch3>         | web interface | string   | Texte additionnel ligne 2 Device Channel 3 (TV)        | V001.002.000 |
| <tlch4></tlch4>         | web interface | string   | Texte additionnel ligne 1 Device Channel 4 (OV)        | V001.002.000 |
| <t2ch4></t2ch4>         | web interface | string   | Texte additionnel ligne 2 Device Channel 4 (OV)        | V001.002.000 |
| <dch>1</dch>            | web interface | "" / "1" | Device Channel1 (PV) in Overview                       | V001.002.000 |
| <dch2>1</dch2>          | web interface | "" / "1" | Device Channel2 (SV) in Overview                       | V001.002.000 |
| <dch3>1</dch3>          | web interface | "" / "1" | Device Channel3 (TV) in Overview                       | V001.002.000 |
| <dch4>1</dch4>          | web interface | "" / "1" | Device Channel4 (SV) in Overview                       | V001.002.000 |
| <r>1</r>                | web interface | "" / "1" | Alarm Mail on Sensor Error                             |              |
| <i>1</i>                | web interface | "" / "1" | Alarm Mail on Entering Limits<br>Device Channel 1 (PV) |              |
| <0>1 0                  | web interface | "" / "1" | Alarm Mail on Leaving Limits<br>Device Channel 1 (PV)  |              |
| <i2>1</i2>              | web interface | "" / "1" | Alarm Mail on Entering Limits<br>Device Channel 2 (SV) | V001.002.000 |
| <02>1 02                | web interface | "" / "1" | Alarm Mail on Leaving Limits<br>Device Channel 2 (SV)  | V001.002.000 |
| <i3>1</i3>              | web interface | "" / "1" | Alarm Mail on Entering Limits<br>Device Channel 3 (TV) | V001.002.000 |
| <03>1 03                | web interface | "" / "1" | Alarm Mail on Leaving Limits<br>Device Channel 3 (TV)  | V001.002.000 |
| <i4>1</i4>              | web interface | "" / "1" | Alarm Mail on Entering Limits<br>Device Channel 4 (QV) | V001.002.000 |
| <04>1 04                | web interface | "" / "1" | Alarm Mail on Leaving Limits<br>Device Channel 4 (QV)  | V001.002.000 |
| <lo>40.00</lo>          | web interface | float    | PV Low Limit                                           |              |
| <li><li>20.00</li></li> | web interface | float    | PV Low Low Limit                                       | > 01.01.00   |
| <hi>200.00</hi>         | web interface | float    | PV High Limit                                          |              |
| <hh>&gt;220.00</hh>     | web interface | float    | PV High High Limit                                     | > 01.01.00   |
| <lo2>40.00</lo2>        | web interface | float    | SV Low Limit                                           | V001.002.000 |
| <112>20.00 112          | web interface | float    | SV Low Low Limit                                       | V001.002.000 |
| <hi2>200.00</hi2>       | web interface | float    | SV High Limit                                          | V001.002.000 |
| <hh2>220.00</hh2>       | web interface | float    | SV High High Limit                                     | V001.002.000 |
| <lo3>40.00</lo3>        | web interface | float    | TV Low Limit                                           | V001.002.000 |
| <113>20.00 113          | web interface | float    | TV Low Low Limit                                       | V001.002.000 |
| <hi3>200.00</hi3>       | web interface | float    | TV High Limit                                          | V001.002.000 |
| <hh3>220.00</hh3>       | web interface | float    | TV High High Limit                                     | V001.002.000 |
| <104>40.00 104          | web interface | float    | OV Low Limit                                           | V001.002.000 |
| <114>20.00 114          | web interface | float    | OV Low Low Limit                                       | V001.002.000 |
| <hi4>200.00</hi4>       | web interface | float    | OV High Limit                                          | V001.002.000 |
| <hh4>220.00</hh4>       | web interface | float    | OV High High Limit                                     | V001.002.000 |
| <alt>100.00</alt>       | web interface | float    | PV Diff                                                |              |
| <atime>60</atime>       | web interface | integer  | PV Difftime                                            |              |

| Exemple             | Commentaire   | Туре    | Description                                                                                                    | Version      |
|---------------------|---------------|---------|----------------------------------------------------------------------------------------------------|--------------|
| <alt2>100.00</alt2> | web interface | float   | SV Diff                                                                                                    | V001.002.000 |
| <atime2>60</atime2> | web interface | integer | SV Difftime                                                                                                    | V001.002.000 |
| <alt3>100.00</alt3> | web interface | float   | TV Diff                                                                                                    | V001.002.000 |
| <atime3>60</atime3> | web interface | integer | TV Difftime                                                                                                    | V001.002.000 |
| <alt4>100.00</alt4> | web interface | float   | QV Diff                                                                                                    | V001.002.000 |
| <atime4>60</atime4> | web interface | integer | QV Difftime                                                                                                    | V001.002.000 |
| <max>100.00</max>   | web interface | float   | Max. Value Device Channel 1 (PV)                                                                                                    | V001.002.000 |
| <min>0.00</min>     | web interface | float   | Min. Value Device Channel 1 (PV)                                                                                                    | V001.002.000 |
| <max2>100.00</max2> | web interface | float   | Max. Value Device Channel 2 (SV)                                                                                                    | V001.002.000 |
| <min2>0.00</min2>   | web interface | float   | Min. Value Device Channel 2 (SV)                                                                                                    | V001.002.000 |
| <max3>100.00</max3> | web interface | float   | Max. Value Device Channel 3 (TV)                                                                                                    | V001.002.000 |
| <min3>0.00</min3>   | web interface | float   | Min. Value Device Channel 3 (TV)                                                                                                    | V001.002.000 |
| <max4>100.00</max4> | web interface | float   | Max. Value Device Channel 4 (QV)                                                                                                    | V001.002.000 |
| <min4>0.00</min4>   | web interface | float   | Min. Value Device Channel 4 (QV)                                                                                                    | V001.002.000 |
| <hy>0.50</hy>       | web interface | float   | Hystérésis pour retour dans Limits Device<br>Channel 1 (PV)                                                                                                    | V001.002.000 |
| <hy2>0.50</hy2>     | web interface | float   | Hystérésis pour retour dans Limits Device<br>Channel 2 (SV)                                                                                                    | V001.002.000 |
| <hy3>0.50</hy3>     | web interface | float   | Hystérésis pour retour dans Limits Device<br>Channel 3 (TV)                                                                                                    | V001.002.000 |
| <hy4>0.50</hy4>     | web interface | float   | Hystérésis pour retour dans Limits Device<br>Channel 4 (QV)                                                                                                    | V001.002.000 |
| <swl>50.00</swl>    | web interface | float   | Switch level pour affichage de l'état de commutation Device Channel1 (PV)                                                                                                    | V001.002.000 |
| <swsts>1</swsts>    | web interface | integer | Affichage texte état de commutation Device<br>Channel 1 (PV)<br>1 = "uncovered" / "covered"<br>2 = "covered" / "uncovered"<br>3 = "on" / "off"<br>4 = "off" / "on"<br>5 = "empty" / "full"<br>6 = "full" / "empty"<br>7 = "good" / "bad"<br>8 = "bad" / "good" | V001.002.000 |
| <sw12>50.00</sw12>  | web interface | float   | Switch level pour affichage de l'état de commutation Device Channel2 (SV)                                                                                                    | V001.002.000 |
| <swsts2>1</swsts2>  | web interface | integer | Affichage texte état de commutation Device<br>Channel 2 (SV)<br>1 = " uncovered" / "covered"<br>2 = "covered" / "uncovered"<br>3 = "on" / "off"<br>4 = "off" / "on"<br>5 = "empty" / "full"<br>6 = "full" / "empty"<br>7= "good" / "bad"<br>8= "bad" / "good"  | V001.002.000 |
| <sw13>50.00</sw13>  | web interface | float   | Switch level pour affichage de l'état de commutation Device Channel3 (TV)                                                                                                    | V001.002.000 |

| Exemple            | Commentaire                                  | Туре     | Description                                                                                                    | Version      |
|--------------------|----------------------------------------------|----------|----------------------------------------------------------------------------------------------------|--------------|
| <swsts3>1</swsts3> | web interface                                | integer  | Affichage texte état de commutation Device<br>Channel 3 (TV)<br>1 = " uncovered" / "covered"<br>2 = "covered" / "uncovered"<br>3 = "on" / "off"<br>4 = "off" / "on"<br>5 = "empty" / "full"<br>6 = "full" / "empty"<br>7 = "good" / "bad"<br>8 = "bad" / "good" | V001.002.000 |
| <swl4>50.00</swl4> | web interface                                | float    | Switch level pour affichage de l'état de commutation Device Channel4 (QV)                                                                                                    | V001.002.000 |
| <swsts4>1</swsts4> | web interface                                | integer  | Affichage texte état de commutation Device<br>Channel 4 (QV)<br>1 = " uncovered" / "covered"<br>2 = "covered" / "uncovered"<br>3 = "on" / "off"<br>4 = "off" / "on"<br>5 = "empty" / "full"<br>6 = "full" / "empty"<br>7 = "good" / "bad"<br>8 = "bad" / "good" | V001.002.000 |
| <_t>420mA-1 _t     | web interface, internal sensors only         | string   | Device Name/Tag                                                                                                    |              |
| <_h>1 _h           | web interface, internal sensors only         | "" / "1" | Hide Device from Device Overview                                                                                                    |              |
| <_u>cA _u          | web interface, internal analogue inputs only | string   | Output Unit                                                                                                    |              |
| <p4>40.00</p4>     | web interface, internal analogue inputs only | float    | Output Value at 4.00mA Input Current                                                                                                    |              |
| <p20>200.00</p20>  | web interface, internal analogue inputs only | float    | Output Value at 20.00mA Input Current                                                                                                    |              |
|                    |                                              |          |                                                                                                    |              |
|                    |                                              |          |                                                                                                    |              |
| <device></device>  |                                              |          |                                                                                                    |              |
|                    |                                              |          |                                                                                                    |              |
|                    |                                              |          |                                                                                                    |              |
|                    |                                              |          |                                                                                                    |              |
|                    |                                              |          |                                                                                                    |              |

1) **Remarque !** Les appareils raccordés au multiplexeur ont chn=0x10 pour la voie et pas de Poll ID (pid).

# 15 Contenus des e-mails

### 15.1 Types d'e-mails

Il existe quatre **types** d'e-mails différents :

- E-mails contenant des valeurs de mesure
- Ils peuvent être transmis aussi bien en format XML, HTML que TEXT. **E-mails d'alarme**
- Le cont toujours très courts et cont on format
- Ils sont toujours très courts et sont en format texte.
- E-mails d'historique

Ils sont toujours transmis en format XML.

- E-mails Device Data
- Ils peuvent être transmis aussi bien en format XML, HTML que TEXT.

Le point commun des e-mails est d'avoir en objet un texte avec le nom de la Fieldgate, la raison de l'e-mail et enfin un numéro :

"<fieldgate-name>": "<reason>" - "<3-digit-code>"

par ex. "fxa520-weather: Periodic Measurement - 005"

### Remarque !

Dans certains e-mails d'alarme, est indiqué en plus le **<device-tag>**, par ex. "fxa520-mdm-dev: Leaving Limits: LVLFLEX -130".

### 15.1.1 E-mails contenant des valeurs de mesure

On retrouve les "**<reason>**"s et "**<code>**"s suivants dans les e-mails contenant des valeurs de mesure :

- "Periodic Measurement (reboot)" / "000" → premier e-mail avec valeur de mesure après un redémarrage
- "Periodic Measurement" / "005" → e-mail avec valeur de mesure périodique
- "Device Disconnected (last measurement)" / "010" → l'appareil a été déconnecté
- "Device Connected (first measurement)" / "011" → un nouvel appareil a été détecté
- "Device Error (measurement)" / "020"  $\rightarrow$  l'appareil indique un défaut
- "Device Ok (measurement)" / "021" → après un défaut, l'appareil retourne à avertissement/ ok
- "Device Transition Low -> OK (measurement)" / "030" → valeur de mesure inférieure à Low Limit
- "Device Transition LowLow -> Low (measurement)" / "031" → valeur de mesure inférieure à LowLow Limit
- "Device Transition Low -> LowLow (measurement)" / "032" → valeur de mesure quitte LowLow Limit
- "Device Transition OK -> Low (measurement)" / "033" → valeur de mesure quitte Low Limit
- "Device Transition High -> OK (measurement)" / "034" → valeur de mesure supérieure à High Limit
- "Device Transition HighHigh -> High (measurement)" / "035" → valeur de mesure supérieure à HighHigh Limit
- "Device Transition High -> HighHigh (measurement)" / "036" → valeur de mesure quitte HighHigh Limit
- "Device Transition OK -> High (measurement)" / "037" → valeur de mesure quitte High Limit
- "Device Transition OK -> HighHigh (measurement)" / "038" → valeur de mesure quitte HighHigh Limit
- "Device Transition OK -> LowLow (measurement)" / "039" → valeur de mesure quitte LowLow Limit
- "Device Value Changes (measurement)" / "040" → la valeur de mesure a subi un changement supérieur aux seuils indiqués

### 15.1.2 E-mails d'alarme

On retrouve les "**<reason>**"s et "**<code>**"s suivants dans les e-mails d'alarme :

- "System Rebooted" / "100" → redémarrage de l'appareil, la Fieldgate utilise une mise à jour du logiciel
- "System Rebooted from Bootarea" / "101" → redémarrage de l'appareil, la Fieldgate utilise le logiciel livré
- "Device Disconnected: " <device-tag> / "110" → l'appareil a été déconnecté De plus,
- "Device Connected: " <device-tag> / "111" → l'appareil a été redétecté
- "Device Error: " <device-tag> / "120"  $\rightarrow$  l'appareil indique un défaut
- "Device Ok: " <device-tag> / "121" → l'appareil retourne à avertissement/ok après un défaut
- "Transition Low -> OK: " <device-tag> / "130" → valeur de mesure inférieure à Low Limit
- "Transition LowLow -> Low: " <device-tag> / "131" → valeur de mesure inférieure à LowLow Limit
- "Transition Low -> LowLow: " <device-tag> / "132" → valeur de mesure quitte LowLow Limit
- "Transition OK -> Low: " <device-tag> / "133" → repère instrument quitte Low Limit
- "Transition High -> OK: " <device-tag> / "134" → repère instrument supérieure à High Limit
- "Transition HighHigh -> High: " <device-tag> / "135" → valeur de mesure supérieure à HighHigh Limit
- "Transition High -> High High: " <device-tag> / "136" → valeur de mesure quitte HighHigh Limit
- "Transition OK -> High: " <device-tag> / "137" → valeur de mesure quitte High Limit
- "Transition OK -> HighHigh: " <device-tag> / "138" → valeur de mesure quitte HighHigh Limit
- "Transition OK -> LowLow: " <device-tag> / "139" → valeur de mesure quitte LowLow Limit
- "Assigned IP Address" / "150" → adresse IP donnée par le fournisseur d'accès
- "Firmware Update Result" / "160" → résultat d'une mise à jour du logiciel
- "illegal User/password combination" / "170" → une combinaison utilisateur/mot de passe non valable a été utilisée lors de l'utilisation de Pass-Through-HART

### 15.1.3 E-mails d'historique

On retrouve les "**<reason>**"s et "**<code>**"s suivants dans les e-mails contenant des valeurs de mesure :

■ "History" / "007" → e-mail history avec valeurs mesurées consignées

### 15.1.4 E-mails Device Data

 On retrouve les "<reason>"s et "<code>"s suivants dans les e-mails contenant des valeurs de mesure :

"**Device Data**" / "**060**" -> e-mail Device Data avec paramètres statiques d'un transmetteur raccordé / d'une interface interne
### 15.2 Explications et exemples

### 15.2.1 Explications

- On suppose qu'au démarrage du système les valeurs de mesure se trouvent dans les seuils fixés. Cela signifie que si une valeur de mesure dépasse les seuils au démarrage, un e-mail est envoyé.
- On suppose qu'au démarrage du système le capteur est dans l'état ok/avertissement. Cela signifie que si un appareil est en état de défaut au démarrage, un e-mail est envoyé.
- Les e-mails contenant des valeurs de mesure peuvent être totalement supprimés en sélectionnant "None" dans "Network Setup/Mail Configuration/Format Measurement Mails"; sinon à chaque événemement (par ex. Sensor Error, Leaving Limit, Periodic), un e-mail sera envoyé dans le format choisi.
- Les e-mails d'alarme avec les codes "110" et "111" peuvent être activés/désactivés dans "Network Setup/Mail Configuration/Alarm Mail on Sensor Connect/Disconnect".
- L'e-mail d'alarme avec le code "170" peut être activé/désactivé dans "Network Setup/Mail Configuration/Alarm on Illegal Password (HART)".
- L'e-mail d'alarme avec le code "130" peut être activé/désactivé individuellement pour chaque appareil via la configuration des appareils.
- L'e-mail d'alarme avec le code "131" peut être activé/désactivé individuellement pour chaque appareil via la configuration des appareils.
- L'e-mail d'alarme avec le code "132" peut être activé/désactivé individuellement pour chaque appareil via la configuration des appareils.
- L'e-mail d'alarme avec le code "133" peut être activé/désactivé individuellement pour chaque appareil via la configuration des appareils.
- L'e-mail d'alarme avec le code "134" peut être activé/désactivé individuellement pour chaque appareil via la configuration des appareils.
- L'e-mail d'alarme avec le code "135" peut être activé/désactivé individuellement pour chaque appareil via la configuration des appareils.
- L'e-mail d'alarme avec le code "**136**" peut être activé/désactivé individuellement pour chaque appareil via la configuration des appareils.
- L'e-mail d'alarme avec le code "137" peut être activé/désactivé individuellement pour chaque appareil via la configuration des appareils.
- Les e-mails d'alarme avec les codes "120" et "121" peuvent être activés/désactivés individuellement pour chaque appareil via la configuration des appareils.
- L'e-mail d'alarme avec le code "**150**" peut être activé/désactivé dans "Network Setup/Mail Configuration/Mail Assigned IP Address".

### 15.2.2 Seuils

Les seuils peuvent être entrés individuellement pour chaque appareil.

Si "LowLow Limit" n'est pas réglé,  $-\infty$  (ca -1e38) est pris en compte par défaut.

Si "HighHigh Limit" n'est pas réglé,  $+\infty$  (ca +1e38) est pris en compte par défaut.

Selon les données ci-dessus, si par ex. seul "HighHigh Limit" est réglé, un e-mail avec les codes "**130**" et "**030**" est envoyé lorsque la valeur de mesure dépasse "HighHigh Limit" ; idem pour "LowLow Limit".

#### Remarque !

L'envoi d'un e-mail sur gradient ne doit servir qu'à titre indicatif. Il n'est actuellement pas possible de mesurer avec précision les variations de mesure !

### 15.2.3 Sauvegarde de la configuration des appareils

La configuration des appareils ("LowLow Limit" etc.) est conservée de façon permanente dans l'EEPROM de configuration interne et dans l'EEPROM DAT.

Si au fil du temps beaucoup d'autres appareils sont raccordés à la Fieldgate, la capacité de l'EEPROM peut être sollicitée de façon excessive. Dans un tel cas, les configurations inutiles sont effacées jusqu'à ce que l'EEPROM puisse à nouveau enregistrer les réglages.

### 15.2.4 Exemples d'e-mails contenant des valeurs de mesure

Exemple pour "Periodic Measurement" en format HTML :

| <u>ate:</u> 5 | iun, 11 | Aug 2002 02 | 2:00:19 +0200                        |                                            |                                              |
|---------------|---------|-------------|--------------------------------------|--------------------------------------------|----------------------------------------------|
|               |         | Field       | gate 'fxa52                          | 20-weather'                                |                                              |
| atus          | Limit   | Tag         | PV<br>timestamp                      | Manufacturer<br>Device Type                | Descriptor<br>Message                        |
| ok            |         | TEMPOUT     | PV=13.08 °C<br>20020810-235958       | Endress+Hauser<br>TMT 182                  | PCM TEMPERATURE<br>OUTSIDE<br>TEMPERATURE    |
| ok            | ok      | L_DRUCK     | PV=973.17<br>mbar<br>20020810-235959 | Endress+Hauser<br>Cerabar S                | PCM AIR-PRESSURE<br>LS3<br>ROOM-AIR-PRESSURE |
| ok            |         | LEVEL       | PV=19.87 %<br>20020811-000000        | Endress+Hauser<br>FMR2xx / Micropilot<br>M |                                              |
| ok            |         | FLOW        | PV=17.87 l/s<br>20020811-000002      | Endress+Hauser<br>Promag 53                | FLOWMETER<br>FLOWTEC                         |
|               |         | % vom Level | PV=-24.81 %<br>20020810-235955       | Endress+Hauser<br>internal                 |                                              |
|               | ok      | 420mA-2     | PV=0.03 mA<br>20020810-235955        | Endress+Hauser<br>internal                 |                                              |
|               | ok      | 5V          | PV=5.13 V<br>20020810-235955         | Endress+Hauser<br>internal                 |                                              |
|               | ok      | BoardTemp   | PV=32.42 °C<br>20020810-235955       | Endress+Hauser<br>internal                 |                                              |

Exemple pour "Device Entering Limit" en format HTML :

| -Ħ fxa520-weather:                         | Device Entering Limits   | (measurement) - 031   |                   | • |
|--------------------------------------------|--------------------------|-----------------------|-------------------|---|
| ixa520-weather: De                         | vice Entering Limits (n  | neasurement) - 031    |                   |   |
| From:scm2@surf25                           | .de                      |                       |                   |   |
| fo: hardy@mardy                            |                          |                       |                   |   |
| Date: Mon, 12 Aug 20                       | 002 06:10:48 +0200       |                       |                   |   |
|                                            |                          |                       |                   | _ |
|                                            |                          |                       |                   | _ |
|                                            | Cerabar                  | S: L_DRUCK            |                   |   |
|                                            |                          |                       |                   |   |
|                                            |                          |                       |                   |   |
|                                            | Variabl                  | es / Status           |                   |   |
|                                            |                          |                       |                   |   |
| Primary V                                  | ariable                  | 977.15 mbar           |                   |   |
| PV - Loop                                  | Current                  | 4.00 mA               |                   |   |
| PV - Perce                                 | nt of Range              | 48.86 %               |                   |   |
| Secondary                                  | Variable                 | 21.79 °C              |                   |   |
| Status                                     |                          | ok: 0x00 0x08         | urrant Eivad      |   |
| Additional                                 | Device Status (raw)      | 0x00 0x00             | arrent rixeu      |   |
| Limit                                      | borneo otacas (rain)     | ok                    |                   |   |
| Variable D                                 | ata Acquired             | 20020812-041017       |                   |   |
|                                            |                          |                       |                   |   |
|                                            | Stat                     | ic Data               |                   |   |
|                                            | Stat                     | ine Buttu             |                   |   |
| -o.a                                       | Decovintor               | Massaga               |                   |   |
| _DRUCK                                     | PCM AIR-PRESSURE         | LS3 ROOM-AIR-PRESSURE |                   |   |
|                                            |                          |                       |                   |   |
|                                            |                          |                       | Channel / Polling |   |
| ndress+Hauser                              | Device Type<br>Cerabar S | 1030137               | Address           |   |
| in a sa sa sa sa sa sa sa sa sa sa sa sa s |                          |                       | 0x01 0x03         |   |

#### Exemple pour "Periodic Measurement" en format XML :

```
<?xml version="1.0" encoding="iso-8859-1"?>
<fieldgate ser="-" tag="fxa520-mdm-dev" type="partial" devices="all">
      <time>20020812-095702</time>
     <device id="110a0005a2" tag="HEAD010" type="HART">
            <v2>21.83</v2>
            <u2>°C</u2>
            <v1>24.00</v1>
            <u1>%</u1>
            <vstslvl>0</vstslvl>
            <vsts>0x00 0x00</vsts>
            <vtime>20020812-095651</vtime>
            <v1 100>24.00</v1 100>
            <v1 lc>7.84</v1 lc>
            <dev>FMUx3x / Prosonic T</dev>
            <man>Endress+Hauser</man>
      </device>
      <device id="1112000001" tag="LVLFLEX" type="HART">
            <v1>77.21</v1>
            <u1>t</u1>
            <vstslvl>0</vstslvl>
            <vsts>0x00 0x40</vsts>
            <vtime>20020812-095657</vtime>
            <v1_100>54.42</v1_100>
            <v1_lc>12.71</v1_lc><dev>FMP4xx / Levelflex M</dev>
            <man>Endress+Hauser</man>
      </device>
      <device id="110f000001" tag="DIST. 1" type="HART">
            <v1>66.13</v1>
            <u1>%</u1>
            <vstslvl>0</vstslvl>
            <vsts>0x00 0x00</vsts>
            <vtime>20020812-095700</vtime>
            <v1 100>66.13</v1 100>
            <v1_lc>14.58</v1_lc>
            <dev>FMR2xx / Micropilot M</dev>
            <man>Endress+Hauser</man>
      </device>
      <device id="1def100716" tag="P&#38;F HM" type="HART">
            <v1>NAN</v1>
            <u1>not used</u1>
            <vstslvl>0</vstslvl>
            <vsts>0x00 0x48</vsts>
            <vtime>20020812-095702</vtime>
            <dev>KFD2-HMM-16</dev>
            <man>Pepperl+Fuchs</man>
     </device>
      <device id="_4..20mA-1" tag="_4..20mA-1" type="INTRN">
            <v1>0.03</v1>
            <u1>mA</u1>
            <vtime>20020812-095636</vtime>
            <dev>internal</dev>
            <man>Endress+Hauser</man>
      </device>
      <device id="_4..20mA-2" tag="_4..20mA-2" type="INTRN">
```

```
<v1>0.03</v1>
           <u1>mA</u1>
            <vtime>20020812-095636</vtime>
            <dev>internal</dev>
            <man>Endress+Hauser</man>
      </device>
      <device id="_5V" tag="_5V" type="INTRN">
           <v1>5.01</v1>
           <u1>V</u1>
            <vtime>20020812-095636</vtime>
           <dev>internal</dev>
           <man>Endress+Hauser</man>
            <hlsts>ok</hlsts>
     </device>
      <device id="_boardtemp" tag="_boardtemp" type="INTRN">
           <v1>23.95</v1>
            <u1>°C</u1>
            <vtime>20020812-095636</vtime>
            <dev>internal</dev>
           <man>Endress+Hauser</man>
           <hlsts>ok</hlsts>
     </device>
</fieldgate>
```

#### Exemple pour "Device Value Changes" en format XML :

```
<?xml version="1.0" encoding="iso-8859-1"?>
<fieldgate ser="-" tag="fxa520-mdm-dev" type="full" devices="single">
      <time>20020812-115737</time>
      <device id="1112000001" tag="LVLFLEX" type="HART">
            <v1>75.21</v1>
            <u1>t</u1>
            <vstslvl>0</vstslvl>
            <vsts>0x00 0x00</vsts>
            <vtime>20020812-115734</vtime>
            <v1_100>50.43</v1_100>
            <v1_lc>12.07</v1_lc>
            <serno>1</serno>
            <hwrev>1</hwrev>
            <swrev>2</swrev>
            <devrev>2</devrev>
            <cmdrev>5</cmdrev>
            <preambl>5</preambl>
            <dev>FMP4xx / Levelflex M</dev>
            <man>Endress+Hauser</man>
            <stime>20020812-115519</stime>
            <stsext>0x00 0x00 0x00 0x00 0x00 0x00 0x00</stsext>
            <fnum>0</fnum>
            <datecode>0</datecode>
            <desc>-
                            -</desc>
            <tag>LVLFLEX</tag>
            <msg>
                                         -</msg>
            <chn>0x10</chn>
            <type>HART</type>
            <ctime>20020812-114856</ctime>
            <unid>1112000001</unid>
            <hlsts><</hlsts>
            <param>
                  <i>1</i>
                  <0>1</0>
                  <lo>90.00</lo>
                  <hi>100.00</hi>
                  <alt>0.10</alt>
                  <atime>60</atime>
                  <r>1</r>
            </param>
      </device>
</fieldgate>
```

#### Exemple d'e-mail en format texte :

Message FXA520-TSr.

Tag : TSR 2002 Device: FMU4xx / Prosonic M Device Status: 0 = OKChanneldescription PV Prosonic M Distance PV Value ; 2.43 m Timestamp ; 21.01.2003 16:34:22 Maximum ; 5.00 Minimum ; 0.00 Limitstatus ; OK Time of Limt ; 21.01.2003 10:54:54 LowLow-Limit ; 0.00 Low-Limit ; 0.50 High-Limit ; 4.00 HighHigh-Limit; 4.80 Channeldescription SV Prosonic M Temperature °C SV Value ;23.80 °C ; 21.01.2003 16:34:22 Timestamp Maximum ; 35.00 Minimum ; 15.00 Limitstatus ; OK Time of Limt ; 21.01.2003 10:54:54 LowLow-Limit ; 18.00 Low-Limit ; 20.00 High-Limit ; 28.00 HighHigh-Limit; 30.00 Tag : \_\_\_\_TEST Device: FMU862 / Prosonic Device Status: 1 = WARNChanneldescription PV LIC 080 Channel 1 PV Value ;-10.00 % Timestamp ; 21.01.2003 16:34:24 Maximum ; 110.00 Minimum ;-10.00 Limitstatus ; L Time of Limt ; 20.01.2003 15:42:44 LowLow-Limit ; 5.00 Low-Limit ; 15.00 High-Limit ; 85.00 HighHigh-Limit; 100.00 Channeldescription SV LIC 081 Channel 2

SV Value ;104.57 % Timestamp ; 21.01.2003 16:34:24 Maximum ; 110.00 Minimum ;-10.00 Limitstatus ; OK Time of Limt ; 21.01.2003 14:06:15 LowLow-Limit ; -10.00 Low-Limit ; 0.00 High-Limit ; 110.00 HighHigh-Limit; 120.00 Tag :\_5V Device: internal Channeldescription PV

PV Value ; 5.09 V Timestamp ; 21.01.2003 16:34:20 Limitstatus ; OK Time of Limt ; -Low-Limit ; 4.50 High-Limit ; 5.50

### 15.2.5 Exemples d'e-mails d'alarme

#### Exemple pour "Device Disconnected"

|                           | <b>)</b> ?     | field@gate am 12.08                       | 3.2002 13:33:46   |
|---------------------------|----------------|-------------------------------------------|-------------------|
| An:<br>cc:                | alarm          |                                           |                   |
| Thema:                    | fxa520-mdr     | n-dev: Device Disconnect                  | ed: C/,5##) - 110 |
| Device<br>Manufa<br>UNID: | e:<br>acturer: | Cerabar M<br>Endress+Hauser<br>110e5dc834 |                   |

Exemple pour "Leaving Limits"

|                                                                       | field@gate am 12.08.2002 13:50:01                                                |
|-----------------------------------------------------------------------|----------------------------------------------------------------------------------|
| An: alarm<br>cc:                                                      |                                                                                  |
| Thema: fxa520-mdn                                                     | n-dev: Leaving Limits: LVLFLEX - 130                                             |
| Device:<br>Manufacturer:<br>UNID:<br>PV:<br>Low Limit:<br>High Limit: | FMP4xx / Levelflex M<br>Endress+Hauser<br>1112000001<br>75.35<br>90.00<br>100.00 |

Exemple pour "illegal user/password combination"

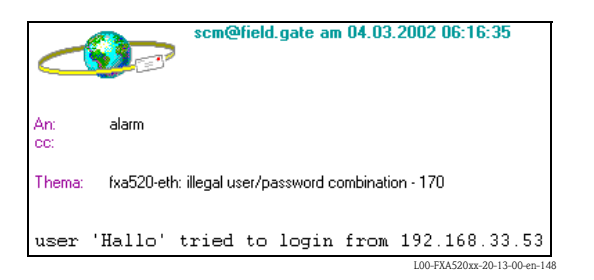

Exemple pour "Firmware Update Result"

|                                                                  | scm@field.gate am 06.03.2002 12:04:30                                                                                                    |
|------------------------------------------------------------------|----------------------------------------------------------------------------------------------------|
| An:<br>cc:                                                       | alarm                                                                                                    |
| Thema:                                                           | fxa520-proto: Firmware Update Result - 160                                                                                                    |
| Updati<br>eras<br>upda<br>conr<br>dowr<br>usir<br>rece<br>expect | ing Fieldgate Firmware<br>sing flash memory<br>ating *** FIRMWARE ***<br>mecting to server<br>mload URL http://192.168.33.53/cgi-fxa520/firmware.pl<br>ng proxy 195.118.80.252.8080<br>siving firmware from server<br>ted EOF - everything ok |

#### 15.2.6 Exemples d'e-mails d'alarme par SMS

#### Exemple : SMS System reboot

fxa520: System reboot Bootarea

#### Exemple : SMS IP address assigned

fxa520:IP assigned : http://80.187.18.162/

#### **Exemple : SMS Device Connected**

fxa520:Device Connected Dev.:FMR2xx / Micropilot M

#### Exemple : SMS Alarm limit violation

fxa520:SILO 1:Transition OK -> High: PV:94.14 Time:25.03.2003 15:48:15 HH:99.00 H:90.00 L:85.00 LL:80.00

L'envoi d'un SMS en cas de violation des seuils est combiné à l'envoi d'e-mails. Cela signifie que la fonction pour générer des e-mails en cas de Limit Alarm et d'Alarm Reset doit être activée.

#### 15.2.7 Exemple d'e-mail d'historique :

<?xml version="1.0" encoding="iso-8859-1"?> <fieldgate ser="470009010A0" tag="E+H Weather Station Brombach" type="history"> <rev xml>1.0</rev xml> <time>20050601-140729</time> <timezone>120</timezone> <ff\_version>FXA520-dev-20050601-155858</ff\_version> <os version>3.19</os version> <conf>FXA520-XE1A</conf> <device id="11070fb7f9"> <vtime>20050601-073140</vtime> <vtz>120</vtz> <vstslvl>0</vstslvl> <v1>988.65</v1> <v2>20.56</v2> </device> <device id="110f191fc3"> <vtime>20050601-073141</vtime> <vtz>120</vtz> <vstslvl>**0**</vstslvl> <v1>7.44</v1> </device> <device id=" 4..20mA-2"> <vtime>20050601-073141</vtime> <vtz>120</vtz> <vstslvl>2</vstslvl> <v1>0.04</v1> <v2>0.04</v2> </device> <device id=" 4..20mA-1"> <vtime>20050601-073141</vtime> <vtz>120</vtz> <vstslvl>2</vstslvl> <v1>-24.90</v1> <v2>-2490.32</v2>

```
</device>
<device id="_5V">
<vtime>20050601-073141</vtime>
<vtz>120</vtz>
<vstslvl>0</vstslvl>
<v1>5.05</v1>
</device>
<device id="_boardtemp">
<vtime>20050601-073141</vtime>
<vtz>120</vtz>
<vstslvl>0</vstslvl>
<v1>30.72</v1>
</device>
.
```

#### 15.2.8 Exemple d'e-mail Device Data :

```
<?xml version="1.0" encoding="iso-8859-1"?>
<fieldgate ser="470009010A0" tag="E+H Weather Station Brombach" type="full"
devices="single">
  <rev_xml>1.0</rev_xml>
  <time>20050610-083332</time>
  <timezone>120</timezone>
  <ff_version>FXA520-dev-20050609-082557</ff_version>
  <os_version>3.19</os_version>
  <conf>FXA520-XE1A</conf>
  <device id="110f191fc3" tag="LEVEL" type="HART">
     <vstslvl>0</vstslvl>
     <vsts>0x00 0x08</vsts>
     <vtime>20050610-083325</vtime>
     <v1_100>74.41</v1_100>
     <v1 lc>4.00</v1 lc>
     <stsext>0x00 0x00 0x00 0x00 0x00 0x00 </stsext>
     <fnum>0</fnum>
     <datecode>312</datecode>
     <desc />
     <tag>LEVEL</tag>
     <msg>MESSEMODELL LEVEL</msg>
     <serno>1646531</serno>
     <hwrev>1</hwrev>
     <swrev>1</swrev>
     <devrev>1</devrev>
     <cmdrev>5</cmdrev>
     <preambl>5</preambl>
     <dev>FMR2xx / Micropilot M</dev>
     <man>Endress+Hauser</man>
     <stime>20050610-082342</stime>
     <pid>0x01</pid>
     <hlsts1>OK</hlsts1>
     <hltime1>20050609-063240</hltime1>
     <u1>m</u1>
     <v1>7.44</v1>
     <chn>0x00</chn>
```

```
<type>HART</type>
```

<ctime>20050609-063203</ctime> <unid>110f191fc3</unid> <param> <max>10.00</max> <min>0.00</min> <lo>2.00</lo> <ll>1.00</ll> <hi>**8.00**</hi> <hh>**9.00**</hh> <i /> <0/> <si /> <so /> <atime>60</atime> <swsts>1</swsts> <t1ch>Level Tank 1</t1ch> <t2ch>Rothaus Pils</t2ch> </param> </device> </fieldgate>

# 16 Configuration à distance

# 16.1 HART Client

#### Remarque !

Le logiciel additionnel HART Client facilite la connexion à la Fieldgate et est obligatoire pour une configuration à distance, par ex. avec ToF Tool.

#### Attention !

HART Client (version  $\geq$  1.5) peut fonctionner sur les systèmes d'exploitation suivants :

- WIN 98
- WIN NT 4.0
- WIN 2000
- WIN XP

et les logiciels suivants :

- ToF Tool (version  $\geq 3.10$ )
- FieldTool (version  $\geq$  1.03.06 d)
- ReadWin (version  $\geq$  1.9.2.0)
- Commuwin II (version  $\geq 2.08-1$ )
- OPC Server (version  $\geq$  1.4.0.0)

Aucun autre système d'exploitation n'est supporté !

#### **Connexion via HART Client**

HART Client propose une aide en ligne.

#### Remarque !

La dernière version du logiciel gratuit HART Client peut être téléchargée à partir d'Internet sur les pages Produits du site Endress+Hauser :

# sous "Products $\rightarrow$ Product Portfolio $\rightarrow$ System components $\rightarrow$ Fieldgate $\rightarrow$ Fieldgate FXA520"

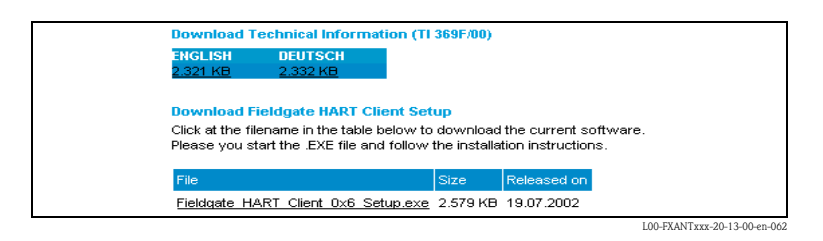

#### ou

à partir de la zone de téléchargement, entrez par ex. "HART Client", "Fieldgate" ou "FXA520"

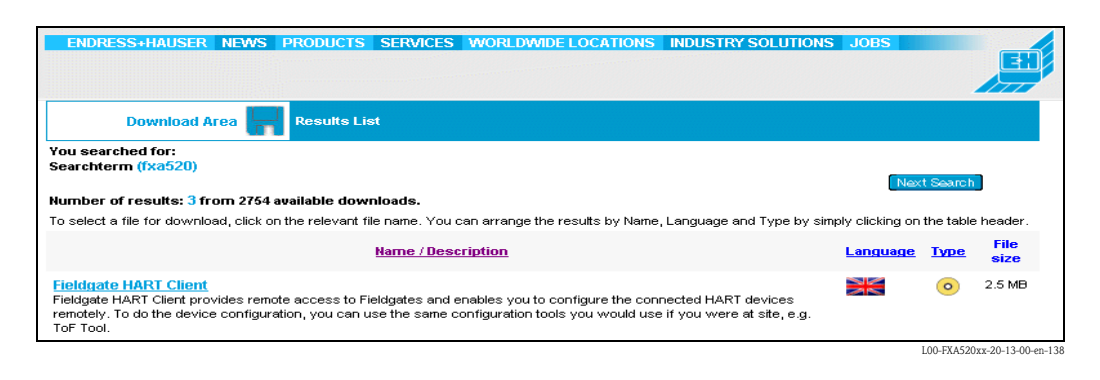

#### Installation de HART Client

Lancez le fichier EXE et suivez les instructions.

| InstallShield Wizard |                                    | ×  |
|----------------------|------------------------------------|----|
|                      | Fieldgate HART® Client setup       |    |
|                      | Fieldgate HART® Client Version 1.5 |    |
|                      | < Zurück Weiter> Abbrech           | en |

#### Lancement du programme

- 1. Lancez le programme via "Start Programs Endress+Hauser Fieldgate HART Client"
- 2. Dans le menu "Edit", cliquez sur :
  - "Define Connection" pour définir une nouvelle connexion
  - "Edit existing connection" pour éditer une connexion déjà définie
  - "Delete existing connection" pour effacer une connexion définie

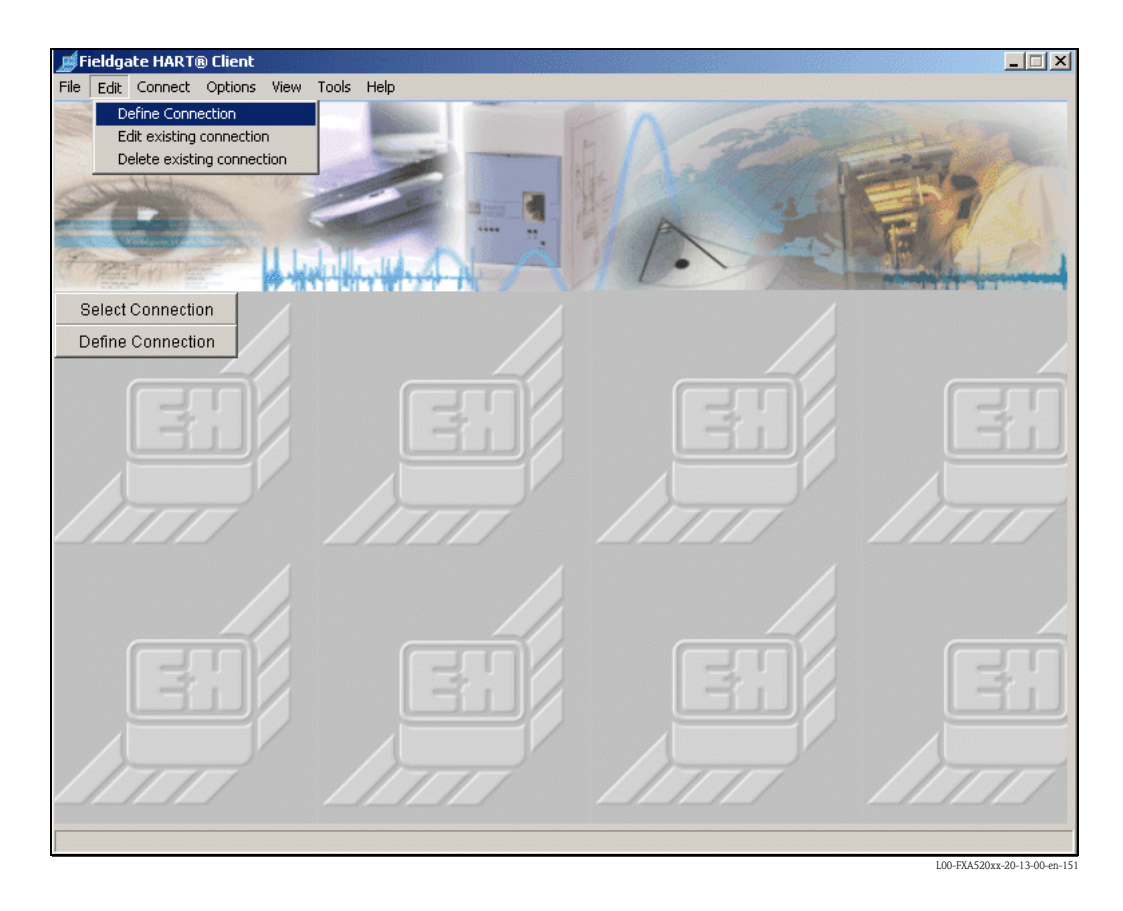

Les paramètres suivants peuvent être configurés :

| Define new Connection to Fieldgate       |                           |               |                       |  |  |
|------------------------------------------|---------------------------|---------------|-----------------------|--|--|
| Connection Type                          | via modem to Fieldgate el | thernet       |                       |  |  |
| Connection Name                          | Test Connection           |               |                       |  |  |
| Fieldgate Location                       | Home                      |               |                       |  |  |
| IP-Address                               | 192.168.33.207            |               |                       |  |  |
| Port Number<br>(Pass-Through-Hart)       | 3222                      | Call number   | [call-by-call number] |  |  |
| HART® - User Name<br>(Pass-Through-Hart) | eh                        | PPP-User Name | [Provider acount]     |  |  |
| HART® - Password<br>(Pass-Through-Hart)  | eh                        | PPP- Password | [Provider password]   |  |  |
|                                          | ОК                        | Cancel        |                       |  |  |

L00-FXA520xx-20-13-00-en-152

#### Connection Type

Permet de sélectionner le type de connexion :

- "via modem to Fieldgate modem"
  - Connexion entre un modem PC et la version analogique de la Fieldgate
- "via modem to Fieldgate ethernet"
- Connexion entre un modem PC et la version Ethernet de la Fieldgate – "via ethernet to Fieldgate ethernet (WAN - via Proxy)"
- Connexion entre Ethernet PC et la version Ethernet de la Fieldgate

| <i> Proxy</i> Settings | ×                           |
|------------------------|-----------------------------|
|                        |                             |
| Proxy Name : demo01    |                             |
| Proxy Port : 8080      |                             |
| OK                     | Cancel                      |
|                        | L00-FXA520xx-20-13-00-en-16 |

D'autres types de connexions sont en préparation.

- Connection Name
- Entrez le nom/la description de la Fieldgate. Cette entrée n'a aucun effet sur le fonctionnement. **Fieldgate Location** 
  - Entrez le nom/l'emplacement de la Fieldgate. Cette entrée n'a aucun effet sur le fonctionnement.
- **IP-Address** Entrez l'adresse IP de la Fieldgate.
- Port Number Pass-Through-HART
   Le réglage par défaut est "3222".

En cas de problème, contactez l'administrateur du système.

HART User Name / HART Password

Entrez le nom et le mot de passe de la Fieldgate (Pass-Through-HART).

| User Setup                    |            |                                                                                              |  |  |
|-------------------------------|------------|----------------------------------------------------------------------------------------------|--|--|
| Username<br> super<br> eh<br> | Password   | Pass-<br>Through-<br>HART<br>Configuration<br>F<br>F<br>F<br>F<br>F<br>F<br>F<br>F<br>F<br>F |  |  |
|                               | Send Reset |                                                                                              |  |  |

L00-FXA520xx-20-13-00-en-042

#### Pour modem $\text{PC} \rightarrow \text{modem}$ Fieldgate ou modem $\text{PC} \rightarrow \text{Ethernet}$ Fieldgate

- Call Number
- Entrez le numéro de téléphone de la Fieldgate ou du fournisseur d'accès. **PPP-User Name** (nom de l'utilisateur si fournisseur d'accès)
- Pour modem PC  $\rightarrow$  Ethernet Fieldgate. Entrez le nom de l'utilisateur. Réglage par défaut : "scm".
- PPP-User Password (mot de passe si fournisseur d'accès)
   Pour modem PC → Ethernet Fieldgate.
   Entrez le met de passe de l'utilisateur. Péglage par défaut : "ethernet fieldgate.

Entrez le mot de passe de l'utilisateur. Réglage par défaut : "**scm**".

Cliquez sur "**OK**" pour valider, la connexion est alors à nouveau listée. Sauvegardez la connexion définie avec "**OK**".

| Name                  | Test Connection | - |
|-----------------------|-----------------|---|
| Location              | Home            |   |
| P-Address             | 192.168.33.207  | _ |
| Port Pass-Trough-HART | 3222            |   |
| HART Username         | eh              |   |
| HART Password         | eh              |   |
| Phone Number          |                 |   |
| Phone Number          | en              |   |

Cliquez sur "**OK**" et la connexion est établie.

| Name                  |   | Test Connection | - |
|-----------------------|---|-----------------|---|
| Location              |   | Home            | 1 |
| IP-Address            |   | 192.168.33.207  |   |
| Port Pass-Trough-HART | 0 | 3222            |   |
| HART⊗ Username        |   | eh              |   |
| HART® Password        |   | eh              |   |
| Call number           |   |                 | _ |

Sélectionnez le logiciel de configuration à utiliser et confirmez avec "OK".

| 💋 Scan-Settings                      |                                         |        |  |  |  |  |
|--------------------------------------|-----------------------------------------|--------|--|--|--|--|
| harte sa                             | HART® Settings for configuration Tool ! |        |  |  |  |  |
| Please check required tool settings: |                                         |        |  |  |  |  |
| Communic                             | Communication Port HART®: COM8          |        |  |  |  |  |
| Preambles                            | s:5                                     |        |  |  |  |  |
| Retries:                             | 20                                      |        |  |  |  |  |
| Select your Configuration            | Tool ?                                  |        |  |  |  |  |
| ToFTool                              | ⊂ Hart® OPC                             | Server |  |  |  |  |
| C FieldTool®                         | C Commuwin                              | ⊛      |  |  |  |  |
| ◯ ReadWin® 2000                      |                                         |        |  |  |  |  |
| 01                                   | Cancel                                  |        |  |  |  |  |

#### Remarque !

Dans le logiciel de configuration (par ex. ToF Tool), les valeurs suivantes doivent être réglées pour les paramètres HART en fonction de la sortie :

- COM-Port HART = 8
- Retries = 20
- Preambles = 5

La connexion est à présent établie et l'accès à la Fieldgate peut se faire au moyen du navigateur web (par ex. Internet Explorer) ou du logiciel de configuration (par ex. ToF Tool). "**connected**" est affiché dans la barre d'état de la fenêtre Fieldgate HART Client. Si vous souhaitez mettre à nouveau fin à la connexion, cliquez sur le bouton "**Disconnect**".

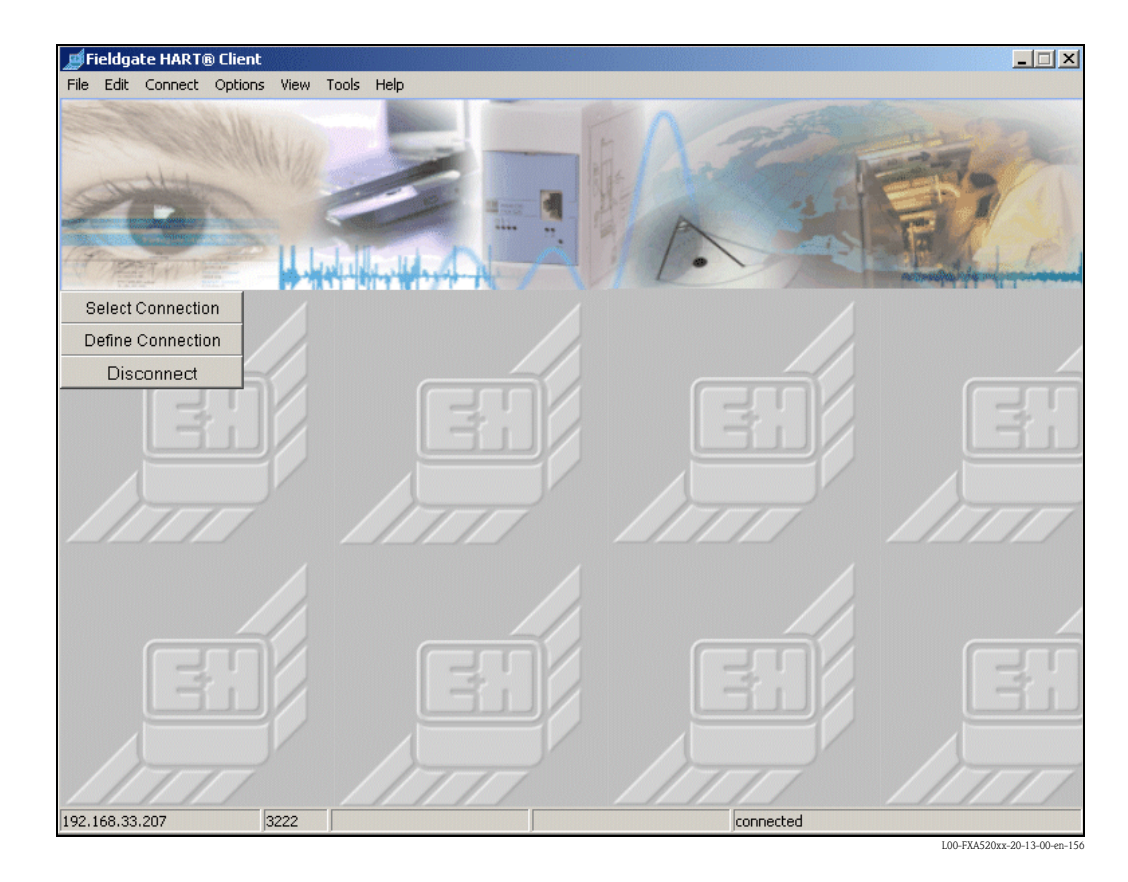

## 16.2 CommDTM pour FieldCare

Fieldgate FXA520 CommDTM permet d'utiliser les fonctions de la Fieldgate pour le diagnostic à distance et la configuration dans des packs software avec technologie FDT/DTM. De cette façon, FDT-Frames ainsi que FieldCare peuvent accéder en intégralité via la Fieldgate FXA520 aux transmetteurs HART raccordés. Le logiciel additionnel HART-Client n'est pas nécessaire.

CommDTM pour FXA520 permet de paramétrer l'appareil pour les tâches suivantes :

- Interrogation/diagnostic à distance par téléphone, Ethernet ou téléphonie mobile
- Paramétrage à distance avec FieldCare

| FieldCare                                            | a <u>×</u>     |
|------------------------------------------------------|----------------|
| FieldCare                                            | Endress+Hauser |
| New   Existing   Recent                              | 1              |
| Create Project<br>Configure<br>Scanning<br>HART COM1 | Details >>     |
| ·,                                                   |                |
| Help                                                 | Open Cancel    |

#### Exemple de sélection d'une connexion

| Access Mode:        | Fieldgate direct           |
|---------------------|----------------------------|
| Connection Type:    | LAN -> Fieldgate           |
| Dial-up:            | Modem or GSM               |
| Communication Mode: | direct (Pass-Through-HART) |
| Remote IP Address:  | 192.168.252.1              |

L00-FXAx20xx-20-13-00-de-01

#### Exemple de la vue du réseau avec FieldCare

| Network Tag  | 0nl | Channel  | Address | Device type (DTM)            | Physical Device |
|--------------|-----|----------|---------|------------------------------|-----------------|
| 📒 Host PC    |     |          |         |                              |                 |
| 🗄 👷 FXA520   | •   |          |         | 😻 FXA520                     |                 |
| - 🙀 TMT162(1 | 4⊳  | HARTCH 0 | 0       | 进 iTemp / TMT 162 / V1.03.00 | iTemp / TMT 162 |
| 📥 💸 MUX1     | 4   | RS485CH  | 0       | 💸 KFD2-HMM-16 (FDT)          | KFD2-HMM-16     |
| KFD0-HMS     | 45  | SLAV00   |         | KFD0-HMS-16 (FDT)            |                 |
| ¥-           |     |          |         | *-                           |                 |

Exemple de FieldCare avec dialogue en ligne d'un DTM appareil via Fieldgate

| 💦 FieldCare [TMT182 behind Mux (Online Parameterize)]                                                                                                    |                                                                                                    |                                 |
|----------------------------------------------------------------------------------------------------|----------------------------------------------------------------------------------------------------|---------------------------------|
| Elle Edit View Device Operation DTM Catalog Tools Window                                                                                                    | Extras Help                                                                                                    | _8×                             |
| D 🖆 🛃 🍏 🧰 📠 🖷 🖓 🖄 🖏 📎                                                                                                    |                                                                                                    |                                 |
| Methods Tag<br>→ C Poss20<br>→ C Poss20<br>→ C | Language<br>The point of the point of the poi | Endress+Hauser                  |
| Nahush                                                                                                    |                                                                                                    | A A                             |
|                                                                                                    | and homeoned                                                                                                    | 🥶 😇 <u>/</u>                    |
| MIT 182 behind Mux (Unline Parameterize)                                                                                                    |                                                                                                    | A                               |
| 11 emp / 1M1 182 / V1.1 Endress+Hauser 1.4.102.96                                                                                                    |                                                                                                    | Administrator Administrator / - |

L00-FXAx20xx-20-13-00-de-019

# 17 Fieldgate Viewer

# 17.1 Aperçu du système

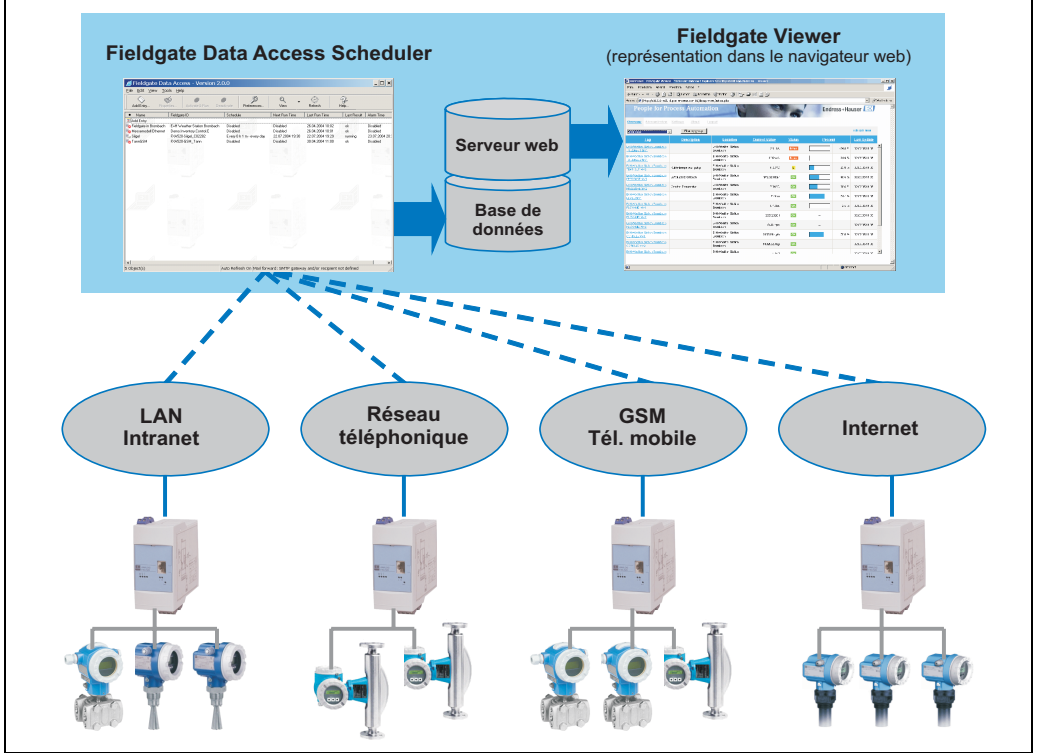

L00-FGviewer-14-00-06-de-001

Fieldgate Viewer collecte, enregistre et visualise les données des différentes Fieldgate réparties. Les données sont collectées automatiquement par un Data Access Scheduler et stockées dans une base de données History SOL. Les valeurs mesurées de différents emplacements peuvent être fusionnées et visualisées avec un navigateur web sous forme de tableau, de bargraph ou de courbe.

Etant donné que Fieldgate Viewer peut être utilisé en réseau, les valeurs mesurées affichées sont disponibles dans toute l'entreprise via le réseau interne. Chaque utilisateur ayant un droit d'accès peut afficher et visualiser les données avec un navigateur web standard ; il n'est pas nécessaire de disposer d'une licence d'utilisation individuelle. La visualisation est également possible n'importe où dans le monde via Internet. Le logiciel Fieldgate Portal crée une connexion VPN (réseau privé virtuel) sécurisée via le coupe-feu Internet de l'entreprise et permet ainsi un accès sécurisé aux informations de Fieldgate Viewer à partir d'Internet.

# 17.2 Fieldgate Viewer propose les fonctionnalités suivantes :

| Tag                                           | Description                                | Location                        | Current Value        | <u>Status</u> | Percent | Last Update                        |
|-----------------------------------------------|--------------------------------------------|---------------------------------|----------------------|---------------|---------|------------------------------------|
| +H Weather Station Brombach<br>420mA-1 MV1    |                                            | E+H Weather Station<br>Brombach | 400 tA               | Error         |         | 09.03.2005 ▲                       |
| +H VVeather Station Brombach<br>420mA-2 MV1   |                                            | E+H Weather Station<br>Brombach | 0.02 mA              | Error         |         | 09.03.2005<br>11:05 AM (UTC+1)     |
| E+H Weather Station Brombach<br>PRESSURE MV1  | Luftdruck Brombach                         | E+H Weather Station<br>Brombach | 993.44 mbar          | H             | 49.     | 6 % 09:03:2005<br>11:05 AM (UTC+1) |
| FXA320-Rothaus RML Tank 1<br>//⊻1             | Inhalt Tank 1                              | FXA320-Rothaus                  | 0.993 m <sup>a</sup> | L             | 33)     | 09.03.2005<br>11:10 AM (UTC+1)     |
| FXA520-Silgel_C02282<br>SILGEL_B_MV1_         | Silgel Component B E-Kopf<br>Linie Bau 3EG | FXA520-Silgel_C02282            | 718.5 kg             | ОК            | 79.     | 09.03.2005<br>11:15 AM (UTC+1)     |
| FXA520-Silgel_C02282<br>SILGEL_B_MV2          | Temperatur *C Raum Bau 3EG                 | FXA520-Silgel_C02282            | 22.79 °C             | ОК            | 4       | 09.03.2005                         |
| E+H Weather Station Brombach<br>PRESSURE MV2  | Cerabar Temperatur                         | E+H Weather Station<br>Brombach | 9.65 °C              | ОК            | 41.     | 4 % 09:03:2005<br>11:05 AM (UTC+1) |
| E+H Weather Station Brombach                  |                                            | E+H Weather Station<br>Brombach | 7.44 m               | ОК            | 74.     | 3 % 09:03:2005<br>11:05 AM (UTC+1) |
| HVVeather Station Brombach                    |                                            | E+H Weather Station<br>Brombach | 0.46 l/s             | ОК            | 3.      | 3 % 09.03.2005<br>11:05 AM (UTC+1) |
| E+H Weather Station Brombach<br>FLOW/MID MV2  |                                            | E+H Weather Station<br>Brombach | 22,828,610           | ОК            |         | 09.03.2005<br>11:05 AM (UTC+1)     |
| E+H VVeather Station Brombach<br>FLOW MID MV3 |                                            | E+H Weather Station<br>Brombach | 0.45 kg/s            | ОК            |         | 09.03.2005<br>11:05 AM (UTC+1)     |
| E+H Weather Station Brombach                  |                                            | E+H Weather Station             | 0 pot used           | TO K          |         | 09.03.2005                         |

#### Représentation des valeurs mesurées par groupes et utilisateurs

#### Représentation des courbes des valeurs mesurées

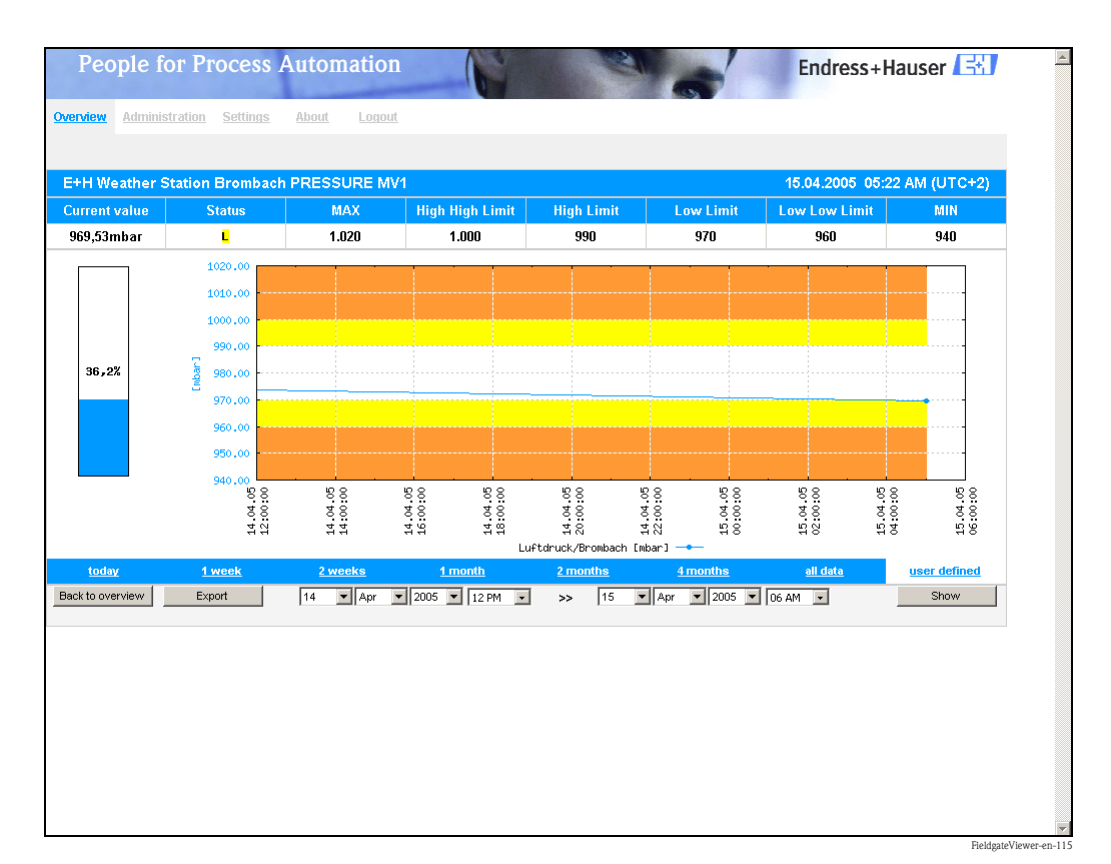

#### Exportation des données de mesure

| Microsoft Excel - PRESSURE_20050413_132156_today[1]                                         |                  |           |           |          |     |     |      |     |          | _ 0    | ×        |
|---------------------------------------------------------------------------------------------|------------------|-----------|-----------|----------|-----|-----|------|-----|----------|--------|----------|
| 📳 Ele Edit View Insert Format Tools Data Window Help Acrobat Type a question for help 🔻 – 🕯 |                  |           |           |          |     |     |      |     | • - Ø    | ×      |          |
|                                                                                             |                  |           |           |          |     |     |      |     | <u>1</u> | »<br>* |          |
| Arial ▼ 10 ▼ B Z U ≡ ≡ ≡ ⊞ 139 % , 18 43 ∉ ≇ ⊞ • 30 • ▲ • .                                 |                  |           |           |          |     |     |      |     |          |        |          |
|                                                                                             | M4 👻             | fx        |           |          |     |     |      |     |          |        |          |
|                                                                                             | А                | В         | С         | D        | E   | F   | G    | Н   |          | J      |          |
| 1                                                                                           | Timestamp        | Timezone  | Value     | LoLo     | Lo  | Hi  | HiHi | Min | Max      |        |          |
| 2                                                                                           | 13/04/2005 09:36 | 120       | 980.04    | 960      | 970 | 990 | 1000 | 940 | 1020     |        |          |
| 3                                                                                           | 13/04/2005 09:59 | 120       | 980.04    | 960      | 970 | 990 | 1000 | 940 | 1020     |        |          |
| 4                                                                                           | 13/04/2005 11:00 | 120       | 979.9     | 960      | 970 | 990 | 1000 | 940 | 1020     |        |          |
| 5                                                                                           | 13/04/2005 11:59 | 120       | 979.57    | 960      | 970 | 990 | 1000 | 940 | 1020     |        |          |
| 6                                                                                           | 13/04/2005 12:59 | 120       | 979.03    | 960      | 970 | 990 | 1000 | 940 | 1020     |        |          |
| 7                                                                                           |                  |           |           |          |     |     |      |     |          |        |          |
| 8                                                                                           |                  |           |           |          |     |     |      |     |          |        | <b>_</b> |
| H 4                                                                                         |                  | RE_200504 | 13_132156 | _today[/ |     |     |      |     |          |        | Ш        |
| Read                                                                                        | Ý                |           |           |          |     |     |      |     | NUM      |        | 11.      |

Les données sont sauvegardées en format CSV et peuvent ensuite être traitées dans MS Excel.

#### Intégration des données de mesure

|            | Device-Tag | PV-Index | Fieldgate-Location           | Show | PV-Tag                                     | PV-Description              |
|------------|------------|----------|------------------------------|------|--------------------------------------------|-----------------------------|
| <u>Jit</u> | BoardTemp  | 1        | E+H Weather Station Brombach | yes  | E+H Weather Station Brombach BoardTemp MV1 |                             |
| <u>dit</u> | CORIOLIS   | 4        | E+H Weather Station Brombach | yes  | E+H Weather Station Brombach CORIOLIS MV4  |                             |
| <u>lit</u> | CORIOLIS   | 1        | E+H Weather Station Brombach | yes  | E+H Weather Station Brombach CORIOLIS MV1  |                             |
| <u>dit</u> | CORIOLIS   | 2        | E+H Weather Station Brombach | yes  | E+H Weather Station Brombach CORIOLIS MV2  |                             |
| tit        | CORIOLIS   | 3        | E+H Weather Station Brombach | yes  | E+H Weather Station Brombach CORIOLIS MV3  |                             |
| dit        | FLOW MID   | 4        | E+H Weather Station Brombach | yes  | E+H Weather Station Brombach FLOW MID MV4  |                             |
| dit        | FLOW MID   | 1        | E+H Weather Station Brombach | yes  | E+H Weather Station Brombach FLOW MID MV1  |                             |
| dit        | FLOW MID   | 2        | E+H Weather Station Brombach | yes  | E+H Weather Station Brombach FLOW MID MV2  |                             |
| dit        | FLOW MID   | 3        | E+H Weather Station Brombach | yes  | E+H Weather Station Brombach FLOW MID MV3  |                             |
| dit        | LEVEL      | 1        | E+H Weather Station Brombach | yes  | E+H Weather Station Brombach LEVEL MV1     |                             |
| dit        | PRESSURE   | 1        | E+H Weather Station Brombach | yes  | E+H Weather Station Brombach PRESSURE MV1  | Luftdruck Brombach          |
| dit        | PRESSURE   | 2        | E+H Weather Station Brombach | yes  | E+H Weather Station Brombach PRESSURE MV2  | Cerabar Temperatur          |
| <u>dit</u> | RML Tank 1 | 1        | FXA320-Rothaus               | yes  | FXA320-Rothaus RML Tank 1 MV1              | Inhalt Tank 1               |
| dit        | RML Tank 2 | 1        | FXA320-Rothaus               | yes  | FXA320-Rothaus RML Tank 2 MV1              | RML Tank 2 Säure Fa. Sopura |

#### Remarque !

Vous trouverez plus d'informations sur l'installation et la commande du programme "Fieldgate Viewer" dans le manuel de mise en service BA305F (en anglais). Il se trouve sur le CD-ROM Fieldgate Viewer ou peut être téléchargé sur Internet : "**www.de.endress.com**  $\rightarrow$  **Download**" (search text = "Fieldgate Viewer").

# 18 Mise à jour du logiciel

#### Remarque !

Cette fonction est en préparation.

Le logiciel peut être mis à jour dans le mode administrateur via l'interface web :

- 1. Utilisez la fonction "Switch to Administrator Mode" pour passer en mode administrateur.
- 2. Pour lancer une mise à jour, allez à la section "Information & Configuration  $\rightarrow$  Special  $\rightarrow$  Firmware Update".

| Download Address Fieldgate Firmware (via http://)<br>Download Fieldgate Firmware now | www.mardys.de/mbo_firmware/image_build59 |
|--------------------------------------------------------------------------------------|------------------------------------------|
| Download HART Device Identifier (via http://)<br>Download Hart Device Identifier now | r.                                       |
| Restore to factory defaults                                                          | Sand Rest                                |

3. Cochez la case correspondante et appuyez sur le bouton "Send".

# 19 FAQ (questions fréquentes)

| Description des défauts                                                                                                    | Cause                                                                                                    | Remède                                                                                                    |
|----------------------------------------------------------------------------------------------------|----------------------------------------------------------------------------------------------------|----------------------------------------------------------------------------------------------------|
| La Fieldgate n'est pas joignable via<br>GPSR                                                                                                    | Le fournisseur d'accès n'a que des adresses<br>IP internes 10.x, 172.x, 192.x (vérifier<br>l'adresse IP attribuée : "Information" -><br>"Information")                              | Faire déverrouiller la carte GSM pour<br>des adresses IP publiques ou choisir un<br>autre fournisseur d'accès GSM                                                                  |
| HART Client et ToF Tool :<br>pas de connexion                                                                                                    | Les paramètres dans la Fieldgate ne<br>correspondent pas avec ceux de HART<br>Client ou l'utilisateur n'a pas les droits pour<br>"Pass-Through-HART"                                | Autoriser l'accès à l'utilisateur pour<br>"Pass-Through-HART" (cocher les<br>cases) et/ou régler le Port No. HART<br>dans la Fieldgate comme dans HART<br>Client                   |
| HART Client :<br>pas de connexion stable                                                                                                    | Mauvais logiciel sélectionné dans HART<br>Client                                                                                                    | Régler le logiciel dans HART Client<br>(ToF Tool, Commuwin, ReadWin,<br>FieldTool, serveur OPC)                                                                                    |
| HART Client et ToF Tool :<br>pas de connexion stable                                                                                                    | Paramètres d'interface dans ToF Tool pas corrects                                                                                                    | Régler "Busy Retries" et "Error Retries"<br>dans ToF Tool avec les valeurs<br>indiquées dans HART Client                                                                           |
| HART Client et Commuwin II :<br>pas de connexion stable                                                                                                    | Paramètres d'interace dans serveur HART<br>Commuwin II pas corrects                                                                                                    | 1. Utiliser la version 2.08 de<br>Commuwin II                                                                                                    |
|                                                                                                    |                                                                                                    | <ol> <li>Ajouter l'entrée         "ModemRequestTimeout=2000"<br/>dans le fichier C2HART.INI<br/>(voir manuel de mise en service<br/>Commuwin II)     </li> </ol>                   |
| HART-Client:<br>Error opening COM Port                                                                                                    | La version précédente de HART Client n'a pas été correctement désinstallée.                                                                                                    | Désinstaller toutes les versions de<br>HART Client et réinstaller la version la<br>plus récente                                                                                    |
| Fieldgate GSM : la Fieldgate prend<br>la communication, mais le<br>modem reste silencieux                                                                       | La Fieldgate est appelée sur le numéro de<br>Voice-Channel de la carte SIM.                                                                                                    | Appeler la Fieldgate sur le numéro de la<br>voie de données (peut être un autre<br>numéro)                                                                                         |
| Des e-mails de valeurs de mesure<br>sont envoyés, bien que "Mail in<br>Limit alarm" ou "Alarm reset" ne<br>soient pas cochés                                    | La Fieldgate est programmé de cette façon                                                                                                    | Effacer les valeurs de "Limit Settings"<br>pour lesquelles aucun e-mail ne doit<br>être envoyé                                                                                     |
| La Fieldgate ne reçoit pas<br>d'adresse IP du serveur DHCP                                                                                                    | La Fieldgate supporte actuellement le<br>protocole BOOTP qui n'est plus supporté<br>par tous les serveurs DHCP                                                                      | Activer le protocole BOOTP pour le<br>serveur DHCP ou utiliser une adresse<br>IP fixe pour la Fieldgate, ou mettre à<br>jour le logiciel de la Fieldgate (à partir<br>de fin 2003) |
| Après modification via le câble<br>service, les données ne sont pas<br>sauvegardées, malgré "Send", dans<br>la Fieldgate après la mise sous<br>tension suivante | Tant que le câble service est raccordé, la<br>Fieldgate ne peut pas sauvegarder les<br>données de configuration dans l'EEPROM                                                       | Soit attendre env. 5 minutes après avoir<br>retirer le câble service, soit redémarrer<br>le logiciel ("Information &<br>Configuration" -> "Special" -> "System<br>restart")        |
| Le mot de passe super/super ou<br>eh/eh ne fonctionne pas                                                                                                    | Tenir compte des majuscules et des minuscules                                                                                                    | Entrer le bon mot de passe                                                                                                    |
| Dans FXADA V 1.0, l'heure<br>apparaît deux fois dans le fichier<br>CSV (par ex. 1616:54:32 au lieu<br>de 16:54:32)                                              | Dans les paramètres régionaux de<br>Windows, le format d'heure réglé est<br>H:mm:ss                                                                                                 | Choisir le format HH:mm:ss dans le<br>panneau de configuration de Windows                                                                                                    |
| HART Multidrop :<br>pas de connexion stable                                                                                                    | Signaux HART perturbés                                                                                                    | Diminuer le nombre d'appareils HART<br>sur la ligne                                                                                                    |
| HART Multidrop :<br>pas de connexion                                                                                                    | Les appareils ont des adresses HART (Long)<br>identiques (cela peut arriver avec certaines<br>électroniques d'appareils, si le numéro de<br>série HART unique n'a pas été attribué) | Remplacer les électroniques des<br>appareils ou entrer un numéro de série<br>HART unique                                                                                           |

| Description des défauts                                                                     | Cause                                            | Remède                                                                                                    |
|---------------------------------------------------------------------------------------------|--------------------------------------------------|----------------------------------------------------------------------------------------------------|
| Le Promag 53 affiche des valeurs<br>différentes sur l'afficheur et dans<br>HART (Fieldgate) | Le Promag 53 n'est pas correctement<br>configuré | Utiliser le serveur OPC HART (http://<br>www.hartcomm.org/develop/server2/<br>index.html) pour régler les unités<br>conformément au manuel de mise en<br>service du Promag |

| Question                                                                            | Réponse                                                                                                    |
|-------------------------------------------------------------------------------------|----------------------------------------------------------------------------------------------------|
| Comment puis-je envoyer un SMS avec la<br>Fieldgate ? (version analogique/Ethernet) | Il n'est pas possible d'envoyer un SMS directement à partir d'une<br>version analogique ou Ethernet de la Fieldgate. Il faut passer par un<br>fournisseur d'accès qui, par exemple, envoie automatiquement un<br>SMS lorsqu'un e-mail arrive. De nombreux freemailers proposent<br>de tels services (par ex. t-email.de, directbox.com, web.de, etc.) |
|                                                                                     |                                                                                                    |

# 20 Accessoires

### 20.1 Boîtier de protection

Le boîtier de protection (IP 66) est équipé d'un rail profilé intégré et fermé par un couvercle transparent qui peut être plombé.

#### Dimensions :

L 180 / H 182 / P 165

#### Couleur :

Gris clair RAL 7035. Réf. : 52010132.

## 20.2 Module DAT

Le module DAT (réf. : 52013311) permet d'utiliser la fonction Data Logging et de sauvegarder une certaine configuration de la Fieldgate. Il peut également être utilisé pour dupliquer une configuration définie.

#### Remarque !

Pour insérer ou retirer le module DAT, il faut que l'appareil soit hors tension !

L'enregistrement des données est possible à partir d'une mémoire de 256K (→ chap. 13 page 130).

### 20.3 Câble de raccordement PC

Un PC pour la configuration peut être raccordé à la FXA520 par une liaison sérielle RS232. Référence : 52013984

### 20.4 Câble téléphonique

RJ11 (connecteur analogique, 2 côtés, longueur : 5 m). Référence : 52014031

### 20.5 HART Client

HART Client est un logiciel additionnel gratuit, indispensable à la configuration à distance via les outils HART (par ex. ToF Tool, FieldTool, ReadWin ...).

La version actuelle de HART Client peut être téléchargée à partir d'Internet sur les pages Produits du site Endress+Hauser.

### 20.6 Antenne

Antenne pour communication via télécommunications mobiles (GSM).

- Antenne plate tribande (900/1800/1900 MHz). Référence : 52018396
- Antenne de station bibande (900/1800 MHz). Référence : 52018395

### 20.7 Multiplexeur

#### Câble pour HART Multiplexer System

Référence : 52017687 Manuel de mise en service BA 265F

#### Module interface sans résistance de communication

Référence : 52017689 Manuel de mise en service BA 266F

#### Module interface avec résistance de communication

Référence : 52017690 Manuel de mise en service BA 267F

#### Multiplexeur maître HART KFD2-HMM-16

Référence : 52017691 Manuel de mise en service BA 268F

#### Alimentation commutée

Référence : 52017688 Manuel de mise en service BA 269F

#### Multiplexeur esclave HART KFD0-HMS-16

Référence : 52020232 Manuel de mise en service BA 283F

### 20.8 Connecteur Multidrop E+H

#### FXN520

Raccordement de plusieurs appareils HART en mode Multidrop pour FXA520. Référence : 52023652

### 20.9 Alimentations E+H

#### RMA422

Appareil monté sur rail profilé à 1-2 voies multifonction avec entrées courant à sécurité intrinsèque et alimentation du transmetteur, surveillance des seuils, fonctions mathématiques et 1-2 sorties analogiques.

#### RNS221

Alimentation pour deux capteurs ou transmetteurs 2 fils en zone non Ex.

#### RN221N

Alimentation Exi pour capteur en boucle 4...20 mA.

#### RMA421

Appareil monté sur rail profilé à 1 voie multifonction avec entrée universelle, alimentation du transmetteur, surveillance des seuils et sortie analogique.

## 20.10 Fieldgate Viewer

Serveur web pour la surveillance à distance des valeurs mesurées.

Fieldgate Viewer collecte, enregistre et visualise les données des différentes Fieldgate réparties. Les données sont collectées automatiquement par un Data Access Scheduler et stockées dans une base de données History SQL.

Références : 52027963 (version complète) et 52027962 (version de démo).

# 20.11 Fieldgate Solution FXA360, FXA560

Fieldgate Solution FXA360 et FXA560 sont des solutions personnalisées pour des applications dans le domaine de "l'Inventory Control". Elles sont entièrement montées et câblées dans une armoire de commande. Le client commande et paie exactement la configuration dont il a besoin pour la solution à son application.

# 21 Annexe

# 21.1 Connexion avec un câble PC (exemple d'instructions pour Windows NT)

#### Remarque !

Toutes les versions la de Fieldgate peuvent être configurées avec le câble de raccordement PC.

### 21.1.1 Installation

Raccordez la Fieldgate à un PC avec le câble de raccordement PC fourni. Le raccordement à la Fieldgate se fait au moyen d'un câble de raccordement PC (voir fig. 10, pos 8). Le raccordement au PC se fait au moyen d'un port COM non assigné.

### 21.1.2 Configuration du PC

#### Remarque !

Toutes les versions de la Fieldgate peuvent être mises en service via le câble de raccordement PC avec un navigateur web (Internet Explorer, Netscape Navigator ...). L'adresse IP du connecteur service est préréglée et ne peut pas être modifiée (IP = 192.168.253.1).

#### Installation du modem standard

Installez un modem standard si le PC n'en est pas équipé.

#### Instructions pour Windows NT<sup>®</sup>:

1. Avec le bouton gauche de la souris, double-cliquez sur l'icône "**Poste de travail**" pour ouvrir la fenêtre correspondante.

| 🚇 My Computer                                  |    |
|------------------------------------------------|----|
| <u>File Edit View H</u> elp                    |    |
| 🚇 My Computer 🔽 🗈 浩福 🐰 陶電 🗠 🗙 🖀 🎫              |    |
| 📾 3½ Floppy (A:)                               |    |
| 🚔 (F:)                                         |    |
|                                                |    |
| 👦 WinNTenglish (D:)                            |    |
| Eulogin on 'Pcm01\Sys' (G:)                    |    |
| EAbt on 'Pcm01' (H:)                           |    |
| 2270irma.300 on 'Pcm01\Abt\User\Lc1_doku' (I:) |    |
| EDoku1 on 'Pcm03' (P:)                         |    |
| E Doku2 on 'Pcm03' (Q:)                        |    |
| Doku3 on 'Pem03' (R:)                          |    |
| Doku5 on 'PemU3' (S:)                          |    |
| E Program on 'Pema'' (1:)                      |    |
| Exp_wisp on PcmU3/Spool/Print' (W:)            |    |
|                                                |    |
| Public on Pomustsys (2:)                       |    |
|                                                |    |
|                                                |    |
| Diald In Networking                            |    |
| Par Plot op Howening                           |    |
|                                                |    |
| 1 object(s) selected                           | /_ |

2. Avec le bouton gauche de la souris, double-cliquez sur l'icône "**Panneau de configuration**" pour ouvrir la fenêtre correspondante.

| 🔯 Control Panel                                     |                                         | _ 🗆 X |
|-----------------------------------------------------|-----------------------------------------|-------|
| <u>F</u> ile <u>E</u> dit <u>V</u> iew <u>H</u> elp |                                         |       |
| 🐼 Control Panel                                     | - • * • • • • • • • • • • • • • • • • • |       |
| 💰 Accessibility Options                             | Segional Settings                       |       |
| 🔚 Add/Remove Programs                               | SCSI Adapters                           |       |
| 🗱 Console                                           | server                                  |       |
| 💖 CSNW                                              | No Services                             |       |
| 🔀 Date/Time                                         | 🕌 Sounds                                |       |
| 🚈 Devices                                           | 💻 System                                |       |
| 😡 Display                                           | 🚍 Tape Devices                          |       |
| 🔁 Fonts                                             | A Telephony                             |       |
| 🔕 Internet                                          | 🗯 UPS                                   |       |
| 👼 Keyboard                                          |                                         |       |
| 🚇 Mail                                              |                                         |       |
| 🔁 Microsoft Mail Postoffice                         |                                         |       |
| Modems                                              |                                         |       |
| Mouse                                               |                                         |       |
| 🎇 Multimedia                                        |                                         |       |
| Network                                             |                                         |       |
| Strain Construction (1997)                          |                                         |       |
| 💊 PC Card (PCMCIA)                                  |                                         |       |
| Ports                                               |                                         |       |
| 🚰 Printers                                          |                                         |       |
|                                                     |                                         |       |
|                                                     |                                         |       |
| Installs a new modem and ch                         | nanges modem properties.                |       |

3. Avec le bouton gauche de la souris, double-cliquez sur l'icône "**Modems**" pour ouvrir la fenêtre correspondante.

| Modems Propertie                                            | s             |              | ? ×               |
|-------------------------------------------------------------|---------------|--------------|-------------------|
| General                                                     |               |              |                   |
| Nhe fol                                                     | lowing modems | are set up i | on this computer: |
| Modem                                                       |               | Attached     | To                |
| Add<br>Dialing Preferen<br>Dialing from:                    | <u>R</u> emo  | ive          | Properties        |
| Use Dialing Properties to modify how your calls are dialed. |               |              |                   |
|                                                             |               | Close        | Cancel            |

4. Avec le bouton gauche de la souris, cliquez sur "Ajouter..." pour ajouter un nouveau modem.

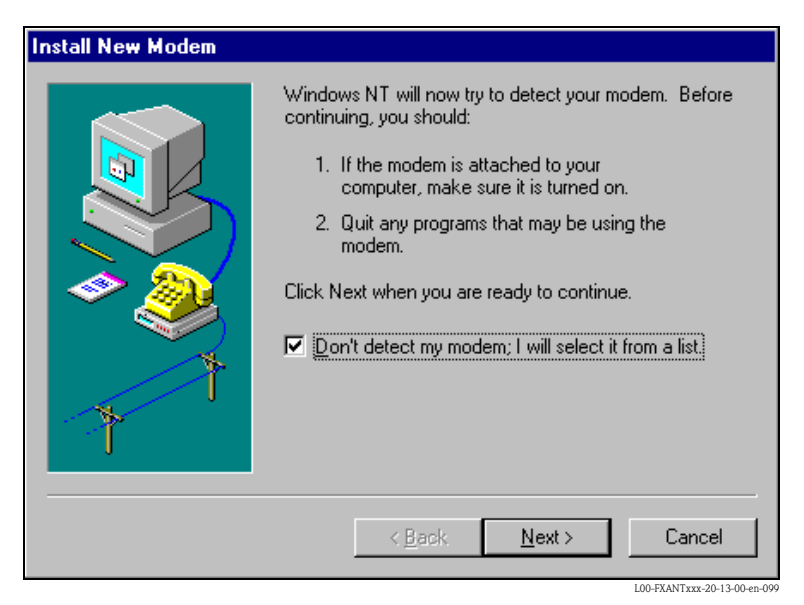

5. Cochez la case "Don't detect my modem; I will select it from a list." et validez avec "Suivant >".

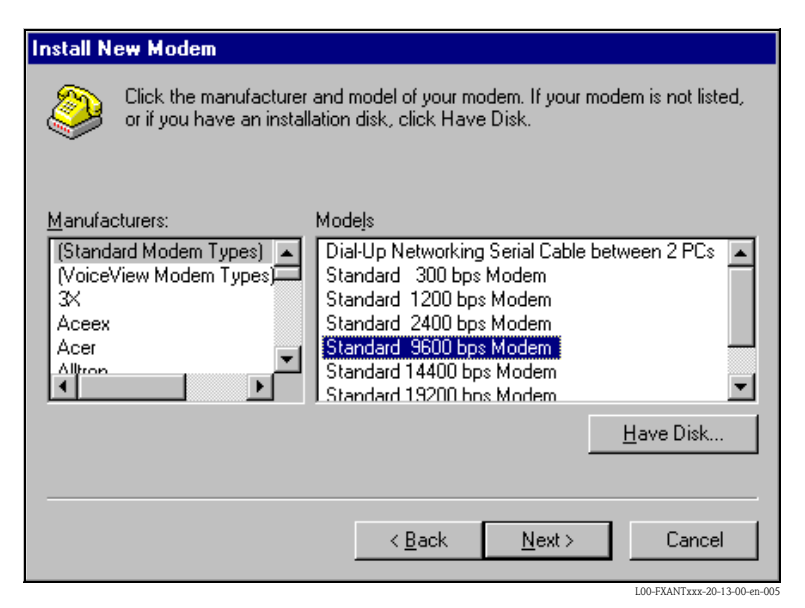

 Dans la liste, sélectionnez "Manufacturers: (Standard Modem Types) et "Models: Standard 9600 bsp Modem" et cliquez sur "Suivant >" pour confirmer.

| Install New Modem |                                                                                                    |
|-------------------|----------------------------------------------------------------------------------------------------|
|                   | You have selected the following modem:<br>Standard 9600 bps Modem<br>On which ports do you want to install it?<br>All ports<br>Selected ports<br>COM1<br>COM2 |
|                   | < <u>B</u> ack <u>N</u> ext > Cancel                                                                                                    |

7. Sélectionnez l'un des ports COM et confimez avec "Suivant >".

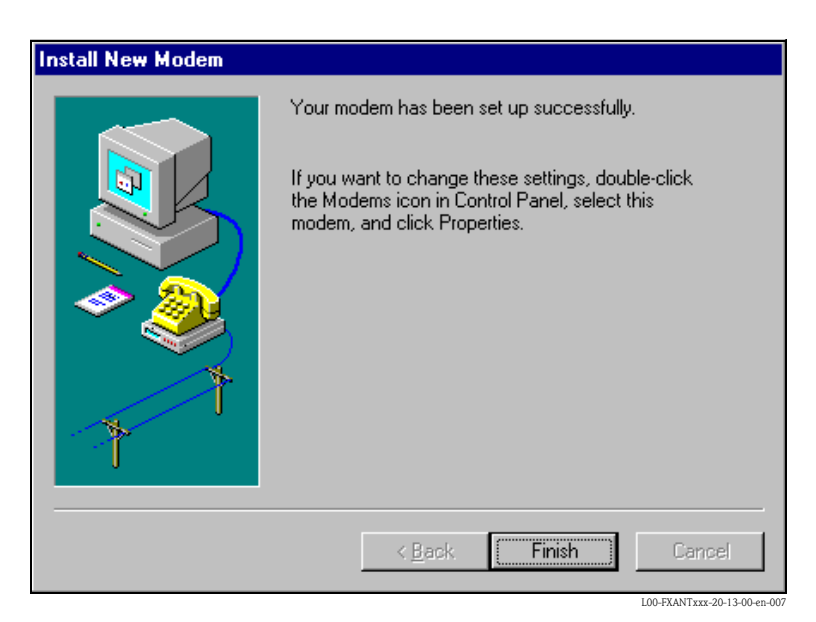

- 8. Cliquez sur "Terminer" pour valider l'installation du modem.
- 9. Avec le bouton gauche de la souris, double-cliquez sur l'icône "**Modems**" pour ouvrir la fenêtre correspondante.

| Modems Properties                                              | ? ×                          |  |
|----------------------------------------------------------------|------------------------------|--|
| General                                                        |                              |  |
| The following moderns                                          | are set up on this computer: |  |
| Modem                                                          | Attached To                  |  |
| Standard 9600 bps Modem                                        | COM1                         |  |
| Add <u>R</u> emo                                               | ve <u>Properties</u>         |  |
| Dialing from:                                                  |                              |  |
| Use Dialing Properties to modify how your calls are<br>dialed. |                              |  |
| Dialing F                                                      | Properties                   |  |
|                                                                |                              |  |
|                                                                | Close Cancel                 |  |

10. Sélectionnez le nouveau modem "**Standard 9600 bsp Modem**" et cliquez sur le bouton "**Propriétés**".

| Standard 9600 bps Modem Properties | ? ×  |
|------------------------------------|------|
| General Connection                 |      |
| Standard 9600 bps Modem            |      |
| Port: COM1                         |      |
| _ <u>S</u> peaker volume           |      |
| Low High                           |      |
| <u>M</u> aximum speed              |      |
| 9600                               |      |
| $\Box$ Only connect at this speed  |      |
|                                    |      |
| OK Car                             | icel |

11. Sélectionnez l'onglet "Connection".

| Standard 9600 bps Modem Properties           | ×    |
|----------------------------------------------|------|
| General Connection                           |      |
| Connection preferences                       |      |
| Data bits:                                   | I    |
| Parity: None                                 | I    |
| Stop bits: 1                                 |      |
| Call preferences                             | I    |
| ☐ <u>W</u> ait for dial tone before dialing  | I    |
| Cancel the call if not connected within secs | I    |
| Disconnect a call if idle for more than mins |      |
|                                              | I    |
| Ad <u>v</u> anced                            |      |
| OK Cancel                                    |      |
| L00-FXANTxxx-20-13-00-e                      | n-01 |

 Cliquez sur le bouton "Avanced...". Désactivez la case "Use flow control". Confirmez les réglages avec "OK".

| Advanced Connection Settings                                                      | ? ×                                                                                  |
|-----------------------------------------------------------------------------------|--------------------------------------------------------------------------------------|
| Use error control<br>Equired to connect<br>Compress data<br>Use cellular protocol | Use flow control     Use flow control     Hardware (RTS/CTS)     Software (XON/XOFF) |
| _ <u>M</u> odulation type                                                         |                                                                                      |
|                                                                                   | 7                                                                                    |
| E <u>x</u> tra settings                                                           |                                                                                      |
|                                                                                   |                                                                                      |
| Rec <u>o</u> rd a log file                                                        | OK Cancel                                                                            |
|                                                                                   | LOO EVANTEuror 20.12.00 ep.01                                                        |

- 13. Fermez toutes les fenêtres.
- 14. Validez le message suivant en cliquant sur "Oui".

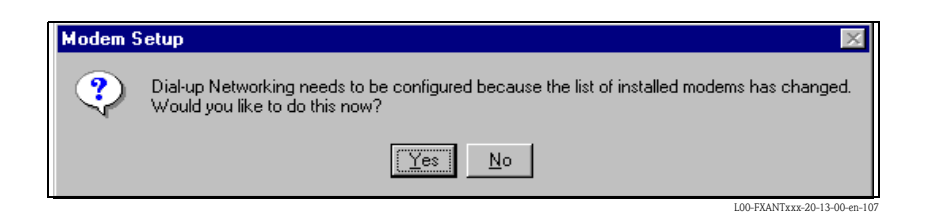
#### Configuration du serveur RAS

1. Dans la fenêtre "RAS setup", cliquez sur le bouton "Ajouter...".

| ss betup                         |                                     | ž                                                                                   |
|----------------------------------|-------------------------------------|-------------------------------------------------------------------------------------|
| Device                           | Туре                                |                                                                                     |
| U.S. Robotics 56K FAX EXT        | Modem (unimodem)                    | Continue                                                                            |
|                                  |                                     | Cancel                                                                              |
|                                  |                                     | <u>N</u> etwork                                                                     |
|                                  |                                     | <u>H</u> elp                                                                        |
| <u>R</u> emove <u>C</u> onfigure | Clone                               |                                                                                     |
|                                  | Device<br>U.S. Robotics 56K FAX EXT | Device Type<br>U.S. Robotics 56K FAX EXT Modem (unimodem)<br>Bemove Configure Clone |

2. Confirmez la sélection avec "OK".

| Add RAS Device                     | ×                           |
|------------------------------------|-----------------------------|
| RAS Capable <u>D</u> evices:       | ОК                          |
| COM1 - Standard 9600 bps Modem 📃 💌 | Cancel                      |
|                                    | Help                        |
|                                    | Install <u>M</u> odem       |
|                                    | Install X25 <u>P</u> ad     |
|                                    | L00-FXANTxxx-20-13-00-en-10 |

3. Sélectionnez le nouveau modem installé et cliquez sur "Network...".

| Remote Access | Setup                                                  |                                      | ×                             |
|---------------|--------------------------------------------------------|--------------------------------------|-------------------------------|
| <u>P</u> ort  | Device                                                 | Туре                                 |                               |
| COM1<br>COM2  | Standard 9600 bps Modem<br>U.S. Robotics 56K FAX EXT . | Modem (unimodem)<br>Modem (unimodem) | Continue<br>Cancel<br>Network |
| <u>A</u> dd   | <u>R</u> emove <u>C</u> onfigure                       | Clone                                |                               |

4. Cochez la case "**TCP/IP**" comme protocole client et confirmez avec "**OK**".

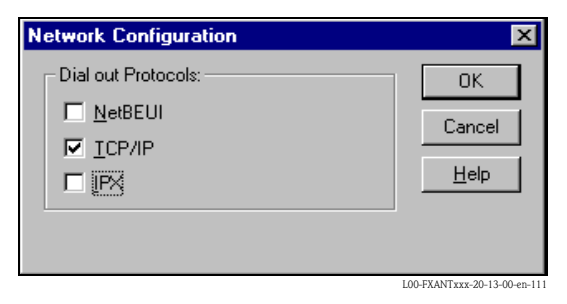

5. Sélectionnez le nouveau modem installé et cliquez sur "Configure...".

| Remote Acces | s Setup                                                |                                      | ×                                                     |
|--------------|--------------------------------------------------------|--------------------------------------|-------------------------------------------------------|
| <u>P</u> ort | Device                                                 | Туре                                 |                                                       |
| COM1<br>COM2 | Standard 9600 bps Modem<br>U.S. Robotics 56K FAX EXT . | Modem (unimodem)<br>Modem (unimodem) | Continue<br>Cancel<br><u>N</u> etwork<br><u>H</u> elp |
| <u>A</u> dd  | <u>R</u> emove                                         | Cjone                                |                                                       |

6. Pour "Port Usage", cochez la case "Dial out only" et confirmez en cliquant sur "OK".

| Configure F                                                                       | Port Usage                                                                                    | ×                            |
|-----------------------------------------------------------------------------------|-----------------------------------------------------------------------------------------------|------------------------------|
| Port: Device: S<br>Port Usa;<br>O Dial <u>c</u><br><u>R</u> ece<br><u>D</u> ial c | COM1<br>Standard 9600 bps Modem<br>ge<br>gut only<br>give calls only<br>out and Receive calls | Cancel<br>Help               |
|                                                                                   |                                                                                               | L00-FXANTxxx-20-13-00-en-018 |

7. Cliquez sur "Suivant >".

| Remote Acces | s Setup                                                |                                      | ×                                                     |
|--------------|--------------------------------------------------------|--------------------------------------|-------------------------------------------------------|
| <u>P</u> ort | Device                                                 | Туре                                 |                                                       |
| COM1<br>COM2 | Standard 9600 bps Modem<br>U.S. Robotics 56K FAX EXT . | Modem (unimodem)<br>Modem (unimodem) | Continue<br>Cancel<br><u>N</u> etwork<br><u>H</u> elp |
| <u>A</u> dd  | <u>Remove</u> <u>Configure</u>                         | Clone                                |                                                       |
|              |                                                        |                                      | L00-FXANTxxx-20-13-00-en-114                          |

Le modem pour le câble PC de la Fieldgate est à présent configuré. Le PC doit être redémarré. Cliquez sur "**Yes**" pour redémarrer le PC.

| You must shut down and restart your computer before the new settings will take effe |
|-------------------------------------------------------------------------------------|
| Do you want to restart your computer now?                                           |
| Yes No                                                                              |

#### Etablir un accès à distance

Il faut configurer un accès à distance.

1. Avec le bouton gauche de la souris, double-cliquez sur l'icône "**Dial-Up Networking**" pour ouvrir la fenêtre correspondante.

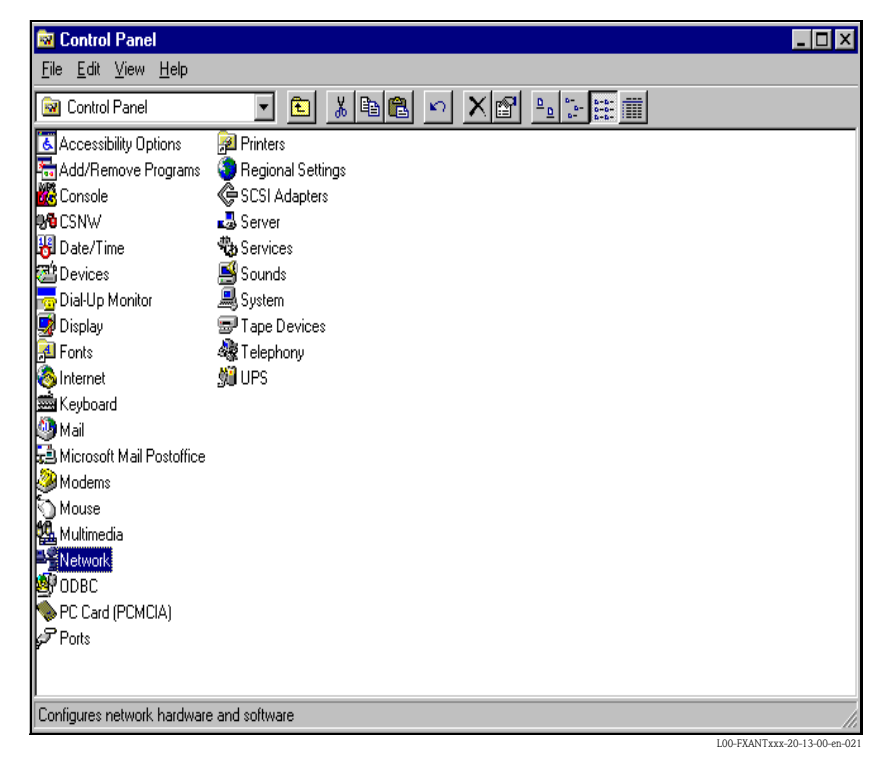

2. Cliquez sur le bouton "Nouveau...".

| 🥾 Dial-Up Networking | ? ×                                                              |
|----------------------|------------------------------------------------------------------|
|                      | Phonebook entry to dial:<br>[exposition model                    |
| T A                  | Phone number pre <u>v</u> iew:<br>1140<br>Dialing fr <u>o</u> m: |
|                      | Location                                                         |
|                      | 100 EXANTeve -20.13.00.op.11                                     |

3. Entrez le nom de connexion dans le champ "**Name the new phonebook entry:**". Il peut être choisi librement. Confirmez en cliquant sur "**Suivant** >".

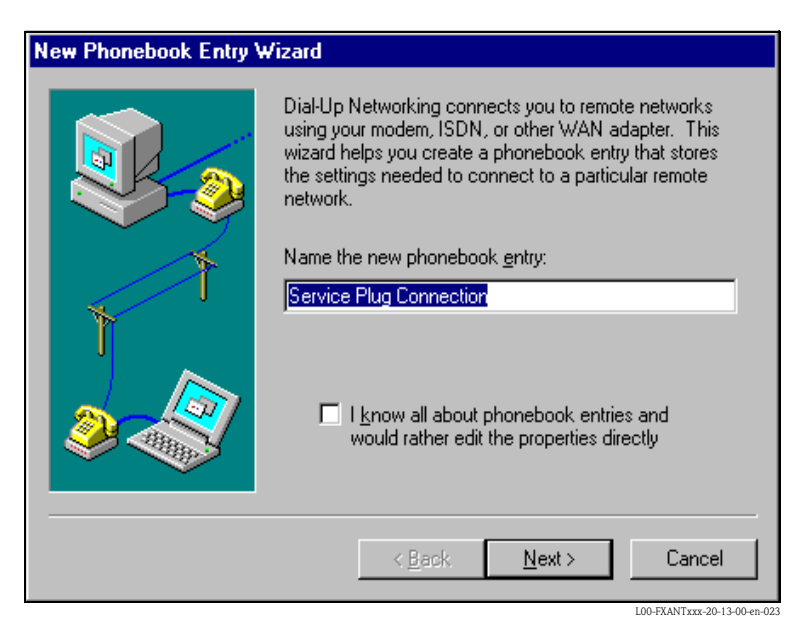

4. Dans la fenêtre suivante, cochez la case "I am calling the Internet" et cliquez sur "Suivant >" pour confirmer.

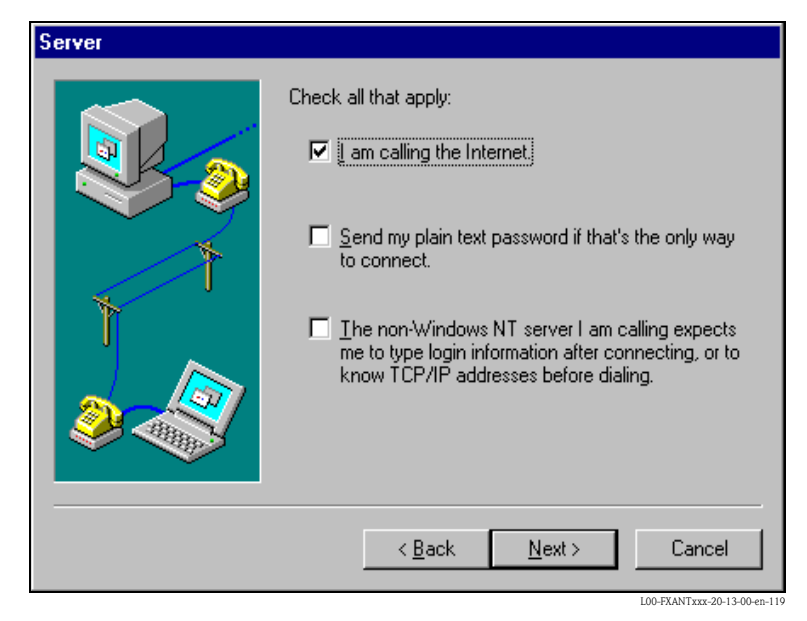

5. Sélectionnez le nouveau modem standard configuré "Standard 9600 bsp Modem (COM1)" et validez avec "Suivant >".

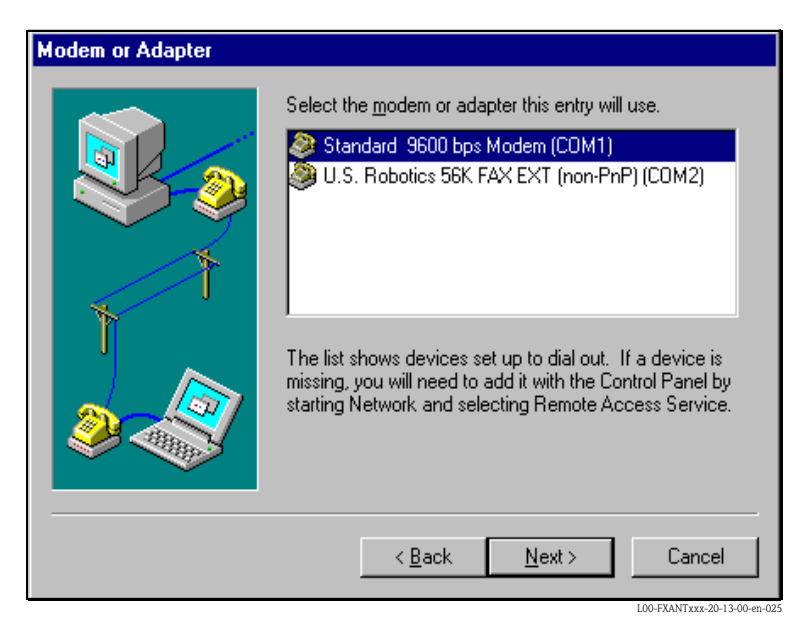

6. Dans la fenêtre suivante, entrez le numéro de téléphone (un numéro quelconque n'ayant aucune signification, par ex. 12345...) et validez avec "**Suivant** >".

| Phone Number |                                                                                                    |
|--------------|----------------------------------------------------------------------------------------------------|
|              | Enter the phone number of the dial-up server you are<br>calling. Alternate phone numbers, if any, are dialed<br>automatically if the primary phone number cannot be<br>reached. They may also be used to set different<br>numbers on individual multi-linked ISDN lines. |
| 1            | Phone number: Alternates                                                                                                    |
|              | Lese Telephony dialing properties                                                                                                    |
|              | < <u>B</u> ack <u>N</u> ext > Cancel                                                                                                    |

7. Cliquez sur "Terminer" pour valider les réglages.

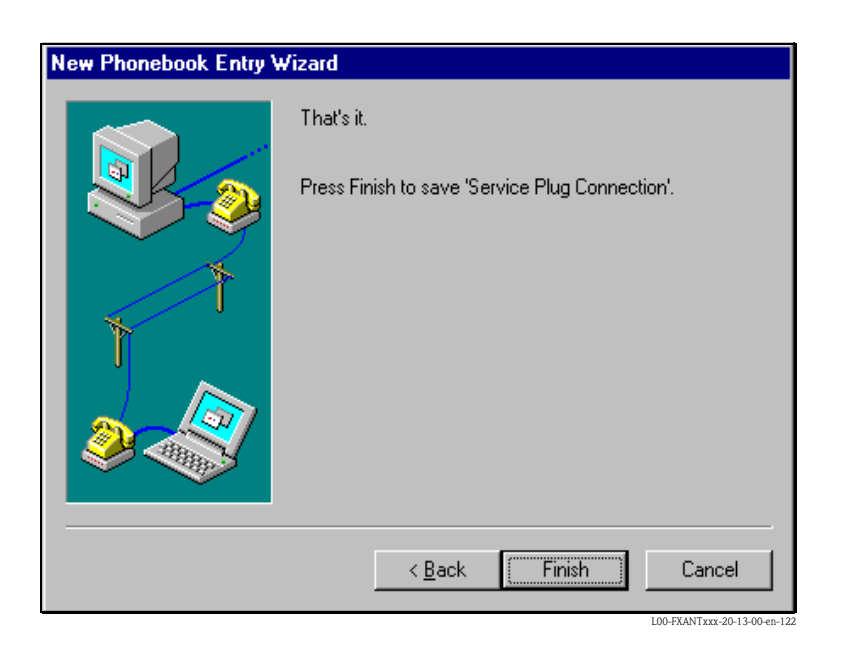

La connexion à distance est configurée.

#### 21.1.3 Etablir la connexion

1. Avec le bouton gauche de la souris, double-cliquez sur l'icône "**Dial-Up Networking**" pour ouvrir la fenêtre correspondante.

| Solution States States | ? ×                                                                                                    |
|----------------------------------------------------------------------------------------------------|----------------------------------------------------------------------------------------------------|
|                                                                                                    | Phonebook entry to dial:   Service Plug Connection   New   Phone number preview:   Dialing from:   New Location   Location |
|                                                                                                    | <u>D</u> ial <u>C</u> lose                                                                                                 |

- 2. Sélectionnez la nouvelle connexion configurée (par ex. "Fieldgate Analog") et validez en cliquant sur "**Dial**".
- 3. Dans la fenêtre suivante, entrez :
  - le nom de l'utilisateur "**scm**"
    - (Il est mémorisé dans la Fieldgate et ne peut pas être modifié !)
  - et le mot de passe "scm"
    (Il est mémorisé dans la Fieldgate et ne peut pas être modifié !)

| Connect to S                   | ervice Plug Connection 🛛 😲 🗙                       |
|--------------------------------|----------------------------------------------------|
| Enter a user i<br>remote netwo | name and password with access to the<br>rk domain. |
| <u>U</u> ser name:             | scm                                                |
| Password:                      | ***                                                |
| <u>D</u> omain:                |                                                    |
|                                | Save password                                      |
|                                | OK Cancel                                          |

4. Confirmez les réglages avec "**OK**".

| Connecting to Service Plu | ıg Connectio                |
|---------------------------|-----------------------------|
| Dialing                   |                             |
| Cancel                    |                             |
|                           | 100-FX4NTxxx-20-13-00-en-03 |

- 5. Une fois la connexion établie, lancez le navigateur web. Entrez l'adresse IP "**192.168.253.1**". L'adresse IP pour le câble de raccordement est préréglée et ne peut pas être modifiée.
- Dans la fenêtre suivante, entrez :
  le nom de l'utilisateur "eh"
  et le mot de passe "eh"
  - (réglages par défaut). Confirmez les réglages avec "**OK**".

| Enter Net  | Enter Network Password |                                |                     |  |  |  |  |
|------------|------------------------|--------------------------------|---------------------|--|--|--|--|
| <b>?</b> > | Please type yo         | our user name and password.    |                     |  |  |  |  |
| U          | Site:                  | 192.168.253.1                  |                     |  |  |  |  |
|            | Realm                  | User                           |                     |  |  |  |  |
|            | <u>U</u> ser Name      | eh                             |                     |  |  |  |  |
|            | <u>P</u> assword       | xx                             |                     |  |  |  |  |
|            | $\Box$ Save this p     | password in your password list |                     |  |  |  |  |
|            |                        | OK. Car                        | icel                |  |  |  |  |
|            |                        |                                | xxx 20.13.00 ap.124 |  |  |  |  |

### 21.1.4 Travail dans le navigateur web

L'interface utilisateur est affichée dans le navigateur web et la Fieldgate peut à présent être mis en service.

| 2 Txa520 - Dev                | nce Uvervie         | ew - Micros     | soft Intern  | et Explorer |            |             |                     |        |       |       |             |             | - 0 ×               |
|-------------------------------|---------------------|-----------------|--------------|-------------|------------|-------------|---------------------|--------|-------|-------|-------------|-------------|---------------------|
| <u>F</u> ile <u>E</u> dit ⊻ie | w F <u>a</u> vorite | s <u>T</u> ools | <u>H</u> elp |             |            |             |                     |        |       |       |             |             |                     |
|                               | $\Rightarrow$ .     | $\otimes$       | 4            |             | Q          | *           | 3                   |        | •     | 4     | 2           |             |                     |
| Back F                        | orward              | Stop            | Refresh      | Home        | Search     | Favorites   | History             | Mai    | il    | Print | Messenger   |             |                     |
| Address http:                 | //192.168.25        | 53.17           |              |             |            |             |                     |        |       |       | •           | ∂Go         | Links <sup>20</sup> |
|                               |                     |                 |              |             |            |             |                     |        |       |       |             |             | 4                   |
|                               |                     |                 |              |             | <u>Ref</u> | <u>resh</u> |                     |        |       |       | Endres      | s+Hau       | ser                 |
| Overview o                    | f connecte          | ed Device       | es           | Switch      | to Admi    | nistrator   | <u>Mode</u>         |        | Infor | matio | n & Confi   | guratio     | n                   |
|                               |                     |                 |              |             |            |             |                     |        |       |       |             |             |                     |
|                               |                     |                 | F            | elda        | ate '      | fya5        | 201                 |        |       |       |             |             |                     |
|                               |                     |                 |              | ung         | all        | Тлас        | 20                  |        |       |       |             |             |                     |
|                               |                     |                 |              |             |            |             |                     |        |       |       |             |             |                     |
| Status                        | Limit               | 1               | Гад          |             | PV         | _           | M                   | anufac | turer |       | Desc        | riptor      |                     |
|                               |                     |                 |              |             | umestam    | <u>ب</u>    |                     |        | ype   |       |             | ssage       | —                   |
|                               |                     | 420m/           | <u>A-1</u>   | PV=0        | .00 mA     | 1           | indress+J           | Hauser |       |       |             |             |                     |
|                               |                     |                 |              | -           | ~~ •       | ц           |                     |        |       |       |             |             |                     |
|                               |                     | 420m/           | <u>A-2</u>   | PV=0        | .00 mA     | r<br>i      | naress+1<br>nternal | Hauser |       |       |             |             |                     |
|                               |                     |                 |              |             |            |             | liternar            |        |       |       |             |             |                     |
|                               |                     |                 |              |             |            |             |                     |        |       | Conv  | right @ 200 | 1_2002      | hy                  |
| Current Time                  | : (UTC)             |                 |              |             | XML        | Data        |                     | En     | dress | +Hau  | ser GmbH    | [+Co. k     | G.                  |
|                               |                     |                 |              |             |            |             |                     |        | ]     | Produ | ct Center   | Maulb       | urg                 |
|                               |                     |                 |              |             |            |             |                     |        |       |       |             |             | _                   |
|                               |                     |                 |              |             |            |             |                     |        |       |       |             |             |                     |
|                               |                     |                 |              |             |            |             |                     |        |       |       |             |             |                     |
|                               |                     |                 |              |             |            |             |                     |        |       |       |             |             |                     |
| e) http://192.168             | .252.1/index:       | s.html          |              |             |            |             |                     |        |       |       | 🥑 Intern    | et          |                     |
|                               |                     |                 |              |             |            |             |                     |        |       |       | LOC         | -FXANTxxx-2 | 20-13-00-en-2       |

# 21.2 Connexion avec Ethernet (exemple d'instructions pour Windows NT)

#### 21.2.1 Installation

#### Attention !

La tension d'alimentation doit correspondre aux indications de la plaque signalétique. Voir également l'aide en ligne du système d'exploitation.

### 21.2.2 Configuration du PC

Pour établir une connexion Ethernet, le PC doit être équipé d'une carte réseau et supporter le protocole TCP/IP.

### 21.2.3 Etablir la connexion LAN

Raccordez la Fieldgate avec un câble inverseur UTP/STP (câble cat. 5) au PC ou avec un câble direct UTP/STP (câble cat. 5) et un hub/commutateur. Pour cela, utilisez le connecteur sur la face avant de la Fieldgate.

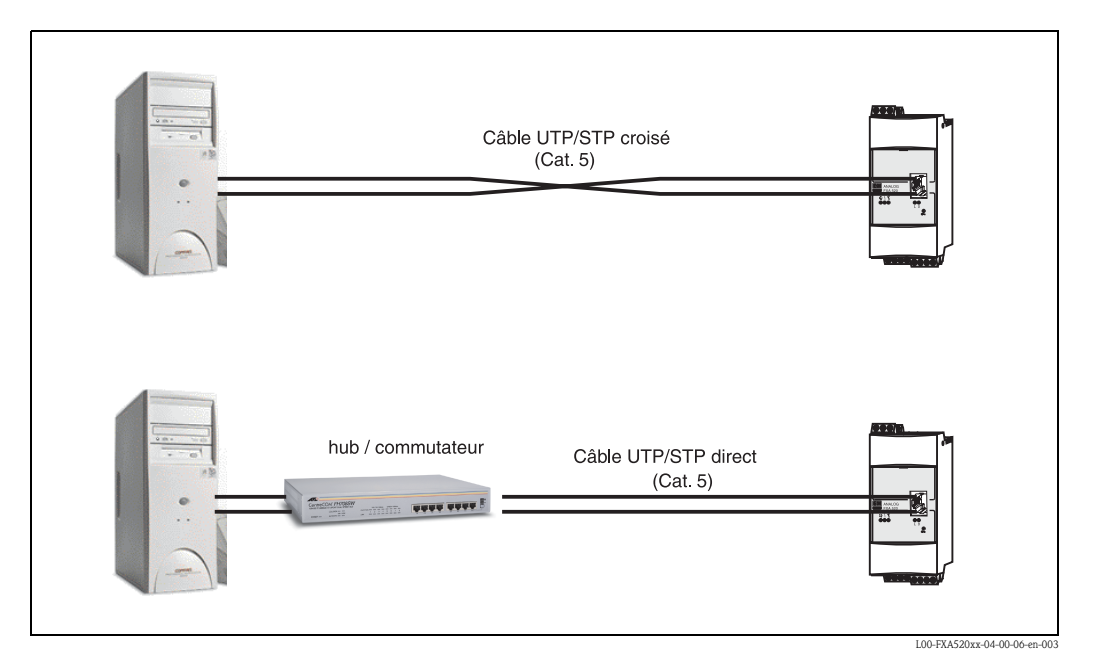

Si la DEL jaune "**L**" pour Link (voir fig. 10, pos.4 page 16) s'allume, la Fieldgate est reliée physiquement à Ethernet. Dans le cas contraire, vérifiez le câble et/ou utilisez un autre type de câble (inverseur/direct).

Pour la connexion à la Fieldgate, il faut adapter l'adresse IP du PC à celle de la Fieldgate ou ajouter une autre adresse à celle déjà existante.

A la livraison, la Fieldgate a par défaut l'adresse IP : 192.168.252.1.

Il faut donc choisir une adresse IP dans la plage 192.168.252.2 à 192.168.254.252. Par ex. 192.168.252.2 masque du réseau 255.255.255.0. Pour changer l'adresse IP du PC, référez-vous au manuel du PC.

#### Attention !

Pour les instructions suivantes sous Windows<sup>®</sup> 2000, les droits d'administrateur sont indispensables. Adressez-vous à l'administrateur de votre système.

#### Instructions pour Windows® NT :

- 1. Avec le bouton droit de la souris, cliquez sur "My Network Places Propriétés"
- 2. Sélectionnez l'onglet "Protocols".

| Network                                                               |                                                             |                                                | ? ×                        |
|-----------------------------------------------------------------------|-------------------------------------------------------------|------------------------------------------------|----------------------------|
| Identification Ser                                                    | vices Protocol:                                             | Adapters Bind                                  | dings                      |
| <u>N</u> etwork Protoco                                               | ls:                                                         |                                                |                            |
| TCP/IP Prot                                                           | /SPX Compatible<br>BIOS<br><mark>ocol</mark>                | ≥ Transport                                    |                            |
| <u>A</u> dd                                                           | <u>R</u> emove                                              | Properties                                     | Update                     |
| Description:<br>Transport Contr<br>area network p<br>diverse intercor | rol Protocol/Inter<br>rotocol that provi<br>nnected network | net Protocol. The c<br>des communication<br>s. | lefault wide<br>n across   |
|                                                                       |                                                             | OK                                             | Cancel                     |
|                                                                       |                                                             | L                                              | 00-FXANTxxx-20-13-00-en-10 |

3. Entrez/modifiez les valeurs et validez en cliquant sur le bouton "OK".

| Microsoft TCP/IP Properties                                                                                                    |  |  |  |  |  |
|----------------------------------------------------------------------------------------------------|--|--|--|--|--|
| IP Address DNS WINS Address Routing                                                                                                    |  |  |  |  |  |
| An IP address can be automatically assigned to this network card<br>by a DHCP server. If your network does not have a DHCP server,<br>ask your network administrator for an address, and then type it in<br>the space below. |  |  |  |  |  |
| Adagter:                                                                                                    |  |  |  |  |  |
| [1] SMC9332BDT/9334BDT EtherPower10/100                                                                                                    |  |  |  |  |  |
| Dutain an IP address from a DHCP server     Specify an IP address                                                                                                    |  |  |  |  |  |
| IP Address: 192 . 168 . 252 . 2                                                                                                    |  |  |  |  |  |
| Sybnet Mask: 255 . 255 . 0                                                                                                    |  |  |  |  |  |
| Default <u>G</u> ateway:                                                                                                    |  |  |  |  |  |
| Advanced                                                                                                    |  |  |  |  |  |
| OK Cancel Apply                                                                                                    |  |  |  |  |  |
| 100 FVANT 20 12 00 10                                                                                                    |  |  |  |  |  |

- 4. Dans le champ d'adresse de votre navigateur, entrez "**192.168.252.1**". La page d'accueil de la Fieldgate s'affiche. Confirmez les réglages avec "**OK**".
- 5. Lancez le navigateur web, par ex. Internet Explorer.

# Si la connexion ne peut pas être établie, vérifiez la connexion à la Fieldgate de la façon suivante :

- 1. La DEL Link est-elle allumée sur la Fieldgate ?
  - Oui, continuez avec le point 2
  - Non, vérifiez le câble
- 2. La DEL Link de la carte réseau du PC est-elle allumée ?
  - Oui, continuez avec le point 3
  - Non, vérifiez le câble
- 3. Ouvrez l'invite DOS "**Start**  $\rightarrow$  **Run**  $\rightarrow$  **cmd**"

| Run           | ? ×                                                                                   |
|---------------|---------------------------------------------------------------------------------------|
| T             | Type the name of a program, folder, or document, and<br>Windows will open it for you. |
| <u>O</u> pen: | cmd 🔽                                                                                 |
|               | Pun in Separate Memory Space                                                          |
|               | OK Cancel <u>B</u> rowse                                                              |

- 4. Saisissez "ping 192.168.252.1".
  - La réponse est 192.168.252.1 Bytes=32...
  - Oui, la connexion est OK. Vérifiez la configuration de votre navigateur.
  - Non, il n'y a aucune connexion avec la Fieldgate. Vérifiez l'adresse IP du PC.

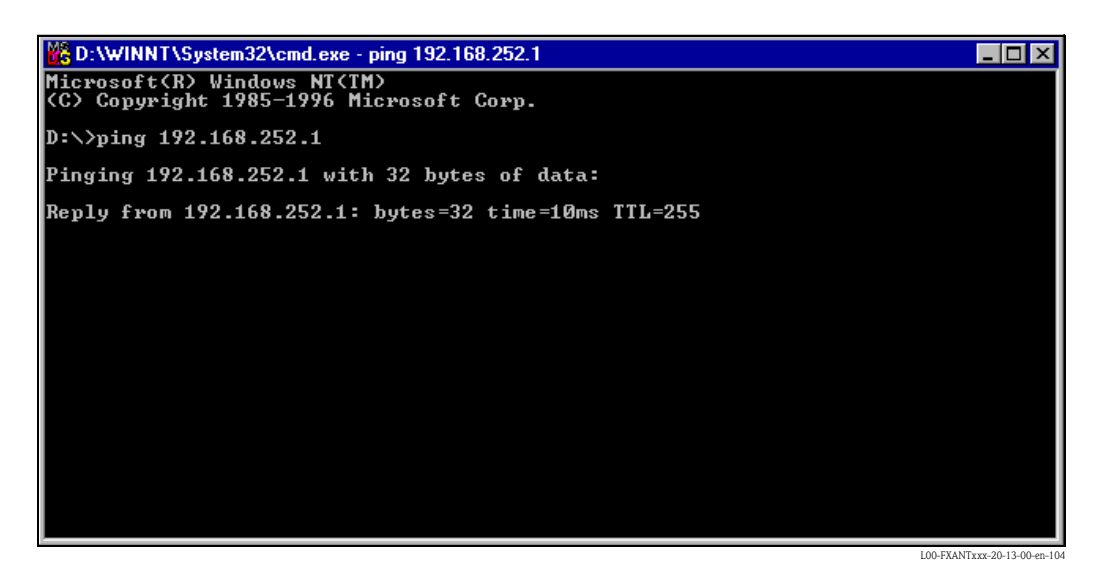

#### 21.2.4 Etablir une connexion

Lancez le navigateur web Dans le champ adresse du navigateur Internet, entrez l'adresse IP de la Fieldgate.

#### 21.2.5 Se déconnecter

Fermez le navigateur web.

# 21.3 Connexion avec un modem analogique (exemple d'instructions pour Windows NT)

#### Remarque !

Le réglage par défaut du pays est conforme à TBR 21 (norme de base des pays européens). Le cas échéant, il faut l'adapter via l'interface service (câble de raccordement). Voir également l'aide en ligne du système d'exploitation.

#### 21.3.1 Installation

#### Remarque !

Pour pouvoir configurer la Fieldgate, il faut établir une liaison téléphonique entre le PC et la Fieldgate.

Pour cela, il faut un modem analogique usuel et 2 raccordements RTC, un pour le modem analogique et un pour la Fieldgate. Ces raccordements peuvent également être des postes d'une installation téléphonique interne.

Cette configuration peut aussi se faire à l'aide du câble de raccordement ( $\rightarrow$  chap. 21.1).

### 21.3.2 Configuration du PC

#### Attention !

Il est indispensable qu'un modem analogique soit déjà installé sur le PC. Pour installer un modem analogique, référez-vous au manuel du modem et du PC.

#### Etablir un accès à distance

Etablissez une connexion à distance.

#### Remarque !

Voir également le chapitre "Accès réseau à distance" de l'aide en ligne de Windows®.

#### Remarque !

Par défaut, l'adresse IP du modem analogique est réglée sur : "http://192.168.254.1".

Cette adresse IP peut être modifiée au choix.

#### Instructions pour Windows NT<sup>®</sup>:

1. Avec le bouton gauche de la souris, double-cliquez sur l'icône "**Dial-Up Networking**" pour ouvrir la fenêtre correspondante.

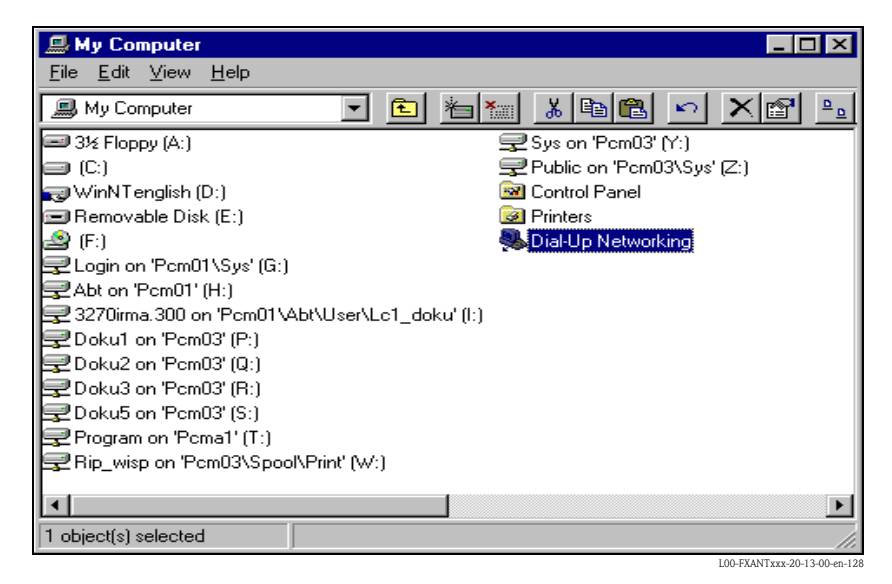

2. Cliquez sur le bouton "Nouveau...".

| 🥵 Dial-Up Networking | ? ×                                                   |
|----------------------|-------------------------------------------------------|
|                      | Phonebook entry to dial:<br>Service Plug Connection ▼ |
| Ť                    | Phone number pre <u>v</u> iew:                        |
|                      | New Location                                          |
|                      | Dial Close                                            |

3. Entrez le nom de connexion dans le champ "**Name the new phonebook entry:**". N'importe quel nom peut être choisi (ici par ex. Fieldgate analog). Confirmez en cliquant sur "**Suivant** >".

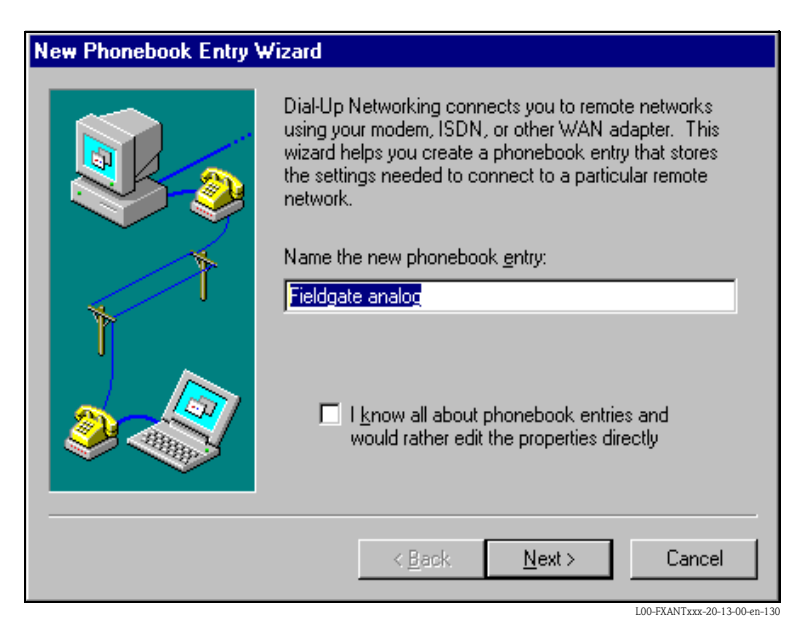

4. Dans la fenêtre suivante, cochez la case "**I am calling the Internet**" et cliquez sur "**Suivant** >" pour confirmer.

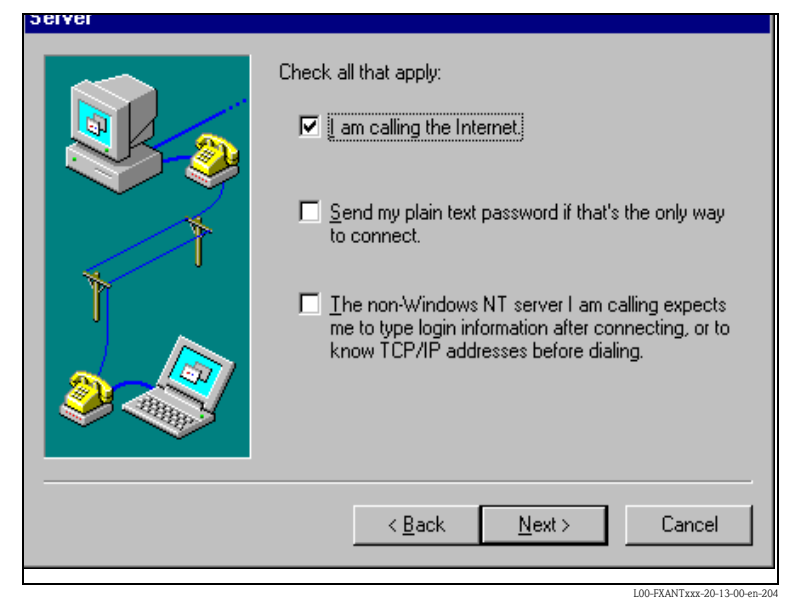

5. Sélectionnez le modem analogique à utiliser et validez le choix avec "Suivant >".

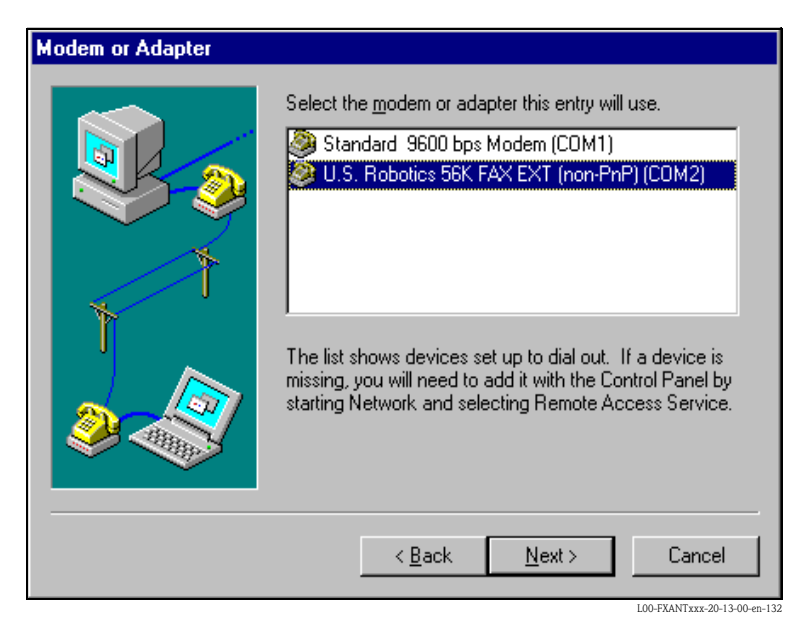

- 6. Dans le champ suivant, entrez le numéro de téléphone de la Fieldgate. Si nécessaire, indiquez le numéro du central.
  - Par ex. pour le numéro "00044161XXXX", cela signifie :
  - position 1 (0 = extérieur)
  - positions 2...5 (0044 = indicatif du pays, ici pour l'Angleterre)
  - positions 6...9 (7622 = indicatif régional, ici pour Manchester)
  - position 10... (XXXX = numéro de téléphone de la Fieldgate)
     Confirmez en cliquant sur "Suivant >".

| Phone Number |                                                                                                    |
|--------------|----------------------------------------------------------------------------------------------------|
|              | Enter the phone number of the dial-up server you are<br>calling. Alternate phone numbers, if any, are dialed<br>automatically if the primary phone number cannot be<br>reached. They may also be used to set different<br>numbers on individual multi-linked ISDN lines. |
| 1            | Phone number:                                                                                                    |
|              | ☐ ∐se Telephony dialing properties                                                                                                    |
|              | < <u>B</u> ack <u>N</u> ext > Cancel                                                                                                    |

7. Cliquez sur "Terminer" pour valider les réglages.

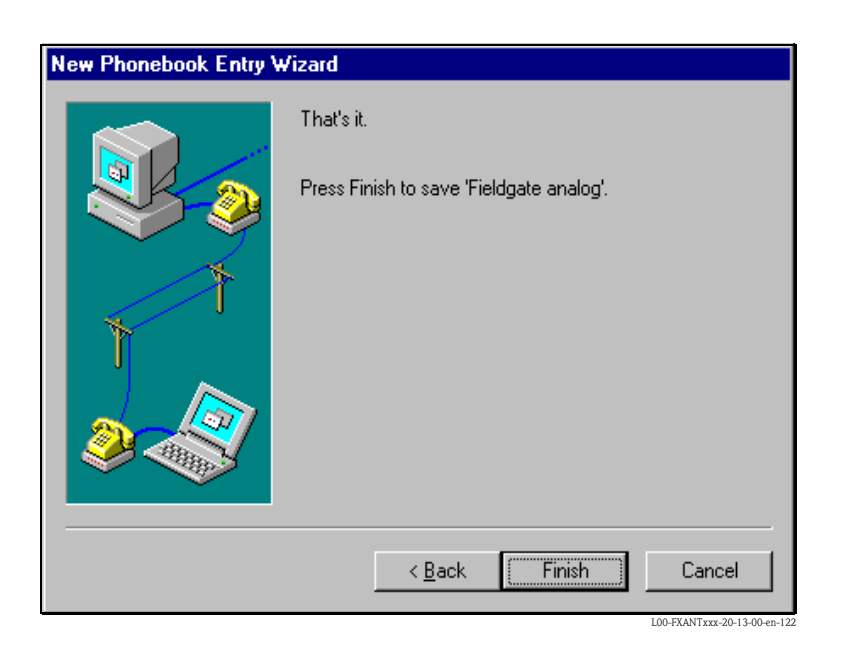

La connexion à distance est configurée.

#### 21.3.3 Etablir la connexion

1. Avec le bouton gauche de la souris, double-cliquez sur l'icône "**Dial-Up Networking**" pour ouvrir la fenêtre correspondante.

| Dial-Up Networking | ? ×                                                                                          |
|--------------------|----------------------------------------------------------------------------------------------|
|                    | Phonebook entry to dial:<br>Fieldgate analog<br>New <u>M</u> ore V                           |
|                    | Phone number pre <u>v</u> iew:<br>1693<br>Dialing fr <u>o</u> m:<br>New Location<br>Location |
|                    | <u>D</u> ial <u>C</u> lose                                                                   |

- 2. Sélectionnez la nouvelle connexion configurée (par ex. "Fieldgate Analog") et validez en cliquant sur "**Dial**".
- 3. Dans la fenêtre suivante, entrez :
  - le nom de l'utilisateur "**scm**"
    - (Il est mémorisé dans la Fieldgate et ne peut pas être modifié !)
  - et le mot de passe "scm"
    (Il est mémorisé dans la Fieldgate et ne peut pas être modifié !)

| Connect to F                 | ïeldgate analog                                   | ? × |
|------------------------------|---------------------------------------------------|-----|
| Enter a user<br>remote netwo | name and password with access to th<br>rk domain. | ie  |
| <u>U</u> ser name:           | scm                                               |     |
| Password:                    | ××*                                               |     |
| <u>D</u> omain:              |                                                   |     |
|                              | Save password                                     |     |
|                              | OK Canc                                           | el  |

- 4. Confirmez les réglages avec "**OK**".
- 5. Lancez le navigateur web et entrez l'adresse IP. La connexion est établie.

### 21.3.4 Travail dans le navigateur web

L'interface utilisateur est affichée dans le navigateur web et la Fieldgate peut à présent être mis en service.

| 🦉 fxa520 - <u>Dev</u>                 | ice Ove <u>rvi</u> e | ew - Mi <u>cr</u> e | osoft Int <u>er</u> | net Explo <u>rer</u> |                |                |                      |                |               |              |              |                  | - 🗆 🗡          |
|---------------------------------------|----------------------|---------------------|---------------------|----------------------|----------------|----------------|----------------------|----------------|---------------|--------------|--------------|------------------|----------------|
| <u>F</u> ile <u>E</u> dit <u>V</u> ie | w F <u>a</u> vorite  | s <u>T</u> ools     | <u>H</u> elp        |                      |                |                |                      |                |               |              |              |                  | -              |
| ⇔ .<br>Back F                         | ⇒ .<br>orward        | Stop                | 🕼<br>Refresh        | Home                 | Q<br>Search    | ·<br>Favorites | 🧭<br>History         | liki ≥         | lail          | <b>Print</b> | Ressenger    |                  |                |
| Address http:                         | //192.168.25         | i4.1/               |                     |                      |                |                |                      |                |               |              | •            | ∂ Go             | Links »        |
|                                       |                      |                     |                     |                      |                |                |                      |                |               |              |              |                  | <u> </u>       |
|                                       |                      |                     |                     |                      | Ref            | resh           |                      |                |               |              | Endres       | s+Hau            | ser            |
| Overview o                            | f connecto           | ed Devie            | ces                 | Switch               | to Admi        | nistrator      | <u>Mode</u>          |                | Inf           | ormati       | on & Confi   | guratio          | <u>n</u>       |
|                                       |                      | _                   |                     |                      |                |                |                      |                | _             | _            |              | _                |                |
|                                       |                      |                     | F                   | ieldg                | ate '          | Txa5           | 20                   |                |               |              |              |                  |                |
|                                       |                      |                     |                     |                      |                |                |                      |                |               |              |              |                  |                |
| Status                                | Limit                |                     | Tag                 |                      | PV<br>timestam | Ð              |                      | anufa<br>evice | cture<br>Tyde | r            | Des<br>Me    | criptor<br>ssage |                |
|                                       |                      | 420m                | 1 <u>A-1</u>        | PV=0.                | .00 mA         | <br>I<br>i     | Indress+1<br>nternal | Haus           | er            |              |              |                  | _              |
|                                       |                      | 420m                | <u>1A-2</u>         | PV=0.                | .00 mA         | I<br>ir        | Indress+1<br>nternal | Haus           | er            |              |              |                  |                |
|                                       |                      |                     |                     |                      |                |                |                      |                |               |              |              |                  | _              |
| a                                     | armon                |                     |                     |                      | 273.07         | The state      |                      |                |               | Сору         | rright © 200 | 1-2002           | by             |
| Current 1ime                          | e: (01C)             |                     |                     |                      | AIVIL          | Data           |                      | Ē              | nare          | Prod         | uct Center   | Maulh            | iro            |
|                                       |                      |                     |                     |                      |                |                |                      |                |               |              |              |                  |                |
|                                       |                      |                     |                     |                      |                |                |                      |                |               |              |              |                  |                |
|                                       |                      |                     |                     |                      |                |                |                      |                |               |              |              |                  |                |
|                                       |                      |                     |                     |                      |                |                |                      |                |               |              |              |                  | ~              |
| 🥘 http://192.168                      | .252.1/index         | s.html              |                     |                      |                |                |                      |                |               |              | 🥑 Intern     | et               | 10             |
|                                       |                      |                     |                     |                      |                |                |                      |                |               |              | LO           | 0-FXANTxxx-2     | 0-13-00-en-210 |

### 21.4 Connexion avec un modem GSM (exemple d'instructions pour Windows NT)

#### 21.4.1 Installation

Avant d'établir une connexion avec une Fieldgate GSM, les composants suivants sont également nécessaires :

- la carte SIM d'un fournisseur GSM avec trafic des données activé doit être insérée. Veuillez utiliser des cartes SIM avec numérotation séparée pour les connexions de données et vocales.
- Le PIN de la carte SIM doit être configuré ( $\rightarrow$  chap. 10.3.2 "ISP & Modem Configuration").

#### Remarque !

Pour pouvoir configurer la Fieldgate, il faut établir une liaison téléphonique entre le PC et la Fieldgate.

Pour cela, il faut que le PC dispose d'un modem analogique et d'une prise téléphonique analogique. Si la liaison consiste en un adaptateur analogique connecté à une installation téléphonique numérique, la liaison doit permettre la communication.

En cas d'utilisation d'une carte SIM avec un seul numéro d'accès pour les connexions de données et vocales, dans certains cas, la Fieldgate FXA520 ne peut pas sortir du fonctionnement permanent GPRS par simple connexion, voir "GPRS-Dial In Permanently".

#### Cette configuration peut aussi se faire à l'aide du câble de raccordement ( $\rightarrow$ chap. 21.1).

### 21.4.2 Configuration du PC

#### Attention !

Il est indispensable qu'un modem analogique soit déjà installé sur le PC. Pour installer un modem analogique, référez-vous au manuel du modem et du PC.

#### Etablir un accès à distance

Etablissez une connexion à distance.

#### Remarque !

Voir également le chapitre "Accès réseau à distance" de l'aide en ligne de Windows®.

#### Remarque !

Par défaut, l'adresse IP du modem GSM est réglée sur : "http://192.168.254.1". Cette adresse IP peut être modifiée au choix.

#### Instructions pour Windows NT<sup>®</sup>:

1. Avec le bouton gauche de la souris, double-cliquez sur l'icône "**Dial-Up Networking**" pour ouvrir la fenêtre correspondante.

| 📕 My Computer                                       |                     | _             | . 🗆 🗡          |
|-----------------------------------------------------|---------------------|---------------|----------------|
| <u>F</u> ile <u>E</u> dit <u>V</u> iew <u>H</u> elp |                     |               |                |
| Name                                                | Туре                | Total Size    | Fre            |
| 🖃 3½ Floppy (A:)                                    | 3½ Inch Floppy Disk |               |                |
| 殿 (C:)                                              | Local Disk          | 1.19GB        |                |
| 🔷 (D:)                                              | CD-ROM Disc         |               |                |
| 🕺 Control Panel                                     | System Folder       |               |                |
| Printers                                            | System Folder       |               |                |
| Dial-Up Networking                                  | System Folder       |               |                |
| 直 Geplante Vorgänge                                 | System Folder       |               |                |
| 🥩 Webordner                                         | System Folder       |               |                |
|                                                     |                     |               |                |
|                                                     |                     |               |                |
|                                                     |                     |               |                |
|                                                     |                     |               |                |
|                                                     |                     |               |                |
|                                                     |                     |               |                |
|                                                     |                     |               |                |
|                                                     |                     |               |                |
|                                                     |                     |               |                |
| 1 object(s) selected                                |                     |               |                |
|                                                     |                     | LOO EYANT YYY | 20.12.00 op.12 |

2. Cliquez sur le bouton "Nouveau...".

| 🥾 Dial-Up Networking | ? ×                                                      |
|----------------------|----------------------------------------------------------|
|                      | Phonebook entry to dial:                                 |
| Ť                    | Phone number pre <u>v</u> iew:<br>Dialing fr <u>o</u> m: |
|                      | Location                                                 |
|                      | L00-FXANTxxx-20-13-00-en-14                              |

3. Dans le champ "**New phonebook entry:**", entrez le nom de la connexion. N'importe quel nom peut être choisi (ici par ex. Fieldgate GSM connection). Vérifiez les réglages dans les onglets suivants.

| Edit Phonebook        | Entry                            | ? ×                |
|-----------------------|----------------------------------|--------------------|
| Basic                 | Server Script Security           | X.25               |
| <u>E</u> ntry name:   | Fieldgate GSM Connection         |                    |
| Lo <u>m</u> ment:     |                                  |                    |
| Phone <u>n</u> umber: | 001609010321717                  | <u>A</u> lternates |
|                       | Use Telephony dialing properties |                    |
| <u>D</u> ial using:   | U.S. Robotics 56K FAX EXT (non-F | <u>C</u> onfigure  |
|                       | Use another port if busy         |                    |
|                       |                                  |                    |
|                       |                                  |                    |
|                       | OK                               | Cancel             |

4. Entrez ici le numéro de votre carte SIM comme numéro de téléphone.

| Edit Phoneboo         | ok Entry               |                   |          | ? ×                          |
|-----------------------|------------------------|-------------------|----------|------------------------------|
| Basic                 | Server                 | Script            | Security | X.25                         |
| Dial-up <u>s</u> erve | er type:               | -                 |          |                              |
| PPP: Windo            | ows NT, Window         | vs 95 Plus, Inter | net      | ] [                          |
| Network p             | rotocols               |                   |          |                              |
| ICP/<br>ICP/          | ΊΡ                     | T <u>C</u> P/IP   | Settings |                              |
| 🗖 IPX/9               | SPX compatible         |                   |          |                              |
| □ <u>N</u> etBI       | EUI                    |                   |          |                              |
| 🔽 Enable e            | oftware compres        | vian              |          |                              |
|                       | ORWare Compres         | ssion             |          |                              |
|                       | rr <u>L</u> ur extensi | UNS               |          |                              |
|                       |                        |                   |          |                              |
|                       |                        | [                 | OK       | Cancel                       |
|                       |                        |                   |          | L00-FXANTxxx-20-13-00-en-142 |

| Edit Phonebook Entry                                                  |                 | ? ×                        |
|-----------------------------------------------------------------------|-----------------|----------------------------|
| Basic Server Script                                                   | Security        | X.25                       |
| After dialing (login)<br>• None<br>• Pop up a <u>t</u> erminal window |                 |                            |
| C Run this <u>s</u> cript:                                            |                 |                            |
| (none)                                                                |                 | ~                          |
| <u>E</u> dit scrip                                                    | t <u>R</u> efre | sh list                    |
|                                                                       | <u>B</u> efore  | dialing                    |
|                                                                       | ОК              | Cancel                     |
| Edit Dhanahaali Eatuu                                                 |                 | L00-FXANTxxx-20-13-00-en-1 |
| Basic Server Script                                                   | Security        | X.25                       |
| - Authentication and encryption policy                                |                 | _                          |
| C Accept any authentication including o                               | lear text       |                            |
| Accept only encrypted authentication                                  |                 |                            |
| C Accept only <u>Microsoft</u> encrypted authors                      | entication      |                            |
| Fequire data encryption                                               |                 |                            |
| L Use current usemame and pass                                        | word            |                            |
| Unsave password                                                       |                 |                            |
|                                                                       |                 |                            |
|                                                                       |                 |                            |
|                                                                       | ОК              | Cancel                     |

L00-FXANTxxx-20-13-00-en-144

| Edit Phoneboo                     | c Entry                       |                |              | ? ×                        |
|-----------------------------------|-------------------------------|----------------|--------------|----------------------------|
| Basic                             | Server                        | Script         | Security     | X.25                       |
| Select your X.<br>of the remote : | 25 network provider<br>erver: | r and type the | X.25 address |                            |
| <u>N</u> etwork:                  | (none)                        |                | -            |                            |
| <u>A</u> ddress:                  |                               |                |              |                            |
| Optional                          |                               |                |              |                            |
| <u>U</u> ser Data:                |                               |                |              |                            |
| <u>F</u> acilities:               |                               |                |              |                            |
|                                   |                               |                |              |                            |
|                                   |                               |                |              |                            |
|                                   |                               |                | OK           | Cancel                     |
|                                   |                               |                |              | L00-FXANTxxx-20-13-00-en-1 |

5. Cliquez sur "**OK**" pour valider les réglages.

| 🥾 Dial-Up Networking | ? ×                                                                                         |
|----------------------|---------------------------------------------------------------------------------------------|
|                      | Phonebook entry to dial:<br>Fieldgate GSM Connection ▼<br>                                  |
|                      | Phone number pre <u>v</u> iew:<br>001609010321717<br>Dialing fr <u>o</u> m:<br>New Location |
|                      |                                                                                             |

La connexion à distance est configurée. Terminez les réglages en appuyant sur le bouton "Close".

#### 21.4.3 Etablir la connexion

1. Avec le bouton gauche de la souris, double-cliquez sur l'icône "**Dial-Up Networking**" pour ouvrir la fenêtre correspondante.

| 🧠 Dial-Up Networking | ? ×                                                                       |
|----------------------|---------------------------------------------------------------------------|
|                      | Phonebook entry to dial:<br>Fieldgate GSM Connection                      |
|                      | Phone number preview:<br>001609010321717<br>Dialing from:<br>New Location |
|                      | <u><u>D</u>ial <u>C</u>lose</u>                                           |

- 2. Sélectionnez la nouvelle connexion configurée (par ex. "Fieldgate GSM Connection") et validez en cliquant sur "**Dial**".
- 3. Dans la fenêtre suivante, entrez :
  - le nom de l'utilisateur " $\mathbf{scm}$ "
    - (Il est mémorisé dans la Fieldgate et ne peut pas être modifié !)
  - et le mot de passe "scm"
    - (Il est mémorisé dans la Fieldgate et ne peut pas être modifié !)

| Connect to F                   | ïeldgate GSM Connection 👘 📍 🗙                       |
|--------------------------------|-----------------------------------------------------|
| Enter a user i<br>remote netwo | name and password with access to the<br>ork domain. |
| <u>U</u> ser name:             | scm                                                 |
| <u>P</u> assword:              | XXX                                                 |
| <u>D</u> omain:                |                                                     |
|                                | Save password                                       |
|                                | OK Cancel                                           |

- 4. Confirmez les réglages avec "**OK**".
- 5. Lancez le navigateur web et entrez l'adresse IP. La connexion est établie.

### 21.4.4 Travail dans le navigateur web

L'interface utilisateur est affichée dans le navigateur web et la Fieldgate peut à présent être mis en service.

| 🥭 fxa520 - D              | )evice Ov <u>ervi</u>          | ew - Micr <u>oso</u>     | ft Internet Explo | rer            |             |                     |                                     |                                |                                         | _ [                               | ×        |
|---------------------------|--------------------------------|--------------------------|-------------------|----------------|-------------|---------------------|-------------------------------------|--------------------------------|-----------------------------------------|-----------------------------------|----------|
| <u>F</u> ile <u>E</u> dit | <u>V</u> iew F <u>a</u> vorite | s <u>T</u> ools <u>H</u> | elp               |                |             |                     |                                     |                                |                                         |                                   | -        |
| ↓ .<br>Back               | ⇒ .<br>Forward                 | Stop R                   | efresh Home       | Q<br>Search    | Favorites   | 🧭<br>History        | Mail                                | <b>Print</b>                   | 2<br>Messenger                          |                                   |          |
| A <u>d</u> dress h        | http://192.168.25              | 54.17                    |                   |                |             |                     |                                     |                                | •                                       | ∂Go Lin                           | nks »    |
|                           |                                |                          |                   | Ref            | resh        |                     |                                     |                                | Endres                                  | s+Hauser                          | P        |
| Overview                  | r of connect                   | ed Devices               | <u>Swit</u>       | ch to Admi     | nistrator ] | <u>Mode</u>         | Inf                                 | ormatio                        | n & Config                              | guration                          |          |
|                           |                                |                          | Field             | gate '         | fxa5        | 20'                 |                                     |                                |                                         |                                   |          |
| Status                    | Limit                          | Τa                       | ıg                | PV<br>timestam | ₽           | Ma<br>De            | <mark>mufacture</mark><br>vice Type | er<br>e                        | Desc<br>Mes                             | riptor<br>sage                    |          |
|                           |                                | 420mA-                   | PV                | =0.00 mA       | E           | ndress+H<br>iternal | Iauser                              |                                |                                         |                                   |          |
|                           |                                | _420mA-                  | 2 PV<br>-         | =0.00 mA       | E<br>ir     | ndress+H<br>nternal | Iauser                              |                                |                                         |                                   |          |
| Current Ti                | ime: (UTC)                     |                          |                   | <u>XMI</u>     | <u>Data</u> |                     | <u>Endre</u>                        | Copy<br>ss+Hau<br><u>Produ</u> | right © 200<br>ser GmbH<br>ict Center 1 | 1-2002 by<br>+Co. KG,<br>Maulburg |          |
|                           |                                |                          |                   |                |             |                     |                                     |                                |                                         |                                   |          |
|                           |                                |                          |                   |                |             |                     |                                     |                                |                                         |                                   | ~        |
| 🕘 http://192.1            | 168.252.1/index                | s.html                   |                   |                |             |                     |                                     |                                | 🥑 Interne                               | et                                |          |
|                           |                                |                          |                   |                |             |                     |                                     |                                | LOO                                     | -FXANTxxx-20-13-                  | 00-en-21 |

| Network                           | Country           | Modem properties:                                                                                        | Additional AT commands                                                                                                    | Telephone | TCP/IP settings                        | TCP/IP settings:                       | TCP/IP settings:                       | Connection:                                         | Connection                                         |
|-----------------------------------|-------------------|----------------------------------------------------------------------------------------------------|----------------------------------------------------------------------------------------------------|-----------|----------------------------------------|----------------------------------------|----------------------------------------|-----------------------------------------------------|----------------------------------------------------|
| operator                          |                   | "extra settings"                                                                                         |                                                                                                    | number    | IP address, only if<br>not dynamic     | DNS 1, only if not<br>dynamic          | DNS 2, only if not<br>dynamic          | user name                                           | Password                                           |
|                                   |                   | Please enter in "extra settings"<br>Note: in Windows2000 AT commands are<br>restricted to 40 characters! | If you use Windows 95/98 or<br>WindowsNT, please add to "extra<br>settings": Ex: China Mobile:<br>AT+CGDCONT=1,"P","cnnet",+C<br>GQREQ=1,3,4,3,0,0 |           | If "dynamic", keep default<br>setting. | If "dynamic", keep default<br>setting. | If "dynamic", keep default<br>setting. | if "n.a.", you do<br>not need to<br>enter user name | if "n.a.", you do<br>not need to<br>enter user nam |
| Amena                             | Spain             | AT+CGDCONT=1,"IP",<br>"internet":^saauth=2                                                               |                                                                                                    | *99***1#  | dynamic                                | 213.143.33.8                           | 213.143.32.20                          | CLIENTE                                             | AMENA                                              |
| AIS (corporate -<br>Intranet)     | Thailand          | AT+CGDCONT=1,"IP",<br>"ais"                                                                              |                                                                                                    | #1***66*  | dynamic                                | 202.183.255.20                         | 202.183.255.21                         | n.a.                                                | n.a.                                               |
| AIS (Internet)                    | Thailand          | AT+CGDCONT=1,"IP",<br>"internet"                                                                         |                                                                                                    | *99***1#  | dymanic                                | 202.183.255.20                         | 202.183.255.21                         | n.a.                                                | n.a.                                               |
| Aria - Internet                   | Turkey            | AT+CGDCONT=1,"IP",<br>"internet"                                                                         |                                                                                                    | *99***1#  | dymanic                                | dymanic                                | dymanic                                | user specific                                       | user specifi                                       |
| AT&T Wireless                     | NSA               |                                                                                                    |                                                                                                    | #66*      | dymanic                                | dymanic                                | dymanic                                | n.a.                                                | n.a.                                               |
| BeeLine                           | Russia            | AT+CGDCONT=1,"IP",<br>"internet.beeline.ru"                                                              |                                                                                                    | *99***1#  | dynamic                                | 194.190.195.066                        | 194.190.192.034                        | beeline                                             | beeline                                            |
| Bite GSM                          | Lithuania         | AT+CGDCONT=1,"IP",<br>"banga"                                                                            |                                                                                                    | *99***1#  | dynamic                                | 213.226.131.131                        | 193.219.32.13                          | n.a.                                                | n.a.                                               |
| BLU Contratto                     | Italy             | AT+CGDCONT=1,"IP",<br>"INTERNET"                                                                         |                                                                                                    | *99***1#  | dynamic                                | 212.17.192.49                          | 212.17.192.209                         | n.a.                                                | n.a.                                               |
| BLU Prepagata                     | Italy             | AT+CGDCONT=1,"IP",<br>"PINTERNET"                                                                        |                                                                                                    | #1***66*  | dynamic                                | 212.17.192.49                          | 212.17.192.209                         | n.a.                                                | n.a.                                               |
| Bouygues<br>Telecom               | France            | AT+CGDCONT=1,"IP",<br>"ebouvatel.com"                                                                    |                                                                                                    | #1***66*  | dynamic                                | 62.201.129.99                          | 0.0.0.0                                | n.a.                                                | n.a.                                               |
| Bouygues<br>Telecom<br>B2Bouvatel | France            | AT+CGDCONT=1,"IP",<br>"b2bouygtel.com"                                                                   |                                                                                                    | *99***1#  | dynamic                                | 62.201.129.99                          | 62.201.159.99                          | B2B                                                 | NET                                                |
| BPL Mobile                        | India             | AT+CGDCONT=1,"IP",<br>"bplgprs.com"                                                                      |                                                                                                    | *99***1#  | dynamic                                | 202.169.145.34                         | 202.169.129.40                         | bplmobile                                           | n.a.                                               |
| Cesky Mobil-<br>postpaid          | Czech<br>Republic | AT+CGDCONT=1,"IP",<br>"internet"                                                                         |                                                                                                    | *1***96   | dynamic                                | dynamic                                | dynamic                                | n.a.                                                | n.a.                                               |
| Cesky Mobil-<br>prepaid           | Czech<br>Republic | AT+CGDCONT=1,"IP",<br>"ointemet"                                                                         |                                                                                                    | #1***66*  | dynamic                                | dynamic                                | dynamic                                | n.a.                                                | n.a.                                               |
| China Mobile                      | China             | AT+CGDCONT=1,"IP",<br>"cmnet"                                                                            |                                                                                                    | #66*      | dynamic                                | dynamic                                | dynamic                                | n.a.                                                | n.a.                                               |
| China Unicom                      | China             | AT+CGQREQ=1,3,4,3,0,0                                                                                    |                                                                                                    | #66*      | dynamic                                | 10.000.002.100                         | 0.0.0.0                                | n.a.                                                | n.a.                                               |
| Comviq/Tele2                      | Sweden            | AT^sgauth=1                                                                                              |                                                                                                    | #66*      | dynamic                                | 130.244.127.161                        | 130.244.127.169                        | sudb                                                | internet                                           |

# 21.5 Paramètres de réseau pour connexions GPRS

| detwork<br>perator | Country                 | Modem properties:<br>"extra settings"                                                                    | Additional AT commands                                                                                                    | Telephone<br>number | TCP/IP settings<br>IP address, only if<br>not dynamic | TCP/IP settings:<br>DNS 1, only if not<br>dynamic | TCP/IP settings:<br>DNS 2, only if not<br>dynamic | Connection:<br>user name                            | Connection<br>Password                              |
|--------------------|-------------------------|----------------------------------------------------------------------------------------------------|----------------------------------------------------------------------------------------------------|---------------------|-------------------------------------------------------|---------------------------------------------------|---------------------------------------------------|-----------------------------------------------------|-----------------------------------------------------|
|                    |                         | Please enter in "extra settings"<br>Note: in Windows2000 AT commands are<br>restricted to 40 characters! | If you use Windows 95/98 or<br>WindowsNT, please add to "extra<br>settings", Ex.: China Mobile:<br>AT+CGDCONT=1,"P","cmnet";+C<br>GOREQ=1,3,4,3,0,0 |                     | lf "dynamic", keep default<br>setting.                | If "dynamic", keep default<br>setting.            | If "dynamic", keep default<br>setting.            | if "n.a.", you do<br>not need to<br>enter user name | if "n.a.", you do<br>not need to<br>enter user name |
| connect Austria /  | Austria                 | AT+CGDCONT=1,"IP",<br>"web.one.at".^sgauth=1                                                             | 0,0,3,0,0                                                                                                    | #1***66*            | dynamic                                               | 194.024.128.100                                   | 194.024.128.102                                   | user specific                                       | user specifi                                        |
| Cosmote            | Greece                  | AT+CGDCONT=1,"IP",<br>"internet"                                                                         |                                                                                                    | #1***66*            | dynamic                                               | 195.167.065.194                                   | 0.0.0.0                                           | n.a.                                                | n.a.                                                |
| SL                 | Hongkong                | AT+CGDCONT=1,"IP",<br>"internet"                                                                         | 3,4,3,0,0                                                                                                    | *99***1#            | dynamic                                               | 202.84.255.1                                      | 203.116.254.150                                   | n.a.                                                | n.a.                                                |
| 02 Vodafone        | Germany                 | AT+CGDCONT=1,"IP",<br>"volume.d2aprs.de"                                                                 | 3,4,3,7,31                                                                                                    | #1***66*            | dynamic                                               | 139.7.30.125                                      | 139.7.30.126                                      | n.a.                                                | n.a.                                                |
| 01GI               | Malaysia                | AT+CGDCONT=1,"IP",<br>"diainet"                                                                          |                                                                                                    | #1***66*            | dynamic                                               | 203.092.128.131                                   | 203.092.128.132                                   | n.a.                                                | n.a.                                                |
| Dna                | Finland                 | AT+CGDCONT=1,"IP",<br>"internet"                                                                         |                                                                                                    | #1***66*            | dynamic                                               | 217.78.192.78                                     | 217.78.192.22                                     | n.a.                                                | n.a.                                                |
| TAC                | Thailand                | AT+CGDCONT=1,"IP",<br>"www.dtac.co.th"                                                                   |                                                                                                    | *99***1#            | dynamic                                               | 203.155.33.1                                      | 203.44.144.33                                     | n.a.                                                | n.a.                                                |
| :-Plus             | Germany                 | AT+CGDCONT=1,"IP",<br>"internet.eolus.de"                                                                | 2,4,3,9,31                                                                                                    | #1***66*            | dynamic                                               | 212.23.97.2                                       | 212.23.97.3                                       | eplus                                               | n.a.                                                |
| ERA                | Poland                  | AT+CGDCONT=1,"IP",<br>"eraintemet"                                                                       | ;^sgauth=1                                                                                                    | #1***66*            | dynamic                                               | dynamic                                           | dynamic                                           | erainternet                                         | eraintemet                                          |
| tisalat            | United Arab<br>Emirates | AT+CGDCONT=1,"IP",<br>"mnet"                                                                             |                                                                                                    | #1***96*            | dynamic                                               | dynamic                                           | dynamic                                           | n.a.                                                | n.a.                                                |
| urotel             | Czech<br>Republic       | AT+CGDCONT=1,"IP",<br>"internet"                                                                         |                                                                                                    | #1***66*            | dynamic                                               | 160.218.10.201                                    | 194.228.2.1                                       | n.a.                                                | n.a.                                                |
| astlink            | Jordan                  | AT+CGDCONT=1,"IP",<br>"internet"                                                                         |                                                                                                    | #1***66*            | dynamic                                               | dynamic                                           | dynamic                                           | n.a.                                                | n.a.                                                |
| lobe               | Philippines             | AT+CGDCONT=1,"IP",<br>"www.alobe.com.ph"                                                                 | ;^sgauth=1                                                                                                    | #1***96*            | dynamic                                               | 203.127.225.010                                   | 203.127.225.011                                   | globe                                               | globe                                               |
| ilobtel            | Slovakia                | AT+CGDCONT=1,"IP",<br>"internet"                                                                         | 0,0,0,0                                                                                                    | *99***1#            | dynamic                                               | 213.151.200.3                                     | 195.012.140.130                                   | n.a.                                                | n.a.                                                |
| lea                | Poland                  | AT+CGDCONT=1,"IP",<br>"www.idea.pl"                                                                      | ;^sgauth=1                                                                                                    | #1***96*            | dynamic                                               | 194.204.159.1                                     | 194.9.223.79                                      | idea                                                | idea                                                |
| PN Mobile          | Netherlands             | AT+CGDCONT=1,"IP",<br>"internet"                                                                         |                                                                                                    | #1***66*            | dynamic                                               | 62.133.126.28                                     | 62.133.126.29                                     | n.a.                                                | n.a.                                                |
| M3                 | Indonesia               | AT+CGDCONT=1,"IP",<br>"www.indosat-m3.net"                                                               |                                                                                                    | #1***66*            | dynamic                                               | dynamic                                           | dynamic                                           | gprs                                                | im3                                                 |

Fieldgate FXA520

206

| Network<br>operator   | Country   | Modem properties:<br>"extra settings"                                                                    | Additional AT commands                                                                                                    | Telephone<br>number | TCP/IP settings<br>IP address, only if<br>not dynamic | TCP/IP settings:<br>DNS 1, only if not<br>dynamic | TCP/IP settings:<br>DNS 2, only If not<br>dynamic | Connection:<br>user name                            | Connection                                         |
|-----------------------|-----------|----------------------------------------------------------------------------------------------------|----------------------------------------------------------------------------------------------------|---------------------|-------------------------------------------------------|---------------------------------------------------|---------------------------------------------------|-----------------------------------------------------|----------------------------------------------------|
|                       |           | Please enter in "extra settings"<br>Note: in Windows2000 AT commands are<br>restricted to 40 characters! | If you use Windows 95/98 or<br>WindowsNT, please add to "extra<br>settings". Ex: China Mobile:<br>AT+CGDCONT=1,"P","cmnet",+C<br>GQREQ=1,3,4,3,0,0 |                     | f"dynamic", keep default<br>setting.                  | lt "dynamic", keep default<br>setting.            | It "dynamic", keep default<br>setting.            | if "n.a.", you do<br>not need to<br>enter user name | if "n.a.", you de<br>not need to<br>enter user nar |
| M1                    | Singapore | AT+CGDCONT=1,"IP",<br>"mobilenet":^sqauth=1                                                              |                                                                                                    | *99***1#            | dynamic                                               | 202.79.64.21                                      | 202.79.64.26                                      | n.a.                                                | n.a.                                               |
| Maxis                 | Malaysia  | AT+CGDCONT=1,"IP",<br>"internet.aprs.maxis"                                                              |                                                                                                    | *99***1#            | dynamic                                               | 202.075.129.101                                   | 10.216.4.21                                       | n.a.                                                | n.a.                                               |
| max.gprs              | Austria   | AT+CGDCONT=1,"IP",<br>"gprsinternet"                                                                     |                                                                                                    | #66*                | dynamic                                               | 213.162.64.1                                      | 213.162.64.2                                      | n.a.                                                | n.a.                                               |
| max.business.<br>aprs | Austria   | AT+CGDCONT=1,"IP",<br>"business.aprsinternet"                                                            |                                                                                                    | #66*                | dynamic                                               | 213.162.64.1                                      | 213.162.64.2                                      | n.a.                                                | n.a.                                               |
| max.metro.gprs        | Austria   | AT+CGDCONT=1,"IP",<br>"aprsmetro"                                                                        |                                                                                                    | #66*                | dynamic                                               | 213.162.64.1                                      | 213.162.64.2                                      | n.a.                                                | n.a.                                               |
| mobilecom             | Jordan    | AT+CGDCONT=1,"IP",<br>"internet.mobilecom.io"                                                            |                                                                                                    | *99***1#            | dynamic                                               | dynamic                                           | dynamic                                           | internet                                            | internet                                           |
| Mobilkom              | Austria   | AT+CGDCONT=1,"IP",<br>"A1.net"                                                                           |                                                                                                    | *99***1#            | dynamic                                               | 194.48.124.200                                    | 194.48.139.254                                    | GPRS@A1pl<br>us.at                                  | n.a.                                               |
| Mobitel (Internet)    | Slovenia  | AT+CGDCONT=1,"IP",<br>"internet"                                                                         |                                                                                                    | #1***66*            | dynamic                                               | dynamic                                           | dynamic                                           | mobitel                                             | internet                                           |
| (Internet Pro)        | Slovenia  | AT+CGDCONT=1,"IP",<br>"internetrom"                                                                      |                                                                                                    | *99***1#            | dynamic                                               | dynamic                                           | dynamic                                           | mobitel                                             | internet                                           |
| Mobistar              | Belgium   | AT+CGDCONT=1,"IP",<br>"officeaccess.internet.be"                                                         |                                                                                                    | *99***1#            | 212.065.063.143                                       | 212.065.063.10                                    | 212.065.063.145                                   | mobistar                                            | mobistar                                           |
| MTS                   | Russia    | AT+CGDCONT=1,"IP",<br>"internet.mts.ru"                                                                  |                                                                                                    | *99***1#            | dynamic                                               | 213.87.0.1                                        | 213.87.1.1                                        | n.a.                                                | n.a.                                               |
| Netcom                | Norway    |                                                                                                    |                                                                                                    | #66*                | dynamic                                               | 212.45.188.43                                     | 212.45.188.44                                     | n.a.                                                | n.a.                                               |
| New World             | Hongkong  | AT+CGDCONT=1,"IP",<br>"internet"                                                                         | 3,4,3,0,0                                                                                                    | #1***66*            | dynamic                                               | dynamic                                           | dynamic                                           | n.a.                                                | n.a.                                               |
| OMNITEL               | Italy     | AT+CGDCONT=1,"IP",<br>"web.omnitel.it"                                                                   | 2,4,3,6,31                                                                                                    | *99***1#            | dynamic                                               | dynamic                                           | dynamic                                           | n.a.                                                | n.a.                                               |
| Omnitel Lithuania     | Lithuania | AT+CGDCONT=1,"IP",<br>"aprs.omnitel.net"                                                                 | ;^sgauth=1                                                                                                    | *99***1#            | dynamic                                               | 194.176.32.129                                    | 195.22.175.1                                      | n.a.                                                | n.a.                                               |
| Optimus               | Portugal  | AT+CGDCONT=1,"IP",<br>"internet"                                                                         |                                                                                                    | *99***1#            | dynamic                                               | 194.79.69.129                                     | 0.0.0.0                                           | n.a.                                                | n.a.                                               |
| Orange HK             | Hongkong  | AT+CGDCONT=1,"IP",<br>"web.orangehk.com"                                                                 | 3,4,3,0,0                                                                                                    | *99***1#            | dynamic                                               | dynamic                                           | dynamic                                           | n.a.                                                | n.a.                                               |

| etwork<br>perator     | Country           | Modem properties:<br>"extra settings"                                                                    | Additional AT commands                                                                                                    | Telephone<br>number | TCP/IP settings<br>IP address, only If<br>not dynamic | TCP/IP settings:<br>FDNS 1, only If not<br>dynamic | TCP/IP settings:<br>DNS 2, only if not<br>dynamic | Connection:<br>user name                            | Connectior<br>Password                             |
|-----------------------|-------------------|----------------------------------------------------------------------------------------------------|----------------------------------------------------------------------------------------------------|---------------------|-------------------------------------------------------|----------------------------------------------------|---------------------------------------------------|-----------------------------------------------------|----------------------------------------------------|
|                       |                   | Please enter in "extra settings"<br>Note: in Windows2000 AT commands are<br>restricted to 40 characters! | If you use Windows 95/98 or<br>WindowsNT, please add to "extra<br>settings", Ex.: China Mobile:<br>AT+CGDCONT=1,"IP","cmnet",+C<br>GOREQ=1,3,4,3,0,0 |                     | If "dynamic", keep default<br>setting.                | If "dynamic", keep default<br>setting.             | If "dynamic", keep default<br>setting.            | if "n.a.", you do<br>not need to<br>enter user name | if "n.a.", you dc<br>not need to<br>enter user nan |
| range UK              | Хn                | AT+CGDCONT=1,"IP",<br>"orangeinternet"                                                                   |                                                                                                    | *99***1#            | dynamic                                               | 158.43.192.1                                       | 158.43.128.1                                      | Orange                                              | n.a.                                               |
| range CH              | Switzerland       | AT+CGDCONT=1,"IP",<br>"internet":^sqauth=1                                                               |                                                                                                    | *99***1#            | dynamic                                               | 213.55.128.1                                       | 213.55.128.2                                      | n.a.                                                | n.a.                                               |
| aegas<br>PRS Internet | Czech<br>Republic | AT+CGDCONT=1,"IP",<br>"internet.click.cz"                                                                |                                                                                                    | *99***1#            | dynamic                                               | 62.141.0.1                                         | 62.141.0.2                                        | n.a.                                                | n.a.                                               |
| aegas<br>PRS Profil   | Czech<br>Republic | AT+CGDCONT=1,"IP",<br>"profil.click.cz"                                                                  |                                                                                                    | *99***1#            | dynamic                                               | 62.141.0.1                                         | 62.141.0.2                                        | n.a.                                                | n.a.                                               |
| annon                 | Hungary           | AT+CGDCONT=1,"IP",<br>"net"                                                                              |                                                                                                    | *99***1#            | dynamic                                               | 193.225.155.254                                    | 194.149.0.157                                     | n.a.                                                | n.a.                                               |
| EOPLE                 | Hongkong          | AT+CGDCONT=1,"IP",<br>"internet"                                                                         | 3,4,3,0,0                                                                                                    | *99***1#            | dynamic                                               | dynamic                                            | dynamic                                           | n.a.                                                | n.a.                                               |
| us GSM                | Poland            | AT+CGDCONT=1,"IP",<br>"www.plusasm.pl"                                                                   |                                                                                                    | *99***1#            | dynamic                                               | 212.2.96.62                                        | 212.2.96.52                                       | n.a.                                                | n.a.                                               |
| oximus Internet       | Belgium           | AT+CGDCONT=1,"IP",<br>"INTERNET.PROXIMUS.BE"                                                             |                                                                                                    | *99***1#            | dynamic                                               | 195.238.002.021                                    | 195.238.002.022                                   | n.a.                                                | n.a.                                               |
| oximus Intranet       | Belgium           | AT+CGDCONT=1,"IP",<br>"INTRAPROX.BE"                                                                     |                                                                                                    | *99***1#            | dynamic                                               | 195.238.002.021                                    | 195.238.002.022                                   | n.a.                                                | n.a.                                               |
| uam                   | Germany           | AT+CGDCONT=1,"IP",<br>"auam.de"                                                                          | 2,4,3,9,31                                                                                                    | #1***66*            | dynamic                                               | 193.189.244.197                                    | 193.189.244.205                                   | quam                                                | quam                                               |
| adiolinja             | Finland           | AT+CGDCONT=1,"IP",<br>"internet"                                                                         |                                                                                                    | *99***1#            | dynamic                                               | 213.161.33.200                                     | 212.226.226.1                                     | rlnet                                               | internet                                           |
| R                     | France            | AT+CGDCONT=1,"IP",<br>"websfr"                                                                           |                                                                                                    | *99***1#            | dynamic                                               | 172.20.2.10                                        | 0.0.0.0                                           | n.a.                                                | n.a.                                               |
| mobil                 | Slovenia          | AT^sgauth=2                                                                                              |                                                                                                    | #66,                | dynamic                                               | 121.30.86.130                                      | 193.189.160.11                                    | n.a.                                                | n.a.                                               |
| ngtel                 | Singapore         | AT+CGDCONT=1,"IP",<br>"internet";^sqauth=1                                                               |                                                                                                    | *99***1#            |                                                       | 165.21.100.88                                      | 165.21.83.88                                      | n.a.                                                | n.a.                                               |
| nart                  | Philippines       | AT+CGDCONT=1,"IP",<br>"internet":^sgauth=1                                                               |                                                                                                    | *99***1#            | dynamic                                               | 202.057.096.003                                    | 202.057.096.004                                   | n.a.                                                | n.a.                                               |
| marTone               | Hongkong          | AT+CGDCONT=1,"IP",<br>"hkinternet"                                                                       | 3,4,3,0,0                                                                                                    | #1***66*            | dynamic                                               | 202.140.96.51                                      | 202.140.96.52                                     | n.a.                                                | n.a.                                               |
| onera                 | Finland           | AT+CGDCONT=1,"IP",<br>"internet"                                                                         |                                                                                                    | *99***1#            | dynamic                                               | 192.89.123.230                                     | 192.89.123.231                                    | n.a.                                                | n.a.                                               |

| Network<br>operator | Country     | Modem properties:<br>"extra settings"                                                                    | Additional AT commands                                                                                                    | Telephone<br>number | TCP/IP settings<br>IP address, only if<br>not dynamic | TCP/IP settings:<br>DNS 1, only If not<br>dynamic | TCP/IP settings:<br>DNS 2, only if not<br>dynamic | Connection:<br>user name                            | Connectior<br>Password                             |
|---------------------|-------------|----------------------------------------------------------------------------------------------------|----------------------------------------------------------------------------------------------------|---------------------|-------------------------------------------------------|---------------------------------------------------|---------------------------------------------------|-----------------------------------------------------|----------------------------------------------------|
|                     |             | Please enter in "extra settings"<br>Note: in Windows2000 AT commands are<br>restricted to 40 characters! | If you use Windows 95/98 or<br>Windows 95/98 or entrol<br>windows: Ex. China Mobile:<br>T+T-CGDCONT=1,"IP","cmmet";+C<br>GOREQ=1,3,4,3,0,0 |                     | If "dynamic", keep default<br>setting.                | lf "dynamic", keep default<br>setting.            | If "dynamic", keep default<br>setting.            | if "n.a.", you do<br>not need to<br>enter user name | if "n.a.", you do<br>not need to<br>enter user nam |
| Sonofon             | Denmark     |                                                                                                    |                                                                                                    | #66*                | dynamic                                               | 212.88.64.14                                      | 212.88.64.15                                      | n.a.                                                | n.a.                                               |
| Starhub             | Singapore   | AT+CGDCONT=1,"IP",<br>"shwapint"                                                                         |                                                                                                    | *99***1#            | dynamic                                               | 203.116.001.078                                   | 203.116.254.150                                   | n.a.                                                | n.a.                                               |
| SUNDAY              | Hongkong    | AT+CGDCONT=1,"IP",<br>"internet"                                                                         | 3,4,3,0,0                                                                                                    | #1***66*            | dynamic                                               | dynamic                                           | dynamic                                           | n.a.                                                | n.a.                                               |
| Sunrise             | Switzerland | AT+CGDCONT=1,"IP",<br>"internet":^sgauth=1                                                               |                                                                                                    | #1***66*            | dynamic                                               | 212.35.35.35                                      | 212.35.35.5                                       | intemet                                             | internet                                           |
| Swisscom            | Switzerland | AT+CGDCONT=1,"IP",<br>"qprs.swisscom.ch"                                                                 | ;^sgauth=1                                                                                                    | *99***1#            | dynamic                                               | 164.128.36.34                                     | 164.128.76.39                                     | n.a.                                                | n.a.                                               |
| TDC                 | Denmark     | AT+CGDCONT=1,"IP",<br>"internet"                                                                         |                                                                                                    | *99***1#            |                                                       | 193.162.146.9                                     | 193.162.153.31                                    | n.a.                                                | n.a.                                               |
| Telefonica          | Spain       | AT+CGDCONT=1,"IP",<br>"movistar.es"                                                                      | ;^sgauth=1                                                                                                    | *99***1#            | dynamic                                               | 194.179.1.100                                     | 194.179.1.101                                     | MOVISTAR                                            | MOVISTAR                                           |
| Telenor Mobil       | Norway      | AT+CGDCONT=1,"IP",<br>"internet"                                                                         | 0,0,0,0;0;+<br>0,0,0,0,0                                                                                                    | *99***1#            | dynamic                                               | 212.017.121.003                                   | 0.0.0.0                                           | s45                                                 | 1111                                               |
| ele.ring            | Austria     | AT+CGDCONT=1,"IP",<br>"web":^\scienth=1                                                                  | 3,4,3,1,31                                                                                                    | *99***1#            | dynamic                                               | 212.95.31.11                                      | 212.95.31.35                                      | web@telerin<br>a.at                                 | web                                                |
| Telestet            | Greece      | AT+CGDCONT=1,"IP",<br>"anet.b-online.ar"                                                                 |                                                                                                    | *99***1#            | dynamic                                               | 212.152.079.019                                   | 212.152.079.020                                   | MSISDN e.g<br>3093XXXXXX                            | 24680                                              |
| Telia               | Sweden      |                                                                                                    |                                                                                                    | #66*                | dynamic                                               | dynamic                                           | dynamic                                           | n.a.                                                | n.a.                                               |
| Telstra             | Australia   | AT+CGDCONT=1,"IP",<br>"telstra.internet"                                                                 |                                                                                                    | *99***1#            | dynamic                                               | 139.130.4.4                                       | 203.50.170.2                                      | n.a.                                                | n.a.                                               |
| TIM                 | Italy       | AT+CGDCONT=1,"IP",<br>"uni.tim.it";^sqauth=1                                                             |                                                                                                    | *99***1#            | dynamic                                               | dynamic                                           | dynamic                                           | n.a.                                                | n.a.                                               |
| Timecel             | Malaysia    | AT+CGDCONT=1,"IP",<br>"timenett.com.mv"                                                                  |                                                                                                    | #1***66*            | dynamic                                               | 203.121.16.85                                     | 203.121.16.120                                    | n.a.                                                | n.a.                                               |
| TMN                 | Portugal    | AT+CGDCONT=1,"IP",<br>"internet"                                                                         | 3,4,3,1,31                                                                                                    | *99***1#            | dynamic                                               | 194.65.3.20                                       | 194.65.3.21                                       | n.a.                                                | n.a.                                               |
| T-Mobile D          | Germany     | AT+CGDCONT=1,"IP",<br>"intemet.t-d1.de"                                                                  |                                                                                                    | *99***1#            | dynamic                                               | 193.254.160.1                                     | 0.0.0.0                                           | n.a.                                                | n.a.                                               |
| T-Mobile UK         | NK          | AT+CGDCONT=1,"IP", "general.t-<br>mobile.uk"                                                             |                                                                                                    | *99***1#            | dynamic                                               | dynamic                                           | dynamic                                           | user                                                | one2one                                            |

| vetwork<br>operator | Country   | Modem properties:<br>"extra settings"                                                                    | Additional AT commands                                                                                                    | Telephone<br>number | TCP/IP settings<br>IP address, only if<br>not dynamic | TCP/IP settings:<br>DNS 1, only if not<br>dynamic | TCP/IP settings:<br>DNS 2, only if not<br>dynamic | Connection:<br>user name                            | Connection                                          |
|---------------------|-----------|----------------------------------------------------------------------------------------------------|----------------------------------------------------------------------------------------------------|---------------------|-------------------------------------------------------|---------------------------------------------------|---------------------------------------------------|-----------------------------------------------------|-----------------------------------------------------|
|                     |           | Please enter in "extra settings"<br>Note: in Windows2000 AT commands are<br>restricted to 40 characters! | If you use Windows 95/98 or<br>Windows Windows 95/98 or<br>settings". Ex. China Mobile:<br>11+CGDCONT=1,"IP","cmnet",+C<br>GQREQ=1,3,4,3,0,0 |                     | If "dynamic", keep default<br>setting.                | if "dynamic", keep default<br>setting.            | If "dynamic", keep default<br>setting.            | if "n.a.", you do<br>not need to<br>enter user name | if "n.a.", you do<br>not need to<br>enter user name |
| M Touch             | Malaysia  | AT+CGDCONT=1,"IP",<br>"internet"                                                                         |                                                                                                    | *99***1#            | dynamic                                               | 202.188.0.133                                     | 0.0.0.0                                           | n.a.                                                | n.a.                                                |
| urkcell             | Turkey    | AT+CGDCONT=1,"IP",<br>"internet"                                                                         | 0,0,0,0                                                                                                    | #1***66*            | dynamic                                               | 212.252.168.240                                   | 212.252.119.4                                     | n.a.                                                | n.a.                                                |
| 'iag Interkom       | Germany   | AT+CGDCONT=1,"IP",<br>"internet"                                                                         | 0,0,0,0                                                                                                    | #1***66*            | dynamic                                               | 195.182.096.028                                   | 195.182.096.061                                   | n.a.                                                | n.a.                                                |
| (IPNET              | Croatia   | AT+CGDCONT=1,"ip",<br>"gprs.vipnet.hr"                                                                   |                                                                                                    | *99***1#            | dynamic                                               | dynamic                                           | dynamic                                           | n.a.                                                | n.a.                                                |
| odafone/            | Greece    | AT+CGDCONT=1,"IP",<br>"internet.vodafone.gr"                                                             |                                                                                                    | *99***1#            | dynamic                                               | 213.249.17.10                                     | 213.249.17.11                                     | n.a.                                                | n.a.                                                |
| /odafone            | Ireland   | AT+CGDCONT=1,"IP",<br>"isp.vodafone.ie"                                                                  | 0,0,3,0,0                                                                                                    | *99***1#            | dynamic                                               | dynamic                                           | dynamic                                           | user specific                                       | user specific                                       |
| /odafone            | Portugal  | AT+CGDCONT=1,"IP",<br>"internet.vodafone.pt"                                                             | 2,4,3,8,31                                                                                                    | #1***66*            | dynamic                                               | 212.18.160.133                                    | 212.18.160.134                                    | n.a.                                                | n.a.                                                |
| odafone/            | Spain     | AT+CGDCONT=1,"IP",<br>"airtelnet.es"                                                                     | ;^sgauth=1                                                                                                    | #1***66*            | dynamic                                               | 212.73.32.3                                       | 212.73.32.67                                      | wap@wap                                             | wap125                                              |
| odafone             | Sweden    |                                                                                                    |                                                                                                    | #66*                | dynamic                                               | dynamic                                           | dynamic                                           | n.a.                                                | n.a.                                                |
| odafone             | N         | AT+CGDCONT=1,"IP",<br>"wap.vodafone.co.uk"                                                               | ;^sgauth=1                                                                                                    | *99***1#            | 212.183.137.12                                        | dynamic                                           | dynamic                                           | user@vodafo<br>ne.net                               | user                                                |
| Vestel              | Hungary   | AT^SGAUTH=1;+CGDCONT=1,<br>"IP","internet"                                                               |                                                                                                    | *99***1#            | dynamic                                               | 194.176.224.3                                     | 194.176.224.1                                     | user specific                                       | user specific                                       |
| DNIN                | Italy     | AT+CGDCONT=1,"IP",<br>"internet.wind"                                                                    |                                                                                                    | *99***1#            | dynamic                                               | 212.245.255.2                                     | 0.0.0                                             | n.a.                                                | n.a.                                                |
| 'ES OPTUS           | Australia | AT+CGDCONT=1,"IP",<br>"internet.optus.net.au"                                                            |                                                                                                    | *99***1#            | dynamic                                               | 202.139.83.3                                      | 192.65.91.129                                     | n.a.                                                | n.a.                                                |

Update under: http:/www.my-siemens.com

Subject to changes

Annexe

# Index

# A

| А                                       |
|-----------------------------------------|
| Accès à la Fieldgate via Internet       |
| Access Point Name APN 104               |
| Activation du verrouillage hardware 126 |
| Actual Value                            |
| Additional AT Commands 91               |
| Additional Device Status (raw)          |
| Address Alarm Mails                     |
| Address Measurement Mails               |
| Alarm Mail on Illegal Password (HART)   |
| Alarm Mail on Sensor Connect/Disconnect |
| Alarm Mail/SMS on Sensor Error          |
| Available Memory 118                    |
|                                         |

# B

| Bytes Received |  |  |  |   | • |  |  |  | • |  |  |   |  |  |  | 119 |
|----------------|--|--|--|---|---|--|--|--|---|--|--|---|--|--|--|-----|
| Bytes Sent     |  |  |  | • | • |  |  |  | • |  |  | • |  |  |  | 119 |

# С

| Callback ISP on Phone Rings 9 | 0  |
|-------------------------------|----|
| Channel / Polling Address 7   | '3 |
| Contenu de la livraison       | 7  |
| Current Uptime 11             | 8  |

# D

| 2                                      |        |
|----------------------------------------|--------|
| DAT Module                             | 119    |
| Data Logging                           | 109    |
| Data Logging Cycle Time                | 109    |
| Data Logging Email on                  | 96     |
| Date Code                              | 73     |
| Date/Time Format                       | 98     |
| Désactivation du verrouillage hardware | 127    |
| Description                            | 63, 65 |
| Descriptor                             | 73     |
| Device                                 | 75     |
| Device Documentation                   | 76     |
| Device ID                              | 73     |
| Device Power-up Time                   | 108    |
| Device Scan Control                    | 108    |
| Device Scan Cycle Time                 | 108    |
| Device Status                          | 66     |
| Device Type                            | 73     |
| Dial In Permanently                    | 91     |
| DNS1                                   | 87     |
| DNS2                                   | 87     |
| Doc/Download Server                    | 99     |
| Dynamic Data / Status                  | 74     |
|                                        |        |

# Ε

| Email all Device Parameters to Measurement Recipients 67 |
|----------------------------------------------------------|
| Enable SMS Send 100                                      |
| Error Bitmask CMD48 (hex)                                |
| Error Log 121                                            |
| Exigences du système 6                                   |
| Extended Device Status                                   |

### F

# G

| 0                           |
|-----------------------------|
| Gateway                     |
| General                     |
| Get DynDNS URL (http//) 106 |
| GPRS On Demand 103          |
| GPRS Password               |
| GPRS QoS 105                |
| GPRS Username               |
| GPRS-Dial In Permanently    |

# Η

# I

| -                                    |
|--------------------------------------|
| IMEI Number 119                      |
| Imprimante                           |
| Installation                         |
| IP Address                           |
| IP Assignment                        |
| IP-Addr. Modem Peer (remote) 89      |
| IP-Addr. Modem Server (Fieldgate) 89 |
| ISP DNS1 89                          |
| ISP DNS2 89                          |
| ISP Password                         |
| ISP Phone Number 88                  |
| ISP Username                         |

# L

| -                                         |      |
|-------------------------------------------|------|
| Limit                                     | . 66 |
| Limit Status                              | 1,66 |
| Limitsetting HighHigh/High/Low/Low Low    | . 66 |
| Linearization/SensorError/SensorTag Setup | . 68 |
| Log Events.                               | 109  |

# М

| MAC address 118                         |
|-----------------------------------------|
| Mail assgned IP Address 95              |
| Mail on Alarm Reset                     |
| Mail on Limit Alarm                     |
| Mail on Measurement Gradient (dv/dt) 67 |
| man. TimeSet (dd.mm.yyyy hh:mi:ss) 98   |
|                                         |

# Ν

| Netmask                          | 37 |
|----------------------------------|----|
| New Password                     | 32 |
| Number of Dial Retries           | 90 |
| Number of Rings Until Off-Hook 9 | 90 |

# 0

| Old Password                                        | . 82 |
|-----------------------------------------------------|------|
| Operating Instructions (Manuels de mise en service) | . 76 |
| OS Version                                          | 118  |

# P

| Periodic Fetch                     |
|------------------------------------|
| Periodic Measurement Mails         |
| Port Number Pass-Through-HART 100  |
| Port Number Proxy Server           |
| Port Number Web Server 100         |
| Power Down between Scan Cycles 109 |
| Preambles 107                      |
| Protocol                           |
| Proxy Server                       |
| PV                                 |
| PV - Loop Current                  |
| PV - Percent of Range              |

## R

| Reboot Counter               | 118<br>. 80  |
|------------------------------|--------------|
| Remind pre-Boot Limit Alarms | . 94<br>107  |
| Retype New Password          | . 82<br>. 75 |

# S

| Software Checksum       11         Static Data       7         Static Data Aquired       7         Status       7 | 18<br>73<br>73<br>74 |
|----------------------------------------------------------------------------------------------------|----------------------|
| System Log 12                                                                                                    | 20                   |

# Т

| -                                                  |  |
|----------------------------------------------------|--|
| Tag 63, 65, 73                                     |  |
| Technical Information (Informations techniques) 76 |  |
| Test Connection Server                             |  |
| Time Server                                        |  |
| Timezone (related to UTC) 98                       |  |
| Total Uptime 118                                   |  |

### U

| Unique Identifier                    | 73 |
|--------------------------------------|----|
| Universal Document                   | 75 |
| Update Cycle DynDNS                  | 90 |
| Use BootP-Protocol                   | 86 |
| Use CMD48 for Extended Device Status | 71 |
| Use DHCP                             | 86 |
| Use Tone Dialing (otherwise Pulse) 8 | 39 |
| User Name                            | 82 |

## W

| Wait for Dialtone           | 89 |
|-----------------------------|----|
| Warning Bitmask CMD48 (hex) | 72 |

# X

| XML Data | 76 |
|----------|----|
|          |    |

www.endress.com/worldwide

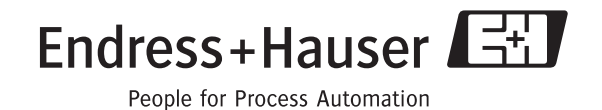